# VERITAS NetBackup™ 3.4

## **User's Guide**

UNIX (日本語版)

2001年1月 P/N 30-000077-011

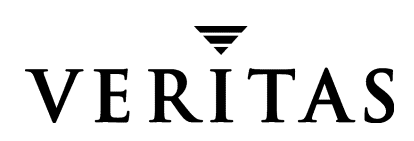

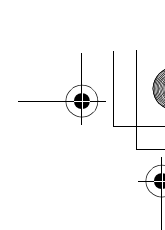

#### 免責事項

本書に記載されている情報は、予告なしに変更される場合があります。VERITAS Software Corporation は、本書に関して、商品性や特定目的に対する適合性の黙示保証などの一切の保証を行いません。VERITAS Software Corporation は、本書に含まれるエラーや本書の提供、遂行、または使用に伴う付随的または間接的な損害に対して一切の責任を負わないものとします。

#### 著作権

Copyright © 1993-2000 VERITAS Software Corporation. All rights reserved. VERITAS は、米国 およびその他の国における VERITAS Software Corporation の登録商標です。VERITAS のロ ゴ、VERITASNetBackup、および VERITASNetBackup BusinesServer は、VERITAS Software Corporation の商標です。その他、記載されている会社名、製品名は、各社の商標または登 録商標です。

本ソフトウェアの一部は、RSA Data Security, Inc. の MD5 Message-Digest Algorithm から派 生したものです。Copyright 1991-92, RSA Data Security, Inc. Created 1991. All rights reserved.

Printed in the USA, January 2001.

VERITAS Software Corporation 1600 Plymouth St. Mountain View, CA 94043 電話 650–335–8000 ファックス 650–335–8050 www.veritas.com NetBackup\_UserGuide\_Unix.book iii ページ 2001年1月24日 水曜日 午後3時8分

# 目次

•

iii

NetBackup\_UserGuide\_Unix.book iv ページ 2001年1月24日 水曜日 午後3時8分

iv

| 第2章: Java インタフェースの使い方 9          |
|----------------------------------|
| Java インタフェースの起動11                |
| UNIX プラットフォームから起動する場合11          |
| Java インタフェースのウィンドウ マネージャの設定      |
| Windows プラットフォームから起動する場合12       |
| タイム ゾーンの調整13                     |
| ファイルの検索方法と指定方法に関するヒント16          |
| ディレクトリ ツリー内の移動16                 |
| ファイルのアイコン17                      |
| ファイルのフィルタ処理17                    |
| カラムの並べ替え17                       |
| ファイルおよびフォルダの指定18                 |
| ファイルおよびフォルダの指定解除18               |
| バックアップおよびアーカイブの実行19              |
| リストアの実行                          |
| リストアの実行に関する注23                   |
| リストアするファイルとフォルダの検索に関するヒント        |
| 基本的なリストアの実行24                    |
| バックアップおよびリストアの進行状況の表示            |
| 高度なリストア手順                        |
| リストアするファイルの検索30                  |
| バックアップ日付を指定したリストア31              |
| 日付の範囲の設定                         |
| フォルダの旧バージョンのリストア34               |
| 別のパスへのファイルのリストア                  |
| 別の場所へのすべてのリストア35                 |
| 複数の異なる場所へのファイル別およびディレクトリ別のリストア37 |
| フォルダのトゥルー イメージのリストア              |
| トゥルー イメージのリストアと上書き               |
| トゥルー イメージのリストア手順                 |

NetBackup User's Guide - UNIX

NetBackup\_UserGuide\_Unix.book v ページ 2001年1月24日 水曜日 午後3時8分

 $\overline{igoplus}$ 

| リンクの解決                                                                                                    |   |
|----------------------------------------------------------------------------------------------------|---|
| ヒントとトラブルシューティング43                                                                                                    | i |
| マウスの右ボタンによって表示されないポップアップ メニュー43                                                                                                    |   |
| 同じ日付が指定された複数のバックアップの区別                                                                                                    |   |
| 一覧の初期状態で表示されないファイルのリストア                                                                                                    |   |
| ファイルのマーク解除に長い時間がかかる44                                                                                                    |   |
| 無効なクライアント タイプを選択すると問題が発生する44                                                                                                    |   |
| 第3章 : メニュー インタフェースの使い方45                                                                                                    | ; |
| メニュー インタフェースの起動46                                                                                                    | , |
| バックアップまたはアーカイブの実行46                                                                                                    | , |
| リストアの実行51                                                                                                    |   |
| ディレクトリのトゥルー イメージのリストア61                                                                                                    |   |
| 別のクライアントへのリストア63                                                                                                    |   |
| リンクの解決                                                                                                    | , |
| 操作の進行状況の確認65                                                                                                    |   |
| 第4章·V.Windows インタフェースの使いす。                                                                                                    | , |
|                                                                                                    | , |
|                                                                                                    |   |
| ハッティッシュションの実行                                                                                                    |   |
| リハトノの夫1」                                                                                                    |   |
| 金平町なりハーナナ県                                                                                                    |   |
| 備田可能なバックアップまたけアーカイブの一覧表示 82                                                                                                    | , |
|                                                                                                    |   |
| 取用のパリファックのラストア                                                                                                    |   |
| 取利 $( 2 3 2 0) / 1 2 9 下 9 0 9 \land \Gamma 7 \dots \dots \dots \dots \dots \dots \dots \dots \dots \dots \dots \dots \dots \dots \dots \dots \dots \dots$ |   |
| 同度なリヘトノ探ト                                                                                                    |   |
| $M_{V}///1/ < F^{V} = 0.000$ $AF/$                                                                                                    |   |
| ····································                                                                                                    | , |
|                                                                                                    | , |
| ティアンドンジドソル イオーマジソスドナ                                                                                                    |   |

v **V** 

目次

● NetBackup\_UserGuide\_Unix.book vi ページ 2001年1月24日 水曜日 午後3時8分

vi

|       | リンクの解決                                      |
|-------|---------------------------------------------|
| 操任    | 乍の進行状況の確認                                   |
|       | プログレス ログの読み方                                |
|       | メール通知                                       |
|       | プログレス ログ ファイルの削除93                          |
| バ     | ,クアップとアーカイブの一覧の取得93                         |
| フ     | ァイルやディレクトリの検索および選択94                        |
|       | ディレクトリ ツリー内の移動                              |
|       | ディレクトリ ツリー内を下に移動する                          |
|       | ディレクトリ ツリー内を上に移動する                          |
|       | ディレクトリの内容の表示94                              |
|       | 日付によるフィルタ処理95                               |
|       | ファイル名によるフィルタ処理95                            |
|       | ディレクトリの表示レベル数の変更95                          |
|       | バックアップ、アーカイブ、またはリストア対象の選択                   |
|       | 選択したファイルのプレビュー96                            |
|       | [ディレクトリ構造]表示区画と[ファイル]表示区画のフォーマットの変更96       |
|       | ディレクトリ構造を表示する96                             |
|       | ディレクトリの表示レベル数を表示する                          |
|       | 最新のバックアップまたはすべてのバックアップを表示する                 |
|       | ファイルの詳細を表示する97                              |
|       | 表示内容を更新する97                                 |
| 笛5音   | $\cdot$ · vhn お上び hn のリファレンス ガイド 99         |
| オリキ   | $\overline{z}$                              |
| · · · | メニューお上びダイアログ ボックスで使用される特殊記号 100             |
|       | アーユ あよびアイアビア ホラフス C 使用 C 4 0 5 1 小和 5 100   |
|       | NP ~ 麻木                                     |
|       | $[\nabla z \mathcal{A} h] \mathcal{A} = - $ |
|       | [ノノノコル]ノーユ 105<br>[編集] メーュー 105             |
|       |                                             |

NetBackup User's Guide - UNIX

NetBackup\_UserGuide\_Unix.book vii ページ 2001年1月24日 水曜日 午後3時8分

 $\overline{igodot}$ 

vii

T

・ NetBackup\_UserGuide\_Unix.book viii ページ 2001年1月24日 水曜日 午後3時8分

| リストアの検索画面142                              |
|-------------------------------------------|
| 検索画面のオプション143                             |
| 編集 / 表示画面                                 |
| 表示 / 削除画面 145                             |
| 付録 A : システム管理者                            |
| 別のクライアントへのリストア148                         |
| サーバ指定のリストアの無効化153                         |
| AFS のバックアップのリストア154                       |
| ボリュームおよびバイス パーティションのブラウズとマーキング154         |
| 別のボリュームおよびバイス パーティションへのリストア               |
| raw パーティションのリストア156                       |
| raw パーティションに関する留意事項 156                   |
| 必要なメディアのプレビュー159                          |
| 田冠住 101                                   |
| // 前示 · · · · · · · · · · · · · · · · · · |
| 索引                                        |

Viii viii

NetBackup User's Guide - UNIX

) NetBackup\_UserGuide\_Unix.book ix ページ 2001年1月24日 水曜日 午後3時8分

## 『NetBackup User's Guide - UNIX』について

本書では、UNIX プラットフォームで NetBackup を使用して、バックアップ、アーカイブ、 およびリストアの各操作を行う方法について説明します。本書では、VERITAS NetBackup を「NetBackup」と呼びます。

本書は、システム管理者と UNIX のエンド ユーザを対象としています。読者が UNIX の コマンドと操作に関する基本的な知識があることを前提とします。

## 『NetBackup User's Guide - UNIX』の構成

本書は、以下の章で構成されます。

- ◆「NetBackupの概要」では、NetBackupの概要、エンド ユーザによる NetBackupの操作方法、および技術的な用語と概念について説明します。この章を読んで NetBackup の理解を深めてください。
- ◆「Java インタフェースの使い方」では、NetBackup の Java インタフェースを使用して、 バックアップ、アーカイブ、およびリストアの各操作を行う方法について説明します。
- ◆「メニューインタフェースの使い方」では、NetBackupのメニューインタフェース bp を使用して、バックアップ、アーカイブ、およびリストアの各操作を行う方法につい て説明します。
- ◆「X-Windows インタフェースの使い方」では、グラフィカル インタフェース プログラ ムである xbp を使用して、バックアップ、アーカイブ、およびリストアの各操作を行 う方法について説明します。
- ◆ 「xbp および bp のリファレンス ガイド」では、ユーザ インタフェース プログラムであ る xbp および bp のウィンドウ、画面、およびメニューについて説明します。
- ◆ 用語集では、本書および NetBackup のインタフェースで使用される用語について説明 します。

#### 関連マニュアル

## 関連マニュアル

関連情報については、以下のマニュアルを参照してください。NetBackupの関連マニュアルの詳細な一覧については、『NetBackup Release Notes』を参照してください。

NetBackup Installation Guide - PC Clients

NetBackup PC クライアント ソフトウェアのインストール方法が説明されています。 PC クライアントは、Windows NT/2000、Windows 95、Windows 98、Macintosh、OS/2 Warp、および Novell NetWare です。

UNIX サーバを使用している場合は、以下のマニュアルを参照してください。

◆ 『NetBackup Release Notes』

NetBackup ソフトウェアに関する重要な情報(サポートされているプラットフォーム やオペレーティング システム、マニュアルやオンライン ヘルプにはない操作上の留 意事項など)が掲載されています。

◆ 『NetBackup System Administrator's Guide - UNIX』

UNIXシステムでNetBackupのDatacenterを設定し、管理する方法が説明されています。

NetBackup BusinesServer System Administrator's Guide - UNIX.

**UNIX** サーバで NetBackup の BusinessServer を設定し、管理する方法が説明されています。

NetBackup Troubleshooting Guide - UNIX.

UNIX ベースの NetBackup 製品に関するトラブルシューティング情報が掲載されています。

Windows NT/2000 サーバを使用している場合は、以下のマニュアルを参照してください。

NetBackup Release Notes

NetBackup ソフトウェアに関する重要な情報が掲載されています。たとえば、サポートされているプラットフォームやオペレーティングシステム、マニュアルやオンライン ヘルプにはない操作上の留意事項などを参照できます。

[NetBackup System Administrator's Guide - Windows NT Server.]

Windows NT/2000 のサーバ システムで NetBackup を設定し、管理する方法が説明されています。

NetBackup BusinesServer System Administrator's Guide - Windows NT Server.

Windows NT/2000 のサーバで NetBackup の BusinessServer を設定し、管理する方法が 説明されています。

NetBackup Troubleshooting Guide - Windows NT/2000.

Windows NT/2000 ベースの NetBackup 製品に関するトラブルシューティング情報が掲載されています。

## 表記規則

本書で採用している一般的な表記規則について説明します。

## 一般の表記規則

表 1. 一般の表記規則

| 表記                    | 用途                                                                                    |
|-----------------------|---------------------------------------------------------------------------------------|
| 英字等幅フォント太字            | 入力する文字。例: <b>cd</b> と入力して、ディレクトリを変更してください。                                            |
| 英字等幅フォント              | パス、コマンド、ファイル名、および出力。例: デフォルトのインストール ディレクトリは<br>/opt/VRTSxx です。                        |
| ſ J                   | ドキュメントなどのタイトル。                                                                        |
| Гј                    | 章や項目のタイトル、強調する用語。                                                                     |
| <i>英字ゴシック体</i> (斜体)   | プレースホルダーテキストまたは変数。例: filename には、実際のファイル名を指定してくだ<br>さい。                               |
| <b>英字ゴシック体</b> (斜体以外) | フィールド名、メニュー項目など、グラフィカルユーザインタフェース(GUI)のオブジェ<br>クト。例: [Password] フィールドに、パスワードを入力してください。 |

## 「注」と「注意」の違い

**注**「注」では、製品をより使いやすくするための情報や、問題の発生を防ぐための情報について 説明します。

注意 「注意」では、データ損失のおそれがある状態について説明します。

## キーの組み合わせ

キーボードからコマンドを入力する場合、複数のキーを同時に使用することがあります。たとえば、**Ctrl**キーを押しながら別のキーを押す場合などが考えられます。このようなコマンドを示す場合は、次のように、各キーをプラス記号(+)でつないで表記します。

Ctrl+T を押します。

『NetBackup User's Guide - UNIX』について

xi

#### テクニカル サポート

## コマンドの書式

コマンドの書式では、以下の表記規則が一般的に使用されます。

角かっこ[]

コマンド ライン内にある角かっこで囲まれたコンポーネントは、オプションのコン ポーネントです。

垂直バーまたはパイプ (I)

オプションの引数を区切ります。ユーザは、これらのオプションの引数から必要な 引数を選択できます。たとえば、コマンドの書式が次のとおりであるとします。

#### command arg1 | arg2

ユーザは、arg1 または arg2 のいずれかの変数を使用できます。

## テクニカル サポート

この製品に関するシステム要件、サポートされているプラットフォーム、サポートされている周辺機器、テクニカルサポートから入手できる最新のパッチなどの最新情報については、弊社の Web サイトをご利用ください。

http://www.veritas.com/jp (日本語)

http://www.veritas.com/ (英語)

製品に関するサポートは、VERITAS テクニカル サポートまでお問い合わせください。

電話:(03)3509-9210

FAX: (03)5532-8209

VERITAS カスタマ サポートへのお問い合わせの際は、次の電子メール アドレスもご利用いただけます。

support.jp-es@veritas.com

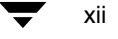

▶ NetBackup\_UserGuide\_Unix.book 1 ページ 2001年1月24日 水曜日 午後3時8分

## NetBackup の概要

NetBackup を使用すると、クライアント システムにあるファイル、ディレクトリ、または raw パーティションに対して、バックアップ、アーカイブ、およびリストアの操作を行う ことができます。NetBackup では、バックアップやリストアの対象とするシステムをクラ イアント (またはエージェント)と呼びます。また、バックアップ データの保管と取り 出しを管理するシステムを NetBackup サーバと呼びます。

1

#### ユーザ指定の操作

## ユーザ指定の操作

ユーザ指定の操作とは、ユーザがクライアント側から行うことができる NetBackup の操作 です。ユーザ指定の操作を行うために、管理者が介入したり、NetBackup サーバへログイ ンする必要はありません。

ユーザ指定の操作には、以下の操作が含まれます。

- ◆ ローカル ディスクにあるファイル、ディレクトリ、または raw パーティションのバッ クアップ。バックアップ操作により、データは NetBackup サーバのストレージ デバイ スに保存されます。
- ◆ ローカル ディスクにあるファイルおよびディレクトリのアーカイブ。アーカイブ操作 により、選択されたファイルおよびディレクトリは、NetBackup サーバのストレージ デバイスに保存され、ローカル ディスクから削除されます。
- ◆ 以前にバックアップまたはアーカイブしたファイル、ディレクトリ、または raw パー ティションのリストア。リストア先として、元の場所または別の場所を指定できます。 リストアの対象を選択すると、その内容は NetBackup によって自動的にディスクにリ ストアされます。

ユーザ指定の操作を実行すると、サーバによってデータのストレージと取り出しが管理されます。すべてのファイル転送処理はバックグラウンドで行われるため、操作の完了を待たずに、以下の操作を端末で行うことができます。

## ユーザ インタフェース

NetBackup には、以下の4種類のユーザインタフェースがあります。

- ◆ Java インタフェース
- ◆ メニューインタフェース
- ◆ X-Windows グラフィカル インタフェース
- ◆ コマンド ライン インタフェース

ユーザ指定の操作は、上記のどのインタフェースでも実行できます。ただし、最も多く使用されると思われるのは、Java インタフェースとメニュー インタフェースです。

- ◆ Javaグラフィカル インタフェースは、サポートされている Solaris またはHP-UXシステム、および NetBackup Java Windows Display Console がインストールされているシステムで使用できます。Java インタフェースの使い方については、「Java インタフェースの使い方」(9ページ)を参照してください。
- ◆ 文字ベースのメニュー インタフェースは、クライアント システムに接続可能な大半 の端末で使用できます。メニュー インタフェース プログラムを起動するには、bp コ マンドを使用します。bp によるメニュー インタフェース プログラムの使い方につい ては、「メニュー インタフェースの使い方」(45ページ)を参照してください。

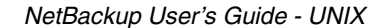

● NetBackup\_UserGuide\_Unix.book 3 ページ 2001年1月24日 水曜日 午後3時8分

ユーザ インタフェース

- ◆ X-Windows ベースのグラフィカル インタフェースは、X11.R4 以降と互換性のある X サーバ プログラムを搭載する X 端末またはワークステーションで使用できます。こ のグラフィカル インタフェース プログラムを起動するには、xbp コマンドを使用し ます。xbp によるグラフィカル インタフェース プログラムの使い方については、 「X-Windows インタフェースの使い方」(67 ページ)を参照してください。
- ◆ コマンド ライン インタフェースでは、シェル プロンプトにコマンドを入力すること により、バックアップ、アーカイブ、リストア、および一覧表示の各操作を行うこと ができます。

```
コマンド ライン インタフェースでは、以下のコマンドを使用できます。
```

bp

bparchive

bpbackup

bplist

bprestore

xbp

各コマンドの説明については、マニュアルページを参照してください。マニュアル ページを参照するには、次のように入力します。

man bp

**注** システムにマニュアルページがインストールされていない場合は、システム管理者 にお問い合わせください。

各コマンドに関する情報は、『NetBackup System Administrator's Guide - UNIX』でも参照できます。

Java インタフェース、X-Windows インタフェース、およびメニュー インタフェースには、 ユーザ指定の操作を実行および監視するために必要なすべてのオプションが用意されて います。各インタフェースには、ファイルやディレクトリをブラウズし、選択するための 重要な機能が組み込まれています。

- ◆ リストア時には、クライアントのバックアップ履歴をブラウズして、保存済みのファ イルやディレクトリを選択できます。他のクライアントのバックアップ履歴をブラウ ズする権限を NetBackup 管理者から与えられている場合は、これらのバックアップ履 歴をブラウズすることもできます。

#### プログレス ログとメール通知

## プログレス ログとメール通知

NetBackup のプログレス ログには、NetBackup の操作の進行状況が記録されます。各操作 の結果(成功または失敗)も記録されます。プログレス ログ ファイルは、ユーザ指定の 操作別に作成されるように設定することができます。ログ ファイルは、不要になった時 点で削除できます。ログ ファイル作成の詳細については、xbp の場合は「操作の進行状 況の確認」(91 ページ)を、bp の場合は「操作の進行状況の確認」(65 ページ)を参照して ください。jbp のログ ファイルの詳細については、「バックアップおよびリストアの進行 状況の表示」(29 ページ)を参照してください。

また、クライアントのユーザに対して、NetBackupの操作のステータスが電子メールで通知されるようにNetBackupサーバを設定することもできます。電子メールによる通知処理をサーバに設定する方法については、『NetBackup System Administrator's Guide - UNIX』または『NetBackup System Administrator's Guide - Windows NT/2000』を参照してください。

## バックアップおよびアーカイブのウィンドウ

NetBackup では、ユーザ指定のバックアップまたはアーカイブが特定の時間帯に行われる ように設定できます。通常、この時間帯を*ウィンドウと*呼びます。たとえば、ウィンドウ が 8 a.m. ~ 6 p.m. の場合、これ以外の時間にバックアップまたはアーカイブを行うこと はできません。ウィンドウは、サーバの設定時に NetBackup の管理者によって定義され ます。

**注** バックアップとアーカイブのウィンドウは、ユーザ指定のリストアには影響しません。リストアはいつでも行うことができます。

## 自動バックアップ

NetBackup の管理者は、クライアント システムのフル バックアップとインクリメンタル バックアップが自動的に行われるよう に NetBackup を設定できます。これらのバックアッ プ処理は、NetBackup サーバの制御下で無人で行われます。スケジュールを綿密に行え ば、自動バックアップだけでクライアントのバックアップリクエスト のほとんどを処理 することができます。自動バックアップの結果(成功または失敗)を通知するメールが クライアント システムの管理者に送信されるよう に NetBackup を設定することもできま す。

自動バックアップとその他の管理者指定の操作の詳細については、『NetBackup System Administrator's Guide - UNIX』または『NetBackup System Administrator's Guide - Windows NT/2000』を参照してください。

NetBackup User's Guide - UNIX

● NetBackup\_UserGuide\_Unix.book 5 ページ 2001年1月24日 水曜日 午後3時8分

除外リストとインクルード リスト

## 除外リストとインクルード リスト

NetBackup のシステム管理者により、クライアントの除外リストとインクルード リストが 設定されます。

NetBackupの除外リストとは、スケジュールされたバックアップ処理から除外するファイルとディレクトリの一覧のことです。除外リストに指定されたファイルやディレクトリは、ユーザインタフェースを使用して手動でバックアップすることができます。

システム管理者は、特定のクラス、またはクラスとスケジュールの組み合わせを指定した 除外リストを作成することもできます。スケジュールされたバックアップの実行時にマス タサーバが参照する除外リストは1つです。この除外リストには、特定のクラス、また はクラスとスケジュールの組み合わせに該当するすべてのクライアントが含まれます。た だし、スケジュールされたバックアップ処理に対して、クライアント別にファイルやディ レクトリを追加する場合は、クライアント別にインクルードリストを作成できます。

NetBackup のインクルード リストとは、スケジュールされたバックアップ処理に含める ファイルとディレクトリの一覧のことです。インクルード リストを使用すると、たとえ ば、1 つのファイルを除いたディレクトリ全体をバックアップの対象から除外することが できます。

除外リストとインクルード リストの作成方法については、『NetBackup System Administrator's Guide - UNIX』または『NetBackup System Administrator's Guide - Windows NT/2000』を参照してください。

## 別のクライアントへのリストア

必要なアクセス権と設定を使用することにより、別のクライアントによってバックアップ されたファイルを NetBackup データベースからブラウズし、各自のコンピュータにリスト することができます。

システム管理者は、リストア先として、ファイルをバックアップした元のクライアントまたは別のクライアントを指定できます。元のクライアントとは異なるクライアントにファイルをリストアするには、マスタサーバを使用します。したがって、サーバ指定のリストアと呼ばれます。NetBackupの管理者は、ファイルまたはrawパーティションのリストア先として任意のクライアントを指定できます。

NetBackup を使用する前に

## NetBackup を使用する前に

NetBackup を使用してユーザ指定の操作を行う前に、以下の内容をお読みください。

## NetBackup を使用する際の注意事項と留意事項

- 別のファイルへのシンボリックリンクだけを含むファイルをバックアップまたは アーカイブすると、リンクだけがバックアップまたはアーカイブされ、ファイル自体 は処理されません。つまり、特定のファイルへのシンボリック リンクが複数のディレ クトリにある場合に、同じファイルの複数のバックアップが作成されないようになっ ています。したがって、ファイルをバックアップまたはアーカイブする場合は、それ がソースファイルであることを確認してください。
- ◆ Hewlett Packard システムでは、CDF が存在しない状態でファイルを CDF ディレクトリ にリストアしないでください。これを行うと、CDF として認識されるために必要な ディレクトリモード ビットが設定されないまま、CDF ディレクトリが作成されます。 正しい手順としては、CDF 自体をリストアしてから、そのディレクトリに含めるファ イルをリストアします。CDF に足りないファイルだけをリストアする場合は、既存の ファイルを上書きしないように指定します。
- ◆ ファイルに指定できるパスの最大長は1023 文字です。

### 管理者への確認事項

管理者は、各サイトのバックアップおよびアーカイブの要件に従ってNetBackupを設定します。NetBackupを使用する前に、以下の設定に関する事項を管理者に確認してください。 これらの事項を事前に確認することにより、問題を未然に防ぐことができます。

- ◆ クライアントの自動バックアップの対象とするファイルとディレクトリのリスト。管理者が設定した一覧には、ローカルディスクにあるすべてのファイルやディレクトリが含まれているとは限りません。バックアップするファイルを追加する場合は、自動バックアップの一覧への追加を管理者に依頼するか、またはユーザ自身で追加ファイルのバックアップを行います。
- ◆ 自動バックアップのスケジュール。このスケジュールを事前に知っておくと、ユーザは、重要なデータのバックアップをいつ行えばよいかを判断できます。
- ◆ クライアントでユーザ指定のバックアップとアーカイブが許可される時間帯。管理者は、NetBackupの設定時に、ユーザによるバックアップおよびアーカイブを許可する時間帯を決定します。たとえば、時間帯が8 a.m. ~ 4 p.m. に設定された場合、ユーザはバックアップまたはアーカイブを6 p.m. に行うことはできません。
- ◆ データのリテンションピリオド。有効期限を過ぎたバックアップのリストアは困難です。必要に応じて、十分なリテンションピリオドを設定してください。

▶ NetBackup\_UserGuide\_Unix.book 7 ページ 2001年1月24日 水曜日 午後3時8分

#### NetBackup を使用する前に

- ◆ (NetBackup DataCenterのユーザ) NFS にマウントされたファイルのバックアップ、アー カイブ、およびリストアを実行できるかどうか。NetBackup ではサポートされていま すが、特定の設定によっては実行できない場合があります。NFS ファイルをアーカイ ブすると、そのファイルが置かれていたシステムから NFS ファイルが削除されます。
- ファイルパスの中に異種のファイルシステムが混在している場合にも、ファイルパス全体をバックアップおよびアーカイブできるように設定されているかどうか。たとえば、ワークステーションのバックアップとアーカイブがファイルシステム間にまたがって設定されている場合は、/(ルート)を指定するとディスク全体がバックアップされます。それ以外の場合は、/を指定すると、/ファイルシステムにあるファイルとディレクトリだけがバックアップされ、その他のファイルシステムにあるファイルは除外されます。
- ◆ 別のクライアントでバックアップまたはアーカイブされたファイルのリストア方法。 通常、NetBackupではファイルのリストア先として元のクライアントだけを指定でき ます。管理者は、必要に応じて、この設定をオーバーライドすることができます。
- ◆ ユーザ指定の操作の結果をメールでユーザに通知するようにNetBackupが設定されているかどうか。メールによる通知を使用すると、プログレスログを監視する必要はありません。また、クライアントシステムの管理者に自動バックアップの成否をメールで通知するように設定することもできます。

### NetBackup に必要なファイル アクセス権

ファイルをバックアップするには、UNIX の読み込みアクセス権が必要です。ファイルを アーカイブするには、UNIX の書き込みアクセス権が必要です(アーカイブ操作では、ディ スクからファイルを削除するためです)。

注 NetBackup のバックアップまたはアーカイブでは、ファイルに割り当てられたユー ザ ID とグループ ID だけが保存されます。バックアップの実行者のユーザ ID とグ ループ ID は保存されません。たとえば、ユーザ uuu とグループ ggg が所有するファ イルをルート ユーザがバックアップするとします。リストアの実行者には関係な く、リストアされたファイルにはユーザ ID = uuu とグループ ID = ggg が表示され ます。

ファイルやディレクトリの一覧を表示し、リストアするには、以下の UNIX のアクセス権 が必要です。

- ◆ 別のユーザが所有するディレクトリにあるファイルの一覧を表示したり、リストアするには、そのディレクトリと上位ディレクトリに対する読み込みアクセス権と実行アクセス権が必要です。
- ◆ ファイルを元の場所にリストアするには、そのファイル(ファイルが存在する場合)、 またはディレクトリ(ファイルが存在しない場合)に対する書き込みアクセス権が必 要です。

### NetBackup を使用する前に

8

以下の表は、NetBackup での各種のリストア方法の一覧です。たとえば、リストアする ファイルやディレクトリのコピーがすでに存在する場合のリストア方法などを示してい ます。

### 表 2. ファイル アクセス権

| リストア方法                                       | 結果                                                                                                    |
|----------------------------------------------|----------------------------------------------------------------------------------------------------|
| リストアするファイルが<br>すでに存在し、その既存の<br>ファイルを上書きする場合  | ルート ユーザの場合、ファイルはリストアされ、バックアップ<br>イメージと同じ所有者がファイルの所有者として設定されま<br>す。                                                                                                    |
|                                              | ルード以外のユーリの場合、ファイルに対する書き込みアクセス権<br>がある場合にのみ、ファイルはリストアされます。ファイルは読み<br>取り専用に設定されているが親ディレクトリへの書き込みアクセ<br>ス権がある場合、ファイルは削除され、バックアップ イメージが<br>リストアされます。リストアされたファイルの所有者には、この<br>ユーザが設定されます。 |
| リストアするファイルが<br>すでに存在し、その既存の<br>ファイルを上書きしない場合 | ルート ユーザの場合もルート 以外のユーザの場合も、ファイルは<br>リストアされず、プログレス ログにメッセージが記録されます。                                                                                                    |
| 存在しないファイルを<br>リストアする場合                       | ルート ユーザの場合、ファイルはリストアされ、バックアップと<br>同じ所有者が所有者として設定されます。                                                                                                    |
|                                              | ルート以外のユーザの場合、親ディレクトリに対するアクセス権が<br>ある場合にのみ、そのユーザを所有者とするファイルが作成され、<br>ファイルはリストアされます。                                                                                                  |
| リストアするファイルと<br>同じ名前のディレクトリが<br>ある場合          | ルート ユーザの場合もルート以外のユーザの場合も、プログレス<br>ログにエラー メッセージが記録されます。ファイルはリストアさ<br>れず、ディレクトリも削除されません。既存のファイルを上書きす<br>ることを選択したかどうかは無関係です。                                                           |
| リストアするディレクトリと<br>同じ名前のファイルが<br>ある場合          | ディレクトリはリストアされ、ファイルは削除されます。ただし、<br>必要なアクセス権が設定されており、既存のファイルを上書きする<br>ことを選択した場合に限ります。所有権は、以下のように設定され<br>ます。                                                                           |
|                                              | ルート ユーザの場合、元の所有者がディレクトリの所有者として<br>設定されます。                                                                                                    |
|                                              | ルート以外のユーザの場合、リストアを行うユーザ名が所有者とし<br>て割り当てられます。                                                                                                    |
| 存在しないディレクトリ内<br>のファイルをリストアする<br>場合           | リストアを行うユーザの名前とグループが設定されたディレクト<br>リが作成されます。マスクビット 022 を使用してディレクトリの<br>モードが設定されます。ファイルは、存在しないファイルをリスト<br>アオス場合(上を参照)と同じ方法でリストアされます                                                    |

) NetBackup\_UserGuide\_Unix.book 9 ページ 2001年1月24日 水曜日 午後3時8分

## Java インタフェースの使い方

NetBackup の Java ユーザ インタフェース (jbpSA) は、バックアップ、アーカイブ、お よびリストアを行うためのグラフィカル ユーザ インタフェースです。Java インタフェー スは、以下のシステムで実行できます(図1を参照)。

2

- ◆ サポートされている Solaris または HP-UX システム。
- ◆ NetBackup Java Windows Display Console がインストールされた Windows NT、Windows 2000、Windows 98、または Windows 95 の各システム。ディスプレイ コンソールがあると、Solaris または HP-UX システムが使用できないときに Java インタフェースを使用できます。

この章では、以下の内容について説明します。

- ◆ Java インタフェースの起動
- ◆ タイムゾーンの調整
- ◆ ファイルの検索方法と指定方法に関するヒント
- ◆ バックアップおよびアーカイブの実行
- ◆ リストアの実行
- ◆ バックアップおよびリストアの進行状況の表示
- ◆ 高度なリストア手順
- ◆ ヒントとトラブルシューティング

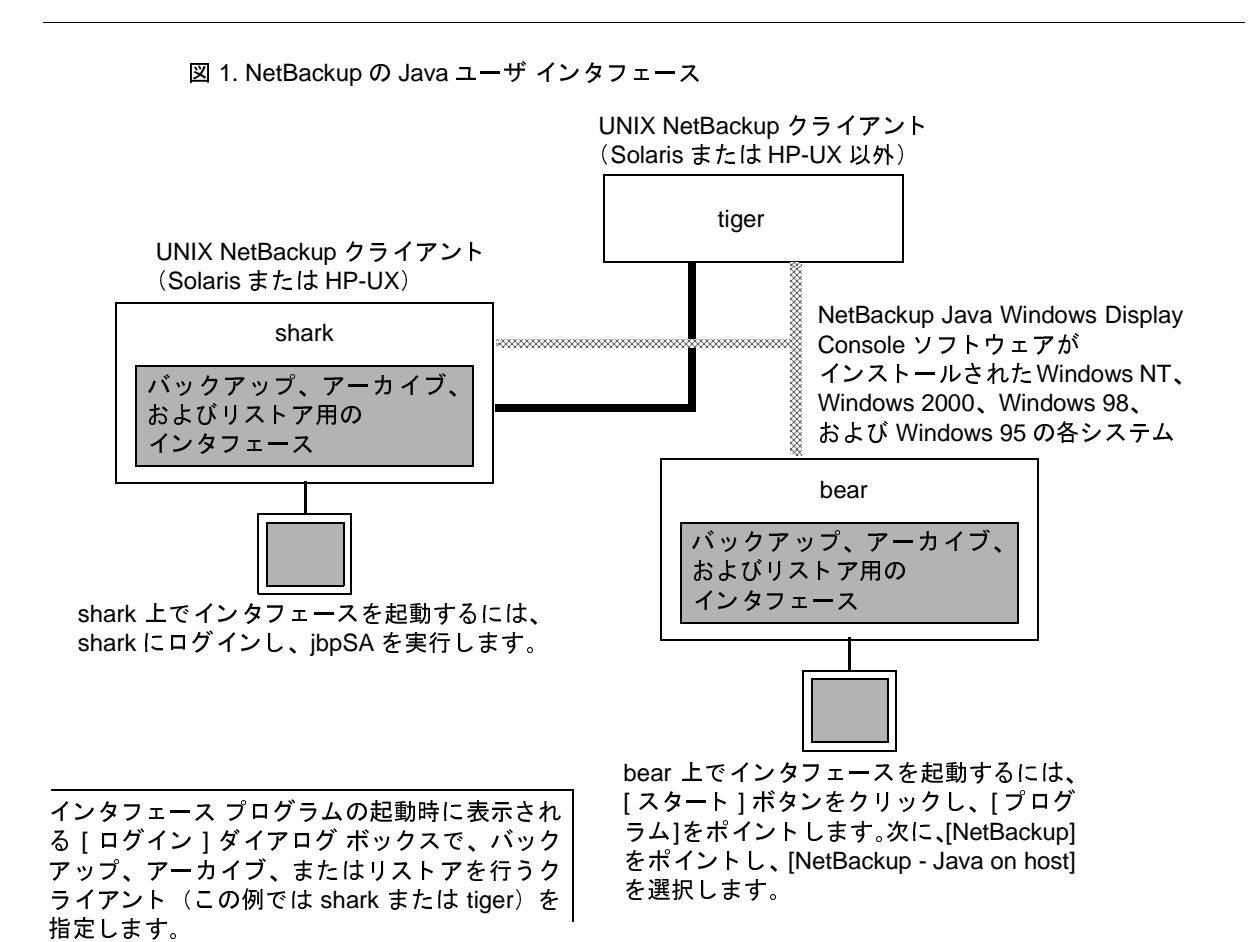

10

Java インタフェースの起動

## Java インタフェースの起動

## UNIX プラットフォームから起動する場合

- 1. バックアップ、アーカイブ、およびリストア用のインタフェースを起動する UNIX NetBackup クライアントにログインします。
- 2. 以下のコマンドを実行してバックアップ、アーカイブ、およびリストア用のインタフェースを起動します。

/usr/openv/netbackup/bin/jbpSA &

コマンドの使い方を参照する場合は、次のように入力します。jbpSA -h

[ログイン]ダイアログボックスが表示されます。

- バックアップ、アーカイブ、またはリストアを行うクライアントの名前を入力します。
   この場合、そのクライアント上に有効なユーザアカウントがあり、そのクライアントへのアクセス権を持っていることが必要です。
- 4. ユーザ名を指定します。
  - ◆ UNIX クライアントの場合は、クライアント名を入力します。
  - ◆ Windows クライアントの場合は、次のようにドメインとクライアント名を domain¥username という形式で入力します。

ourcompany\gla

- 5. パスワードを指定します。
- 6. [ログイン]をクリックします。

[バックアップ、アーカイブ、およびリストア - NetBackup] ウィンドウが表示されます。

## Java インタフェースのウィンドウ マネージャの設定

ウィンドウマネージャは、常にウィンドウ内でクリックしたときだけにウィンドウがア クティブになるように設定します。オートフォーカスは有効にしません。オートフォー カスを有効にすると、マウスポインタをウィンドウ上に移動しただけでウィンドウがア クティブになります。オートフォーカスを有効にした場合は、NetBackup-Java インタ フェースは正しく実行されません。以下に示すのは、フォーカスを正しく設定するための 一般的な手順です。

1

#### Java インタフェースの起動

#### CDE (Common Desktop Environment)

以下の手順では、CDE (Common Desktop Environment) ウィンドウ マネージャの設定方法 について説明します。CDE ウィンドウ マネージャは、NetBackup-Java アプリケーション に推奨されるウィンドウ マネージャです。

 CDE ウィンドウのフロント パネルで、[スタイル・マネージャ]コントロール アイコ ンをクリックします。

[スタイル・マネージャ]ツールバーが表示されます。

[スタイル・マネージャ]ツールバーで、[ウィンドウ]コントロール アイコンをクリックします。

[スタイル・マネージャ-ウィンドウ]ダイアログボックスが表示されます。

- 3. [スタイル・マネージャ-ウィンドウ]ダイアログボックスで、[クリックでウィンドウ をアクティブに]ボタンをクリックします。
- 4. [OK] をクリックします。
- 5. ワークスペース・マネージャを再起動することを指示された場合は、[OK] をクリック します。

#### Motif

Motif ウィンドウマネージャを使用する場合は、X リソースの Mwm\*keyboardFocusPolicyを以下のように設定します。

Mwm\*keyboardFocusPolicy:explicit

## Windows プラットフォームから起動する場合

Java インタフェースは、Windows Display Console がインストールされた Windows プラットフォームからも使用できます。

- 1. [スタート]ボタンをクリックし、[プログラム]をポイントします。
- **2.** [プログラム]メニューで、[NetBackup]をポイントし、サブメニューの[NetBackup Java on *hosf*] をクリックします。

[ ログイン ] ダイアログ ボックスが表示されます。*host* は、ユーザの操作を行う NetBackup のデフォルト クライアントです。

別のクライアントでユーザの操作を行うには、[NetBackup host] フィールドにそのク ライアント名を入力します。

- 3. ユーザ名とパスワードを入力し、[ログイン]をクリックします。
- 4. ログインが完了すると、[NetBackup 管理 Java] ウィンドウが表示されます。

タイム ゾーンの調整

5. [バックアップ、アーカイブ、およびリストア]ボタンをクリックして操作を開始しま す。[バックアップ、アーカイブ、およびリストア - NetBackup] ウィンドウが表示さ れます。このウィンドウが表示された時点では、[Restore Files] タブが選択されていま す。

## タイム ゾーンの調整

NetBackup では、現在のセッションに対してタイムゾーンの設定を調整できます。管理者の権限を持っている場合は、今後のすべてのセッションに対してもタイムゾーンの設定を調整できます。

次の2つの場合に、タイムゾーンの設定を調整する必要があります。

- ◆ タイムゾーンがNetBackupで使用されているJavaコードによって正しく変換されない 場合。たとえば、中央ヨーロッパのタイムゾーンは、中東標準時として解釈されま す。バックアップに対して正しい日付と時刻のスタンプが使用されるようにタイム ゾーンの設定を調整する必要があります。
- ◆ 複数の異なるタイム ゾーンに分散しているサイトを管理する場合。タイム ゾーンの 設定は、ファイルをリストアする前に調整します。

#### 例

たとえば、以下の例について考えます。

- ◆ 東部標準時(EST)で2000年3月3日の午前12:00時に作成されたバックアップをリストア する要求を受けたとします。EST は、グリニッジ標準時(GMT)から5時間の時差が あります。
- ◆ 現在設定されているのが太平洋標準時(PST)である場合、PSTはGMTから8時間の時差 があります。

この例では、タイム ゾーンの設定を EST に変更してから 2000 年 3 月 3 日に作成された バックアップを検索しないと、目的のバックアップは見つかりません。現在設定されてい るタイム ゾーン (PST) では、目的のバックアップは 2000 年 3 月 2 日の午後 9:00 時に作成 されたことになります。

#### ▼ タイム ゾーンの設定を調整するには

- 1. [表示]メニューの[アプリケーションのタイムゾーンの調整]をクリックします。
- 注 jnbSA を実行して jbp を起動した場合は、[NetBackup 管理 Java] ウィンドウの [設定]メニューの[アプリケーションのタイムゾーンの調整]を使用できます。
- 2. グリニッジ標準時とサーバのタイムゾーンの時差(時間および分)に合わせて時間を 調整します。
- 3. 夏時間を使用するには、[夏時間を使用]を選択します。

第2章 Java インタフェースの使い方

## タイム ゾーンの調整

- 4. 夏時間の開始時期を指定します。
  - a. 夏時間の開始時期を指定するための方法を選択します。
    - ◆ 夏時間を特定の日付から開始するには、[絶対日時]を選択して月と日を指定し ます。
    - ◆ 夏時間を最初の指定した曜日から開始するには、[開始月の第一曜日と時間で 設定]を選択して曜日と月を指定します。
    - ◆ 夏時間の開始日を特定の日付の後で最初の指定した曜日から開始するには、
       [開始月の指定日以降の第一曜日と時間を指定]を選択して曜日、月、および日付を指定します。
    - ◆ 夏時間を最後の指定した曜日から開始するには、[終了月の最終曜日と時間で 設定]を選択して曜日と月を指定します。
    - ◆ 夏時間の開始日を特定の日付の前で最後の指定した曜日から開始するには、 [終了月の指定日以前の第一曜日と時間で設定]を選択して曜日、月、および 日付を指定します。
  - **b**. 必要な曜日、月、日、および時間を選択します。

| DST(复時間)の開始または<br>終了時期 | 人力方法                                                           |
|------------------------|----------------------------------------------------------------|
| 4月5日                   | 絶対日時 🗆                                                         |
|                        | 耀目:月:日:時間:<br>日曜日 - 4月 - <b>5</b> 2 <b>4</b> 時                 |
| 4月の第1月曜日               | 開始月の第一曜日と時間で設定□                                                |
|                        | 曜日:月: 目: 時間:<br>月曜日 □ 4月 □ 1 1 1 1 1 1 1 1 1 1 1 1 1 1 1 1 1 1 |
| 4月5日以降の最初の月曜日          | 開始月の指定日以降の第一曜日と時間を指定 コ                                         |
|                        | 曜日:月:日:時間:<br>月曜日 → 4月 → 5. <b>4</b> 2. <b>4</b> 月             |
| 4月の最後の火曜日              | 終了月の最終曜日と時間で設定 コ                                               |
|                        | 曜日:月:目:時間:<br>火曜日コ 4月コ 頃 月 え <b>今</b> 時                        |
| 4月30日以前の最後の火曜日         |                                                                |
|                        | 終了月の指定日以前の第一曜日と時間で設定□<br>                                      |
|                        | 火曜日 → 4月 → 30 → 2 → 時                                          |

NetBackup User's Guide - UNIX

14

タイム ゾーンの調整

- 5. 手順4と同じ方法で、夏時間の終了時期を指定します。
- 6. 管理者としてタイムゾーンの設定を今後のすべてのセッションに適用する場合は、 [デフォルトのタイムゾーンとして保存]を選択します。
- 7. [了解]をクリックします。

第2章 Java インタフェースの使い方

## ファイルの検索方法と指定方法に関するヒント

## ファイルの検索方法と指定方法に関するヒント

ここでは、[ファイルのバックアップ]タブおよび[ファイルのリストア]タブで、ディレ クトリ ツリー内の移動、ファイルのフィルタ処理、およびバックアップとリストアの対 象とするファイルやフォルダを指定する方法について説明します。

## ディレクトリ ツリー内の移動

フォルダの内容を表示するには

- ◆ 左側の表示区画にあるフォルダ名をクリックします。フォルダの内容は、右側の表示 区画に表示されます。
- ◆ フォルダの左にプラス(+) 記号が付いている場合は、そのフォルダにサブフォルダ があることを示します。サブフォルダを表示するには、プラス記号をクリックするか、 またはフォルダをダブルクリックします。フォルダ内のサブフォルダが左側の表示区 画に表示されます。
- ◆ [ファイルのリストア]タブでは、フォルダの内容を表示する方法として、[参照ディレ クトリ]ボックスにディレクトリパスを入力し、Return キーを押すこともできます。
- ◆ フォルダを折りたたむには、フォルダの左のマイナス記号(-)をクリックするか、またはフォルダをダブルクリックします。

16

#### ファイルの検索方法と指定方法に関するヒント

## ファイルのアイコン

[選択したディレクトリの内容]表示区画では、以下のアイコンによってファイルの種類 が示されます。

## 説明 アイコン ディレクトリを表します。 Java ファイルを表します。 Java クラスファイルを表します。 プログラムファイルを表します。 HTML ファイルを表します。 UNIX リンクを表します。 Æ 読み取り専用ファイルを表します。 $\odot$ テキストファイルを表します。 ≣ື ビットマップ、gif、またはアイコンの各ファイルを表します。 9 対応するアイコンがないファイルを表します。 Ŧ

## ファイルのフィルタ処理

[選択したディレクトリの内容]表示区画に表示されるファイルとフォルダに対して、フィルタ処理を行うことができます。たとえば、"sys" で始まるファイル名だけを表示するには、[ファイル名フィルタ]フィールドに「sys\*」と入力し、[更新]をクリックします。「txt」を拡張子とするファイルだけを表示するには、「\*.txt」と入力します。フィルタの大文字と小文字は区別されません。

jbpSAの起動時には、[ファイル名フィルタ]ボックスに「\*」と表示されます。このワイ ルドカードにより、すべてのファイルが表示されます。

## カラムの並べ替え

[選択したディレクトリの内容]表示区画のカラムは、カラムのヘッダをクリックして並べ替えることができます。たとえば、更新日順に並べ替えるには、[変更日時]カラムの ヘッダをクリックします。もう一度ヘッダをクリックすると、降順に並べ替えられます。 ▶ \_\_\_\_\_\_ NetBackup\_UserGuide\_Unix.book 18 ページ 2001年1月24日 水曜日 午後3時8分

#### ファイルの検索方法と指定方法に関するヒント

## ファイルおよびフォルダの指定

- ◆ 連続した複数のファイルを選択するには、最初のファイルの左側にあるチェックボックスをクリックし、Shift キーを押したまま、最後のファイルの左側にあるチェックボックスをクリックします。連続しない複数のファイルを選択するには、Ctrl キーを押しながら、選択するファイルの左側にあるチェックボックスをクリックします。

選択したファイルを指定するには、ファイルをマウスの右ボタンでクリックし、 [選択]を選択します。

◆ バックアップまたはリストアの対象とするフォルダを指定するには、フォルダの左側にあるチェックボックスを選択します。チェックボックスにチェックマークが表示されます。チェックボックスにスラッシュ(/)が表示されている場合は、そのフォルダ内の一部のファイルまたはサブフォルダだけが指定されていることを示します。

フォルダを指定すると、フォルダ内のすべてのファイルとサブフォルダが自動的に指定されます。

 

 右側の表示区画に表示されているすべてのファイルとフォルダを指定するには、[す べて選択]ボタンをクリックします。

指定された期間内に複数回バックアップされたためにファイルやフォルダの複数の バージョンが表示されている場合は、最新のバージョンだけが指定されます。

## ファイルおよびフォルダの指定解除

- ◆ ファイルの指定を解除するには、ファイルの左側にあるチェックボックスをクリアするか、またはファイルをマウスの右ボタンでクリックし、[選択の解除]を選択します。
- ◆ フォルダとフォルダ内のすべてのファイルとサブフォルダの指定を解除するには、 フォルダの左側にあるチェックボックスをクリアします。
- ◆ [選択したディレクトリの内容]表示区画に表示されているすべてのファイルとフォル ダの指定を解除するには、[すべての選択の解除]ボタンをクリックします。

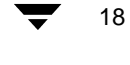

NetBackup User's Guide - UNIX

NetBackup\_UserGuide\_Unix.book 19 ページ 2001年1月24日 水曜日 午後3時8分

#### バックアップおよびアーカイブの実行

## バックアップおよびアーカイブの実行

ここでは、単純なバックアップ手順を紹介します。バックアップ手順は、アーカイブ手順 に似ています。ただし、アーカイブ手順では、選択したファイルはバックアップ後に削除 されます。

この手順では、すでに NetBackup の Java コンソールを起動し、「Java インタフェースの起動」(11 ページ)で説明した [バックアップ、アーカイブ、およびリストア - NetBackup] ウィンドウが表示されているものとします。

- 1. [ファイルのバックアップ]タブをクリックします。
- 2. 必要に応じて、NetBackup のマスタ サーバを切り替えてバックアップを行います。

バックアップ先またはアーカイブ先として指定できるマスタ サーバが複数ある場合 は、正しいサーバに接続されていることを確認します。使用するマスタ サーバが不明 な場合は、NetBackupの管理者に確認してください。

通常、マスタサーバを切り替える必要はありません。ただし、元のマスタサーバで 問題が発生した場合など、管理者によって一時的に NetBackup のバックアップが移動 された場合は切り替えが必要です。バックアップ情報が一時的ではなく永続的に別の 場所に移動された場合、管理者はデフォルトのバックアップ先サーバを設定し直す必 要があります。

- a. [NetBackup サーバ]ボックスの横にある参照ボタンをクリックします。
- b. 一覧から目的のサーバを選択します。
- **C.** [了解]をクリックします。

無効な名前を入力した場合、またはクライアントがそのサーバの NetBackup クラ スに属していない場合は、エラーが発生します。エラーが発生した場合は、シス テム管理者に問い合わせてください。

#### バックアップおよびアーカイブの実行

- バックアップ、アーカイブ、およびリストア NetBackup [ログイン: feline] VERITAS NetBackup<sup>™</sup> DataCenter ファイル 編集 表示 ヘルプ NetBackup サーバ: ソースクライアント: クライアントのタイプ: デスティネーションクライアン.. <u>10</u>1 feline l∲ilno ファイルのバックアップ ファイルのリストア タスク処理 ファイル名フィルタ: ィレクトリ構造 \$ 更新 🗄 🗖 🗋 .atok8 選択したディレクトリの内容 .dt 変更日時 🗄 🔲 🗋 .fm 名前 サイズ 🗄 🔲 🗋 .fullcircle 🗹 📑 sample.txt 10 10/11/2000 14:10:04 🛃 🔲 🗋 .hotjava 🛃 🔲 🗋 .nbjava 🗄 🔲 🗋 .netscape 🛨 🔲 🔂 .sdtspell\_dict 🗄 🔲 🗋 .vmsa 🗄 🔲 🗋 .vnc 🗄 🔲 🗋 .wastebasket 🛃 🔲 🗋 .Xlocale 🗄 🗖 🦳 (null) + 🔲 🗋 7\_Recommended • 🗌 🛅 AcrobatFonts 🗄 🔲 🗋 cdrom 🗄 🔲 🗋 DeadLetters 🗄 🔲 🗋 dev • 🗌 📄 devices l- 🗋 📄 etc. Image of the second second 🗄 🗖 🗋 ftp 🗄 🔲 🗋 home 🗄 🔲 🗋 source 🕂 🔲 🗋 storage ☑ すべて選択 □ すべての選択の解除 バックアップ - 🗹 🔄 test ATOK
- 3. バックアップするファイルを指定します。この例では、sample.txtを指定します。

[選択したディレクトリの内容]表示区画に表示されるファイルとフォルダに対して は、フィルタ処理を行うことができます。フィルタ条件を入力した後で、[更新]を クリックします。詳細については、「ファイルのフィルタ処理」(17ページ)を参照し てください。

- 4. [バックアップ]をクリックしてバックアップ操作を開始します。
- 5. [ファイルのバックアップ]ダイアログボックスが表示されます。
- バックアップまたはアーカイブとキーワードフレーズを対応付けるには、[このバッ クアップまたはアーカイブと関連付けるキーワードフレーズ]ボックスにキーワード または句を入力します。キーワードまたは句を検索することにより、対応するバック アップまたはアーカイブをリストアできます。

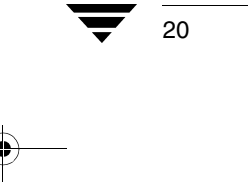

● NetBackup\_UserGuide\_Unix.book 21 ページ 2001年1月24日 水曜日 午後3時8分

バックアップおよびアーカイブの実行

|   | ファイルのバックアップ                            |
|---|----------------------------------------|
| Γ | 通常 バックアップ用こマークされたファイル                  |
|   | 名前<br>/export/test/                    |
|   |                                        |
|   |                                        |
|   |                                        |
| Ľ |                                        |
|   | リストから明珠                                |
| ſ | コファイルのアーカイブ (バックアップが無事終了したら、ファイルを削除する) |
| Ĵ | このバックアップまたはアーカイブと関連付けるキーワードフレーズ (省略可): |
| E | tes [                                  |
|   |                                        |
|   | バックアップの開始 取り消し                         |

この例では、キーワード フレーズとして test を使用します。

- ◆ ファイルをバックアップした後で削除するには、[ファイルのアーカイブ]を選択します。
- ◆ バックアップするファイルの一覧から特定のファイルを削除するには、そのファ イルを選択し、[リストから削除]をクリックします。
- 7. [バックアップの開始]をクリックすると、バックアップの操作が開始されます。

注 NetBackup の処理が完了するまで数分かかることがあります。

### バックアップおよびアーカイブの実行

8. バックアップの操作のステータスを確認するかどうかのプロンプトが表示されます。 [はい]をクリックして[タスク処理]タブを開きます。

| - バックアップ、アーカイブ、およびリストア - NetBackup [ログイン: feli                                                                                                    | ne] - 🗌         |
|----------------------------------------------------------------------------------------------------|-----------------|
| VERITAS NetBackup <sup>™</sup> DataCenter                                                                                                    |                 |
| ファイル 編集 表示 ヘルプ                                                                                                    |                 |
| NetBackup サーバ:         ソースクライアント:         クライアントのタイプ:         デスティー           foliny          fvling          微域                                                                                                    | (ネーションクライアン<br> |
| ファイルのバックアップファイルのリストアタスク処理                                                                                                    |                 |
| 実行したタスク<br>タスク 日付 ステータス<br>■ バックアップ 10/11/2000 14:48:01 処理中                                                                                                    | タスクリストの更新       |
| □□□□□□□□□□□□□□□□□□□□□□□□□□□□□□□□□□□□□                                                                                                    |                 |
| 10 ➡ 自動更新: リフレッシュレート (秒):10 ➡                                                                                                    | ✔ 全内容を表示        |
| 14:48:10 INF — Waiting for mount of media id A00000 on server feline.<br>14:48:10 INF — Processing /export/test/<br>14:48:10 /<br>14:48:10 /export/<br>14:48:10 /export/test/<br>14:48:10 /export/test/<br>14:48:10 /export/test/sample.txt<br>14:48:10 INF — Client completed sending data for backup |                 |

[タスク処理]ウィンドウを使用すると、NetBackupの操作の進行状況を示すレポートを表示できます。詳細については、「バックアップおよびリストアの進行状況の表示」 (29ページ)を参照してください。

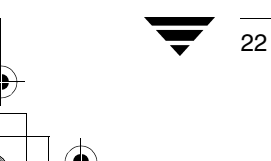

NetBackup User's Guide - UNIX

リストアの実行

## リストアの実行

ここでは、単純なリストア手順を紹介します。前のバックアップ手順の例と同じファイルを使用します。NetBackup ブラウザは、「Java インタフェースの起動」(11 ページ)の説明 に従ってすでに起動しているものとします。

## リストアの実行に関する注

- ◆ リストアを実行する前に、正しいタイム ゾーンまたは目的のタイム ゾーンが設定されていることを確認します。詳細については、「タイム ゾーンの調整」(13ページ)を 参照してください。
- ◆ 検索するパスにリンクが含まれている場合は、デフォルトで NetBackup によってリン クが解決されるので、パスは実際のファイルまたはディレクトリを指します。リンク を解決しない場合は、検索を開始する前に、[表示]メニューの[参照するディレクト リがリンクされている場合には実際のパスを使用]を選択解除します。詳細について は、「リンクの解決」(41ページ)を参照してください。
- ◆ NetBackup では、元のファイルパス名に従ってファイルがリストアされます。リスト アするファイルがすでに存在する場合、その既存のファイルをバックアップされた ファイルで上書きするには、対応するファイルアクセス権が必要です。各種の状況に 応じたファイルのリストア方法については、「NetBackup に必要なファイルアクセス 権」(7ページ)を参照してください。

## リストアするファイルとフォルダの検索に関するヒント

検索対象を絞り込むための検索条件を入力したら、[更新]をクリックして右側の表示区 画の内容を更新します。

- ◆ ブラウズするディレクトリが正確にわかる場合は、そのディレクトリへのパスを[参照ディレクトリ]ボックスに入力します。このボックスを使用すると、すばやく検索できます。
- ◆ [選択したディレクトリの内容]表示区画に表示されるファイルとフォルダに対しては、フィルタ処理を行うことができます。フィルタ条件を入力した後で、[更新]をクリックします。詳細については、「ファイルのフィルタ処理」(17ページ)を参照してください。
- ◆ バックアップを行ったときにキーワードフレーズを指定した場合は、そのキーワード フレーズを使用してバックアップを検索できます。キーワードフレーズを[検索する キーワードフレーズ]フィールドに入力してください。

リストアの実行

## 基本的なリストアの実行

1. [ファイルのリストア]タブをクリックします。

| バックアップ、アーカイブ、およびリストア - NetBackup [ログイン: feline] 👘 🗐                                                                                                    |
|----------------------------------------------------------------------------------------------------|
| VERITAS NetBackup <sup>™</sup> DataCenter                                                                                                    |
| ファイル 編集 表示 ヘルプ                                                                                                    |
| NetBackup サーバ: ソースクライアント: クライアントのタイプ: デスティネーションクライアン                                                                                                    |
| feline feline feline feline                                                                                                    |
| ファイルのバックアップファイルのリストアタスク処理                                                                                                    |
| バックアップのタイプ: 表示                                                                                                    |
| 通常のバックアップ 7<br>() 前回のフルバックアップ以後に実行した最新のバックアップ                                                                                                    |
| ○ バックアップ範囲 09/30/2000 18:08:36 🚔 🔤 から 10/11/2000 23:59:59 🚔 🔤                                                                                                    |
| 検索するキーワードフレーズ (省略可):                                                                                                    |
| 参照ディレクトリ:           [ファイル名フィルタ:                                                                                                    |
|                                                                                                    |
|                                                                                                    |
| ■ sample.txt  10/11/2000 14:48:04   10 10/11/2000 14:48:04   10 10/11/2000 14:48:04   10 10/11/2000 14:48:04   10 10/11/2000 14:48:04   10 10/11/2000 14:48:04   10 10/11/2000 14:48:04   10 10/11/2000 14:48:04   10 10/11/2000 14:48:04   10 10/11/2000 14:48:04   10 10/11/2000 14:48:04   10 10/11/2000 14:48:04   10 10/11/2000 14:48:04   10 10/11/2000 14:48:04   10 10/11/2000 14:48:04   10 10/11/2000 14:48:04   10 10/11/2000 14:48:04   10 10/11/2000 14:48:04   10 10/11/2000 14:48:04   10 10/11/2000 14:48:04   10 10/11/2000 14:48:04   10 10/11/2000 14:48:04   10 10/11/2000 14:48:04   10 10/11/2000 14:48:04   10 10/11/2000 14:48:04   10 10/11/2000 14:48:04   10 10/11/2000 14:48:04   10 10/11/2000 14:48:04   10 10/11/2000 14:48:04   10 10/11/2000 14:48:04   10 10/11/2000 14:48:04   10 10/11/2000 14:48:04   10 10/11/2000 14:48:04   10 10/11/2000 14:48:04   10 10/11/2000 14:48:04   10 10/11/2000 14:48:04   10 10/11/2000 14:48:04   10 10/11/2000 14:48:04   10 10/11/2000 14:48:04   10 10/11/2000 14:48:04   10 10/11/2000 14:48:04   10 10/11/2000 14:48:04   10 10/11/2000 14:48:04   10 10/11/2000 14:48:04   10 10/11/2000 14:48:04   10 10/11/2000 14:48:04   10 10/11/2000 14:48:04   10 10/11/2000 14:48:04   10 10/11/2000 14:48:04   10 10/11/2000 14:48:04   10 10/11/2000 14:48:04   10 10/11/2000 14:48:04   10 10/11/2000 14:48:04   10 10/11/2000 14:48:04   10 10/11/2000 14:48:04   10 10/11 10/100   10 10/10 10/10 10 |
| I ⊑ 2 (a) test<br>II □ ∩ home                                                                                                    |
|                                                                                                    |
|                                                                                                    |
|                                                                                                    |
|                                                                                                    |
|                                                                                                    |
|                                                                                                    |
| □ □ □ □ □ □ □ □ □ □ □ □ □ □ □ □ □ □ □                                                                                                    |

2. 必要に応じて、NetBackup のマスタサーバを変更します。

このクライアントをバックアップできるマスタサーバが複数ある場合は、リストアするバックアップを行ったマスタサーバにクライアントが接続されていることを確認します。別のマスタサーバからリストアしようとすると、バックアップのファイルが見つからないため、エラーになります。使用するマスタサーバが不明な場合は、NetBackupの管理者に確認してください。

- a. [NetBackup サーバ]ボックスの横にある参照ボタンをクリックします。
- **b.** 一覧から目的のサーバを選択します。

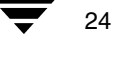
● NetBackup\_UserGuide\_Unix.book 25 ページ 2001年1月24日 水曜日 午後3時8分

リストアの実行

25

**C.** [了解]をクリックします。

無効な名前を入力した場合、またはクライアントがそのサーバの NetBackup クラ スに属していない場合は、エラーが発生します。エラーが発生した場合は、シス テム管理者に問い合わせてください。

3. [バックアップのタイプ]ドロップダウン リストから、実行するリストアの種類を選択 します。

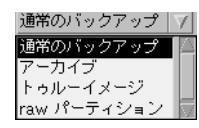

- ◆ バックアップをリストアするには、[通常のバックアップ]を選択します。
- ◆ アーカイブをリストアするには、[アーカイブ]を選択します。
- ◆ トゥルーイメージをリストアするには、[トゥルーイメージ]を選択します。トゥ ルーイメージのバックアップのリストア方法については、「フォルダのトゥルー イメージのリストア」(39ページ)を参照してください。
- 4. リストアするフォルダまたはファイルを選択します。

[選択したディレクトリの内容]表示区画に表示されるファイルとフォルダに対して は、フィルタ処理を行うことができます。フィルタ条件を入力した後で、[更新]を クリックします。詳細については、「ファイルのフィルタ処理」(17ページ)を参照し てください。

この例では、キーワード フレーズの機能を使用して、「バックアップおよびアーカイ ブの実行」(19ページ)でバックアップした sample.txt をリストアします。

- a. [検索するキーワードフレーズ]ボックスに、「test」と入力します。
- b. [参照ディレクトリ]ボックスに、バックアップされたファイルへのパスを入力します。この例では、パスとして「/home/gla1」と入力します。
- **C.** [更新]をクリックします。

**d**. 右の表示区画で、sample.txt ファイルの左のチェックボックスをマークしま  $f_{\circ}$ 

| - バックアップ、アーカイブ、およびリストア - NetBackup [ログイン: feline]                                                                                                    |
|----------------------------------------------------------------------------------------------------|
| VERITAS NetBackup <sup>®</sup> DataCenter                                                                                                    |
| ファイル 編集 表示 ヘルプ                                                                                                    |
| NetBackup サーバ: ソースクライアント: クライアントのタイプ: デスティネーションクライアン                                                                                                    |
| feline feline feline feline                                                                                                    |
| ファイルのバックアップファイルのリストアタスク処理                                                                                                    |
| バックアップのタイプ: 表示                                                                                                    |
| □□市のバックアック / /<br>● 前回のフルバックアップ以後に実行した最新のバックアップ                                                                                                    |
| ○ バックアップ範囲: 09/30/2000 18:08:36 合 画 から 10/11/2000 23:59:59 会 画                                                                                                    |
| 検索するキーワードフレーズ (省略可):                                                                                                    |
| 参照ディレクトリ: ファイル名フィルタ:                                                                                                    |
| / □ □ □ □ □ □ □ □ □ □ □ □ □ □ □ □ □ □                                                                                                    |
| □ □ □ /<br>□ □ □ /<br>□ □ ·<br>□ □ ·<br>□ □ ·<br>□ □ ·<br>□ □ ·<br>□ □ ·<br>□ □ ·<br>□ □ ·<br>□ □ ·<br>□ □ ·<br>□ □ ·<br>□ □ ·<br>□ □ ·<br>□ □ ·<br>□ □ ·<br>□ □ ·<br>□ □ ·<br>□ □ ·<br>□ □ ·<br>□ □ ·<br>□ □ ·<br>□ □ ·<br>□ □ ·<br>□ □ ·<br>□ □ ·<br>□ □ ·<br>□ □ ·<br>□ □ ·<br>□ ·<br>□ ·<br>□ · |
| home     Ime     Ime                                                                                                    |
| H - C home                                                                                                    |
|                                                                                                    |
|                                                                                                    |
|                                                                                                    |
|                                                                                                    |
|                                                                                                    |
| □ すべて選択 □ すべての選択の解除 必要なメディアのプレビュー リストア                                                                                                    |
|                                                                                                    |

5. [リストア]をクリックします。

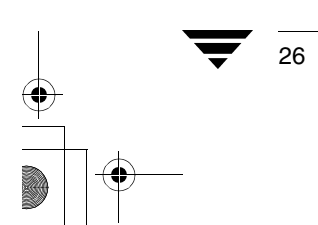

27

| - | ファイルのリストア                                                       |  |  |  |  |  |  |
|---|-----------------------------------------------------------------|--|--|--|--|--|--|
| G |                                                                 |  |  |  |  |  |  |
|   |                                                                 |  |  |  |  |  |  |
|   | 「デスティネーション―――――                                                 |  |  |  |  |  |  |
|   | ④ すべてのファイルやディレクトリを元と同じ場所にリストアします。                               |  |  |  |  |  |  |
|   | ○ すべてを別の場所にリストア (既存の構造を維持)                                      |  |  |  |  |  |  |
|   | ソース: デスティネーション:                                                 |  |  |  |  |  |  |
|   | /export/test/                                                   |  |  |  |  |  |  |
|   | ○ 個々のディレクトリとファイルを別の場所にリストアします。                                  |  |  |  |  |  |  |
|   | - ソース デスティネージョン バックアップ日 変更日時                                    |  |  |  |  |  |  |
|   | /export/test/sample.txt 10/11/2000 14:48:04 10/11/2000 14:10:04 |  |  |  |  |  |  |
|   |                                                                 |  |  |  |  |  |  |
|   |                                                                 |  |  |  |  |  |  |
|   |                                                                 |  |  |  |  |  |  |
|   |                                                                 |  |  |  |  |  |  |
|   |                                                                 |  |  |  |  |  |  |
|   |                                                                 |  |  |  |  |  |  |
|   |                                                                 |  |  |  |  |  |  |
|   |                                                                 |  |  |  |  |  |  |
|   | - <del>7 / </del>                                               |  |  |  |  |  |  |
|   |                                                                 |  |  |  |  |  |  |
|   | □ <b>「上音さ1★1</b> 4 □ / 11-ドリング名の変更                              |  |  |  |  |  |  |
|   | マウント先をクロスせずにディレクトリをリストア Uフトリンク名の変更                              |  |  |  |  |  |  |
|   |                                                                 |  |  |  |  |  |  |

6. [ファイルのリストア]ダイアログボックスが表示されます。

7. デフォルトでは、ファイルは元の場所にリストアされます。

すべてのファイルを別の場所にリストアする方法、またはファイル別に異なる場所に リストアする方法については、「別のパスへのファイルのリストア」(35 ページ)を参 照してください。

- 8. [上書き保存]を選択します。デフォルトでは、ファイルは上書きされません。
- 選択したディレクトリにマウントされているファイルシステムをスキップするには、 [マウント先をクロスせずにディレクトリをリストア]を選択します。選択したディ レクトリにマウントされているファイルシステムをリストアするには、このチェック ボックスをクリアします。
- **注** [マウント先をクロスせずにディレクトリをリストア]チェックボックスが選択されているかどうかに関係なく、内部のマウントポイントはリストアされます。

10. [リストアの開始]をクリックしてリストア操作を開始します。

**11.** リストアの操作のステータスを確認するかどうかのプロンプトが表示されます。 [はい]をクリックして[タスク処理]タブを開きます。

| - バックアップ、アーカイブ、およびリストア - NetBackup [ログイン: felin                                                                                                    | e] - 🗌            |
|----------------------------------------------------------------------------------------------------|-------------------|
| VERITAS NetBackup <sup>™</sup> DataCenter                                                                                                    |                   |
| ファイル 編集 表示 ヘルプ                                                                                                    |                   |
| NetBackup サーバ:         ソースクライアント:         クライアントのタイプ:         デスティ           foliov          fvline          環準                                                                                                    | <u>ネーションクライアン</u> |
| ファイルのバックアップ、ファイルのリストア、タスク処理                                                                                                    |                   |
| 実行したタスク<br>タスク 日付 ステータス<br>☑ リストア 10/11/2000 15:04:27 成功<br>☑ バックアップ 10/11/2000 14:48:01 成功                                                                                                    | タスクリストの更新<br>削除   |
| 」                                                                                                    |                   |
|                                                                                                    | ✔ 全内容を表示          |
| 15:04:28 (512.xxx) Restore job id 512 will require 1 image.<br>15:04:28 (512.xxx) Media id A00000 is needed for the restore.<br>15:04:32 (512.001) Restoring from image created Wed Oct 11 14:48:04 2000<br>15:04:33 (512.001) INF - TAR STARTED<br>15:04:34 (512.001) INF - Waiting for mount of media id A00000 on server feline.<br>15:05:34 (512.001) INF - Waiting for positioning of media id A00000 on server feline.<br>15:08:01 (512.001) INF - Beginning restore from server feline to client feline.<br>15:08:02 (512.001) File /export/test/sample.txt exists. Keeping it.<br>15:08:03 (512.001) INF - TAR EXITING WITH STATUS = 0<br>15:08:03 (512.001) INF - TAR RESTORED 0 OF 1 FILES SUCCESSFULLY<br>15:09:03 (512.001) INF - TAR RESTORED 0 OF 1 FILES SUCCESSFULLY |                   |

[タスク処理]タブを使用すると、NetBackupの操作の進行状況を表示できます。詳細 については、「バックアップおよびリストアの進行状況の表示」(29ページ)を参照し てください。

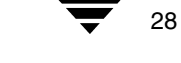

バックアップおよびリストアの進行状況の表示

29

# バックアップおよびリストアの進行状況の表示

- 1. [タスク処理]タブをクリックします。
- 2. [タスクリストの更新]をクリックし、実行するタスクの一覧を更新します。
- 3. 進行状況を表示するタスクをクリックします。

上の表示区画で選択した項目の進行状況が下の表示区画に表示されます。

- 4. タスクの結果を自動的にリフレッシュするには
  - a. [自動更新]をクリックします。
  - b. リフレッシュ間隔を選択します。デフォルトの設定は10秒です。この間隔を短く すると、サーバのパフォーマンスが低下する場合があります。

| バックアップ、アーカイブ、およびリストア - NetBackup [ログイン: feli                                                                                | ine] - 🗆      |
|----------------------------------------------------------------------------------------------------|---------------|
| VERITAS NetBackup <sup>™</sup> DataCenter                                                                                   |               |
| ファイル 編集 表示 ヘルプ                                                                                                    |               |
|                                                                                                    |               |
|                                                                                                    |               |
|                                                                                                    | ··            |
| ファイルのバックアップ ファイルのリストア ダスク処理                                                                                                 |               |
| 実行したタスク                                                                                                    | タスクリストの更新     |
|                                                                                                    | 削除            |
| ☑ バックアップ 10/11/2000 14:48:01 成功                                                                                             |               |
|                                                                                                    |               |
|                                                                                                    |               |
|                                                                                                    |               |
| ┌選択したタスクの結果表示                                                                                                    |               |
|                                                                                                    | ☑ 全内容を表示      |
| 150400 /512 uu) Portero iak id 512 uull require 1 image                                                                     | I III III III |
| 15:04:28 (512.xxx) Media id A00000 is needed for the restore.                                                               |               |
| 15:04:32 (512:001) Restoring from image created Wed Oct 11 14:48:04 2000                                                    |               |
| 15:04:33 (512.001) INF - TAR STARTED                                                                                        |               |
| 15:04:34 (512.001) INF – Waiting for mount of media id A00000 on server feline.                                             |               |
| 15:08:01 (512:001) INF - Beginning restore from server feline to client feline.                                             |               |
| 15:08:02 (512.001) /export/test/sample.txt                                                                                  |               |
| 15:08:02 (512:001) File /export/test/sample.txt exists. Keeping it.<br>15:08:03 (512:001) INE - TAR EXITING WITH STATUS = 0 |               |
| 15:08:03 (512:001) INF - TAR RESTORED 0 OF 1 FILES SUCCESSFULLY                                                             |               |
|                                                                                                    |               |
|                                                                                                    |               |

第2章 Java インタフェースの使い方

5. デフォルトでは、プログレスファイルは省略されて表示されます。プログレスファ イルの内容をすべて表示するには、[全内容を表示]をクリックします。

ステータスが [成功]に変わると、NetBackupの操作は終了します。タスクが失敗した場合は、タスクログの結果を確認し、NetBackupのシステム管理者に相談してください。

# 高度なリストア手順

高度なリストアを行うための手順を以下に示します。各手順について詳しく説明します。

# リストアするファイルの検索

ファイルまたはディレクトリをリストアする際に、そのファイルまたはディレクトリの現 在の場所または元の場所を確認しなければならない場合があります。検索機能を使用する と、ファイルまたはディレクトリの名前を指定して検索することができます。

- 1. [ファイルのリストア]タブをクリックします。
- 2. 節 をクリックします。[検索]ウィンドウが表示されます。
- 3. [ファイルまたはディレクトリ名]ボックスに、検索するディレクトリまたはファイル の名前を入力します。

ディレクトリ名またはファイル名が不明な場合や類似する名前のディレクトリまた はファイルを表示する場合は、ワイルドカード文字(\*)を使用して検索できます。

4. 大文字と小文字を区別せずに検索する場合は、[大文字/小文字を区別しない検索の実行]オプションの左のボックスをチェックします。デフォルトでは、大文字と小文字が区別されます。つまり、入力した通りのファイル名で検索されます。

たとえば、「**sample.txt**」と入力して大文字と小文字を区別した検索を指定すると、 小文字だけを使用するファイルが検索されます。Sample.txt や SAMPLE.TXT とい うファイルは検索結果に表示されません。

5. [検索]をクリックします。入力したディレクトリまたはファイルのすべてのバック アップが表示されます。

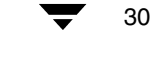

NetBackup User's Guide - UNIX

31

|               |              | 検索                                       |              |                 |
|---------------|--------------|------------------------------------------|--------------|-----------------|
| ファイルまたはディレクト! | リ名:          |                                          |              |                 |
| sample.txť    |              |                                          |              | 検索              |
| □大文字/小文字を区別した | 乳い検索の実行      |                                          |              |                 |
| 検索された項目       | ( ++ / -)" ( | い。<br>                                   | 亦而口          | 4               |
| 治的            | 917          | ハックアッフロ                                  | 変更日          | 1 <del>.]</del> |
| Sample.txt    | 525 09       | 9/30/2000 16:09:30<br>9/30/2000 16:01:06 | 09/30/2000 1 | 5:38:50         |
|               | 525 0.       | 5/30/2000 10:01:00                       | 03/30/2000 1 | 5.50.50         |
|               |              |                                          |              |                 |
|               |              |                                          |              |                 |
|               |              |                                          |              |                 |
|               |              |                                          |              |                 |
|               |              |                                          |              |                 |
|               |              |                                          |              |                 |
|               |              |                                          |              |                 |
|               |              |                                          |              |                 |
|               |              |                                          |              |                 |
|               |              |                                          |              |                 |
|               |              |                                          |              |                 |
|               |              |                                          |              |                 |
|               |              |                                          |              |                 |
| 了解            |              |                                          |              | 取り消し            |

**注** ファイルの一覧が更新されるのに数分かかることがあります。

- 6. ファイルまたはフォルダを選択するには、ファイルまたはフォルダの左のチェック ボックスをクリックします。
- 7. [了解]をクリックして[リストア]ダイアログボックスに戻ります。選択したファイル またはフォルダは、リストア対象としてマークされます。
- 8. [リストア]をクリックしてリストア操作を開始します。

# バックアップ日付を指定したリストア

デフォルトでは、NetBackupの[リストア]ウィンドウに最後のフルバックアップ以降に バックアップされたファイルとフォルダが表示されます。通常のファイルのリストアで は、デフォルトの日付の範囲で十分です。ただし、デフォルトの範囲でバックアップされ ていないファイルをリストアする場合もあります。たとえば、最後のフルバックアップ 前に削除されたファイルは、デフォルトの表示には含まれません。このファイルを検索し てバックアップするには、日付の範囲を変更する必要があります。 ▶ \_\_\_\_\_\_\_ NetBackup\_UserGuide\_Unix.book 32 ページ 2001年1月24日 水曜日 午後3時8分

#### 高度なリストア手順

クライアントが複数のクラスに属している場合、開始日には、最後に行われたフルバッ クアップのうち、最も古い日付がデフォルトで設定されます。たとえば、以下の例につい て考えます。1) クライアントは ClassW1 と ClassW2 に属しています。2) 両方のクラスに 対してフルバックアップが行われます。3) ClassW1 の最新のフルバックアップは6月 16 日に実行され、ClassW2 の最新のフルバックアップは6月 24 日に実行されました。この 場合、NetBackup では、6月 16 日に実行された ClassW1 のフルバックアップ以降にバッ クアップされたファイルとフォルダが表示されます。

注 日付の範囲を指定してディレクトリを選択した場合は、最後のフルバックアップ時にバックアップされたすべてのファイルとサブディレクトリがリストアに含まれないことがあります。[選択したディレクトリの内容]表示区画には、指定した日付の範囲でバックアップされたファイルとサブディレクトリだけが表示されます。 指定した日付の範囲で複数回バックアップされているファイルまたはフォルダは、その複数のコピーが右の表示区画に表示されます。

## 日付の範囲の設定

日付の範囲は、3 つの方法で設定できます。[バックアップ範囲]フィールドで手動で日 付を選択するか、カレンダーを通じて日付を選択するか、またはバックアップ履歴を通じ て日付を選択します。

[バックアップ範囲]フィールドでの手動による日付の設定

- 1. [ファイルのリストア]タブで、[バックアップ範囲]を選択します。
- 2. 開始日と終了日を変更するには、変更する日付または時間に相当する部分を選択しま す。スピン コントロールを使用して日付または時間を変更します。

たとえば、日を変更するには、日の部分を選択します。上の矢印をクリックすると、 翌日を指定できます。下の矢印をクリックすると、前日を指定できます。

| -表示         |            |              |     |
|-------------|------------|--------------|-----|
| ) 前回のフルバックア | ップ以後に実行    | した最新のバックフ    | ァップ |
| ⑥ バックアップ範囲: | 09/30/2000 | 16:00:14 🚔 🌆 | から  |

- 3. 同じ方法で終了日を変更します。
- 4. [更新]をクリックして表示されているファイルの一覧を更新します。

#### カレンダーを通じての日付の設定

32

- 1. [表示]メニューの[日付の設定にカレンダを使用]をクリックします。
- 2. [ファイルのリストア]タブで、[バックアップ範囲]を選択します。
- 3. カレンダボタン 🎫 をクリックします。

NetBackup User's Guide - UNIX

NetBackup\_UserGuide\_Unix.book 33 ページ 2001年1月24日 水曜日 午後3時8分

高度なリストア手順

33

- 4. カレンダーで目的の開始日を選択します。
  - 月を変更するには、ダイアログボックスの左上隅のドロップダウンリストから目的の月を選択します。
  - ◆ 年を変更するには、ダイアログボックスの左上隅のドロップダウンリストから目的の年を選択します。
  - ◆ 時刻を変更するには、変更する時刻の部分を選択します。スピンコントロールを 使用して時刻を変更します。

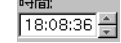

- 5. [了解]をクリックします。
- 6. 同じ方法で終了日を変更します。
- 7. [更新]をクリックして表示されているファイルの一覧を更新します。

#### バックアップ履歴を通じての日付の設定

- 1. [表示]メニューの[日付範囲の設定にバックアップの履歴を使用]をクリックします。
- 2. [ファイルのリストア]タブで、[バックアップ範囲]を選択します。
- 3. [Backup 履歴] ボタン 5 をクリックします。

| Γ. | _                   |            |          |           | 口付節      | Ξ                |                  |          |
|----|---------------------|------------|----------|-----------|----------|------------------|------------------|----------|
| 1- |                     |            |          |           |          | 21               |                  |          |
|    | Backup 履歴           |            |          |           |          |                  |                  |          |
|    | バックアップ日             | 有効期限       | ファイル     | サイズ (     | 圧縮       | スケジュールタイプ        | ?  クラス           | キーワードフレ  |
|    | 09/30/2000 16:20:04 | 10/14/2000 | 4        | 32        | いいえ      | ユーザバックアップ        | snap             | some     |
|    | 09/30/2000 16:09:30 | 10/14/2000 | 4        | 32        | いいえ      | ユーザバックアップ        | snap             | testtest |
|    | 09/30/2000 16:01:06 | 10/14/2000 | 4        | 32        | いいえ      | ユーザバックアップ        | snap             | testtest |
|    | 09/30/2000 15:55:58 | 10/14/2000 | 4        | 32        | いいえ      | ユーザバックアップ        | snap             | testtest |
|    | 09/30/2000 15:47:36 | 10/14/2000 | 4        | 32        | いいえ      | ユーザバックアップ        | snap             | tree     |
|    | 09/30/2000 15:39:30 | 10/14/2000 | 4        | 32        | いいえ      | ユーザバックアップ        | snap             | two      |
|    | 09/30/2000 15:29:50 | 10/14/2000 | 4        | 32        | いいえ      | ユーザバックアップ        | snap             | one      |
|    | 09/30/2000 15:15:53 | 10/14/2000 | 4        | 32        | いいえ      | ユーザバックアップ        | snap             |          |
|    | 09/30/2000 15:10:46 | 10/07/2000 | 4        | 32        | いいえ      | ユーザバックアップ        | template_example | tetete   |
|    | 09/30/2000 15:08:17 | 10/07/2000 | 4        | 32        | いいえ      | ユーザバックアップ        | template_example | test     |
|    | 09/30/2000 15:02:12 | 10/07/2000 | 4        | 32        | いいえ      | ユーザバックアップ        | template_example | test     |
|    | 09/30/2000 14:52:20 | 10/07/2000 | 108      | 1920      | いいえ      | ユーザバックアップ        | template_example | test     |
|    | 09/30/2000 14:44:53 | 10/07/2000 | 4        | 32        | いいえ      | ユーザバックアップ        | template_example | test     |
|    |                     |            |          |           |          |                  |                  |          |
|    |                     |            |          |           |          |                  |                  |          |
|    |                     | E          | 186日     |           | 終了       | Έ                |                  |          |
|    | 782                 |            |          |           |          |                  | 1                | 用取しる     |
| 1  | 1 197               | 10         | 9/30/200 | 0[15:02:1 | 2 🖃 109/ | 30/2000 12:33:30 | ]                | 42.07    |
|    |                     |            |          |           |          |                  |                  |          |

4. 一覧から目的のバックアップイメージを選択します。

- **ヒント** 複数の連続したバックアップ イメージを選択するには、最初のバックアップ イ メージをクリックし、Shiftキーを押したまま、最後のイメージをクリックします。
- 5. [了解]をクリックします。
- 6. [更新]をクリックして表示されているファイルの一覧を更新します。

# フォルダの旧バージョンのリストア

- 注 以下の手順では、リストア対象のファイルを検索するために指定した日付の範囲内 にバックアップされたすべてのファイルがリストアされます。バックアップ後にオ ンラインのディレクトリから削除されたファイルもリストアされます。削除された ファイルをリストアしない場合は、「フォルダのトゥルーイメージのリストア」(39 ページ)で説明している手順に従ってください。
- 1. [ファイルのリストア]タブをクリックします。
- 2. ディレクトリの目的のバージョンを含むように開始日と終了日を設定します。
- 3. [更新]をクリックします。

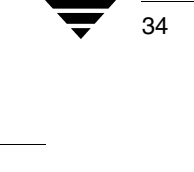

4. [ディレクトリ構造]表示区画でリストアするフォルダを選択し、右の表示区画に必要 ファイルが表示されたかどうかを確認します。

- デフォルトでは、ディレクトリは元の場所にリストアされます。別の場所にリスト 注 アする場合は、「別のパスへのファイルのリストア」を参照してください。
- 5. [リストア]をクリックしてリストア操作を開始します。

# 別のパスへのファイルのリストア

バックアップした元のパスとは異なるパスにファイルをリストアする場合もあります。こ のリストアを別のパスへのリストアと呼びます。

#### 別の場所へのすべてのリストア

- 1. [ファイルのリストア]タブをクリックします。
- 2. リストアするファイルまたはフォルダを選択します。
- 注 ファイルとフォルダのリストア方法は、そのマーク方法に応じて異なります。フォ ルダ全体とそのすべての内容を一括して別の場所にバックアップする場合は、左側 の表示区画でフォルダをマークします。フォルダ内のファイル別に複数の異なる場 所にバックアップする場合は、右側の表示区画でファイルをマークします。
- 3. [リストア]をクリックします。
- 4. [すべてを別の場所にリストア]を選択します。

5. [デスティネーション]ボックスに、ファイルまたはフォルダをリストアする先の別の ディレクトリを入力します。

| すべてを別の場所にリストア。<br>ノース:                 | (既存の構造を維持)<br>デスラ | ティネーション:            |                     |
|----------------------------------------|-------------------|---------------------|---------------------|
| home/gla1/                             | /hom              | e/gla1/altdir       |                     |
| 個々のディレクトリとファイル                         | レを別の場所にリストアしま     | す。                  |                     |
| ソース                                    | デスティネーション         | / バックアップ日           | 変更日時                |
| /home/gla1/sample.txt                  |                   | 09/30/2000 16:20:04 | 09/30/2000 15:38:50 |
| /home/gla1/sample/<br>/home/gla1/tomp/ |                   | 09/30/2000 14:52:20 | 09/30/2000 12:23:03 |
| /home/gla1/testfile                    |                   | 09/30/2000 14:52:20 | 09/30/2000 12:22:51 |
|                                        |                   |                     |                     |
|                                        |                   |                     |                     |
|                                        |                   |                     |                     |
|                                        |                   |                     |                     |

- 6. [上書き保存]を選択します。
- ア・選択したディレクトリにマウントされているファイルシステムをスキップするには、 [マウント先をクロスせずにディレクトリをリストア]を選択します。選択したディ レクトリにマウントされているファイルシステムをリストアするには、[マウント先 をクロスせずにディレクトリをリストア]チェックボックスをクリアします。
- 8. リンクであるファイルをリストアする場合は、そのリンクのパス名を更新するかどう かを指定します。
  - ◆ ハード リンクのパス名を変更するには、[ハードリンク名の変更]を選択します。 ハード リンクのパス名を変更しない場合は、[ハードリンク名の変更]チェック ボックスをクリアします。
  - ◆ ソフト リンク(シンボリック リンク)のパス名を変更するには、[ソフトリンク名の 変更]を選択します。ソフト リンクのパス名を変更しない場合は、[ソフトリン ク名の変更]チェックボックスをクリアします。

- 注 現在のシステム ディスクとは別のディスクにシステム ファイルをリストアし、リ ストアの完了時に、そのリストア先のディスクを元のファイル パスのシステム ディスクとして使用する場合は、[ハードリンク名の変更]チェックボックスを選 択し、[ソフトリンク名の変更]チェックボックスをクリアしてください。リスト ア先の別のディスクと正しいファイル パスを使用できます。
- 9. [リストアの開始]をクリックします。

# 複数の異なる場所へのファイル別およびディレクトリ別のリストア

- 1. [ファイルのリストア]タブをクリックします。
- 2. リストアするファイルまたはフォルダを選択します。
- 注 ファイルとフォルダのリストア方法は、そのマーク方法に応じて異なります。フォ ルダ全体とそのすべての内容を一括して別の場所にバックアップする場合は、左側 の表示区画でフォルダをマークします。フォルダ内のファイル別に複数の異なる場 所にバックアップする場合は、右側の表示区画でファイルをマークします。
- 3. [リストア]をクリックします。
- 4. [個々のディレクトリとファイルを別の場所にリストアします]を選択します。

| -                                                                                                    |                                                                                                    | ファイルの                | リストア                |                     |  |  |
|----------------------------------------------------------------------------------------------------|----------------------------------------------------------------------------------------------------|----------------------|---------------------|---------------------|--|--|
| 中書                                                                                                    | tar )                                                                                                    |                      |                     |                     |  |  |
|                                                                                                    | 1 <b>1</b>                                                                                                    |                      |                     |                     |  |  |
| 「デスティネーション                                                                                                    |                                                                                                    |                      |                     |                     |  |  |
| ○ すべてのファイルやディレクトリを元と同じ場所にリストアします。                                                                                                    |                                                                                                    |                      |                     |                     |  |  |
| () ; ((0)) ; (v) ; (v) ; |                                                                                                    |                      |                     |                     |  |  |
|                                                                                                    | ○ すべてを別の場所にリストア                                                                                                    | (既存の構造を維持)           |                     |                     |  |  |
|                                                                                                    | ソース:                                                                                                    | デステ                  | イネーション:             |                     |  |  |
|                                                                                                    | /home/gla1/                                                                                                    | home                 | e/gla1/altdir       |                     |  |  |
|                                                                                                    | ー・<br>④ 個々のディレクトリとコッイ                                                                                                    |                      | +                   |                     |  |  |
|                                                                                                    | [] [] < (0) + D > F > 2 > y + 1     ]     ]     ]     ]     []     ]     []     []     []     []     []     []     []     []     []     []     []     []     []     []     []     []     []     []     []     []     []     []     []     []     []     []     []     []     []     []     []     []     []     []     []     []     []     []     []     []     []     []     []     []     []     []     []     []     []     []     []     []     []     []     []     []     []     []     []     []     []     []     []     []     []     []     []     []     []     []     []     []     []     []     []     []     []     []     []     []     []     []     []     []     []     []     []     []     []     []     []     []     []     []     []     []     []     []     []     []     []     []     []     []     []     []     []     []     []     []     []     []     []     []     []     []     []     []     []     []     []     []     []     []     []     []     []     []     []     []     []     []     []     []     []     []     []     []     []     []     []     []     []     []     []     []     []     []     []     []     []     []     []     []     []     []     []     []     []     []     []     []     []     []     []     []     []     []     []     []     []     []     []     []     []     []     []     []     []     []     []     []     []     []     []     []     []     []     []     []     []     []     []     []     []     []     []     []     []     []     []     []     []     []     []     []     []     []     []     []     []     []     []     []     []     []     []     []     []     []     []     []     []     []     []     []     []     []     []     []     []     []     []     []     []     []     []     []     []     []     []     []     []     []     []     []     []     []     []     []     []     []     []     []     []     []     []     []     []     []     []     []     []     []     []     []     []     []     []     []     []     []     []     []     []     []     []     []     []     []     [] | ゆきかゆみかれこうストア しまう     | 0                   |                     |  |  |
|                                                                                                    | ソース                                                                                                    | デスティネーション            | バックアップ日             | 変更日時                |  |  |
|                                                                                                    | /home/gla1/sample.txt                                                                                                    | /home/gla1/test3/sa  | 09/30/2000 16:20:04 | 09/30/2000 15:38:50 |  |  |
|                                                                                                    | /home/gla1/sample/                                                                                                    | /home/gla1/test3/sa  | 09/30/2000 14:52:20 | 09/30/2000 12:23:03 |  |  |
|                                                                                                    | /home/gla1/temp/                                                                                                    | /home/gla1/test2/te  | 09/30/2000 14:52:20 | 09/30/2000 12:22:51 |  |  |
|                                                                                                    | /home/gla1/testfile                                                                                                    | /home/gla1/test3/tes | 09/30/2000 14:52:20 | 09/30/2000 12:21:09 |  |  |
|                                                                                                    |                                                                                                    |                      |                     |                     |  |  |
|                                                                                                    |                                                                                                    |                      |                     |                     |  |  |
|                                                                                                    |                                                                                                    |                      |                     |                     |  |  |
|                                                                                                    |                                                                                                    |                      |                     |                     |  |  |
|                                                                                                    | -                                                                                                    |                      |                     |                     |  |  |
|                                                                                                    | <u></u>                                                                                                    |                      |                     |                     |  |  |
|                                                                                                    | +                                                                                                    |                      |                     |                     |  |  |
|                                                                                                    | - オブンョン                                                                                                    |                      |                     |                     |  |  |
|                                                                                                    | ✔ 上書き保存                                                                                                    | <b>▼</b> ハ           | ードリンク名の変更           |                     |  |  |
|                                                                                                    | □ マウント先をクロスせずにデ                                                                                                    | ィレクトリをリストア 🔽 ソ       | フトリンク名の変更           |                     |  |  |
|                                                                                                    |                                                                                                    |                      |                     |                     |  |  |

- 5. ファイルまたはフォルダのリストア先を変更するには、ファイルをマウスの右ボタン でクリックします。複数のファイルおよびフォルダを選択するには、Ctrl キーを押し ながら各項目をクリックするか、または Shift キーを押しながら選択範囲の最初と最 後の項目をクリックします。詳細については、「ファイルおよびフォルダの指定」(18 ページ)を参照してください。
  - a. ショートカット メニューから、以下のいずれかを選択します。
    - ◆ 選択したファイル別に異なるリストア先を指定するには、[選択したデスティ ネーションの変更]を選択します。
    - ◆ 選択したすべてのファイルに同じリストア先を指定するには、[すべてのデ スティネーションの変更]を選択します。
    - ◆ 全体のファイルに指定した別のディレクトリとは異なるディレクトリに一部のファイル(サブディレクトリなど)をリストアするには、[デスティネーションの追加]を選択します。
    - ◆ 選択したファイルを元の場所にリストアするには、[デスティネーションの削除]を選択します。
  - b. [すべてのデスティネーションの変更]または[デスティネーションの追加]を選択した場合は、別のリストア先とするディレクトリを指定できます。たとえば、全体のファイルのリストア先として /home/gla1/temp を選択したとします。しかし、サブディレクトリ /home/gla1/sample/ は /home/gla1/temp とは異なる場所にインストールするとします。この場合は、たとえば[バックアップのタイプ]ボックスに「/home/gla1/sample/」と入力します。サブディレクトリは、全体に指定したのとは異なるディレクトリにリストアされます。
  - c. [デスティネーション]ボックスに、ファイルのリストア先を入力します。
  - d. [了解]をクリックします。
- 6. [上書き保存]を選択します。
- 選択したディレクトリにマウントされているファイルシステムをスキップするには、 [マウント先をクロスせずにディレクトリをリストア]を選択します。選択したディ レクトリにマウントされているファイルシステムをリストアするには、[マウント先 をクロスせずにディレクトリをリストア]チェックボックスをクリアします。
- 8. リンクであるファイルをリストアする場合は、そのリンクのパス名を更新するかどう かを指定します。
  - ◆ ハードリンクのパス名を変更するには、[ハードリンク名の変更]チェックボック スを選択します。ハードリンクのパス名を変更しない場合は、[ハードリンク名 の変更]チェックボックスをクリアします。
  - ◆ ソフトリンク(シンボリックリンク)のパス名を変更するには、[ソフトリンク名の 変更]チェックボックスを選択します。ソフトリンクのパス名を変更しない場合 は、[ソフトリンク名の変更]チェックボックスをクリアします。

注 現在のシステム ディスクとは別のディスクにシステム ファイルをリストアし、リ ストアの完了時に、そのリストア先のディスクを元のファイル パスのシステム ディスクとして使用する場合は、[ハードリンク名の変更]チェックボックスを選 択し、[ソフトリンク名の変更]チェックボックスをクリアしてください。リスト ア先の別のディスクと正しいファイル パスを使用できます。

9. [リストアの開始]をクリックします。

# フォルダのトゥルー イメージのリストア

ディレクトリのトゥルー イメージのリストアを実行すると、デフォルトでは、最新の自動フルバックアップまたは自動インクリメンタルバックアップの状態にディレクトリの 内容がリストアされます。指定したバックアップより前に削除されたファイルはリストア されません。

トゥルー イメージのリストアは、不要なファイルを削除してフォルダをクリーンアップ した後、クリーンアップを繰り返さずに最新のバージョンをリストアする場合などに最適 です。ディレクトリの旧バージョンのトゥルー イメージをリストアすることもできます。

#### トゥルー イメージのリストアの例

トゥルーイメージのリストアの概念を示すために、以下の表を使用します。この表には、 以下のディレクトリの内容が表示されています。

/home/abc/doc/

このディレクトリに含まれるバックアップの日付の範囲は、12/01/95 から 12/04/95 までです。

| 日付<br>バックアップの<br>種類 | 12/01/95<br>(フル) | 12/02/95<br>(インクリ<br>メンタル) | 12/03/95<br>(インクリ<br>メンタル) | 12/04/95<br>(ユーザ) | 12/04/95<br>(インクリ<br>メンタル) |
|---------------------|------------------|----------------------------|----------------------------|-------------------|----------------------------|
|                     | file1            | file1                      | file1                      | file1             | file1                      |
|                     | file2            | file2                      | file2                      | file2             | file2                      |
|                     | dirA/fileA       | dirA/fileA                 | dirA/fileA                 | dirA/fileA        | -                          |
|                     | dirB/fileB       | -                          | -                          | -                 | -                          |
|                     | file3            | -                          | -                          | -                 | -                          |
|                     |                  |                            |                            | dirC/fileC        | -                          |
|                     |                  |                            |                            | file4             | file4                      |
|                     |                  |                            |                            |                   |                            |

ディレクトリの最新バージョンをリストアするとします。

◆ 標準のリストアを行うと、12/01/95(最後のフルバックアップ)から12/04/95までの 期間中にバックアップされたすべてのファイルとサブディレクトリがリストアされ ます。

```
file1
file2
dirA/fileA
dirB/fileB
file3
dirC/fileC
file4
```

- ◆ トゥルー イメージのバックアップをリストアすると、12/04/95 のインクリメンタル バックアップ時に存在していたファイルとディレクトリだけがリストアされます。
  - file1 file2 file4

12/04/95のインクリメンタルバックアップより前に削除された内容はリストアされません。

dirA と dirC のサブディレクトリは、ユーザ指定のバックアップによって 12/04/95 に バックアップされています。しかし、リストアされるディレクトリには、dirA と dirC のサブディレクトリは含まれません。この2つのサブディレクトリがリストアされな い理由は、トゥルー イメージのリストアの基準となるインクリメンタル バックアッ プの時点に存在していなかったためです。

#### トゥルー イメージのリストアと上書き

リストアするディレクトリを上書きする場合、そのディレクトリには現在含まれていて も、トゥルー イメージをリストアするバックアップに含まれていないファイルは削除さ れません。

前の例を使用すると、12/04/95 のインクリメンタル バックアップからリストアまでの間に file5 を作成したとします。この場合、リストア後のディレクトリの内容は、以下のように なります。

file1 file2 file4 file5 (いずれのバックアップにも含まれていない新しいファイル)

## トゥルー イメージのリストア手順

**注** フォルダのトゥルー イメージをリストアできるのは、ファイルをバックアップする NetBackup のクラスがトゥルー イメージのリストア情報を収集するように、バック アップ前に設定されていた場合だけです。設定については、NetBackup の管理者に 確認してください。

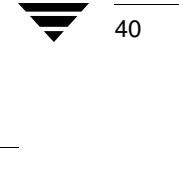

- 注 NetBackup では、ユーザ指定の操作時刻に基づいたトゥルー イメージのリストアは できません。ただし、最新の自動フル バックアップまたは自動インクリメンタル バックアップ以降にユーザによるバックアップが行われた場合は、ユーザ指定の操 作のデータを使用してトゥルー イメージのリストアが行われます。
- 1. [ファイルのリストア]タブをクリックします。
- **2.** ルート ディレクトリが選択されていることを確認します。
- 3. [バックアップのタイプ]ドロップダウン リストで、[トゥルーイメージ]を選択します。
- 4. [更新]をクリックし、リストア可能なバックアップの一覧を更新します。
- 5. リストアするフォルダを選択します。

ディレクトリ全体を特定の日付に存在していた状態でリストアするので、選択できる のはディレクトリの1つのバージョンだけです。同じ理由で、[すべての選択の解除 ]ボタンも無効になります。

- 注 該当するディレクトリが見つからない場合は、日付の範囲とパスを確認してください。これらの設定が正しいにもかかわらず、該当するディレクトリが見つからない場合は、ファイルとディレクトリのバックアップを行う NetBackup クラスがトゥルー イメージのリストア情報を収集するように設定されているかどうかをマスタサーバの管理者に確認してください。
- 6. [リストア]をクリックします。デフォルトでは、フォルダは元の場所にリストアされ ます。

#### リンクの解決

リストアするファイルを検索する際に、検索パス内のリンクを NetBackup で解決するかど うかを指定できます。リンクの解決を指定すると、実際のファイルまたはディレクトリを 指すようにパスが自動的に変更されます。リンクの解決を指定しない場合は、ユーザが入 力したパスが使用されます。

- 注 jbpSA では、デフォルトでリンクが解決されます。リンクを解決しない場合は、検 索を開始する前に、[表示]メニューの[参照するディレクトリがリンクされている 場合には実際のパスを使用]をクリックします。
- 注 ディレクトリの検索パスでワイルドカード文字を使用すると、NetBackup によるリ ンクの解決は行われません。

通常は、リンクを解決することを指定します。ただし、以下の場合は例外です。

● リンクではないファイルをバックアップした後で、そのファイルのパスが別のディレクトリへのリンクに変更された場合。

たとえば、/home/bjmをバックアップした後で、このディレクトリが /home2/bjm にリンクされているとします。リストア時にリンクの解決を指定すると、NetBackup は /home2/bjm を検索します。しかし、バックアップしたパスは /home/bjm なの で、ファイルは見つかりません。

 ◆ 別のクライアントによってバックアップされたファイルをユーザのマシンにリスト アする場合。別のクライアントのパスがユーザのマシンのリンクになっていると、問 題が発生します。

たとえば、パス /usr/openv/ が別のクライアントのマシンではなく、ローカル マシンの /opt/openv にリンクされているとします。[参照するディレクトリがリンクされている 場合には実際のパスを使用]を選択すると、実際には /opt/openv が存在しない別のク ライアントで、そのパスが検索されます。

| 1. バックアップファイル /home/bjm /home/bjm                                    |
|----------------------------------------------------------------------|
| 2. リンク ファイル                                                          |
| home2/bjm ―― 内の ――                                                   |
| 3. リストア ファイル                                                         |
| リンクを解決する場合: 🔫                                                        |
| ユーザは /home/bjm を指定します。NetBackup は /home/bjm として解決するので、 ファイルは見つかりません。 |
| リンクを解決しない場合: 📥                                                       |
| ユーザは /home/bjm を指定します。NetBackup は<br>それを解決しないので、ファイルをテープからリストアできます。  |
|                                                                      |
|                                                                      |

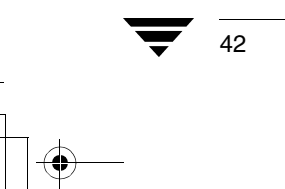

NetBackup User's Guide - UNIX

ヒントとトラブルシューティング

# ヒントとトラブルシューティング

# マウスの右ボタンによって表示されないポップアップ メニュー

Solaris x86 で2ボタン マウスを使用した場合、右のボタンをクリックしてもポップアップ メニューは表示されません。

この問題は、別のパスへのリストアを行う場合に影響します。リストア先は、ポップアッ プメニューからコマンドを選択することによってのみ変更できます。したがって、ファ イル別に異なるリストア先を指定する場合に、特に問題になります。

## ▼ ポップアップ メニューを表示するには

- 1. マウスの右ボタンを押したままにします。
- 2. Ctrl キーを押します。
- 3. マウスの右ボタンを離します。
- 4. Ctrl キーを離します。

#### 同じ日付が指定された複数のバックアップの区別

デフォルトでは、[ファイルのリストア]タブに最後のフルバックアップ以降に作成された最近のファイルエントリだけが表示されます。表示されるファイル数を制限するためです。

すべてのバックアップを表示するほうが便利な場合もあります。たとえば、3日前のバージョンをリストアすることがあります。この場合は、[ファイルのリストア]タブの[バックアップ範囲]オプションをクリックし、必要な日付を設定します。詳細については、 「バックアップ日付を指定したリストア」(31ページ)を参照してください。

選択した日付の範囲で複数回バックアップされたファイルまたはフォルダに対しては、そ の複数のエントリが表示されます。指定する日付の範囲を狭くするか、時間を変更するこ とによって、表示される一覧を短縮できます。

#### 一覧の初期状態で表示されないファイルのリストア

リストアできるファイルの一覧に初期状態で表示されないファイルは、ユーザによって バックアップされ、最後のフルバックアップに含まれていない可能性があります。[バッ クアップ範囲]を選択し、新しい開始日を入力します。[更新]をクリックし、ファイル が表示されたかどうかを確認します。

43

# ヒントとトラブルシューティング

#### ファイルのマーク解除に長い時間がかかる

ファイルをマーク解除する場合、アプリケーションの制御が返される前に、長い時間がか かることがあります。[ディレクトリ構造]表示区画でディレクトリ全体をマークした後 で、そのディレクトリ内の単一のファイルをマーク解除するときに、この問題が起こる場 合があります。

# 無効なクライアント タイプを選択すると問題が発生する

クライアント タイプの設定を変更することはできますが、通常はデフォルトのクライア ント タイプで問題がなく、変更する必要はありません。

無効なクライアント タイプの症状:

◆ ファイルをバックアップするすべての試行が失敗します。[タスク処理]タブに、失敗したバックアップごとに以下のエラーメッセージが表示されます。

設定データベース内のアクティブクラスは正確なクライアントタイプではありません。

◆ [ディレクトリ構造]表示区画と[選択したディレクトリの内容]表示区画に既存のバッ クアップが表示されません。

問題の原因が無効なクライアントタイプの設定にあると考えられる場合は、[クライアントのタイプ]の設定をオペレーティング環境に応じた値に変更します。UNIXの場合は [標準]タイプに変更します。それでも問題が解決されない場合は、NetBackupの管理者 に相談し、NetBackupの設定に対応するようにクライアントタイプを設定する方法を確認 してください。 ) NetBackup\_UserGuide\_Unix.book 45 ページ 2001年1月24日 水曜日 午後3時8分

# メニュー インタフェースの使い方

この章では、NetBackup のメニュー インタフェース プログラム bp を使用して、NetBackup の操作を行う方法について説明します。メニュー インタフェースはキャラクタベースの インタフェースであり、curses ライブラリを使用します。したがって、termcap または terminfo が定義されているすべての端末または端末エミュレーション ウィンドウで使 用できます。必要な前提条件を満たせば、すべての端末でメニュー インタフェース (xbp) または Java インタフェース (jbp) も使用できます。NetBackup のメニュー インタフェー スには xbp と jbp の機能もあります。ただし、メニュー ドリブンの表示形式になります。

3

45

この章では、メニューインタフェースの使い方を具体的な手順を追って説明します。メ ニューインタフェースの特定の画面またはメニューオプションの詳細については、第5 章の「xbp および bp のリファレンス ガイド」を参照してください。

この章では、以下の内容について説明します。

- ◆ メニューインタフェースの起動
- ◆ バックアップまたはアーカイブの実行
- ◆ リストアの実行
- ◆ リンクの解決
- ◆ 操作の進行状況の確認

#### メニュー インタフェースの起動

# メニュー インタフェースの起動

メニューインタフェースプログラムを起動するには、 /usr/openv/netbackup/bin/bp コマンドを入力します。

bp が起動すると、次のような [Main menu] が画面に表示されます。

| windows                             | • |     |
|-------------------------------------|---|-----|
| NetBackup 3,2                       |   | - 1 |
| Master Server: pear<br>Client: pear |   |     |
| Main Menu<br>                       |   |     |
| b) Backup<br>r) Restore             |   |     |
| h) Help<br>q) Quit                  |   |     |
| ENTER CHOICE: []                    |   |     |

メニューの上部には、クライアント名と NetBackup のマスタ サーバ名が表示されます。クライアントで複数のマスタ サーバを使用できる場合は、[Backup Menu]の [m (Change Master Server)]を使用して別のサーバを選択できます。

# バックアップまたはアーカイブの実行

以下の手順では、ファイル、ディレクトリ、rawパーティションのバックアップ方法、およびファイルやディレクトリのアーカイブ方法を説明します。バックアップとアーカイブの主な違いは、アーカイブでは指定したディレクトリとファイルがバックアップ後にディスクから削除される点です。

1. 次のコマンド ラインを入力します。

/usr/openv/netbackup/bin/bp

Main menu が表示されます。

| - | windows .                           |
|---|-------------------------------------|
|   | NetBackup 3.2                       |
|   | Master Server: pear<br>Client: pear |
|   | Main Menu                           |
|   | b) Backup<br>r) Restore             |
|   | h) Help<br>q) Quit                  |
|   | ENTER CHOICE: []                    |

**•** 46

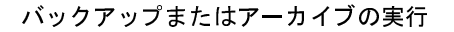

2. [b (Backup)] オプションを選択します。[Backup Menu] が表示されます。

| - | windows                                                                                                    | • |  |
|---|----------------------------------------------------------------------------------------------------|---|--|
|   | Master Server: pear<br>Client: pear                                                                                                    |   |  |
|   | Backup Menu                                                                                                    |   |  |
|   | <ul> <li>b) Backup Files and Directories</li> <li>a) Archive Files and Directories</li> <li>o) Backup Oracle DB</li> <li>i) Backup Shfarase DB</li> <li>p) Backup SHP DB</li> <li>2) Backup DB2 DB</li> <li>t) Backup BackTrack DB</li> </ul> |   |  |
|   | h) Help<br>q) Quit Menu                                                                                                    |   |  |
|   | ENTER CHOICE: []                                                                                                    |   |  |

このメニューの詳細については、「[Backup Menu]」(129ページ)を参照してください。

**注** BusinesServer では、[Backup SAP DB]、[Backup DB2 DB]、および [Backup SQL-BackTrack DB] の各メニュー項目はサポートされていません。

[Master Server] フィールドの名前を確認します。このフィールドには、バックアップ 先のサーバ名が表示されます。このフィールドは、bp インタフェース プログラムの 起動時にクライアントのデフォルトに設定されます。

管理者がバックアップ情報を移動した場合を除き、マスタ サーバを切り替える必要 はありません。バックアップ情報が一時的ではなく永続的に別の場所に移動された 場合、管理者はデフォルトのバックアップ先マスタ サーバを設定し直す必要があり ます。

マスタサーバを変更するには、[m (Change Master Server)]を選択し、新しいサーバ名 を入力します。無効な名前を入力した場合、またはクライアントがそのサーバのクラ スに属していない場合は、エラーが発生します。

47

♥ NetBackup\_UserGuide\_Unix.book 48 ページ 2001年1月24日 水曜日 午後3時8分

バックアップまたはアーカイブの実行

3. [b (Backup Files and Directories)] オプションを選択します。[Backup of Files and Directories] メニューが表示されます。

| - | windows                                                                                                    | • |   |
|---|----------------------------------------------------------------------------------------------------|---|---|
|   | Path: /opt/openv32/netbackup/bin/<br>Start Date: 01/01/70 00:00:00<br>End Date: 12/02/38 23:59:59<br>Master Server: pear<br>Display Mode: Brief<br>Files selected: 0<br>Keyword Phrase:<br>Backup of Files and Directories                                                                                                    |   |   |
|   | <ul> <li>s) Select Files and Directories</li> <li>e) Edit/View Selected Files</li> <li>i) Initiate Backup</li> <li>p) Change Path</li> <li>d) Change Date Range</li> <li>m) Change Master Server</li> <li>k) Change Master Server</li> <li>k) Change May Phrase</li> <li>x) Change Display Mode to Verbose</li> <li>h) Help</li> <li>q) Quit Menu</li> </ul> |   |   |
|   | ENTER CHOICE: []                                                                                                    |   | ľ |

4. メニューの上部の [Path] フィールドのパスが、ファイルの検索対象とするディレクト リに設定されているかどうかを確認します。NetBackup の起動時に、[Path] は現在の 作業ディレクトリに設定されます。

この例では、/usr/openv/netbackup/ディレクトリのrelease\_notes.txtファ イルをバックアップします。

a. パスを変更するには、[Backup of Files and Directories] メニューの [p (Change Path)] を選択します。次のプロンプトが表示されます。

| windows                                                           | • | l |
|-------------------------------------------------------------------|---|---|
| Current File Path: /usr/openv/netbackup/bin/<br>New File Path: [] |   | I |

- **b.** [New File Path] フィールドに、次のパスを入力します。 /usr/openv/netbackup/
- c. Return キーを押して [Backup of Files and Directories] メニューに戻ります。
- 5. [Start Date]フィールドと[End Date]フィールドの日付の範囲に、バックアップするファ イルの最終更新日が含まれることを確認します。
  - a. 日付の範囲を変更するには、[Backup of Files and Directories] メニューの [d (Change Date Range)] を選択します。次のプロンプトが表示されます。

| _ |                                        | windows                | • <b>•</b> |
|---|----------------------------------------|------------------------|------------|
|   | Current Start Date:<br>New Start Date: | 01/01/70 00:00:00<br>[ |            |

b. 新しい開始日を入力します。

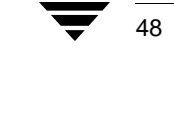

バックアップまたはアーカイブの実行

c. Return キーを押します。次のプロンプトが表示されます。

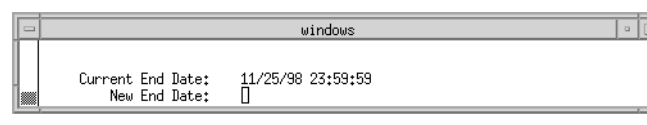

- d. 新しい終了日を入力します。
- e. Return キーを押して [Backup of Files and Directories] メニューに戻ります。
- 6. バックアップを識別するためのキーワードフレーズを入力します。この例では、キー ワードとして bptest を使用します。
  - a. [Backup of Files and Directories] メニューの [k (Change Keyword Phrase)] を選択しま す。次のプロンプトが表示されます。

|                | windows | • |   | j |
|----------------|---------|---|---|---|
| Enter keyword: | 0 []    |   | - |   |

- b. キーワードとして「bptest」と入力します。
- **c**. Return キーを押して [Backup of Files and Directories] メニューに戻ります。
- 7. バックアップするファイルとディレクトリを選択します。
  - a. [Backup of Files and Directories] メニューの [s (Select Files and Directories)] を選択し ます。次の画面が表示されます。

| windows                                                                | • |   |
|------------------------------------------------------------------------|---|---|
| Selections: 0 Current Path: /usr/openv/netbackup/                      |   | ٦ |
| -B/usr/openu/netbackup/<br>bin/<br>bp.conf<br>dbext/<br>help/<br>loss/ |   |   |
| release_notes.txt                                                      |   |   |
|                                                                        |   |   |
|                                                                        |   |   |
|                                                                        |   |   |
| Zoom(I)n (Z)oomOut (S)elect (B)ack (F)wd (U)p (D)n (L)eft (R)ight (O)k |   |   |

b. 画面の下部のメニューオプションを使用してファイルシステムをブラウズし、目的のファイルとディレクトリを選択します。

## バックアップまたはアーカイブの実行

**c.** [(**S**)elect] を選択し、release\_notes.txt ファイルを選択します。選択したファ イルの左側にアスタリスク(\*) が表示されます。

| windows                                           | • | Ī | ĵ |
|---------------------------------------------------|---|---|---|
| Selections: 1 Current Path: /usr/openv/netbackup/ |   |   |   |
| /usr/openv/netbackup/<br>hin/                     |   |   |   |
| bp.conf<br>dbext/                                 |   |   |   |
| help/<br>_logs/                                   |   |   |   |
| ₩]release_notes.txt                               |   |   |   |

ディレクトリを選択すると、選択したディレクトリ内のすべてのファイルとディ レクトリが選択されます。選択したディレクトリの左側には、アスタリスク(\*) が表示されます。

- d. [(O)k] を選択して [Backup of Files and Directories] メニューに戻ります。
- 8. 選択したバックアップ対象のファイルとディレクトリをプレビューします。
  - a. [Backup of Files and Directories] メニューの [e (Edit/View Selected Files)] を選択しま す。次の画面が表示されます。

| - | windows                                                                    | • [  |   |
|---|----------------------------------------------------------------------------|------|---|
|   | Number of Selections = 1<br>->/usr/openv/netbackup/release_notes.txt       |      | ] |
|   |                                                                            |      |   |
|   |                                                                            |      |   |
|   | (A)dd Selection Un(S)elect (C)lear (B)ack (F)wd (U)p (D)n (L)eft (R)ight ( | (0)k |   |

この画面には、選択した項目の一覧が表示されます。必要に応じて、この一覧を 変更できます。

- b. 一覧に、release\_notes.txtファイルが表示されていることを確認します。
- **c.** [(O)k] を選択して [Backup of Files and Directories] メニューに戻ります。
- 9. バックアップ操作を開始します。
- 注 バックアップ操作を開始するまでは、Esc キーを押していつでも [Backup of Files and Directories] メニューに戻ることができます。

50

● NetBackup\_UserGuide\_Unix.book 51 ページ 2001年1月24日 水曜日 午後3時8分

リストアの実行

**a.** [Backup of Files and Directories] メニューの [i (Initiate Backup)] を選択します。次の プロンプトが表示されます。

| ÷ | _ |                                |   |  |
|---|---|--------------------------------|---|--|
| ļ |   | windows                        |   |  |
| I | Π |                                |   |  |
| ľ |   | Use progress log? (y/n) (y): 🛛 |   |  |
| 5 | _ |                                | _ |  |

b. 「y」と入力してログ ファイルを作成します。このファイルには、操作の進行に 伴ってログが記録されます。次のプロンプトが表示されます。

| windows 🛛 🖓                                                                     | ] |
|---------------------------------------------------------------------------------|---|
| Use progress log? (y/n) (y): y<br>Enter Progress File Path: (/bplog.bkup.002) [ |   |

ログを記録しない場合は、「n」と入力して操作を開始し、手順dに進みます。

**c.** Return キーを押してかっこで囲まれたデフォルトのパスを受け入れるか、または新しいパスを入力して Return キーを押します。Return キーを押すと、操作が開始されます。次のプロンプトが表示されます。

| - | windows 🛛 🖓                                                                   | 1 |
|---|-------------------------------------------------------------------------------|---|
|   | Use progress log? (y/n) (y): y<br>Enter Progress File Path: (/bplog.bkup.002) |   |
|   | diagnostic output will be logged to /bplog.bkup.002                           | l |
|   | Initiating Backup                                                             | l |
|   | The backup was successfully initiated.                                        | L |
|   | Press any key to continue                                                     | ł |

d. 任意のキーを押して [Backup of Files and Directories] メニューに戻ります。

10. [q (Quit Menu)] を選択して [Main menu] に戻ります。

# リストアの実行

NetBackup では、元のファイルパス名に従ってファイルがリストアされます。現在のファ イルとバックアップされたファイルの名前が同一の場合は、現在のファイルを上書きする かどうかを指定できます。ただし、上書きするにはファイルに対するアクセス権が必要で す。各種の状況に応じたファイルのリストア方法については、「NetBackup に必要なファ イルアクセス権」(7ページ)を参照してください。

**注** raw パーティションをリストアする場合は、そのパーティションがマウントされて いないこと、および使用中でないことを確認します。また、リストアする前に、raw パーティションのデバイスファイルが存在することも確認します。

第3章 メニュー インタフェースの使い方

51

 次のコマンドラインを入力します。 /usr/openv/netbackup/bin/bp

[Main menu] が表示されます。

| - | windows •                           |
|---|-------------------------------------|
|   | NetBackup 3.2                       |
|   | Master Server: pear<br>Client: pear |
|   | Main Menu                           |
|   | b) Backup<br>r) Restore             |
|   | h) Help<br>q) Quit                  |
|   | ENTER CHOICE: []                    |

2. [Main menu] の [r (Restore)] を選択します。[Restore Menu] が表示されます。

| windows                                                                                                    | • [ | 3 |
|----------------------------------------------------------------------------------------------------|-----|---|
| Master Server: pear<br>Client: pear                                                                                                    |     |   |
| Restore Menu                                                                                                    |     |   |
| <ul> <li>b) Restore Files and Directories From Backups</li> <li>a) Restore Files and Directories from Archives</li> <li>r) Restore From Raw Partition Backups</li> <li>f) Restore From Ruspex FastBack Backups</li> <li>d) Restore From True Image Backups</li> </ul> |     |   |
| o) Restore From Oracle DB Backups<br>i) Restore From Informix DB Backups<br>s) Restore From Sybase DB Backups<br>t) Restore From SAL-BackTrack DB Backups<br>p) Restore From SAL DB Backups<br>2) Restore From DB2 DB Backups                                         |     |   |
| m) Change Master Server<br>h) Help<br>q) Quit Menu                                                                                                    |     |   |
| ENTER CHOICE: []                                                                                                    |     |   |

このメニューの詳細については、「[Restore Menu]」(133 ページ)を参照してください。

注 BusinesServer では、[Restore From Auspex FasBack Backups]、[Restore From SQL-BackTrack DB Backups]、[Restore From SAP DB Backups]、および [Restore From DB2 DB Backups] の各メニュー項目はサポートされていません。

複数のマスタ サーバがサポートされているサイトで、別のサーバのファイルをブラウ ズまたはリストアする場合は、画面の上部の [Master Server] フィールドを確認します。 bp インタフェース プログラムの起動時には、[Master Server] フィールドにクライアン トのデフォルト値が表示されます。

別のマスタサーバのバックアップをブラウズするには、[m (Change Master Server)]を 選択し、別のサーバの名前を入力します。無効な名前を入力した場合、またはクライ アントがそのサーバのクラスに属していない場合は、エラーが発生します。

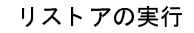

3. [b (Restore Files and Directories from Backups)] オプションを選択します。[Restore Backups] メニューが表示されます。

| windows                                                                                                    | • [ |   |
|----------------------------------------------------------------------------------------------------|-----|---|
| Path: /opt/openv32/netbackup/bin/                                                                                                    |     | ٦ |
| Start Date: 12/02/98 07:09:39 Master Server: pear<br>End Date: 12/02/98 23:59:59 Source Client: pear<br>Files Selected: 0 Destination Client: pear<br>Directory Depth: 1 level Class Type: Standard<br>Display Mode: Brief Keyword Phrase:                                                                                                    |     |   |
| Restore Backups                                                                                                    |     |   |
| s) Select Files and Directories p) Change Path<br>e) Edit/View Selected Files d) Change Directory Depth<br>c) Change Directory Depth<br>c) Change Directory Depth<br>c) Change Master Server<br>c) Change Master Server<br>c) Change Master Server<br>c) Change Source Client<br>c) Change Directory Depth<br>c) Change Source Client<br>c) Change Destination Client<br>c) Change Class Type<br>c) Help<br>c) Change Keyword Phrase |     |   |
| ENTER CHOICE: []                                                                                                    |     |   |

- 4. クライアントのバックアップを表示します。
  - a. [Restore Backups] メニューの [l (List Backup Images)] を選択します。

|   |                |           | L. L.  | windows |   |             |              | -    |    |
|---|----------------|-----------|--------|---------|---|-------------|--------------|------|----|
|   | Backed Up      | Expires   | Files  | KB      | С | Sched Type  | Class        | Кеуы | or |
| L | 11/27/98 12:10 | 01/28/99  | 5      | 256     | N | User Backup | production_w | bpte | st |
| L | 11/27/98 12:07 | 01/28/99  | 5      | 256     | Ν | User Backup | production_w | xbpt | es |
| L | 11/26/98 20:40 | 12/29/98  | 26     | 258     | Ν | Incr Backup | production_w | NONE |    |
| L | 11/25/98 20:30 | 12/28/98  | 103    | 2064    | Ν | Incr Backup | production_w | NONE |    |
| L | 11/25/98 13:50 | 01/26/99  | 5      | 256     | Ν | User Backup | production_w | test |    |
| L | 11/25/98 13:39 | 01/26/99  | 5      | 256     | Ν | User Backup | production_w | test |    |
|   | 11/24/98 11:13 | 01/25/99  | 5      | 256     | Ν | User Backup | production_w | test |    |
|   | 11/24/98 11:11 | 01/25/99  | 5      | 256     | Ν | User Backup | production_w | test |    |
|   | 11/23/98 20:45 | 12/26/98  | 90     | 774     | Ν | Incr Backup | production_w | NONE |    |
|   | 11/20/98 19:09 | 12/23/98  | 133    | 2580    | Ν | Incr Backup | production_w | NONE |    |
|   | 11/19/98 04:02 | 12/22/98  | 41     | 2064    | Ν | Incr Backup | production_w | NONE |    |
|   | 11/17/98 22:43 | 12/20/98  | 76     | 2322    | Ν | Incr Backup | production_w | NONE |    |
|   | 11/16/98 22:15 | 12/19/98  | 74     | 2322    | Ν | Incr Backup | production_w | NONE |    |
|   | 11/14/98 23:16 | 12/17/98  | 24     | 1806    | Ν | Incr Backup | production_w | NONE |    |
|   | 11/13/98 21:50 | 12/16/98  | 59     | 2322    | Ν | Incr Backup | production_w | NONE |    |
|   | 11/13/98 00:18 | 12/16/98  | 46     | 2322    | Ν | Incr Backup | production_w | NONE |    |
|   | 11/12/98 00:44 | 12/15/98  | 71     | 2322    | Ν | Incr Backup | production_w | NONE |    |
|   | 11/10/98 23:14 | 12/13/98  | - 33   | 1806    | N | Incr Backup | production_w | NONE |    |
|   | 11/09/98 22:25 | 12/12/98  | 72     | 2322    | Ν | Incr Backup | production_w | NONE |    |
|   | 11/08/98 18:29 | 12/11/98  | 34     | 1806    | Ν | Incr Backup | production_w | NONE |    |
|   | (B)ack (F)or   | ward (U)p | (D)own | (Q)uit  |   |             |              |      |    |

この画面には、作成されたバックアップが表示されます。「バックアップまたは アーカイブの実行」(46 ページ)のバックアップ手順で入力したキーワード bptest が、キーワードのカラムに表示されていることを確認します。ここでは、 キーワード bptest に対応するバックアップからリストアを行います。

- **b.** [(Q)uit] を選択して [Restore Backups] メニューに戻ります。
- 5. [Class Type] フィールドで、クラス タイプが正しく設定されているかどうかを確認します。

第3章 メニューインタフェースの使い方

53

a. クラスタイプを変更するには、[Restore Backups] メニューの [y (Change Client Type)] を選択します。

| - | windows                                                                                                    | • |  |
|---|----------------------------------------------------------------------------------------------------|---|--|
|   | Class Type                                                                                                    |   |  |
|   | O) Standard<br>1) Apollo-wbak<br>2) Oracle-Obackup<br>3) Informiz-On-BBR<br>4) Sybase<br>5) NetWare<br>6) DataTools-SOL-BackTrack<br>7) Auspex-FastBackup<br>8) MS-Windows-NT<br>9) OS/2<br>10) MS-SOL-Server<br>11) MS-Exchange-Server<br>12) SAP<br>13) DB2<br>14) NDMP<br>15) FlashBackup<br>Enter Choice [0-15]: (0) [] |   |  |

現在のクラスタイプは、かっこ内に表示されます。

- **注** BusinesServer では、Apollo-wbak、DataTools-SQL-BackTrack、Auspex-FastBackup、SAP、 DB2、および FlashBackup の各クラス タイプはサポートされていません。
  - b. 新しいクラスタイプの番号を入力します。
  - C. Return キーを押して [Restore Backups] メニューに戻ります。
- [Restore Backups]メニューの上部の[Path]フィールドで、パスが検索対象のディレクト リに設定されているかどうかを確認します。起動時には、インタフェースプログラム を起動するディレクトリが現在のパスとして設定されます。
  - **a.** パスを変更するには、[p (Change Path)] を選択します。次のプロンプトが表示されます。

| windows                                                               | - |  |
|-----------------------------------------------------------------------|---|--|
| <br>Current File Path: /usr/openv/netbackup/bin/<br>New File Path: [] | _ |  |

この例では、パスを /usr/openv/netbackup に変更します。

**b**. 新しいファイル パスを入力します。

/usr/openv/netbackup

まず、このディレクトリが検索され、続いて下位のディレクトリが検索されます。

c. Return キーを押して [Restore Backups] メニューに戻ります。

55

- 7. [Start Date]フィールドと[End Date]フィールドの日付の範囲内に、リストアするファイルのバックアップ日が含まれているかどうかを確認します。
  - a. 日付の範囲を変更するには、[Restore Backups] メニューの [d (Change Date Range)] を選択します。次のプロンプトが表示されます。

| - |                                        | windows                |  |
|---|----------------------------------------|------------------------|--|
|   | Current Start Date:<br>New Start Date: | 01/01/70 00:00:00<br>D |  |

- b. 新しい開始日を入力します。
- c. Return キーを押します。次のプロンプトが表示されます。

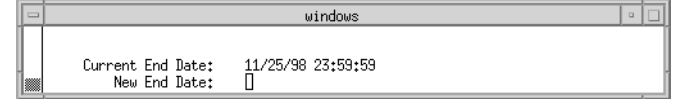

- d. 新しい終了日を入力します。
- e. Return キーを押して [Restore Backups] メニューに戻ります。
- 8. リストアするファイルとディレクトリを選択します。
  - a. [Restore Backups] メニューの [s (Select Files and Directories)] を選択し、クライアントに属するファイルとディレクトリのうち、パスと日付の条件に合致するものを検索します。次の画面が表示されます。

| - | windows 🔍 🗆                                                                                                    |
|---|----------------------------------------------------------------------------------------------------|
|   | windows<br>Selections: 0 Current Path: /usr/openv/netbackup/<br>Backup Date<br>- <u>P</u> 11/27/98 12:10:39 /usr/openv/netbackup/release_notes.txt |
|   | Zoom(I)n (Z)oomOut (S)elect (B)ack (F)wd (U)p (D)n (L)eft (R)ight (O)k                                                                             |

ディレクトリ全体をリストアする場合に、ディレクトリ内のファイルが日付の範 囲内で複数回バックアップされていると、最新のバックアップだけがリストアさ れます。古いバージョンをリストアするには、以下のいずれかの操作を行います。

 ◆ ディレクトリ単位ではなくファイル単位でリストアを行い、目的のバック アップ日のファイルを選択します。

または

第3章 メニュー インタフェースの使い方

● NetBackup\_UserGuide\_Unix.book 56 ページ 2001年1月24日 水曜日 午後3時8分

リストアの実行

56

- ◆ 手順7に戻り、必要な日付のバックアップだけを指定します。
  - ここでは、ディレクトリ全体をリストアできます。ただし、リストアを開始 する前に、そのディレクトリに含まれるすべてのファイルを古いバージョン で上書きするかどうかを決定します。既存のファイルを上書きしない場合は、 ディレクトリを別のパスにリストアできます。手順10を参照してください。

「簡略化したリストア手順」(82ページ)と「ディレクトリのトゥルー イメージの リストア」(61ページ)も参照してください。

- **b.** この画面の下部にあるメニュー オプションを使用して、ディスプレイの矢印を release\_notes.txt ファイルがある行に移動します。
- **c.** [(S)elect] を選択し、release\_notes.txtファイルを選択します。選択したファ イルの左側には、アスタリスク(\*)が表示されます。

| windows                                                                                                    | • | j |
|----------------------------------------------------------------------------------------------------|---|---|
| Selections: 1 Current Path: /usr/openv/netbackup/<br>Backup Date<br>*D11/27/38 12:10:39 /usr/openv/netbackup/release_notes.txt |   |   |

ディレクトリを選択すると、選択したディレクトリ内のすべてのファイルとディ レクトリが暗黙で選択されます。選択したディレクトリの左側には、アスタリス ク(\*)が表示されます。

- d. [(O)k] を選択して [Restore Backups] メニューに戻ります。
- 9. 選択したリストア対象のファイルとディレクトリをプレビューします。
  - a. [Restore Backups] メニューの [e (Edit/View Selected Files)] を選択します。次の画面 が表示されます。

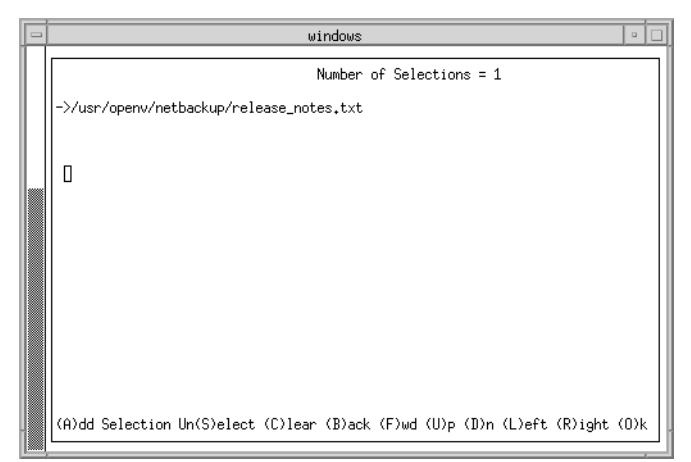

この画面には、選択した項目の一覧が表示されます。必要に応じて、この一覧を 変更できます。

NetBackup User's Guide - UNIX

● NetBackup\_UserGuide\_Unix.book 57 ページ 2001年1月24日 水曜日 午後3時8分

リストアの実行

57

- **b**. 一覧に、release\_notes.txtファイルが表示されていることを確認します。
- **C.** [(O)k] を選択して [Restore Backups] メニューに戻ります。
- 10. 別のリストアパスを設定します。

この手順はオプションです。この手順では、同じクライアントの別のパスにファイル をリストアします。次の例では、別のパスにリストアするために、 /usr/openv/netbackupから/usr/openv/netbackup/binにリストア先を変更 します。

- 注 マスタ サーバの NetBackup を使用して、Novell NetWare クライアントの NetBackup の別のパスにファイルをリストアすることはできません。この種のクライアントに 対しては、NetWare クライアントのユーザ インタフェースを使用して別のパスへの リストアを行う必要があります。
  - a. [Restore Backups] メニューの [a (Specify Alternate Path)] を選択します。次のプロンプトが表示されます。

windows

windows

Specify Alternate Path Substitution Enter Restore From: (/usr/openv/netbackup/) []

b. Return キーを押します。次のプロンプトが表示されます。

Specify Alternate Path Substitution Enter Restore From: (/usr/openv/netbackup/) Enter Restore To: (/usr/openv/netbackup/) []

**c**. [Enter Restore To] フィールドに、次のパスを入力します。

/usr/openv/netbackup/bin

d. Return キーを押します。次のプロンプトが表示されます。

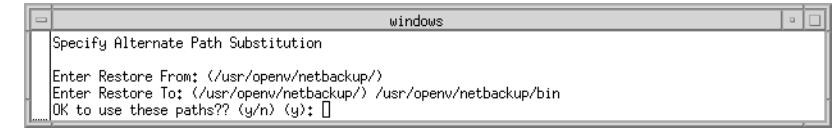

第3章 メニュー インタフェースの使い方

e. 「y」と入力し、次のリストアに対して [Restore From] と [Restore To] に指定したパス を使用します。次のプロンプトが表示されます。

| windows 🔍                                                                                                    |
|----------------------------------------------------------------------------------------------------|
| Specify Alternate Path Substitution                                                                                            |
| Enter Restore From: (/usr/openv/netbackup/)<br>Enter Restore To: (/usr/openv/netbackup/)<br>OK to use these paths?? (y/n) (y): |
| Note: the temporary file /var/tmp/AAAO1pUAh will be used to manage the restore.                                                |
| Press any key to continue<br>D                                                                                                 |

「n」と入力すると、変更が取消されて、以前のパスが使用されます。

- f. 任意のキーを押して [Restore Backups] メニューに戻ります。
- 11. リストア操作を開始します。
  - a. [Restore Backups] メニューの [i (Initiate Backup)] を選択します。次のプロンプトが 表示されます。

| - | windows                                   |   |   |
|---|-------------------------------------------|---|---|
|   | Restoring the following files             |   | ٦ |
|   | /usr/openv/netbackup/release_notes.txt    |   |   |
|   | Overwrite if file(s) exist? (y/n) (n): [] | _ |   |

- **注意** raw パーティションのリストアでは、上書きオプションが無視されます。raw パーティションのリストアにはデバイスファイルが必要であり、上書きオプ ションが設定されているかどうかに関係なく、ディスクパーティションは上 書きされます。
  - b. 「y」と入力して既存のファイルを上書きします。次のプロンプトが表示されます。

|   | windows o                                                                  |
|---|----------------------------------------------------------------------------|
| Γ | Restoring the following files                                              |
|   | /usr/openv/netbackup/release_notes.txt                                     |
|   | Overwrite if file(s) exist? (y/n) (n):y<br>Use progress log? (y/n) (y): [] |

既存のファイルを上書きしない場合は、「n」と入力します。

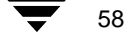

● NetBackup\_UserGuide\_Unix.book 59 ページ 2001年1月24日 水曜日 午後3時8分

リストアの実行

59

**c.** 「y」と入力してログ ファイルを作成します。このファイルには、操作の進行に 伴ってログが記録されます。次のプロンプトが表示されます。

|   | windows                                                                                                    | • |   |
|---|----------------------------------------------------------------------------------------------------|---|---|
| Γ | Restoring the following files                                                                                             |   |   |
|   | /usr/openv/netbackup/release_notes.txt                                                                                    |   |   |
|   | Overwrite if file(s) exist? (y/n) (n): y<br>Use progress log? (y/n) (y):<br>Enter Progress File Path: (/bplog.rest.002) [ |   | _ |

ログを記録しない場合は、「n」と入力して操作を開始し、手順dに進みます。

d. Return キーを押してかっこで囲まれたデフォルトのパスを受け入れるか、または 新しいパスを入力して Return キーを押します。Return キーを押すと、操作が開始 されます。

以前に別のリストアパス(手順10を参照)を選択している場合は、[Use alternate path substitution?] というプロンプトが表示されます。

| - | windows                                                                                                    | • |  |
|---|----------------------------------------------------------------------------------------------------|---|--|
|   | Restoring the following files                                                                                           |   |  |
|   | /usr/openv/netbackup/release_notes.txt                                                                                  |   |  |
|   | Overwrite if file(s) exist? (y/n) (n): y<br>Use progress log? (y/n) (y):<br>Enter Progress File Path: (/bplog.rest.002) |   |  |
|   | diagnostic output will be logged to /bplog.rest.002                                                                     |   |  |
|   | Use alternate path substitution? (y/n) (y): [                                                                           | _ |  |

別のパスへのリストアを取消すには、「n」と入力します。リストア操作が開始され、別のパスは無視されます。

- e. 「y」と入力して別のパスを使用します。
- f. Return キーを押します。次のプロンプトが表示されます。

|   | windows 🔹 🗆                                                                                                    |
|---|----------------------------------------------------------------------------------------------------|
| Г | Restoring the following files                                                                                             |
|   | /usr/openv/netbackup/release_notes.txt                                                                                    |
|   | Overwrite if file(s) exist? (y/n) (n): y<br>Use progress log? (y/n) (y): y<br>Enter Progress File Path: (/bplog.rest.002) |
|   | diagnostic output will be logged to /bplog.rest.002                                                                       |
|   | Use alternate path substitution? (y/n) (y): y<br>Rename hard links relative to the alternate path? (y/n) (y): [           |

注 システム ファイルを現在のシステム ディスク以外のディスクにリストアし、リストアの完了後にリストア先のディスクを元のファイル パスのシステム ディスクとして使用する場合は、[Rename Hard Links] に「y(はい)」と指定し、[Rename Soft Links] に「n(いいえ)」と指定してください。リストア先のディスクと正しいファイル パスを使用できます。

第3章 メニュー インタフェースの使い方

検索するパスにリンクが含まれている場合は、パスが実際のファイルまたはディ レクトリを指すようにリンクを解決するかどうかを指定できます。リンクを解決 しない場合は、プロンプトに対して「n(いいえ)」と入力します。詳細について は、「リンクの解決」(65ページ)を参照してください。

g. 「n」と入力します。次のプロンプトが表示されます。

| Ī | - | windows                                                                                                    | • |   |
|---|---|----------------------------------------------------------------------------------------------------|---|---|
| Ĩ |   | Restoring the following files                                                                                                    | _ | _ |
| l |   | /usr/openv/netbackup/release_notes.txt                                                                                                    |   |   |
|   |   | Overwrite if file(s) exist? (y/n) (n): y<br>Use progress log? (y/n) (y): y<br>Enter Progress File Path: (/bplog.rest.002)                                                          |   |   |
|   |   | diagnostic output will be logged to /bplog.rest.002                                                                                                    |   |   |
| - |   | Use alternate path substitution? (y/n) (y): y<br>Rename hard links relative to the alternate path? (y/n) (y): n<br>Rename soft links relative to the alternate path? (y/n) (y): [] |   |   |

h. 「n」と入力します。「n」と入力すると、リストア操作が開始されます。次のプロ ンプトが表示されます。

|                                         | - | windows                                                                                                    |   |   |
|-----------------------------------------|---|----------------------------------------------------------------------------------------------------|---|---|
| ſ                                       |   | Restoring the following files                                                                                                    | _ |   |
|                                         |   | /usr/openv/netbackup/release_notes.txt                                                                                                    |   |   |
|                                         |   | Overwrite if file(s) exist? (y/n) (n): y<br>Use progress log? (y/n) (y):<br>Enter Progress File Path: (/bplog.rest.002)                                                         |   |   |
|                                         |   | diagnostic output will be logged to /bplog.rest.002                                                                                                    |   |   |
|                                         |   | Use alternate path substitution? (y/n) (y):<br>Rename hard links relative to the alternate path? (y/n) (y): n<br>Rename soft links relative to the alternate path? (y/n) (y): n |   |   |
|                                         |   | Initiating Restore                                                                                                    |   |   |
| 000000000000000000000000000000000000000 |   | The restore was successfully initiated.                                                                                                    |   |   |
|                                         |   | Press any key to continue<br>]                                                                                                    | _ | _ |

i. 任意のキーを押して [Restore Backups] メニューに戻ります。

60
● NetBackup\_UserGuide\_Unix.book 61 ページ 2001年1月24日 水曜日 午後3時8分

リストアの実行

61

# ディレクトリのトゥルー イメージのリストア

トゥルー イメージのリストアを実行すると、自動フル バックアップまたは自動インクリ メンタル バックアップが選択されたときの状態に、ディレクトリの内容がリストアされ ます。トゥルー イメージのリストアの概要については、「別の場所へのすべてのリストア」 (35ページ)を参照してください。そこで説明されている Java インタフェースについての 概念は、メニュー インタフェースにも当てはまります。

1. [Restore Menu] メニューの [d (Restore From True Image Backups)] を選択します。[Restore True Image Backups] メニューが表示されます。

|   | windows                                                                                                    |  |  |  |  |  |  |  |
|---|----------------------------------------------------------------------------------------------------|--|--|--|--|--|--|--|
| 1 | Path: /opt/openv32/netbackup/bin/                                                                                                    |  |  |  |  |  |  |  |
|   | Start Date: 12/02/38 07:09:39 Master Server: pear<br>End Date: 12/02/98 23:59:59 Source Client: pear<br>Files Selected: 0 Destination Client: pear<br>Directory Depth: 1 level Class Type: Standard<br>Display Mode: Brief Keyword Phrase:                                                                                                    |  |  |  |  |  |  |  |
|   | Restore True Image Backups                                                                                                    |  |  |  |  |  |  |  |
|   | s) Select Files and Directories p) Change Path<br>e) View/Delete Selected Files d) Change Date Range<br>i) Initiate Restore c) Change Directory Depth<br>x) Change Display Mode to Verbose m) Change Master Server<br>1) List TIR Backup Images b) Change Source Client<br>a) Specify Alternate Path t) Change Destination Client<br>q) Quit Menu k) Change Keyword Phrase<br>h) Help |  |  |  |  |  |  |  |
| ĺ | ENTER CHOICE: []                                                                                                    |  |  |  |  |  |  |  |

- 2. [Restore True Image Backups] メニューの [d (Change Date Range)] を選択します。
  - ◆ デフォルトの開始日は、スケジュールされたクラスのフルバックアップが最後に行われた日付です。最後のフルバックアップより前のバージョンをリストアする場合を除いては、デフォルトを使用します。
  - ◆ デフォルトの終了日は、現在の日付です。必要に応じて、この値を変更し、リストアする日付を反映することができます。

この例では、ディレクトリの最新バージョンをリストアします。したがって、デフォルトの日付範囲を使用します。

- 3. トゥルー イメージをリストアするバックアップの一覧を表示するには、[Restore True Image Backups] メニューの [I (List TIR Backup Images)] を選択します。
- 4. パスを変更するには、[Restore True Image Backups] メニューの [p (Change Path)] を選択 します。

目的のバックアップを検索するディレクトリを入力します。このディレクトリが最初 に検索され、続いて下位のディレクトリが検索されます。

特定のディレクトリを検索するには、そのディレクトリの完全なパスをプロンプトに 入力します。

第3章 メニューインタフェースの使い方

 [Restore True Image Backups]メニューの [s (Select Files and Directories)]を選択し、クラ イアント に属するディレクトリのうち、パスと日付の条件に合致するものを検索し ます。

トゥルー イメージのリストアでは、ディレクトリ全体をリストアするため、個別の ファイルを表示したり、選択することはできません。トゥルー イメージをリストアす るバックアップから個別のファイルを表示または選択するには、[Restore Backups] メ ニューを使用します。

トゥルー イメージのリストアでは、インクリメンタル バックアップの時点にディレ クトリ内に存在していたファイルがリストアされます。インクリメンタル バックアッ プの時点に存在していなかったファイルはリストアされません。

- 注 該当するディレクトリが見つからない場合は、日付の範囲、パス、およびディレクトリのレベル数を確認してください。これらの設定が正しいにもかかわらず、該当するディレクトリが見つからない場合は、ファイルとディレクトリのバックアップを行うNetBackupクラスがトゥルーイメージのリストア情報を収集するように設定されているかどうかをマスタサーバの管理者に確認してください。
- 6. リストアするファイルまたはディレクトリを選択します。
  - a. 画面の下部のメニューオプションを使用して目的のディレクトリを検索して選択します。
  - b. 選択が完了したら、[(O)k]を選択して [Restore True Image Backups] メニューに戻り ます。
- 7. リストアするために選択したファイルとディレクトリをプレビューします。
  - a. [Restore True Image Backups] メニューの[e (Edit/View Selected Files)] を選択します。
  - b. 選択したディレクトリが一覧に表示されていることを確認します。
  - **C.** [(O)k] を選択して [Restore True Image Backups] メニューに戻ります。
- 8. ファイルをバックアップした元のディレクトリとは別のディレクトリにリストアする場合は、[Restore True Image Backups] メニューの [a (Specify Alternate Path)] を選択します。
- 9. [i (Initiate Backup)] を選択して [Initiate Restore] 画面を表示します。
- 10. プロンプトに答えて、リストアを開始します。

リストアするディレクトリを上書きする場合、そのディレクトリには現在含まれていても、トゥルーイメージをリストアするバックアップに含まれていないファイルは削除されません。詳細については、「トゥルーイメージのリストアと上書き」(40ページ)を参照してください。

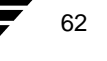

● NetBackup\_UserGuide\_Unix.book 63 ページ 2001年1月24日 水曜日 午後3時8分

リストアの実行

# 別のクライアントへのリストア

- 注 マスタサーバの NetBackup を使用して、Novell NetWare クライアントの NetBackup の別のパスにファイルをリストアすることはできません。この種のクライアントに 対しては、NetWare クライアントのユーザ インタフェースを使用して別のパスへの リストアを行う必要があります。
- 1. [Main menu] の [r (Restore)] を選択します。[Restore Menu] が表示されます。
- 2. [b (Restore Files and Directories from Backups)] オプションを選択します。[Restore Backups] メニューが表示されます。
- 3. ソース クライアントを変更します。
  - a. [Restore Backups] メニューの [b (Change Source Client)] を選択します。次のプロンプトが表示されます。

| Į | windows                            |   |
|---|------------------------------------|---|
| ļ | Enter client to browse: (ferret) [ | _ |

現在のクライアントは、かっこ内に表示されます。

- b. ブラウズしてファイルをリストアするソース クライアントの名前を入力します。
- c. Return キーを押して [Restore Backups] メニューに戻ります。
- 4. リストア先のクライアントを変更します。
  - a. [Restore Backups] メニューの [t (Change Destination Client)] を選択します。次のプロ ンプトが表示されます。

| _ |       |         |             |          | windows |
|---|-------|---------|-------------|----------|---------|
|   |       |         |             |          |         |
|   |       | • · · · |             |          |         |
|   | Enter | client  | to restore: | (ferret) | U       |

現在のクライアントは、かっこ内に表示されます。

- b. ファイルのリストア先とするクライアントの名前を入力します。
- **注** リストア先のクライアントは、ソース クライアントと同じクラス タイプでなけれ ばなりません。
  - C. Return キーを押して [Restore Backups] メニューに戻ります。

- 5. ソース クライアントとリストア先のクライアントのクラス タイプを確認します。
  - a. クラスタイプを変更するには、[Restore Backups] メニューの [y (Change Client Type)] を選択します。現在のクラスタイプは、かっこ内に表示されます。
  - **b.** ソース クライアントとリストア先のクライアントのクラス タイプを入力します。
  - **c**. Return キーを押して [Restore Backups] メニューに戻ります。
- 6. [Restore Backups] メニューの上部の [Path] フィールドで、パスが目的のバックアップを 検索するディレクトリに設定されているかどうかを確認します。
  - a. パスを変更するには、[p (Change Path)]を選択します。
  - b. 新しいファイル パスを入力します。
  - C. Return キーを押して [Restore Backups] メニューに戻ります。
- 7. リストアするファイルとディレクトリを選択します。
  - a. [Restore Backups] メニューの [s (Select Files and Directories)] を選択し、クライアントに属するファイルとディレクトリのうち、パスと日付の条件に合致するものを検索します。
  - b. この画面の下部にあるメニューオプションを使用して、リストア先のクライアントにリストアするファイルまたはディレクトリに、ディスプレイの矢印を移動します。
  - **c.** [(S)elect] を選択し、ファイルまたはディレクトリを選択します。選択したファイ ルまたはディレクトリの左側には、アスタリスク(\*)が表示されます。

ディレクトリを選択すると、選択したディレクトリ内のすべてのディレクトリと ファイルが暗黙で選択されます。

- d. [(O)k] を選択して [Restore Backups] メニューに戻ります。
- 8. 選択したリストア対象のファイルとディレクトリをプレビューします。
  - a. [Restore Backups] メニューの [e (Edit/View Selected Files)] を選択します。画面に選 択した項目の一覧が表示されます。この一覧は必要に応じて変更できます。
  - **b**. 選択した内容を確認します。
  - **C.** [(O)k] を選択して [Restore Backups] メニューに戻ります。
- 9. [i (Initiate Backup)] を選択してリストア操作を開始します。
- 10. プロンプトに従って操作します。Return キーを押すと、リストア操作が開始されます。

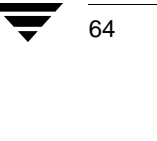

操作の進行状況の確認

# リンクの解決

リストアするファイルを検索する際に、検索パス内のリンクを NetBackup で解決するかどうかを指定できます。リンクの解決を指定すると、実際のファイルまたはディレクトリを 指すようにパスが自動的に変更されます。リンクの解決を指定しない場合は、入力したパ スが使用されます。詳細については、「リンクの解決」(41ページ)を参照してください。

**注** bp では、選択したパスにリンクがある場合、バックアップのブラウズを選択する とプロンプトが表示されます。

# 操作の進行状況の確認

NetBackup の操作を開始するときに、選択したディレクトリにログファイルを作成し、操作の進行に伴ってログを記録できます。デフォルトでは、ログファイルは以下の形式でホームディレクトリに作成されます。

bplog.bkup.n (バックアップの場合)

bplog.arch.n (アーカイブの場合)

bplog.rest.n (リストアの場合)

nは、各ファイルの一意な番号です。

ログファイルを表示するには、moreコマンドまたは UNIX のファイル エディタを使用 します。ログファイルは、不要になった時点で削除できます。ただし、ログファイルに は警告メッセージが含まれている場合があるため、削除する前に内容を読んでください。

ログの読み方については、「プログレス ログの読み方」(93ページ)を参照してください。

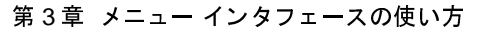

65

注 ディレクトリの検索パスでワイルドカード文字を使用すると、NetBackup によるリ ンクの解決は行われません。

NetBackup\_UserGuide\_Unix.book 66 ページ 2001年1月24日 水曜日 午後3時8分

# 操作の進行状況の確認

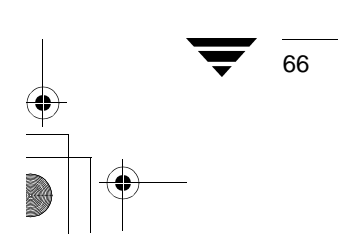

NetBackup User's Guide - UNIX

・ NetBackup\_UserGuide\_Unix.book 67 ページ 2001年1月24日 水曜日 午後3時8分

# X-Windows インタフェースの使い方

この章では、グラフィカルユーザインタフェースプログラム xbpを使用して NetBackup の操作を行う方法について説明します。この X-Windows ベースのインタフェースには、 X11.R4 以降に対応する X サーバ プログラムを搭載した X 端末またはワークステーショ ンが必要です。このインタフェースは、OSF および Motif の規約を使用しています。

4

67

この章では、グラフィカル インタフェースの使い方を具体的な手順を追って説明します。 インタフェース内のウィンドウ別またはメニュー オプション別の詳細については、第5 章の「xbp および bp のリファレンス ガイド」を参照してください。オンライン ヘルプで も参照できます。

この章では、以下の内容について説明します。

- ◆ グラフィカル インタフェースの起動
- ◆ バックアップおよびアーカイブの実行
- ◆ リストアの実行
- ◆ リンクの解決
- ◆ 操作の進行状況の確認
- ◆ バックアップとアーカイブの一覧の取得
- ◆ ファイルやディレクトリの検索および選択

● NetBackup\_UserGuide\_Unix.book 68 ページ 2001年1月24日 水曜日 午後3時8分

#### グラフィカル インタフェースの起動

# グラフィカル インタフェースの起動

- 1. X 端末またはワークステーションの X サーバが、X の規約に従って命名されていることを確認します。
- 2. DISPLAY 環境変数を適切な値に設定します。

最も簡単な方法は、ログイン手順を使用して DISPLAY 変数を定義することです。

以下の例では、ログイン後に setenv コマンドを使用して orca という名前の X 端末 またはサーバのディスプレイを設定しています。

setenv DISPLAY orca.user.abc.com:0

-dオプションを使用して xbp コマンドを実行することもできます(手順3を 参照)。

- 3. 以下の例に示すように、xbp コマンドを使用してグラフィカル インタフェースを起動 します。入力方法は、DISPLAY 環境変数が設定済みであるかどうかに応じて異なり ます。
  - ◆ DISPLAY 変数が設定済みの場合は、以下のように入力します。
     /usr/openv/netbackup/bin/xbp &
  - ◆ DISPLAY 変数がまだ設定されていない場合は、-d オプションを使用します。
     /usr/openv/netbackup/bin/xbp -d orca.user.abc.com:0 &

& 文字を入力すると、プログラムがバックグラウンドモードで実行され、元のウィンドウをアクティブにしたまま、他の操作を行うことができます。

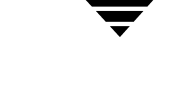

68

69

xbp が起動すると、[xbp main] ウィンドウが画面に表示されます。

| xbp                                                                                                    | -                                                                                                    |  |  |  |  |  |  |  |
|----------------------------------------------------------------------------------------------------|----------------------------------------------------------------------------------------------------|--|--|--|--|--|--|--|
| ファイル( <u>F</u> ) 編集( <u>E</u> ) 表示( <u>V</u> ) バックアップ                                                                                                    | プ(B) リストア(B) ヘルプ(H)                                                                                                    |  |  |  |  |  |  |  |
|                                                                                                    |                                                                                                    |  |  |  |  |  |  |  |
| [∕opt/openv/netbackup/bin/                                                                                                    |                                                                                                    |  |  |  |  |  |  |  |
| 日付の範囲                                                                                                    |                                                                                                    |  |  |  |  |  |  |  |
| i01/01/1970 00:00:00                                                                                                    | ľ10/17/2000 23:59:59                                                                                                    |  |  |  |  |  |  |  |
| ディレクトリの深さ                                                                                                    | ファイル名フィルタ                                                                                                    |  |  |  |  |  |  |  |
| 12                                                                                                    | <u>*</u>                                                                                                    |  |  |  |  |  |  |  |
| ディレクトリ構造                                                                                                    | ファイル                                                                                                    |  |  |  |  |  |  |  |
| /opt/openv/netbackup/bin<br>admincmd<br>bpdbm_child<br>bpdbm_parent<br>bprd.d<br>bprd_child<br>bprd_parent<br>bpsched.d<br>goodies.3.4Beta<br>man<br>mediascripts<br>goodies<br>man<br>mediascripts | admincmd/<br>bpdbm_child/<br>bpdbm_parent/<br>bprd.d/<br>bprd_parent/<br>bpsched.d/<br>goodies.3.4Beta/<br>goodies/<br>BACKUP_CALLED<br>BACKUP_CALLED<br>BPRD_CALLED<br>BBBACKUP_CALLED<br>RESTORE_CALLED<br>RESTORE_CALLED<br>SESSION_CALLED<br>SESSION_CAL |  |  |  |  |  |  |  |

xbpの起動時には、[ファイル]メニューの[ファイルシステムを参照(バックアップまたは アーカイブ)] コマンドがデフォルトで選択されます。[ディレクトリ構造] 表示区画と[ ファイル] 表示区画には、[検索するディレクトリ] ボックスで指定したディレクトリ内 のすべてのディレクトリとファイル、および下位の2つのレベルが表示されます。[検索 するディレクトリ] ボックスは、xbp の起動元のディレクトリに設定されます。下位のレ ベル数は、[ディレクトリの深さ] ボックスに指定します。

このウィンドウの詳細については、「[xbp\_main] ウィンドウ」(102 ページ) を参照してください。

# バックアップおよびアーカイブの実行

以下の手順では、ファイル、ディレクトリ、rawパーティションのバックアップ方法、およびファイルやディレクトリのアーカイブ方法を説明します。バックアップとアーカイブの主な違いは、アーカイブでは指定したディレクトリとファイルがバックアップ後にディスクから削除される点です。

1. 必要に応じて、NetBackup のマスタ サーバを切り替えます。

バックアップ先およびアーカイブ先として指定できるマスタ サーバが複数ある場合 は、正しいマスタ サーバに接続されていることを確認します。使用するマスタ サー バが不明な場合は、NetBackup の管理者に確認してください。

通常、マスタサーバを切り替える必要はありません。ただし、元のマスタサーバで 問題が発生した場合など、管理者によって一時的にNetBackupのバックアップが移動 された場合は切り替えが必要です。バックアップ情報が一時的ではなく永続的に別の 場所に移動された場合、管理者はデフォルトのバックアップ先サーバを設定し直す必 要があります。

- ヘルプ(H) ファイル(E) 編集(E) 表示(V) バックアップ(B) リストア(B) ファイルシステムを参照 (バックアップまたはアーカイブ)(f) バックアップファイルを参照 (リストア)(b) バックアップファイルを参照 (トゥルーイメージリストア)(b) アーカイブファイルを参照 (リストア)(a) バックアップファイルを参照 (<u>r</u>aw パーティションのリストア)(r) ップファイルを参照 (Auspex FastBackup raw パーティション)(A) Oracle バックアップスクリプトのファイルシステムを参照(0) Oracle リストアスクリプトのファイルシステムを参照(s) Informix バックアップスクリプトのファイルシステムの参照(0) Informix リストアスクリプトのファイルシステムの参照(s) SQL-BackTrack バックアップスクリプトのファイルシステムの参照(0) SQL-BackTrack リストアスクリプトのファイルシステムの参照(s) Sybase バックアップスクリプトのファイルシステムの参照(0) Sybase リストアスクリプトのファイルシステムの参照(s) DB2 バックアップスクリプトのファイルシステムの参照(0) DB2 リストアスクリプトのファイルシステムの参照(s) SAP バックアップスクリプトのファイルシステムの参照(0) SAP リストアスクリプトのファイルシステムの参照(s) 設定(C)... 終了(0) NB XNB
- a. [ファイル]メニューの[設定]をクリックします。

このメニューの詳細については、「[ファイル]メニュー」(103 ページ)を参照してください。

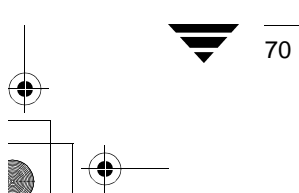

NetBackup User's Guide - UNIX

71

[xbp\_config] ダイアログ ボックスが表示されます。

| -                           | xbp_config |    |
|-----------------------------|------------|----|
| <u>א</u> ר-יג               |            |    |
| サーバー名                       |            | _  |
| リストアするクライアントの参照             |            |    |
| クライアント名                     |            |    |
| リストア先のクライアント                |            |    |
| ipcaeneaeceaeieg<br>ジラ1アント名 |            |    |
| ★四オス ノリーミ"のカニックノブ           |            |    |
| 参照9 る1 メークのフラスタ1 フ<br>      |            |    |
| (示午(3) 二                    |            |    |
|                             |            |    |
|                             |            |    |
|                             |            |    |
|                             |            |    |
|                             |            |    |
|                             |            |    |
|                             |            |    |
| 了解取消し                       |            | ,ש |

[**サーバ**] ボックスには、現在のマスタ サーバの名前が表示されます。xbp を起動すると、このサーバがクライアントのデフォルトのサーバに設定されます。

マスタ サーバを変更しない場合は、[取消し]をクリックします。マスタ サーバ を変更する場合は、以下の手順に進みます。

- b. [サーバ]ボックスに、変更先のマスタサーバ名を入力します。
- **c.** [了解]をクリックします。

無効な名前を入力した場合、またはクライアントがそのサーバの NetBackup クラ スに属していない場合は、エラーが発生します。エラーが発生した場合は、シス テム管理者に問い合わせてください。

2. 目的のファイルとディレクトリを検索して選択します。

目的のファイルまたはディレクトリが現在表示されていない場合は、「ファイルや ディレクトリの検索および選択」(94ページ)の説明に従って検索します。

この例では、release\_notes.txt ファイルを選択します。

a. [ディレクトリ構造]表示区画で、/usr/openv/netbackupディレクトリを選択 します。

[ディレクトリ構造]表示区画でディレクトリを選択すると、[ファイル]表示区 画に表示されているすべてのサブディレクトリとファイルが暗黙で選択されま す。暗黙で選択されたサブディレクトリとファイルは、[ファイル]表示区画では 強調表示されません。

b. [ファイル]表示区画で、release\_notes.txtを選択します。

| _                                                                                                    | xbp                | •                                                                                                    |
|----------------------------------------------------------------------------------------------------|--------------------|----------------------------------------------------------------------------------------------------|
| ファイル( <u>F</u> ) 編集( <u>E</u> ) 表示(Y)                                                                                                    | バックアップ( <u>B</u> ) | リストア(B) ヘルプ(H)                                                                                                    |
| 検索するディレクトリ<br>[/opt/openv/netbackup/                                                                                                    |                    |                                                                                                    |
| 日付の範囲<br>j01/01/1970 00:00:00                                                                                                    | <u>1</u> 10        | /17/2000 23:59:59                                                                                                    |
| ディレクトリの深さ<br>ディレクトリ構造<br>/opt/openv/netbackup<br>bin<br>admincmd<br>bpdbm_parent<br>bprd_child<br>bprd_child<br>bprd_parent<br>bpsched.d<br>goodies.3.4Beta<br>goodies<br>client<br>ALPHA |                    | ファイル名フィルタ<br>*<br>ファイル<br>bin/<br>client/<br>db/<br>dbet/<br>help.3.48eta/<br>help/<br>logs/<br>.upgrade.to.3.4GA<br>GDM_Configuration_Guide.<br>MediaMgr_DeviceConfig_Gu<br>NetHackUn Release Notes<br>bp.conf |
| Auspexs<br>CRAY_J90<br>DataGeneral<br>HP9000-800<br>INTEL<br>Linux                                                                                                    |                    |                                                                                                    |

**3.** [バックアップ]メニューの[選択したファイルとディレクトリのバックアップ]をク リックします。

| 選択したファイルとディレクトリのバックアップ(8)      |
|--------------------------------|
| 検索ディレクトリのバックアップ( <u>a</u> )    |
| 選択したフクリプトを使用したデータパーフのパックアップ(0) |
| 選択したファイルとディレクトリのアーカイブ(A)       |
| 検索ディレクトリのアーカイブ( <u>r</u> )・・・  |
| バックアッププログレスのレポート(B)            |
| アーカイブプログレスのレポート(0)             |

72

NetBackup User's Guide - UNIX

73

| xbp_confirm                                           | · - |
|-------------------------------------------------------|-----|
| □<br>これらのファイルをバックアップしますか?                             |     |
| /opt/openv/netbackup/NetBackup_Release_Notes_Unix.txt |     |
| バックアップと関連するキーワードフレーズ<br>I                             |     |
| ☆<br>■ ログファイルの使用<br>ログファイル名                           |     |
| ∬⁄bplog. bkup. 001                                    |     |
| 了解 取消し                                                | ヘルプ |

[xbp\_confirm] ダイアログ ボックスが表示されます。

- 注 [選択したファイルとディレクトリのアーカイブ]をクリックすると、選択したディ レクトリとそのディレクトリ内のすべてのサブディレクトリがバックアップされ、 その後、バックアップされたディレクトリがシステムから削除されます。
  - a. [xbp\_confirm] ダイアログボックスで、選択した内容を確認します。
  - b. プログレス ログ ファイルを使用するかどうかを指定します。

ホーム ディレクトリにログ ファイルを作成するには、[ログファイルの使用] チェックボックスを選択します。ログ ファイルには、操作の進行に伴ってログが 記録されます。チェックボックスは、選択されると強調表示されます。

ログファイルの名前は、[ログファイル名]ボックスに表示されます。ログの読み方については、「操作の進行状況の確認」(91ページ)を参照してください。

**c.** [バックアップと関連するキーワードフレーズ]ボックスには、キーワードを入力 します。

[バックアップと関連するキーワードフレーズ]ボックスに入力した語句は、この バックアップを検索するためのキーワードとしてリストア操作時に使用されま す。この例では、キーワードとして test を使用します。このキーワードは、次の 節のリストア操作で使用します。

d. [了解]をクリックします。バックアップ要求がサーバに送られます。 メイン ウィンドウが表示されます。

バックアップまたはアーカイブを開始せずにメイン ウィンドウに戻るには、 [取消し]をクリックします。

## リストアの実行

ここでは、ファイル、ディレクトリ、および raw パーティションのリストア方法について 説明します。

- ◆ 基本的なリストア手順 ファイルのリストア方法を詳しく説明します。
- ◆ 簡略化したリストア手順 一般的な操作の簡略化した手順を紹介します。
- ◆ 高度なリストア操作 トゥルー イメージのリストアと別のクライアントへのリスト アについて説明します。

### 基本的なリストア手順

以下の手順では、ファイル、ディレクトリ、および raw パーティションをクライアント システムにリストアする方法を詳しく説明します。

- **注** raw パーティションをリストアする場合は、そのパーティションがマウントされて いないこと、および使用中でないことを確認します。また、リストアする前に、raw パーティションのデバイスファイルが存在することも確認します。
- **注** ディレクトリをリストアする場合は、「簡略化したリストア手順」(82 ページ)と 「ディレクトリのトゥルーイメージのリストア」(88 ページ)も参照してください。
- 1. 必要に応じて、NetBackup のマスタ サーバを切り替えます。

このクライアントをバックアップできるマスタサーバが複数ある場合は、リストアするバックアップを行ったマスタサーバにクライアントが接続されていることを確認します。別のマスタサーバからリストアしようとすると、バックアップのファイルが見つからないため、エラーになります。使用するマスタサーバが不明な場合は、NetBackupの管理者に確認してください。

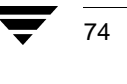

➡ NetBackup\_UserGuide\_Unix.book 75 ページ 2001年1月24日 水曜日 午後3時8分

リストアの実行

a. [ファイル]メニューの[設定]をクリックします。

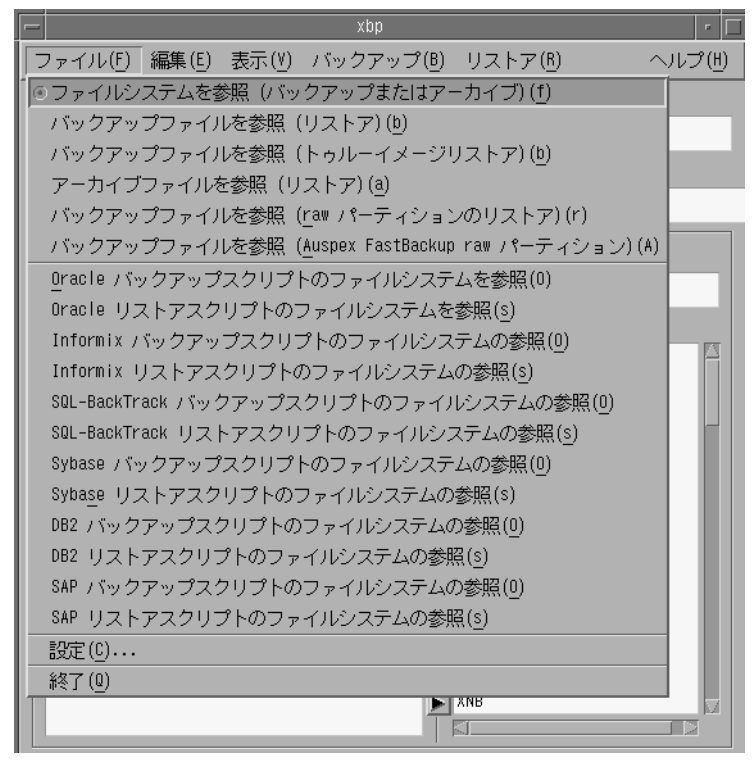

このメニューの詳細については、「[ファイル]メニュー」(103 ページ)を参照し てください。

[xbp\_config] ダイアログ ボックスが表示されます。

| - xbp_config                | • 🗆 |
|-----------------------------|-----|
| ⊐ <del>ij</del> _/ĭ         |     |
| サーバー名                       |     |
| リストアするクライアントの参照             |     |
| クライアント名                     |     |
| リ <u>ストア</u> 先のクライアント       |     |
| 1bcaeneaeceaeieg<br>シノコアント名 |     |
|                             |     |
| 参照9 Sイメーンのソフスダイフ            |     |
| 慌乎(5) →                     |     |
|                             |     |
|                             |     |
|                             |     |
|                             |     |
|                             |     |
|                             |     |
|                             |     |
|                             |     |
|                             |     |

[**サーバ**] ボックスには、現在のマスタ サーバの名前が表示されます。xbp を起動すると、このサーバがクライアントのデフォルトのサーバに設定されます。

マスタ サーバを変更しない場合は、[取消し]をクリックします。マスタ サーバ を変更する場合は、以下の手順に進みます。

- b. [サーバ] ボックスに、変更先のマスタ サーバ名を入力します。
- c. [了解]をクリックします。

無効な名前を入力した場合、またはクライアントがそのサーバの NetBackup クラ スに属していない場合は、エラーが発生します。エラーが発生した場合は、シス テム管理者に問い合わせてください。

2. リストアするファイルまたはディレクトリを検索します。

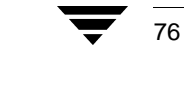

NetBackup User's Guide - UNIX

● NetBackup\_UserGuide\_Unix.book 77 ページ 2001年1月24日 水曜日 午後3時8分

リストアの実行

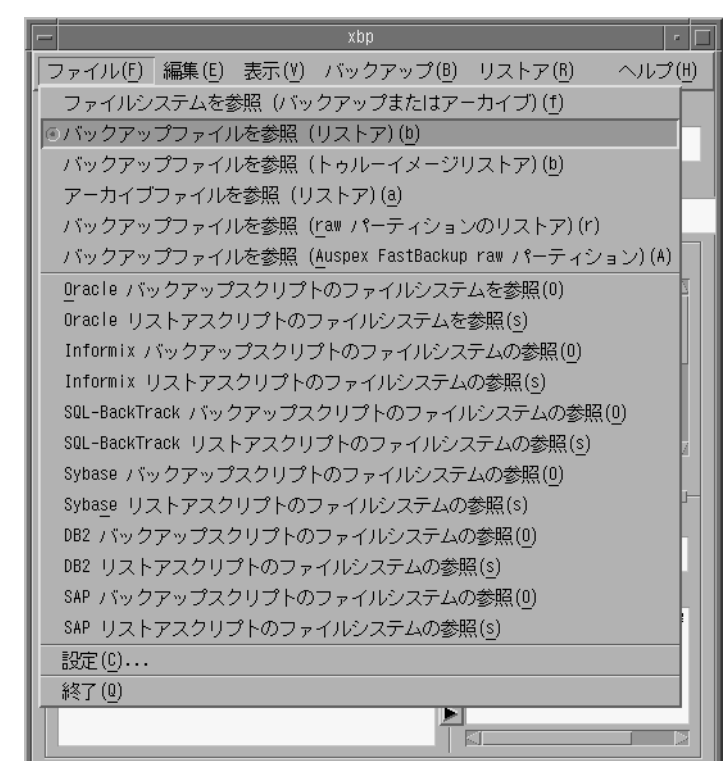

a. [ファイル]メニューの[バックアップファイルを参照(リストア)]をクリックします。

次のようなメイン ウィンドウが表示されます。

| _                                                                                                    |                                                                                                    | хbр                                     |                                                                       |                                                                                                    | • 🗆                                         |
|----------------------------------------------------------------------------------------------------|----------------------------------------------------------------------------------------------------|-----------------------------------------|-----------------------------------------------------------------------|----------------------------------------------------------------------------------------------------|---------------------------------------------|
| ファイル( <u>F</u> ) 編集( <u>E</u> )                                                                                                    | 表示(⊻) バ                                                                                                    | ックアップ                                   | (医) リスト                                                               | ~ア( <u>R</u> )                                                                                                    | ヘルプ(出)                                      |
| 検索するディレクトリ                                                                                                    |                                                                                                    |                                         |                                                                       |                                                                                                    |                                             |
| [/opt/openv/netbackup/                                                                                                    | /                                                                                                    |                                         |                                                                       |                                                                                                    |                                             |
| 日付の範囲                                                                                                    |                                                                                                    |                                         |                                                                       |                                                                                                    |                                             |
| į15/10/2000 08:04:12                                                                                                    |                                                                                                    |                                         | j17/10/200                                                            | 0 23:59:59                                                                                                    |                                             |
| バックアップイメージ                                                                                                    |                                                                                                    |                                         |                                                                       |                                                                                                    |                                             |
| 16/10/2000 20:04:11<br>15/10/2000 20:04:12<br>15/10/2000 20:04:12<br>14/10/2000 20:04:12<br>12/10/2000 20:04:12<br>12/10/2000 20:04:12<br>11/10/2000 20:04:12<br>11/10/2000 14:48:04<br>10/10/2000 20:04:13 | 30/10/2000<br>29/10/2000<br>28/10/2000<br>27/10/2000<br>26/10/2000<br>25/10/2000<br>25/10/2000<br>24/10/2000 | 0<br>6<br>8596<br>0<br>9<br>0<br>4<br>0 | 32<br>544<br>424000<br>32<br>32<br>480<br>32<br>32<br>32<br>32<br>ファイ | test_class<br>test_class<br>test_class<br>test_class<br>test_class<br>test_class<br>test_class<br>test_class<br>test_class | fe<br>fe<br>fe<br>fe<br>fe<br>sn<br>fe<br>Ø |
| ディレクトリ構造                                                                                                    |                                                                                                    |                                         | ファイ<br>¥Ð¥Ã¥ <sup>-</sup>                                             | J↓<br>¥⊄¥Ã¥×Æü                                                                                                    | ¥ő¥                                         |

- 注 選択した日付の範囲内に多数のバックアップがある場合、特定のパスを検索するためには表示内容を更新する必要があることを通知するメッセージボックスが表示されます。このメッセージが表示された場合は、[編集]メニューの[画面の更新]を選択します。
  - b. 検索するディレクトリを指定します。

この例では、「バックアップおよびアーカイブの実行」(69ページ)の手順でバッ クアップした release\_notes.txt ファイルをリストアします。[検索するディ レクトリ]ボックスに、以下のように入力します。

/usr/openv/netbackup/

注 検索するパスにリンクが含まれている場合は、デフォルトで NetBackup によってリ ンクが解決されるので、パスは実際のファイルまたはディレクトリを指します。リ ンクを解決しない場合は、[ファイル]メニューのブラウズ コマンドを選択する前 に、[表示]メニューの[検索ディレクトリ内でのリンクの解釈処理を実行しない] をクリックします。詳細については、「リンクの解決」(91ページ)を参照してくだ さい。

78

NetBackup User's Guide - UNIX

NetBackup\_UserGuide\_Unix.book 79 ページ 2001年1月24日 水曜日 午後3時8分

リストアの実行

c. 日付の範囲を指定します。

バックアップモードからリストアモードに移ると、通常、開始日が変更されます。デフォルトでは、最後にフルバックアップを行った日付に設定されます。モードを変更する前に、開始日として特定の日付を指定すると、その日付が使用されます。詳細については、「バックアップ日付を指定したリストア」(86ページ)を参照してください。

d. 検索するキーワード フレーズを指定します。

「バックアップおよびアーカイブの実行」の step c on page 73 で、キーワードとして「**test**」と入力しました。したがって、[バックアップと関連するキーワードフレーズ]ボックスには、「**test**」と入力します。

- e. [ファイル名フィルタ]ボックスに、「\*.txt」と入力します。
- f. [ファイル]メニューの[バックアップファイルを参照(リストア)]をクリックしま す。

次のようなメイン ウィンドウが表示されます。

| -  | - xpp                                     |                |               |          |         |                                           |                 |                     |             |      |
|----|-------------------------------------------|----------------|---------------|----------|---------|-------------------------------------------|-----------------|---------------------|-------------|------|
| 7  | ファイル( <u>F</u> )                          | 編集( <u>E</u> ) | 表示(⊻) バッ      | クアップ(目   | ) リス    | トア( <u>B</u> )                            |                 |                     | ヘル          | プ(世) |
| 村  | 検索するディレクトリ                                |                |               |          |         |                                           |                 |                     |             |      |
| Ĭ  | ∬opt/openv/netbackup/bin/goodies/         |                |               |          |         |                                           |                 |                     |             |      |
| E  | 日付の範囲 検索する文字列                             |                |               |          |         |                                           |                 |                     |             |      |
| j. | 101/13/2001 12:10:30 101/13/2001 12:10:30 |                |               |          |         |                                           |                 |                     | <u>I</u>    |      |
|    | バックアッ                                     | プイメージ          | ;             |          |         |                                           |                 |                     |             |      |
|    | ¥Ð¥Ã¥⁻¥⊄¥ź                                | ξ¥×            | Í-,ú′ü,Â      | ¥õ¥¡¥¤¥ë | KB      | ¥1¥±¥,¥å¦X                                | ¥ë¥¿¥¤¥×        | ¥ <sup>-</sup> ¥é¥1 | 4           |      |
|    | 13/01/2001                                | 12:10:30       | 27/01/2001    | 26       | 9024    | ¥æ;%¥¶¥Ð¥Ä¥″                              | class2          |                     | test        |      |
|    | 13/01/2001                                | 10:47:40       | 27/01/2001    | 8072     | 3463392 | ¥Ő¥ë¥Đ¥Ã¥⁻¥⊄                              | classqa         |                     |             |      |
|    | 13/01/2001                                | 1 10:31:29     | 27/01/2001    | 4        | 32      | ¥O¥ë¥Đ¥A¥ ¥⊄                              | class_raw       |                     |             |      |
|    | 13/01/2001                                | 1 09:36:23     | 27/01/2001    | 264      | 544     | ¥U¥E¥U¥A¥ ¥4<br>WHY6¥ <sup>-</sup> ¥6¥6¥6 | class2<br>bogo2 |                     |             |      |
|    | 11/01/2001                                | 18:0           |               |          |         |                                           |                 |                     |             |      |
|    | 10/01/2001                                | 18:06:19       | 24/01/2001    | 32       | 32      | ¥¤¥ó¥ <sup>~</sup> ¥ê¥á¥ó                 | hoge2           |                     |             |      |
|    |                                           |                |               |          |         |                                           |                 |                     |             |      |
|    |                                           |                |               |          |         |                                           |                 |                     |             |      |
|    | ディレクト                                     | りの深さ           |               |          | ファイ     | ル名フィルタ                                    |                 |                     |             |      |
|    | 5                                         |                |               |          | ж.ora   | cle_bli[                                  |                 |                     |             |      |
|    | ディレクト                                     | リ構造            |               |          | ファイ     | )L                                        |                 |                     |             |      |
|    | /opt/openv                                | //netbackup    | )/bin/goodies |          | ¥Ð¥Ã¥   | `¥⊄¥Ã¥×Æü                                 | ¥ő¥;¥¤¥ëÌ       | %                   |             |      |
|    |                                           |                |               |          | 01/13/  | 2001 12:10:30                             | post_chec       | kpoint_notify       | .oracle_bli |      |
|    |                                           |                |               |          |         |                                           |                 |                     |             |      |
|    |                                           |                |               |          |         |                                           |                 |                     |             |      |
|    |                                           |                |               |          |         |                                           |                 |                     |             |      |
|    |                                           |                |               |          |         |                                           |                 |                     |             |      |
|    |                                           |                |               |          |         |                                           |                 |                     |             | - 10 |
|    |                                           |                |               |          |         |                                           |                 |                     |             |      |
|    |                                           |                |               |          |         |                                           |                 |                     |             |      |
|    |                                           |                |               |          |         |                                           |                 |                     |             |      |
|    |                                           |                |               |          |         |                                           |                 |                     |             |      |
|    |                                           |                |               |          | -       |                                           |                 |                     |             |      |
|    |                                           |                |               | 2        |         |                                           |                 |                     |             |      |
|    |                                           |                | _             |          |         | _                                         | _               | _                   | _           | _    |
| í  |                                           |                |               |          |         |                                           |                 |                     |             |      |

g. リストアするファイルとディレクトリを選択します。

選択されます。

#### リストアの実行

目的のファイルまたはディレクトリが現在表示されていない場合は、「ファイルや ディレクトリの検索および選択」(94ページ)の説明に従って検索します。検索す るバックアップの範囲を変更することもできます。詳細については、「バックアッ プ日付を指定したリストア」(86ページ)を参照してください。

次の図では、[ディレクトリ構造]表示区画で /usr/openv/netbackup ディレクトリが選択されています。これにより、ディレクトリ ツリーで /usr/openv/netbackupの下にあるすべてのディレクトリとファイルが暗黙で

xbp ファイル(F) 編集(E) 表示(Y) バックアップ(B) リストア(B) ヘルプ(出) 検索するディレクトリ ]/opt/openv/netbackup/bin/ 検索する文字列 日付の範囲 01/13/2001 09:36:23 01/13/2001 09:36:23 バックアップイメージ ¥¤¥ó¥<sup>-</sup>¥ê¥á¥ó class2 ¥æ¦‰¥¶¥Đ¥Á¥<sup>-</sup> class2 ¥ő¥ë¥Đ¥Á¥<sup>-</sup>¥⊄ classqa 01/13/2001 18:08:11 01/27/2001 01/13/2001 12:10:30 01/27/2001 01/13/2001 10:47:40 01/27/2001 22 32 9024 test 26 8072 3463392 1/13/2001 10:31:29 01/27/2001 32 ¥õ¥ë¥Đ¥Ã¥ ¥⊄ class ra 01/13/2001 09:36:23 01/27/2001 66784 ¥Ő¥ë¥Đ¥Ã¥⁻¥⊄ class 264 01/12/2001 18:11:32 01/26/2001 01/11/2001 18:06:2 130 544 ¥¤¥ó¥<sup>-</sup>¥ê¥á¥ó hoge2 01/10/2001 18:06:1 01/09/2001 18:03:48 01/23/2001 2652 93024 ¥ő¥ë¥Đ¥Ã¥⁻¥⊄ hoqe2 1 12 ディレクトリの深さ ファイル名フィルタ 5 bpbkar ディレクトリ構造 ファイル /opt/openv/netbackup/bin admincmd bpdbm\_child ¥Ð¥Ã¥<sup>−</sup>¥⊄¥Ã¥×Æü ¥Ő¥;¥¤¥ëÌ% 01/13/2001 09:36:23 bpbkar bpdbm\_parent bord.d bprd\_child bprd\_parent bpsched.d goodies man ja mediascripts 

注 [ファイル]表示区画でディレクトリを選択した後、ディレクトリの選択を解除しようとしても、[編集]メニューの[現在のディレクトリの選択を消去]または[前のディレクトリの選択を無視]を選択するまでディレクトリの選択は解除されません。[編集]メニューの[すべての選択の調査]を使用すると、リストア対象として選択されているディレクトリを確認できます。

80

81

- 3. リストアを開始します。
  - a. [リストア]メニューの[検索ディレクトリのリストア]をクリックします。 [xbp\_confirm]ダイアログ ボックスが表示されます。

| xbp_confirm                                                                                   | - |
|-----------------------------------------------------------------------------------------------|---|
| コー<br>これらのファイルをリストアしますか?                                                                      |   |
| /opt/openv/netbackup/bin/bpclimagelist 01/13/2001 09:36:23                                    |   |
| ■ ログファイルの使用<br>ログファイル名<br>[/bplog.rest.001                                                    |   |
| <ul> <li>□ 既存のファイルを上書き</li> <li>□ 代記パフィ リフトア</li> <li>□ マウントポイントをクロスせずにディレクトリをリストア</li> </ul> |   |
|                                                                                               | / |

b. プログレス ログ ファイルを使用するかどうかを指定します。

ホーム ディレクトリにログ ファイルを作成するには、[ログファイルの使用] チェックボックスを選択します。ログファイルには、操作の進行に伴ってログが 記録されます。チェックボックスは、選択されると強調表示されます。

ログファイルの名前は、[ログファイル名]ボックスに表示されます。ログの読み方については、「操作の進行状況の確認」(91ページ)を参照してください。

- **C.** [既存のファイルを上書き]チェックボックスを選択します。
- 注 ディスクパーティションは、上書きオプションが設定されているかどうかに関係な く上書きされます。ディスクパーティションのリストアには、デバイスファイル が必要です。

[代替パスヘリストア]チェックボックスと[マウントポイントをクロスせずに ディレクトリをリストア]チェックボックスが有効になります。

注 [マウントポイントをクロスせずにディレクトリをリストア]チェックボックスが 選択されているかどうかに関係なく、内部のマウント ポイントはリストアされます。

NetBackup では、元のファイルのパス名に従ってファイルがリストアされます。

- ◆ 既存のファイルをリストア後のファイルで上書きするには、[既存のファイルを上書き]チェックボックスを選択します。ただし、ファイルを上書きするためのアクセス権が必要です。詳細については、「NetBackup に必要なファイルアクセス権」(7ページ)を参照してください。チェックボックスは、選択されると強調表示されます。
- ◆ 上書きしない場合は、[既存のファイルを上書き]チェックボックスをクリアします。同じパス名のファイルがすでに存在する場合、リストアは行われません。
- d. 選択した内容を確認します。
- 4. [了解]をクリックします。リストア要求がサーバに送られます。メイン ウィンドウが 表示されます。

リストアを開始せずにメインウィンドウに戻るには、[取消し]をクリックします。

#### 簡略化したリストア手順

ここでは、一般的なリストア操作の簡略化された手順を説明します。

## 使用可能なバックアップまたはアーカイブの一覧表示

ファイルまたはディレクトリがバックアップされた日付が不明な場合は、バックアップを ブラウズして確認できます。

- 1. [検索するディレクトリ]ボックスに、リストアするディレクトリを入力します。
- 2. 日付の範囲として、デフォルト値(01/01/70から現在の日付)をそのまま使用します。 または

該当する範囲がわかる場合は、その範囲を入力して検索範囲を狭めます。その方が、 すばやく検索できます。

[ファイル]メニューで、リストアのためのブラウズオプションをクリックします。
 [ディレクトリ構造]表示区画と[ファイル]表示区画が更新され、指定したディレクトリパスと日付の範囲に該当するすべてのバックアップまたはアーカイブが表示されます。

NetBackup は、マスタ サーバのバックアップからファイル情報を取得するため、リス トア ウィンドウに表示区画が表示されるまでには時間がかかります。

注 選択した日付の範囲内に多数のバックアップがある場合、特定のパスを検索する前 に[編集]メニューの[画面の更新]を使用するよう要求される場合があります。

#### 最新のバックアップのリストア

以下の手順では、クライアントの最後のフル バックアップ以降に行われた最新のバック アップをリストアする方法を説明します。

- 1. [検索するディレクトリ]ボックスに、リストアするディレクトリを入力します。
- 2. [ファイル]メニューの[バックアップファイルを参照]をクリックします。

[ディレクトリ構造]表示区画と[ファイル]表示区画が更新され、最後のフルバックアップから最新のインクリメンタルバックアップまたはユーザ指定のバックアップまでにバックアップされたファイルとディレクトリだけが表示されます。

NetBackup は、マスタ サーバのバックアップからファイル情報を取得するため、リス トア ウィンドウに表示区画が表示されるまでには時間がかかります。

- 注 デフォルトでは、ファイルは元の場所にリストアされます。別の場所にリストアするには、リストアを開始する前に、[リストア]メニューの[代替パスの指定]を使用します。
- 3. リストアするファイルの最新のバックアップを選択します。
- 注 [ファイル]表示区画でディレクトリを選択した後、ディレクトリの選択を解除しようとしても、[編集]メニューの[現在のディレクトリの選択を消去]または[前のディレクトリの選択を無視]を選択するまでディレクトリの選択は解除されません。[編集]メニューの[すべての選択の調査]を使用すると、リストア対象として選択されているディレクトリを確認できます。
- [リストア]メニューの[選択したファイルとディレクトリのリストア]をクリックします。

リストアが開始されます。

#### 最新バージョンのディレクトリのリストア

注 以下の手順に従うと、最後のフルバックアップから最新のバックアップまでの期間に、ディレクトリ内に存在したすべてのファイルがリストアされます。この期間中にオンラインのディレクトリから削除されたファイルもリストアされます。オンラインのディレクトリから削除されたファイルが必要ない場合は、「ディレクトリのトゥルーイメージのリストア」(88ページ)に進みます。

最新バージョンのディレクトリは、1つのリストア操作だけでリストアできます。リスト ア手順は、「最新のバックアップのリストア」(83ページ)の説明と同じですが、ここでは [ディレクトリ構造]表示区画でディレクトリを選択し、[リストア]メニューの[検索 ディレクトリのリストア]を使用する必要があります。リストアされたディレクトリには、 そのディレクトリの最後のフルバックアップ以降に行われたすべてのインクリメンタル バックアップおよびユーザ指定のバックアップが反映されます。

ディレクトリをリストアする際は、次の2つの点に注意してください。

- リストアされたディレクトリに含まれるのは、指定した開始日から指定した終了日 までのバックアップファイルだけです。したがって、開始日と終了日は、最後のフ ルバックアップから最新のバックアップまでのすべてのバックアップが含まれるよ うに指定する必要があります。最新のバックアップを取得する最も良い方法は、最 後のフルバックアップの日付を開始日に指定し、現在の日付を終了日に指定するこ とです(これは、ブラウズの開始時のデフォルト設定です)。
- 通常は、[ディレクトリ構造]表示区画から選択します。[ファイル]表示区画から選択 すると、バックアップの日時に作成されたバックアップだけからリストアされます。 そのバックアップがインクリメンタルバックアップである場合は、そのインクリメン タルバックアップのファイルだけがリストアされます。

## 高度なリストア操作

ここでは、より高度なリストア操作について説明します。 『NetBackup System Administrator's Guide - UNIX』と『NetBackup System Administrator's Guide - Windows NT/2000』のサーバ指定のリストアに関する節も参照してください。

### 別のクライアントへのリストア

以下の手順では、バックアップを別のクライアントにリストアします。詳細なリストア手順については、「基本的なリストア手順」(74ページ)を参照してください。

- 注 マスタサーバのNetBackupを使用してNovell NetWare クライアントのNetBackupの 別のパスにファイルをリストアすることはできません。この種のクライアントに対 しては、NetWare クライアントのユーザインタフェースを使用して別のパスへのリ ストアを行う必要があります。
- 1. 必要に応じて、NetBackup のマスタ サーバを変更します。
  - a. [ファイル]メニューの[設定]をクリックします。

[xbp\_config] ダイアログ ボックスが表示されます。

- **b**. [サーバ]ボックスにサーバ名を入力します。
- **C.** [了解]をクリックします。

➡ NetBackup\_UserGuide\_Unix.book 85 ページ 2001年1月24日 水曜日 午後3時8分

リストアの実行

85

無効な名前を入力した場合、またはクライアントがそのサーバの NetBackup クラ スに属していない場合は、エラーが発生します。エラーが発生した場合は、シス テム管理者に問い合わせてください。

2. [リストア]メニューの[代替パスの指定]をクリックします。

[xbp\_altpath] ダイアログボックスが表示されます。

a. [リストア元]ボックスと[リストア先]ボックスにパスを入力します。

[現在のディレクトリ]ボタンを使用してパスを現在のディレクトリ(デフォルト値)に変更することもできます。

別のパスを複数指定することはできません。存在しないパスを指定すると、その パスはファイルのリストア時に作成されます。

- リンクになっているファイルは、リストアする前に、そのパス名を更新するかどうかを指定できます。
  - ◆ ハード リンクのパス名を変更するには、[ハードリンク名の変更]チェック ボックスを選択します。ハード リンクのパス名を変更しない場合は、[ハー ドリンク名の変更]チェックボックスをクリアします。
  - ◆ ソフト リンクのパス名を変更するには、[ソフトリンク名の変更]チェック ボックスを選択します。ソフト リンクのパス名を変更しない場合は、[ソフ トリンク名の変更]チェックボックスをクリアします。

チェックボックスは、選択されると強調表示されます。

- 注 現在のシステム ディスクとは別のディスクにシステム ファイルをリストアし、リ ストアの完了時に、そのリストア先のディスクを元のファイル パスのシステム ディスクとして使用する場合は、[ハードリンク名の変更]チェックボックスを選 択し、[ソフトリンク名の変更]チェックボックスをクリアしてください。リスト ア先の別のディスクと正しいファイル パスを使用できます。
  - c. 以下の方法で、変更を確定または取消します。
    - ◆ 次回のリストアで[リストア元]ボックスと[リストア先]ボックスに指定した パスを使用するには、[了解]をクリックします。

または

- ◆ 変更を取消して前のパスを使用するには、[取消し]をクリックします。
- 3. [ファイル]メニューの[バックアップファイルを参照(リストア)]をクリックします。
- リストアするファイルに関して、検索するディレクトリ、日付の範囲、検索するキー ワードフレーズ、ディレクトリのレベル数、およびファイル名のフィルタを指定しま す。
- 5. リストアするファイルとディレクトリを検索して選択します。

6. [リストア]メニューで、必要なリストアコマンドをクリックします。

[xbp\_confirm] ダイアログ ボックスが表示されます。

- a. ホーム ディレクトリにログ ファイルを作成し、操作の進行に伴ってログを記録 するには、[ログファイルの使用]チェックボックスを選択します。
- b. 既存のファイルをリストア後のファイルで上書きするには、[既存のファイルを上書き]チェックボックスを選択します。ただし、ファイルを上書きするためのアクセス権が必要です。詳細については、「NetBackup に必要なファイル アクセス権」(7ページ)を参照してください。チェックボックスは、選択されると強調表示されます。

上書きしない場合は、[既存のファイルを上書き]チェックボックスをクリアします。同じパス名のファイルがすでに存在する場合、リストアは行われません。

c. 別のパスへのリストアを確定するには、[代替パスへリストア]チェックボックス を選択します。チェックボックスは、選択されると強調表示されます。

取消すには、[代替パスへリストア]チェックボックスをクリアします。

 d. 選択したディレクトリにマウントされているファイルシステムをスキップするには、[マウントポイントをクロスせずにディレクトリをリストア]チェックボックスを選択します。チェックボックスは、選択されると強調表示されます。

選択したディレクトリにマウントされているファイルシステムをリストアするに は、[マウントポイントをクロスせずにディレクトリをリストア]チェックボック スをクリアします。

- e. 選択した内容を確認します。
- f. [了解]をクリックしてリストアを開始します。メイン ウィンドウが表示されます。 リストアを開始せずにメイン ウィンドウに戻るには、[取消し]をクリックし ます。

#### バックアップ日付を指定したリストア

デフォルトでは、NetBackupの[リストア]ウィンドウに最後のフルバックアップ以降に バックアップされたファイルとフォルダが表示されます。通常のファイルのリストアで は、デフォルトの日付の範囲で十分です。ただし、デフォルトの範囲でバックアップされ ていないファイルをリストアする場合もあります。たとえば、最後のフルバックアップ 前に削除されたファイルは、デフォルトの表示には含まれません。このファイルを検索し てバックアップするには、日付の範囲を変更する必要があります。

クライアントが複数のクラスに属している場合、開始日には、最後に行われたフルバッ クアップのうち、最も古い日付がデフォルトで設定されます。たとえば、次の例について 考えます。1) クライアントは ClassW1 と ClassW2 に属しています。2) 両方のクラスに対 してフルバックアップが行われます。3) ClassW1 の最新のフルバックアップは6月16日 に実行され、ClassW2 の最新のフルバックアップは6月24日に実行されました。この場 合、NetBackup では、6月16日に実行された ClassW1 のフルバックアップ以降にバック

アップされたファイルとフォルダが表示されます。

デフォルトの表示内容に目的のファイルまたはディレクトリが含まれていない場合

- 1. 目的のファイルまたはディレクトリが含まれていると思われるバックアップの日付 の範囲を指定します。
  - ◆ [日付の範囲]ボックスに、目的の日付の範囲を入力します。 または
  - ◆ [バックアップイメージ]表示区画から、バックアップを選択します。
     [日付の範囲]ボックスに、選択したバックアップの範囲で最も古い日付と最も新しい日付が表示されます。

#### 注 検索の速度を上げるため、範囲はできるだけ狭めてください。

2. 任意のボックスにマウスポインタを移動し、Return キーを押します。または、[編集] メニューの[画面の更新]をクリックします。

[ディレクトリ構造]表示区画と[ファイル]表示区画が更新され、指定した範囲の バックアップで見つかったファイルとディレクトリだけが表示されます。必要なバッ クアップを選択してリストアします。

NetBackup は、マスタ サーバのバックアップからファイル情報を取得するため、リス トア ウィンドウに表示区画が表示されるまでには時間がかかります。

# ディレクトリの旧バージョンのリストア

注 以下の手順では、リストア対象のファイルを検索するために指定した日付の範囲内 にバックアップされたすべてのファイルがリストアされます。バックアップ後にオ ンラインのディレクトリから削除されたファイルもリストアされます。削除された ファイルをリストアしない場合は、「ディレクトリのトゥルーイメージのリストア」 (88ページ)で説明している手順に従ってください。

最後のフル バックアップより前のバージョンのディレクトリをリストアするには、目的 のバージョンのディレクトリを含むバックアップだけを選択します。

たとえば、1995年10月5日付けの /home/hrp/ ディレクトリが必要であるとします。

 すべての日付をブラウズして[ファイル]表示区画と[バックアップイメージ]表示区画 を調べます。

この例では、以下のバックアップが見つかりました。

 Backup Date and Time
 Type of Backup

 10/10/95
 22:01:20
 .
 Full Backup
 .

 10/09/95
 16:30:27
 .
 Incr Backup
 .

 10/02/95
 18:05:41
 .
 Incr Backup
 .

 09/29/95
 19:36:55
 .
 Incr Backup
 .

09/25/95 18:06:15 . . . Full Backup . . . 09/20/95 16:06:21 . . . Incr Backup . . . 09/17/95 22:06:44 . . . Full Backup . . .

2. 必要なバックアップが含まれるように開始日と終了日を設定します。

この例では、以下のように設定します。

- ◆ 開始日を 09/25/95 とします。これは、10/05/95 以前に行われた最後のフルバック アップの日付です。
- ◆ 終了日を10/02/95とします。これは、10/05/95のバージョンのディレクトリを含む インクリメンタルバックアップです。次の日付は10/09/95ですが、このバージョンには必要のない変更が含まれています。
- 3. [編集]メニューの[画面の更新]を使用して別のブラウズを開始します。
- 4. [ディレクトリ構造]表示区画で / home / hrp / を選択し、[ファイル]表示区画に必要な ファイルが表示されるかどうかを確認します。
- 注 デフォルトでは、ディレクトリは元の場所にリストアされます。別の場所にリスト アするには、リストアを開始する前に、[リストア]メニューの[代替パスの指定] を使用します。
- 注 [ファイル]表示区画でディレクトリを選択した後、ディレクトリの選択を解除しようとしても、[編集]メニューの[現在のディレクトリの選択を消去]または[前のディレクトリの選択を無視]を選択するまでディレクトリの選択は解除されません。[編集]メニューの[すべての選択の調査]を使用すると、リストア対象として選択されているディレクトリを確認できます。

5. [リストア]メニューの[検索ディレクトリのリストア]をクリックします。

#### ディレクトリのトゥルー イメージのリストア

ディレクトリのトゥルー イメージのリストアを実行すると、デフォルトでは、最新の自動フル バックアップまたは自動インクリメンタル バックアップの状態にディレクトリの 内容がリストアされます。指定したバックアップより前に削除されたファイルはリストア されません。

トゥルー イメージのリストアの概要については、「別の場所へのすべてのリストア」(35 ページ)を参照してください。そこで説明されている Java インタフェースについての概 念は、メニュー インタフェースにも当てはまります。

#### トゥルー イメージのリストアと上書き

88

リストアするディレクトリを上書きする場合、そのディレクトリには現在含まれていて も、トゥルーイメージをリストアするバックアップに含まれていないファイルは削除さ れません。例については、39ページを参照してください。 ● NetBackup\_UserGuide\_Unix.book 89 ページ 2001年1月24日 水曜日 午後3時8分

リストアの実行

#### トゥルー イメージのリストア手順

- 注 ディレクトリのトゥルー イメージをリストアできるのは、ファイルとディレクトリ をバックアップする NetBackup クラスが、トゥルー イメージのリストア情報を収集 するように設定されている場合だけです。設定について不明な点がある場合は、 NetBackup の管理者に確認してください。
- 注 NetBackup では、ユーザ指定の操作時刻に基づいたトゥルー イメージのリストアは できません。ただし、最新の自動フル バックアップまたは自動インクリメンタル バックアップ以降にユーザによるバックアップが行われた場合は、ユーザ指定の操 作のデータを使用してトゥルー イメージのリストアが行われます。

以下の例では、12/04/95 付けの /home/abc/doc/ をリストアします。xbp インタフェー スが起動し、[ファイルシステムを参照 (バックアップまたはアーカイブ)] が選択され、 すべての設定がデフォルトになっているものとします。

 [ファイル]メニューの[バックアップファイルを参照(トゥルーイメージリストア)]を クリックします。

[ディレクトリ構造]表示区画と[ファイル]表示区画に、トゥルーイメージのリス トアに使用できるディレクトリが表示されます。この例では、デフォルトで以下のよ うに表示されます。

| Directory Structure |          | Files    |      |
|---------------------|----------|----------|------|
| /home/abc           |          |          |      |
| doc                 | 12/04/95 | 20:05:22 | doc/ |
| dirA                | 12/03/95 | 21:10:50 | doc/ |
| dirB                | 12/02/95 | 20:10:34 | doc/ |
|                     | 12/01/95 | 20:15:34 | doc/ |

表示区画には、ディレクトリだけが表示されます。トゥルーイメージのリストアで は、ディレクトリ全体をリストアするため、個別のファイルは表示されません。個別 のファイルを表示または選択するには、[バックアップファイルを参照(リストア)] モードを使用します。

- 注 該当するディレクトリが見つからない場合は、日付の範囲、パス、およびディレクトリのレベル数を確認してください。これらの設定が正しいにもかかわらず、該当するディレクトリが見つからない場合は、ファイルとディレクトリのバックアップを行うNetBackupクラスがトゥルーイメージのリストア情報を収集するように設定されているかどうかをマスタサーバの管理者に確認してください。
- 2. 目的の日付の範囲を選択します。

デフォルトの開始日は、スケジュールされたクラスのフルバックアップが最後に行われた日付です。最後のフルバックアップより前のバージョンをリストアする場合を除いては、デフォルトを使用します。

第4章 X-Windows インタフェースの使い方

89

デフォルトの終了日は、現在の日付です。必要に応じて、この値を変更し、リストア する日付を反映することができます。

この例では、ディレクトリの最新バージョンをリストアします。したがって、デフォルトの日付範囲を使用します。

- ◆ 開始日は 12/01/95 です。
- ◆ 終了日は 12/04/95 です。
- 3. 手順2で日付の範囲を変更した場合は、[編集]メニューの[画面の更新]をクリックして 表示区画を更新します。

この手順は、この例では不要です。ただし、日付の範囲を変更した場合は、この手順に従ってください。

[ファイル]表示区画で、リストアするディレクトリを選択します。トゥルーイメージのリストアでは、[ディレクトリ構造]表示区画からディレクトリを選択することはできません。

この例では、[ファイル ] 表示区画から、/home/abc/doc/ の 12/04/95 のバージョン を選択します。

- 注 [ファイル]表示区画でディレクトリを選択した後、ディレクトリの選択を解除しようとしても、[編集]メニューの[バックアップファイルを参照(リストア)]または[前のディレクトリの選択を無視]を選択するまでディレクトリの選択は解除されません。[編集]メニューの[すべての選択の調査]を使用すると、リストア対象として選択されているディレクトリを確認できます。
- 注 デフォルトでは、ディレクトリは元の場所にリストアされます。別の場所にリスト アするには、リストアを開始する前に、[リストア]メニューの[代替パスの指定] を使用します。
- 5. [リストア]メニューの[選択したファイルとディレクトリのリストア]をクリックしま す。トゥルーイメージのリストアでは、[検索ディレクトリのリストア]を使用でき ません。

この例でリストアされたディレクトリの内容は、以下の通りです。

file1

file2

file4

90

これは、12/04/95 に行われたインクリメンタル バックアップの時点に存在していた ディレクトリの内容です。

リストアするディレクトリを上書きする場合、そのディレクトリには現在含まれていても、トゥルーイメージをリストアするバックアップに含まれていないファイルは削除されません。

NetBackup User's Guide - UNIX

NetBackup\_UserGuide\_Unix.book 91 ページ 2001年1月24日 水曜日 午後3時8分

操作の進行状況の確認

# リンクの解決

リストアするファイルを検索する際に、検索パス内のリンクを NetBackup で解決するかどうかを指定できます。リンクの解決を指定すると、実際のファイルまたはディレクトリを 指すようにパスが自動的に変更されます。リンクの解決を指定しない場合は、入力したパ スが使用されます。詳細については、「リンクの解決」(41ページ)を参照してください。

- 注 xbp では、デフォルトでリンクが解決されます。リンクを解決しない場合は、検索 を開始する前に、[表示]メニューの[検索ディレクトリ内でのリンクの解釈処理を 実行しない]をクリックします。
- 注 ディレクトリの検索パスでワイルドカード文字を使用すると、NetBackup によるリ ンクの解決は行われません。

# 操作の進行状況の確認

NetBackup の操作を開始するときに、選択したディレクトリにログファイルを作成し、操作の進行に伴ってログを記録できます。デフォルトでは、ログファイルは以下の形式でホームディレクトリに作成されます。

bplog.bkup.n (バックアップの場合)

bplog.arch.n (アーカイブの場合)

bplog.rest.n (リストアの場合)

nは、各ファイルの一意な番号です。

#### 操作の進行状況の確認

次の図は、[xbp progress] ダイアログボックスです。

| - | xbp_progress                                                                                                    | -   |  |
|---|----------------------------------------------------------------------------------------------------|-----|--|
| μ | プログレスレポート                                                                                                    |     |  |
|   | \$HOME ディレクトリのログファイル                                                                                               |     |  |
|   | /bplog.bkup.001<br>/bplog.bkup.002                                                                                 | ٦   |  |
|   | 70/103.0Kdp.002                                                                                                    |     |  |
|   |                                                                                                    |     |  |
|   |                                                                                                    |     |  |
|   | 選択したログファイルの内容                                                                                                    |     |  |
|   | バックアップは 2001年01月13日 (土) 12時10分22秒 を開始しました。                                                                         | A.  |  |
|   | 12:10:23 bprd starting bpsched                                                                                     |     |  |
|   | 12:10:35 INF - メディア ID A00000 のサーバ jp2 上でのマウントを待っています。<br>12:10:36 INF - /opt/openv/netbackup/bin/bpbkar を処理しています。 |     |  |
|   | 12:10:37 /<br>12:10:37 /ont/                                                                                       |     |  |
|   | 12:10:37 /opt/openv/<br>12:10:37 /opt/openv/                                                                       |     |  |
|   | 12:10:37 /opt/openv/netbackup/<br>12:10:37 /opt/openv/netbackup/bin/                                               |     |  |
|   | 12:12:01 INF - メディア ID A00000 のサーバ jp2 上での位置つけを待っています。<br>12:13:25 INF - バックアップ をサーバ jp2 (クライアント jp2 用) で開始しています。  |     |  |
|   | 12:13:26 /opt/openv/netbackup/bin/bpbkar<br>12:13:26 INF - /opt/openv/netbackup/bin/update clients を如理しています        |     |  |
|   | 12:13:26 /opt/openv/netbackup/bin/update_clients                                                                   |     |  |
|   | 12.13.20 INF - Yoptyopennynetbackup/binygoodies/main_op_reports @%dgEC C(18.9.                                     |     |  |
|   |                                                                                                    |     |  |
|   | コグファイル                                                                                                    |     |  |
|   | ∬aplog. bkup. 002                                                                                                  |     |  |
|   | ▼ 自動更新                                                                                                    |     |  |
|   |                                                                                                    |     |  |
|   |                                                                                                    | ••• |  |

このダイアログ ボックスには、ホーム ディレクトリにあるプログレス ログ ファイルが一 覧表示されます。必要に応じて、各ログ ファイルの内容を表示できます。more コマンド または UNIX のファイル エディタを使用してログ ファイルを読むこともできます。

ログ情報は、2つのスクロール可能な表示区画に表示されます。

- ◆ \$HOME ディレクトリのログ ファイル (ダイアログ ボックスの上部)
- ◆ 選択したログファイルの内容(ダイアログボックスの中央部)

ログの内容を表示するには、上部の表示区画でエントリを選択して強調表示します。中央 部の表示区画に、ログファイルに記録されたログの内容が表示されます。

ログの内容を自動的に更新するには、[自動更新]チェックボックスを選択します。同じ ログファイルを再度選択して更新することもできます。チェックボックスは、選択され ると強調表示されます。

進行状況を確認したら、[閉じる]をクリックして [xbp\_main] ウィンドウに戻ります。

#### バックアップとアーカイブの一覧の取得

93

# プログレス ログの読み方

ログメッセージには、操作中に発生した重要なイベントが記載されています。各メッセージには、イベントの重大度を示すエラーレベルの頭字語が使用されている場合があります。

エラーレベルの頭字語は、以下の通りです。

- INF 参考情報のメッセージ(エラーは発生していません)
- TRV 軽微なエラーのメッセージ
- WRN 警告エラーのメッセージ
- ERR エラーのメッセージ
- FTL 致命的エラーのメッセージ

プログレス ログには、NetBackup の操作に必要なメディアも一覧表示されます。バック アップの場合は、バックアップ時に NetBackup から要求されるメディア ID が表示されま す。リストアの場合は、ファイルを含むバックアップをリストアするために必要なメディ ア ID が表示されます。バックアップまたはアーカイブが複数のメディア ID にわたる場 合、リストア用のログにはすべてのメディアが表示されますが、実際には、要求された ファイルをリストアするために必要なメディアだけが使用されます。

NetBackupの操作の最終的な結果については、ログの最後に表示されるステータスを確認 します。要求されたすべてのファイルをバックアップまたはリストアできなかった場合 は、ログの最後より数行前に表示される終了のステータスを確認します。通常、このス テータスから問題の原因がわかります。

## メール通知

ユーザ指定の操作の結果に関して、ユーザ宛てにメール通知が送信されるように、クライ アントの \$HOME ディレクトリの bp.conf ファイルを設定できます。このファイルの設 定方法については、『NetBackup System Administrator's Guide - UNIX』または『NetBackup System Administrator's Guide - Windows NT/2000』を参照してください。

# プログレス ログ ファイルの削除

ディレクトリから不要なログファイルを削除するには、[xbp\_progress] ダイアログボック スを開き、ログファイルを選択し、[ログファイルの削除]をクリックします。システム コマンドを使用してログを手動で削除することもできます。ただし、ログファイルには、 問題の発生を知らせる警告メッセージが含まれている場合があるため、削除する前にログ ファイルの内容を確認してください。

# バックアップとアーカイブの一覧の取得

bplist コマンドを使用して一覧を取得できます。

● NetBackup\_UserGuide\_Unix.book 94 ページ 2001年1月24日 水曜日 午後3時8分

#### ファイルやディレクトリの検索および選択

bplist コマンドを使用すると、特定のファイルやディレクトリ、クライアント名、日付 の範囲などの条件に基づいてバックアップとアーカイブの一覧を表示できます。一覧を ファイルとして出力し、印刷することもできます。

このコマンドの使い方の詳細については、マニュアルページを参照してください。各コマンドに関する情報は、『NetBackup System Administrator's Guide - UNIX』でも参照できます。

# ファイルやディレクトリの検索および選択

ここでは、ファイルやディレクトリを検索し、選択するために必要な事項について説明します。以下に説明するメニューやテキストボックスなどの項目の詳細については、第5 章を参照してください。

# ディレクトリ ツリー内の移動

#### ディレクトリ ツリー内を下に移動する

ディレクトリッリー内を下に移動するには

- ◆ [ディレクトリ構造]表示区画の下位レベルのディレクトリをダブルクリックします。
   または
- ◆ ディレクトリをクリックし、Return キーを押します。

選択したディレクトリが[検索するディレクトリ]ボックスに表示され、それに対応して [ディレクトリ構造]表示区画と[ファイル]表示区画が更新されます。

ディレクトリのパスを[検索するディレクトリ]ボックスに入力してReturnキーを押すこともできます。[ディレクトリ構造]表示区画でディレクトリをクリックした場合と同じ結果になります。

#### ディレクトリ ツリー内を上に移動する

ディレクトリ ツリー内を上に移動するには、上位レベルのディレクトリのパスを [検索するディレクトリ]ボックスに入力し、Return キーを押します。Return キーを押すと表示内容が更新されます。表示内容を更新する別の方法としては、[編集]メニューの [画面の更新]をクリックします。

## ディレクトリの内容の表示

ディレクトリ内のファイルを表示するには、[ディレクトリ構造]表示区画でディレクト リをクリックします。ディレクトリの内容が[ファイル]表示区画に表示されます。

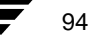

#### ファイルやディレクトリの検索および選択

95

#### 日付によるフィルタ処理

特定の日付の範囲内に変更またはバックアップされたファイルだけを表示するには、[日 付の範囲]ボックスに範囲の開始日と終了日を設定し、Return キーを押して表示内容を更 新します。

- ◆ バックアップの場合は、最終更新日を指定します。
- ◆ リストアの場合は、バックアップの日付を指定します。

特定の日付の前または後に変更されたファイルだけを表示するように日付の範囲を設定 することもできます。たとえば、今日処理されたファイルだけを選択できます。

## ファイル名によるフィルタ処理

[検索するディレクトリ]ボックスの下に特定のファイル名だけを表示するには、[ファイル名フィルタ]ボックスを使用します。[検索するディレクトリ]ボックスの下に表示される多数のファイルの中で、特定のファイルだけが必要である場合は、ファイル名でフィルタすると選択しやすくなります。たとえば、.doc で終わるファイルを検索するには、フィルタ式\*.doc を使用します。xbpの起動時には、フィルタは「\*」に設定され、すべてが表示されます。

#### ディレクトリの表示レベル数の変更

ディレクトリの表示レベル数を設定するには、[ディレクトリの深さ]ボックスの数値を 変更します。デフォルトは2です。

# バックアップ、アーカイブ、またはリストア対象の選択

[ファイル]表示区画でファイルまたはディレクトリを選択するには、その名前をクリックして強調表示にします。ファイルまたはディレクトリの選択を解除するには、再度クリックします。

- ◆ 現在のディレクトリ内にあるすべての内容を選択するには、[編集]メニューの[現在の ディレクトリ内のすべてを選択]をクリックします。個別のファイルまたはディレク トリの選択を解除するには、解除するファイルまたはディレクトリを再度クリックし ます。
- ◆ 現在のディレクトリ内で選択されているすべての内容の選択を解除するには、[編集]
   メニューの[現在のディレクトリの選択を消去]をクリックします。
- 注意 [編集]メニューの[現在のディレクトリ内のすべてを選択]をクリックして NetBackupの操作を行う際、サイズの大きいディレクトリを選択すると、操作 が遅くなる場合があります。すべてを選択する代わりに、[検索ディレクトリ のリストア]、[検索ディレクトリのバックアップ]、または[検索ディレクト リのアーカイブ]を使用してください。

) NetBackup\_UserGuide\_Unix.book 96 ページ 2001年1月24日 水曜日 午後3時8分

#### ファイルやディレクトリの検索および選択

バックアップ時に、[ファイル]表示区画でディレクトリを選択すると、そのディレクト リ内のすべてのサブディレクトリとファイルが暗黙で選択されます。リストア時に、[ファ イル]表示区画でディレクトリを選択すると、指定した日付の範囲で行われたバックアッ プのファイルとサブディレクトリだけがリストアされます。

[ディレクトリ構造]表示区画での選択方法は、[ファイル]表示区画での選択方法と同じ ですが、同時に選択できる項目は1つだけです。ディレクトリを選択して強調表示にする と、選択したディレクトリ内のディレクトリとファイルが[ファイル]表示区画に表示さ れます。

選択を完了して NetBackup の操作を開始するには、[バックアップ]メニューまたは[リ ストア]メニューの対応するオプションを選択します。[xbp\_confirm] ダイアログボック スに、選択した項目が追加され、表示されます。[xbp\_confirm] ダイアログボックスを開 いたときに、前に選択した項目を確定していなかった場合、つまり、NetBackupの実際の 操作を行っていなかった場合は、選択した項目が xbp に残り、[xbp\_confirm] ダイアログ ボックスに表示されます。この場合は、メイン ウィンドウに戻って、変更を行ってから 選択した項目を確定することができます。

[xbp\_confirm] ダイアログ ボックスで選択されているすべてを選択解除するには、[編集] メニューの[前のディレクトリの選択を無視]をクリックします。

# 選択したファイルのプレビュー

[編集]メニューの[すべての選択の調査]をクリックして選択したファイルの一覧をいつ でも表示できます。[xbp\_confirm] ダイアログ ボックスに似たダイアログ ボックスが表示 されます。ただし、このダイアログ ボックスには [ 了解 ] ボタンがありません。

# [ディレクトリ構造]表示区画と[ファイル]表示区画のフォーマットの変更

ディレクトリとファイルを表示区画に表示する方法を以下のように変更できます。

### ディレクトリ構造を表示する

[ディレクトリ構造]表示区画で項目をインデントしてディレクトリ階層として表示する には、[表示]メニューの[インデントしたツリー構造]をクリックします。これはデフォ ルトです。[ディレクトリ構造]表示区画で、ディレクトリの絶対パス名を表示するには、 [表示]メニューの[フルパス名]をクリックします。

#### ディレクトリの表示レベル数を表示する

[ディレクトリ構造]表示区画と[ファイル]表示区画に表示するサブディレクトリのレベル数を変更するには、[ディレクトリの深さ]ボックスで変更します。

## 最新のバックアップまたはすべてのバックアップを表示する

リストアの場合は、[表示]メニューから選択して[各ファイル用のすべてのバックアップ日]または[最後バックアップ日のみ]を表示できます。
NetBackup\_UserGuide\_Unix.book 97 ページ 2001年1月24日 水曜日 午後3時8分

# ファイルやディレクトリの検索および選択

# ファイルの詳細を表示する

ファイルのサイズや書き込みアクセス権などのファイルの詳細を表示するには、[表示] メニューの[属性とファイル名の詳細表示]をクリックします。詳細なしでファイル名だ けを表示するには、[ファイル名の簡略表示](デフォルト)をクリックします。

# 表示内容を更新する

NetBackupのウィンドウを更新してファイルの追加や削除などの最新の変更を表示するには、[編集]メニューの[画面の更新]をクリックします。

● NetBackup\_UserGuide\_Unix.book 98 ページ 2001年1月24日 水曜日 午後3時8分

ファイルやディレクトリの検索および選択

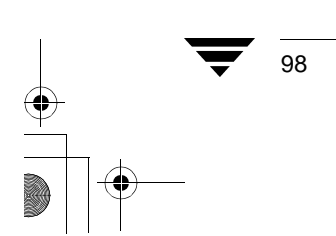

NetBackup User's Guide - UNIX

) NetBackup\_UserGuide\_Unix.book 99 ページ 2001年1月24日 水曜日 午後3時8分

# xbp および bp のリファレンス ガイド

この章では、ユーザインタフェースプログラムである xbp および bp のウィンドウ、画面、およびメニューについて説明します。この章のほとんどの情報は、各インタフェースのオンライン ヘルプでも参照できます。各インタフェースの使い方については、第4章の「X-Windows インタフェースの使い方」または第3章の「メニュー インタフェースの使い方」を参照してください。Java インタフェースの詳細については、第2章の「Java インタフェースの使い方」または関連アプリケーションのオンライン ヘルプを参照してください。

5

) <u>NetBackup\_UserGuide\_Unix.book</u> 100 ページ 2001年1月24日 水曜日 午後3時8分

グラフィカル ユーザ インタフェース (xbp)

# グラフィカル ユーザ インタフェース (xbp)

xbp は、NetBackup ユーザにグラフィカル インタフェースを提供するプログラムです。このインタフェースは X-Windows ベースであり、OSF/Motif に準拠しています。Motif の使い方の概要については、『OSF/Motif User's Guide』(Open Software Foundation 編著、Prentice Hall (ISBN 0-13-640509-6))を参照してください。ここでは、xbp で操作を行うためのウィンドウ、画面、およびメニューについて説明します。

# メニューおよびダイアログ ボックスで使用される特殊記号

メニューおよびダイアログ ボックスでは、以下の記号が使用されます。

- ◆ メニュー項目の右側に表示される省略記号(...)は、その項目を選択すると追加のオ プションがダイアログボックスに表示されることを示します。省略記号のないメ ニュー項目を選択すると、直ちに操作が行われます。
- ◆ メニュー項目の左側にダイヤ形の記号が付いている場合は、複数の相互排他的なモードのうち、このメニュー項目に対応するモードが現在有効であることを示します。たとえば、[アーカイブファイルを参照(リストア)]の左側にダイヤ形の記号が表示されている場合は、アーカイブされたファイルをリストアできます。
- ◆ メニュー ラベルに含まれる下線付きの文字は、ショートカット キーを示します。NCD 端末では、Alt キーを押しながらショートカット キーを押すと、対応するメニューが 開きます。たとえば、Alt キーを押しながら V キーを押すと、[表示]メニューが開き ます。端末の種類によっては、組み合わせるキーが Alt キー以外の場合もあります。
- ◆ メニューを開いたら、メニュー項目の文字に対応するキーを押すだけで、メニュー項目を実行できます。たとえば、[表示]メニューでⅠキーを押すと、[ディレクトリ構造]表示区画のフォーマットが変更されてインデントされます。メニュー項目間は上下の方向キーを使用して移動できます。選択されたメニュー項目は強調表示され、Returnキーを押すと強調表示された項目が実行されます。Esc キーを押すとメニューは閉じます。左右の方向キーを使用すると、左右のメニューが開きます。
- ◆ メイン ウィンドウ内のマウス ポインタは、NetBackup による操作の待機中は腕時計の 形になります。たとえば、NetBackup によって表示内容が更新されている間はマウス ポインタが腕時計の形になり、更新が完了すると矢印の形に戻ります。

#### xbp の設定

ウィンドウの境界部分は、サイトで使用されるウィンドウ マネージャ(代表的なものは twm と mwm)に応じて異なります。ウィンドウが数秒間表示されないウィンドウ マネー ジャでは、マウスの左ボタンをクリックしてウィンドウを配置する必要があります。ウィ ンドウ マネージャを使用してウィンドウのサイズを変更することもできます。

xbp プログラムのテキスト フィールドは、最大サイズ 10x20 までのユーザ指定のフォントに対応できます。また、ウィンドウは、ウィンドウ マネージャ用の境界部分も含めて、1024x768 の画面に入ります。

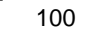

101

デフォルトのフォントは指定されていません。検索パスXにリソースファイルXNBが含まれている場合、xbpはXNBに設定された値を使用します。システムによっては、デフォルトのフォントが小さすぎる場合があります。一部のシステムでは、デフォルトのフォントにプロポーショナルスペーシングが使用されているために、カラム形式のテキストが入るフィールドでカラムが位置合わせされないこともあります。

特定のフォントを使用するようにリソース X を指定する方法については、チュートリア ルのヘルプ ファイルの最後の部分を参照してください。ヘルプ ファイルは以下の方法で 参照できます。

- [ヘルプ]メニューの[チュートリアル]をクリックします。[xbp 用のオンラインヘルプ テキスト]ダイアログボックスが表示されます。
- 2. [Customizing xbp] セクションまでスクロールします。

デフォルトで、サーバ X にプロポーショナル フォントが設定されており、システムで使用できるフォントが不明な場合は、汎用フォントの *fixed* を試してください。

デフォルトのウィンドウ サイズは、1024x768 の画面に収まるように設定されています。 このため、サイズの大きいフォントを使用すると、verbose(詳細)表示モードですべて の情報を表示するには、水平スクロール バーが必要になる場合があります。ウィンドウ マネージャを使用して実行時にウィンドウの幅を広げると、スクロール バーを使用せず に済む場合があります。チュートリアルのヘルプ ファイルにある「Customizing xbp」の 説明に従って、デフォルト サイズを拡大し、サイズの小さいフォントを使用するようリ ソース X を変更することもできます。

xbpプログラムで使用する編集キー(BackSpace キーや Del キーなど)は、 /usr/lib/X11/XKeysymDB ファイルで定義されています。このファイルが存在しない 場合は、NetBackup のインストール時に名前だけで中身がほとんど無いバージョンのファ イルがインストールされます。既存のバージョンは上書きされないため、ユーザによって カスタマイズされた XKeysymDB ファイルも破棄されません。

通常、Sun システムには、いくつかの編集キーが定義されていない状態の XKeysymDB ファ イルがあります。この場合、ユーザまたは管理者は、NetBackup のサーバ マシンで使用さ れている NetBackup の標準バージョンの

/usr/openv/netbackup/bin/XKeysymDB ファイルと現在の XKeysymDB ファイルを 比較し、以下の操作を行う必要があります。

◆ 既存のバージョンに NetBackup バージョンを追加します。

または

- ◆ 既存のバージョンを NetBackup バージョンに置き換えます。
  - または
- ◆ 必要なキーボードがサポートされるように既存のバージョンを手動で編集します。

第5章 xbp および bp のリファレンス ガイド

# [xbp\_main] ウィンドウ

グラフィカル インタフェース プログラムを起動すると、[xbp\_main] ウィンドウが表示されます。

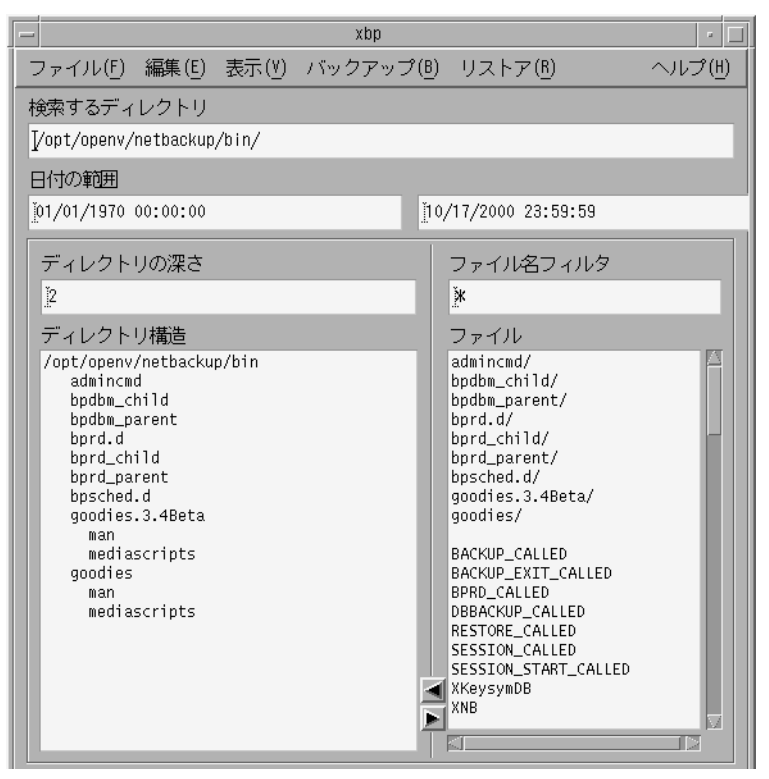

このウィンドウのメニューバーには、バックアップ、アーカイブ、およびリストアの各 操作を行うためのメニューがあります。テキストボックスに特定の値を入力してディレ クトリやファイルを検索し、選択することもできます。選択したディレクトリやファイル の情報は一覧に表示されます。

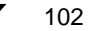

● NetBackup\_UserGuide\_Unix.book 103 ページ 2001年1月24日 水曜日 午後3時8分

グラフィカル ユーザ インタフェース (xbp)

[ファイル]メニュー

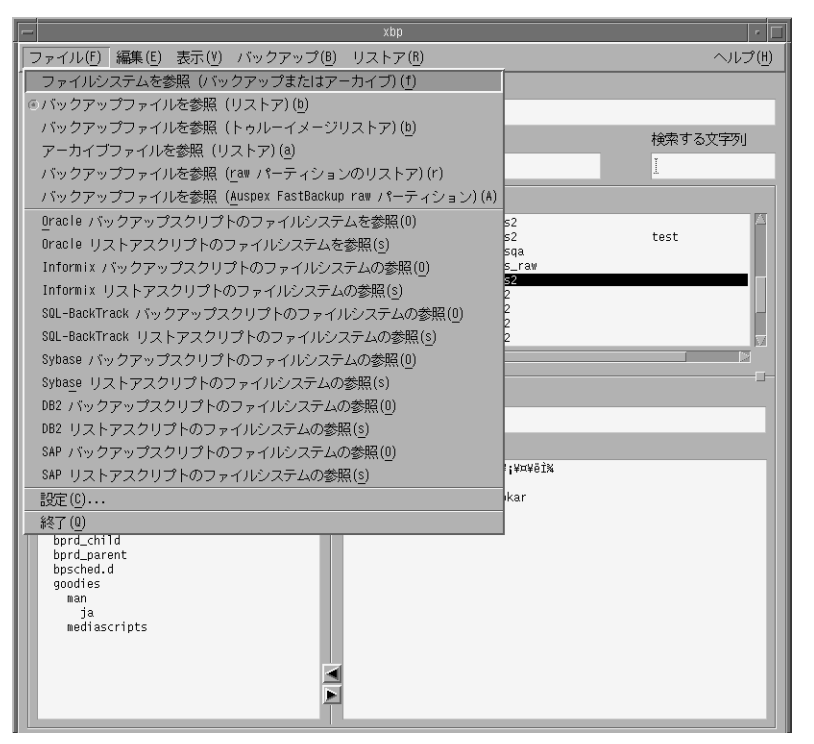

[ファイル]メニューには、NetBackup の操作対象とするファイルを検索し、選択するためのコマンドが含まれています。データベース スクリプトをブラウズして選択することもできます。

**注** BusinesServer では、Auspex FastBackup、SQL-BackTrack、DB2、および SAP はサポートされていません。

[検索するディレクトリ]、[日付の範囲]、[ファイル名フィルタ]、および ファイルシステ ムを参照(バック[バックアップと関連するキーワードフレーズ]の各ボックスに入力された条 件に該当するディレクトリとファイルを [ディレクトリ構造]表示区画と [ アップまたは ファイル]表示区画に表示します。 アーカイブ) バックアップファ このクライアントに対して作成されたバックアップの一覧を作成します。作 イルを参照(リス 成された一覧は、メイン ウィンドウで開く [バックアップイメージ]表示区 トア) 画に表示されます。 バックアップファ このクライアントに対して作成されたトゥルー イメージのバックアップの一 イルを参照(トゥ 覧を作成します。作成された一覧は、メイン ウィンドウで開く [バックアッ **ルーイメージリス** プイメージ ] 表示区画に表示されます。 トア)

第5章 xbp および bp のリファレンス ガイド

・ - NetBackup\_UserGuide\_Unix.book 104 ページ 2001年1月24日 水曜日 午後3時8分

#### グラフィカル ユーザ インタフェース (xbp)

アーカイブファイ このクライアントに対して作成されたアーカイブの一覧を作成します。作成 ルを参照(リスト された一覧は、メイン ウィンドウで開く [バックアップイメージ]表示区画 ア) に表示されます。 このクライアントに対して作成された raw パーティションのバックアップの バックアップファ イルを参照 (raw 一覧を作成します。作成された一覧は、メインウィンドウで開く[バックアッ パーティションの プイメージ ] 表示区画に表示されます。 リストア) このクライアントで作成された Auspex FastBackup raw パーティションのバッ バックアップファ イルを参照 クアップの一覧を作成します。作成された一覧は、メイン ウィンドウで開く [バックアップイメージ]表示区画に表示されます。 (Auspex FastBackup raw **注**: Auspex FastBackup は、BusinesServer ではサポートされていません。 パーティション) データベースエ NetBackup には、xbp と組み合わせて使用できるデータベース エクステン クステンション ションが用意されており、これを使用して代表的なデータベースのバック のファイルシス アップおよびリストアを行うことができます。 データベース エクステンショ テムの参照 ン用の NetBackup は別売りの製品なので、個別にインストールして xbp で使 用できるように設定する必要があります。詳細については、データベースエ クステンション用の NetBackup のシステム管理者ガイドを参照してくださ  $\wp_0$ データベース エクステンション用の NetBackup を有効にするには、ファイル システムの参照コマンドを使用します。このコマンドによって、[検索する ディレクトリ]、[日付の範囲]、[ファイル名フィルタ]、および[バックアッ プと関連するキーワードフレーズ ] の各ボックスに入力された条件に該当す るすべてのディレクトリとファイルが[ディレクトリ構造]表示区画と[ファ イル]表示区画に表示されます。 注: SQL-BackTrack、DB2、および SAP は、BusinesServer ではサポートされて いません。 設定 [xbp config] ダイアログ ボックスを開きます。このダイアログ ボックスでは、 マスタ サーバ、リストア対象をブラウズするクライアント、リストア先のク ライアント、およびブラウズするイメージのクラス タイプを指定できます。 詳細については、「[xbp\_config] ダイアログ ボックス」(122 ページ)を参照し てください。 終了 グラフィカル インタフェース プログラムを終了します。

104

NetBackup User's Guide - UNIX

# [編集]メニュー

| -              |                                            | xbp             | · 🗆     |
|----------------|--------------------------------------------|-----------------|---------|
| ファイル(E) 🥻      | 編集(E) 表示(V) バックアップ(B) リ                    | ストア( <u>B</u> ) | ヘルプ(出)  |
| 検索するディ         | 現在のディレクトリの選択を消去(C)<br>明在のディレクトリののすべても避け(C) |                 |         |
| j∕opt/openv/i  | 現在のアイレクトリの選択を無視(D)                         |                 |         |
| 日付の範囲          | すべての選択の調査(1)                               |                 | 検索する文字列 |
| 01/13/2001 · _ | 画面の更新(U)                                   | 2001 09:36:23   | Ĭ       |

[編集]メニューには、選択した内容を変更するコマンドが含まれています。

現在のディレクト [ファイル]表示区画で選択されているファイルを選択解除します。 [xbp\_confirm] ダイアログ ボックスで選択されている内容を解除するには、[ リの選択を消去 前のディレクトリの選択を無視]を使用する必要があります。 現在のディレクト [ファイル]表示区画のすべてのファイルを選択します。 リ内のすべてを選 択 前のディレクトリ [xbp\_confirm] ダイアログボックスで選択されているファイルを選択解除しま の選択を無視 す。 すべての選択の調 [xbp\_viewselect] ダイアログ ボックスを開きます。このダイアログ ボックスに は、現在選択されているファイルが表示されます。このダイアログ ボックス 査 は情報を表示するだけです。ダイアログボックスを閉じるコマンドと、ヘル プを表示するコマンド以外はありません。 ディレクトリ ツリーを再び読み込んで、[ディレクトリ構造]表示区画と[ 画面の更新 ファイル ] 表示区画を更新します。各テキスト ボックスで Return キーを押し ても同じ結果になります。

[表示]メニュー

| _ |                                 |                                  |               |
|---|---------------------------------|----------------------------------|---------------|
|   |                                 | xbp                              | <u>ار</u> ، ا |
|   | ファイル( <u>F</u> ) 編集( <u>E</u> ) | 表示(Y) バックアップ(B) リストア( <u>B</u> ) | ヘルプ(世)        |
| ŧ | 余素するディレクトリ                      | ③ファイル名の簡略表示(B)                   |               |
|   | /opt/openv/netbackup            | 属性とファイル名の詳細表示(¥)                 |               |
| E | コ付の範囲                           | © インデントしたツリー構造( <u>I</u> )       | 検索する文字列       |
|   | 01/15/2001 18:08:08             | フルパス名(P)                         | 1             |
|   | 01/13/2001 10:00:00             | ⑥各ファイル用のすべてのバックアップ日(A)           |               |
|   | バックアップイメージ                      | 最後バックアップ日のみ(0)                   |               |
|   | ¥Ð¥Ã¥⁻¥⊄¥Ã¥×                    | ◎ 検索ディレクトリ内でのリンクの解釈処理(B)         | ¥"¥é¥1 ¥ 🗠    |
|   | 15/01/2001 18:12:22             | 検索ディレクトリ内でのリンクの解釈処理を実行しない(N)     |               |

[表示]メニューには、[ディレクトリ構造]表示区画と[ファイル]表示区画にディレクトリやファイルの情報を表示する方法を変更するコマンドが含まれています。

**ファイル名の簡略** ファイル名だけを表示します。ファイルの詳細は表示されません。デフォル 表示 トではこの方法で表示されます。

**属性とファイル名** ファイルの詳細(ファイルのサイズやアクセス権の種類など)を表示します。 の詳細表示

インデントしたツ [ディレクトリ構造]表示区画の項目をインデントしてディレクトリツリーの
 リー構造
 階層構造を表示します。[インデントしたツリー構造]モードまたは[フルパス名]モードのいずれかを使用できます。両方のモードを同時に使用することはできません。デフォルトはインデントモードです。

フルパス名 [ディレクトリ構造]表示区画にフルパス名を表示します。[フルパス名]モードまたは[インデントしたツリー構造]モード(上を参照)のいずれかを使用できます。両方のモードを同時に使用することはできません。デフォルトはインデントモードです。

各ファイル用のす [ファイル]表示区画に各ファイルのすべてのバックアップを表示します。こ

べてのバックアッ のコマンドを実行できるのは、[ファイル]メニューでバックアップまたは プ日 アーカイブをブラウズするモードのいずれかが設定されている場合(左側に ダイヤ形が表示されている場合)だけです。このオプションは、ファイルシ ステムをブラウズするモードが設定されている場合は使用できません。[各 ファイル用のすべてのバックアップ日]モードと[最後バックアップ日のみ] モードは、相互に排他的です。いずれか一方を使用することはできますが、両 方を同時に使用することはできません。デフォルトは、[各ファイル用のすべ てのバックアップ日]モードです。

● NetBackup\_UserGuide\_Unix.book 107 ページ 2001年1月24日 水曜日 午後3時8分

#### グラフィカル ユーザ インタフェース (xbp)

最後バックアップ
 [ファイル]表示区画にファイルの最新のバックアップだけを表示します。このコマンドは、ディレクトリが特定できない場合に、散在するファイルの最新のコピーをすべて取得するときに便利です。このコマンドを実行できるのは、[ファイル]メニューでバックアップまたはアーカイブをブラウズするモードのいずれかが設定されている場合(左側にダイヤ形が表示されている場合)だけです。このオプションは、ファイルシステムをブラウズするモードが設定されている場合は使用できません。[各ファイル用のすべてのバックアップ日]モード(上を参照)と[最後バックアップ日のみ]モードは、相互に排他的です。いずれか一方を使用することはできますが、両方を同時に使用することはできません。デフォルトは、[各ファイル用のすべてのバックアップ日]モードです。

検索ディレクトリ このコマンドをクリックすると、検索パス内のリンクが自動的に変更され、パ 内でのリンクの解 スは実際のファイルまたはディレクトリを指します。これはデフォルトです。 釈処理

検索ディレクトリ このコマンドをクリックすると、リンクは解決されず、入力された通りのパ 内でのリンクの解 スが検索されます。 釈処理を実行しな

い

[バックアップ]メニュー

| -                                              | xbp                                | <u>، ا</u> |
|------------------------------------------------|------------------------------------|------------|
| ファイル( <u>F</u> ) 編集( <u>E</u> ) 表示( <u>V</u> ) | バックアップ( <u>B)</u> リストア( <u>R</u> ) | ヘルプ(出)     |
| 検索するディレクトリ                                     | 選択したファゥルとディレクトリのパックアップ(町)          |            |
| T/opt/openy/netbackup/bin/                     | 検索ディレクトリのバックアップ( <u>a</u> )        |            |
|                                                | 選択したフクリプトを使用したデータパーフのパックアップ(0)     |            |
| 日印の範囲                                          | 選択したファイルとディレクトリのアーカイブ(8)           |            |
| 01/01/1970 00:00:00                            | 検索ディレクトリのアーカイブ( <u>r</u> )         |            |
|                                                | 「バックアッププログレスのレポート( <u>R</u> )・・・   |            |
| ディレクトリの深さ                                      | アーカイブプログレスのレポート(0)                 |            |
| 12                                             | *                                  |            |

[バックアップ]メニューには、選択したファイルやディレクトリのバックアップまたは アーカイブを開始するコマンドが含まれています。バックアップまたはアーカイブの進行 状況を示すレポートも表示できます。[バックアップ]メニューのコマンドを実行するに は、[ファイル]メニューでファイルシステムをブラウズするモードに設定しておく必要 があります(設定されたモードの左側にはダイヤ形が表示されます)。ただし、進行状況 のレポートを表示する場合は、その必要はありません。グラフィカル インタフェースが リストア モードの場合、[バックアップ]メニューのバックアップ コマンドは使用できま せん。

注 [選択したファイルとディレクトリのバックアップ]または[選択したファイルと ディレクトリのアーカイブ]をクリックした後で、選択した内容を確定せずに [xbp\_confirm] ダイアログボックスを閉じると、メイン ウィンドウに戻ります。た だし、選択した内容は[xbp\_confirm]ダイアログボックスに残ります。この機能は、

第5章 xbp および bp のリファレンス ガイド

メイン ウィンドウに戻って選択した内容を編集するときに便利です。前に選択した ファイルを選択解除するには、[編集]メニューの[前のディレクトリの選択を無 視]をクリックします。

選択したファイルと [xbp\_confirm] ダイアログ ボックスを開いて、[ファイル]表示区画で現在選
 ディレクトリのバッ 扱されているファイルのバックアップを開始します。[xbp\_confirm] ダイア
 ウアップ ログ ボックスには、現在選択されている項目が表示されます。バックアップを実行するには、[了解]をクリックします。リストアを中止してメイン
 ウィンドウに戻るには、[取消し]をクリックします。

**検索ディレクトリの** [xbp\_confirm] ダイアログ ボックスを開いて、[ディレクトリ構造]表示区画 バックアップ で現在選択されているファイルのバックアップを開始します。[xbp\_confirm] ダイアログ ボックスには、現在選択されている項目が表示されます。バッ クアップを実行するには、[了解]をクリックします。リストアを中止して メイン ウィンドウに戻るには、[取消し]をクリックします。

選択したスクリプト NetBackup には、xbp と組み合わせて使用できるデータベース エクステン を使用したデータ ションが用意されており、これを使用して代表的なデータベースのバック ベースのバックアッ アップおよびリストアを行うことができます。データベース エクステン ジョン用の NetBackup は別売りの製品なので、個別にインストールして xbp で使用できるように設定する必要があります。詳細については、データベー スエクステンション用の NetBackup のシステム管理者ガイドを参照してく

> ださい。 このコマンドは、[xbp\_confirm] ダイアログボックスを開いて、データベー スのバックアップを開始します。[xbp\_confirm] ダイアログボックスには、 [ファイル]表示区画で選択したスクリプトが表示されます。バックアップ を開始するには、[了解]をクリックします。リストアを中止してメイン ウィンドウに戻るには、[取消し]をクリックします。

選択したファイルと [xbp\_confirm] ダイアログ ボックスを開いて、[ファイル]表示区画で現在選 ディレクトリのアー カイブ カイブ クスには、現在選択されている項目が表示されます。バックアップを実行す るには、[了解]をクリックします。リストアを中止してメイン ウィンドウ に戻るには、[取消し]をクリックします。

- **検索ディレクトリの** [xbp\_confirm] ダイアログ ボックスを開いて、[ディレクトリ構造]表示区画 アーカイブ で現在選択されている項目のアーカイブを開始します。[xbp\_confirm] ダイ アログ ボックスには、現在選択されている項目が表示されます。バックアッ プを実行するには、[了解]をクリックします。リストアを中止してメイン ウィンドウに戻るには、[取消し]をクリックします。
- バックアッププログ [xbp\_progress] ダイアログ ボックスを開きます。このダイアログ ボックスに
   レスのレポート
   は、バックアップ操作に関するログ ファイルが表示されます。詳細については、「[xbp\_progress] ダイアログ ボックス」(127ページ)を参照してください。

**アーカイブプログレ** [xbp\_progress] ダイアログボックスを開きます。このダイアログボックスに スのレポート は、アーカイブ操作に関するログファイルが表示されます。詳細について は、「[xbp\_progress] ダイアログボックス」(127 ページ)を参照してください。

#### [リストア]メニュー

| -                             | xbp                                               | · □    |
|-------------------------------|---------------------------------------------------|--------|
| ファイル(F) 編集(E) 表示(Y) バックアップ(B) | リストア( <u>B</u> )                                  | ヘルプ(出) |
| 検索するディレクトリ                    | 代替パスの指定(4)                                        |        |
| /opt/openv/netbackup/bin/     | 選択したファイルとディレクトリのリストア(B)                           |        |
| 日付の範囲                         | 使業ティレクトリのリストア(U)<br> 選択したフクリプトを使用したデータパーフのリフトア(0) | 文字列    |
| 101/15/2001 18:08:08          | リストアのプログレスレポート( <u>p</u> )                        |        |

[リストア]メニューには、選択したファイルやディレクトリのリストアを開始するコマンドが含まれています。リストアの進行状況を示すレポートも表示できます。[リストア]メニューのコマンドを実行するには、[ファイル]メニューでリストアのブラウズモードを設定しておく必要があります(設定されたモードの左側にはダイヤ形が表示されます)。ただし、進行状況のレポートを表示する場合は、その必要はありません。リストアのブラウズモードを設定しないと、[リストア]メニューのコマンドは使用できません。

- 注 [選択したファイルとディレクトリのリストア]をクリックした後で、選択した内容を確定せずに[xbp\_confirm]ダイアログボックスを閉じると、メインウィンドウに戻ります。ただし、選択した内容は[xbp\_confirm]ダイアログボックスに残ります。この機能は、メインウィンドウに戻って選択した内容を編集するときに便利です。前に選択したファイルを選択解除するには、[編集]メニューの[前のディレクトリの選択を無視]をクリックします。
- 代替パスの指定 [xbp\_altpath] ダイアログ ボックスを開きます。このダイアログ ボックスを使用すると、ファイルを元のディレクトリとは別のディレクトリにリストアできます。存在しないパスを指定すると、そのパスはファイルのリストア時に作成されます。DomainOS クライアントでは、別のパスへのリストアがサポートされていません。詳細については、「[xbp\_altpath] ダイアログ ボックス」(124 ページ)を参照してください。

選択したファイル トゥルー イメージのリストアを除くすべてのブラウズ モードでは、[ファイ とディレクトリの ル]表示区画で現在選択されている項目のリストアを開始します。トゥルー イメージのリストア モードでは、選択されているディレクトリのトゥルーイ メージのリストアを開始します。いずれの場合も、[xbp\_confirm] ダイアログ ボックスが開き、現在選択されている項目が表示されます。バックアップを 実行するには、[了解]をクリックします。リストアを中止してメイン ウィ ンドウに戻るには、[取消し]をクリックします。

第5章 xbp および bp のリファレンス ガイド

) NetBackup\_UserGuide\_Unix.book 110 ページ 2001年1月24日 水曜日 午後3時8分

# グラフィカル ユーザ インタフェース (xbp)

| 検索ディレクトリ<br>のリストア                     | このコマンドは、[バックアップファイルを参照(トゥルーイメージリストア<br>)] モードでは使用できません。[xbp_confirm] ダイアログ ボックスを開いて、[<br>ディレクトリ構造]表示区画で現在選択されている項目のリストアを開始し<br>ます。[xbp_confirm] ダイアログ ボックスには、現在選択されている項目が表<br>示されます。バックアップを実行するには、[了解]をクリックします。リス<br>トアを中止してメイン ウィンドウに戻るには、[取消し]をクリックします。    |
|---------------------------------------|----------------------------------------------------------------------------------------------------|
| 選択したスクリプ<br>トを使用したデー<br>タベースのリスト<br>ア | NetBackup には、xbp と組み合わせて使用できるデータベース エクステン<br>ションが用意されており、これを使用して代表的なデータベースのバック<br>アップおよびリストアを行うことができます。データベース エクステンショ<br>ン用の NetBackup は別売りの製品なので、個別にインストールして xbp で使<br>用できるように設定する必要があります。詳細については、データベース エ<br>クステンション用の NetBackup のシステム管理者ガイドを参照してくださ<br>い。 |
|                                       | 各コマンドは、[xbp_confirm] ダイアログ ボックスを開いて、対応するタイプ<br>のデータベースのリストアを開始します。[xbp_confirm] ダイアログ ボックス<br>には、[ファイル]表示区画で選択したスクリプトが表示されます。バック<br>アップを実行するには、[了解]をクリックします。リストアを中止してメイ<br>ン ウィンドウに戻るには、[取消し]をクリックします。                                                       |
| リストアのプログ                              | [xbp_progress] ダイアログ ボックスを開きます。このダイアログ ボックスに                                                                                                    |

「ストアのフロク [xop\_progress] タイアログ ホックスを開きます。このタイアログ ホックスに レスレポート は、リストア操作に関するログ ファイルが表示されます。詳細については、 [xbp\_progress] ダイアログ ボックス」(127 ページ)を参照してください。

[ヘルプ]メニュー

[ ヘルプ ] メニューには、グラフィカル インタフェースの使い方に関するオンライン ヘル プがあります。

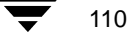

● NetBackup\_UserGuide\_Unix.book 111 ページ 2001年1月24日 水曜日 午後3時8分

グラフィカル ユーザ インタフェース (xbp)

# [検索するディレクトリ]ボックス

| - |                                            |                                |               |               | xbp                                       |                   |                          | · [          |
|---|--------------------------------------------|--------------------------------|---------------|---------------|-------------------------------------------|-------------------|--------------------------|--------------|
|   | ファイル( <u>F</u> ) 編集( <u>E</u> ) 🧃          | 表示(⊻) バックアッ                    | プ( <u>B</u> ) | リス            | トア( <u>B</u> )                            |                   |                          | ヘルプ(出)       |
|   | 検索するディレクトリ                                 |                                |               |               |                                           |                   |                          |              |
|   | ∑opt/openv/netbackup/b                     | bin/goodies/                   |               |               |                                           |                   |                          |              |
| ļ | 日付の範囲                                      |                                |               |               |                                           |                   | _                        | 検索する文字列      |
| ł | 01/13/2001 12:10:30                        |                                | <u>[</u> 01/  | /13/200       | 01 12:10:30                               |                   | _                        | Ĭ            |
|   | バックアップイメージ                                 |                                |               |               |                                           |                   |                          |              |
|   | ¥Ð¥Ã¥ <sup>−</sup> ¥⊄¥Ã¥×<br>              | Í-,ú′ü, ¥Õ¥¦<br>               | ¥¤¥ë<br>      | КВ            | ¥1¥±¥j¥â¦X                                | ¥ë¥¿¥¤¥×          | ¥ <sup>-</sup> ¥é¥1      | ¥ 🗠          |
|   | 13/01/2001 12:10:30<br>13/01/2001 10:47:40 | 27/01/2001 2<br>27/01/2001 807 | 5<br>2 34     | 9024<br>63392 | ¥æ;%¥¶¥Ð¥Ä¥¯<br>¥ő¥ë¥Ð¥Ä¥¯¥⊄              | class2<br>classma |                          | test         |
|   | 13/01/2001 10:31:29                        | 27/01/2001                     | 4             | 32            | ¥Ő¥ë¥Đ¥Ã¥ <sup>−</sup> ¥⊄<br>vővävbvãv⁻v⊄ | class_raw         |                          |              |
|   | 12/01/2001 18:11:32                        | 26/01/2001 13                  | 5             | 544           | ¥¤¥ó¥ <sup>-</sup> ¥ê¥á¥ó                 | hoge2             |                          |              |
|   | 10/01/2001 18:06:19                        | 24/01/2001 3                   | 2             | 32            | ¥¤¥ó¥ ¥ê¥á¥ó<br>¥¤¥ó¥ ¥ê¥á¥ó              | hoge2<br>hoge2    |                          |              |
|   |                                            |                                |               |               |                                           |                   |                          |              |
|   | ディレクトリの深さ                                  |                                |               | ファイ           | ル名フィルタ                                    |                   |                          |              |
|   | 5                                          |                                |               | *.ora         | cle_blí[                                  |                   |                          |              |
|   | ディレクトリ構造                                   |                                |               | ファイ           | ル                                         |                   |                          |              |
|   | /opt/openv/netbackup/                      | /bin/goodies                   |               | ¥Ð¥Ã¥`        | "¥⊄¥Ã¥×Æü                                 | ¥Õ¥¦¥¤¥ëİ         | κ.                       |              |
|   |                                            |                                |               | 01/13/        | 2001 12:10:30                             | post_chec         | <pre>kpoint_notify</pre> | v.oracle_bli |
|   |                                            |                                |               |               |                                           |                   |                          |              |
|   |                                            |                                |               |               |                                           |                   |                          |              |
|   |                                            |                                |               |               |                                           |                   |                          |              |
|   |                                            |                                |               |               |                                           |                   |                          |              |
|   |                                            |                                |               |               |                                           |                   |                          |              |
|   |                                            |                                |               |               |                                           |                   |                          |              |
|   |                                            |                                |               |               |                                           |                   |                          |              |
|   |                                            |                                | _             |               |                                           |                   |                          |              |

このボックスから、バックアップ、アーカイブ、またはリストアするファイルのブラウズ を開始します。デフォルトでは、グラフィカル インタフェースを起動したディレクトリ が設定されています。デフォルトのディレクトリを変更するには、[検索するディレクト リ]ボックスに新しいディレクトリパスを入力し、Return キーを押します。または、[ディ レクトリ構造]表示区画で変更先のディレクトリをダブルクリックします。

検索対象のディレクトリを指定するときに、以下のワイルドカード文字を使用することも できます。

\*?[]

例:

/home/s\* /home/.??\* /home/[a-z]\*

第5章 xbp および bp のリファレンス ガイド

111 🗨

) NetBackup\_UserGuide\_Unix.book 112 ページ 2001年1月24日 水曜日 午後3時8分

## グラフィカル ユーザ インタフェース (xbp)

ファイルパスでは、ワイルドカード文字がワイルドカード文字としてではなくリテラル として使用される場合があります。このようなファイルパスをバックアップまたはリス トアするには、円マーク(¥)文字を使用してワイルドカードをエスケープする必要があ ります。たとえば、以下のパスで使用されている角かっこ([])は、ワイルドカード文字 ではありません。

/home/abc/fun[ny]name

このファイルパスをバックアップまたはリストアするには、以下のように角かっこの前に円マーク(¥)を使用します。

 $/home/abc/fun{}{}^{4}[ny{}^{4}]name$ 

これで、角かっこはリテラルとして解釈されます。

円マーク(¥)がエスケープ文字として機能するのは、上の例のようにワイルドカードの前に使用された場合だけです。通常、NetBackup は円マーク(¥)をリテラルとして解釈します。ほかの正式な文字と同じようにパス名にも使用できます。

[検索するディレクトリ]ボックスは、長いパス名を入力すると、自動的に水平にスクロールされます。ウィンドウの幅を超えるパスを表示するには、スクロールバーを使用して水平にスクロールします。

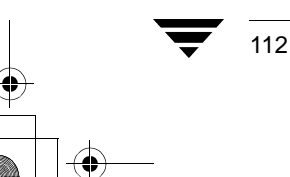

▶ NetBackup\_UserGuide\_Unix.book 113 ページ 2001年1月24日 水曜日 午後3時8分

グラフィカル ユーザ インタフェース (xbp)

113

# [日付の範囲]ボックス

| - | -                                       |                          |                  |            | хbр                                                    |                      |                     |             | •      |
|---|-----------------------------------------|--------------------------|------------------|------------|--------------------------------------------------------|----------------------|---------------------|-------------|--------|
|   | ファイル( <u>F</u> ) 編集( <u>E</u> )         | 表示(⊻) バッ                 | クアップ( <u>B</u> ) | リス         | トア( <u>B</u> )                                         |                      |                     | ヘル          | プ(世) 🛛 |
| 1 | 検索するディレクトリ                              |                          |                  |            |                                                        |                      |                     |             |        |
|   | j/opt/openv/netbackup                   | /bin/goodies/            |                  |            |                                                        |                      |                     |             |        |
| 1 | 日付の範囲                                   |                          |                  |            |                                                        |                      |                     | 検索する文字列     | 1      |
|   | 01/13/2001 12:10:30                     |                          | 01               | /13/20     | 01 12:10:30                                            |                      |                     | Ĭ           |        |
|   | バックマップイメーシ                              | 7                        |                  |            |                                                        |                      |                     |             |        |
|   | ¥Ð¥Ã¥ <sup>−</sup> ¥⊄¥Ã¥×               | ′<br>Í-jú′üjÂ            | ¥Ő¥;¥¤¥ë         | КВ         | ¥1¥±¥,¥â;X                                             | ¥ë¥¿¥¤¥×             | ¥ <sup>-</sup> ¥é¥1 | ¥           |        |
|   | 13/01/2001 12:10:30                     | 27/01/2001               | 26               | 9024       | ¥æ;‰¥¶¥Ð¥Ã¥⁻                                           | class2               |                     | test        |        |
|   | 13/01/2001 10:47:40                     | 27/01/2001<br>27/01/2001 | 8072 34<br>4     | 463392     | ¥ő¥ë¥Đ¥Ã¥ <sup>−</sup> ¥⊄<br>¥ő¥ë¥Đ¥Ã¥ <sup>−</sup> ¥⊄ | classqa<br>class raw |                     |             |        |
|   | 13/01/2001 09:36:23                     | 27/01/2001               | 264              | 66784      | ¥ő¥ë¥Đ¥Ã¥⁻¥⊄                                           | class2               |                     |             |        |
|   | 12/01/2001 18:11:32 11/01/2001 18:06:21 | 25/01/2001<br>25/01/2001 | 130              | 544<br>224 | ¥¤¥o¥ ¥e¥a¥o<br>¥¤¥ó¥ <sup>-</sup> ¥ê¥á¥ó              | hoge2<br>hoge2       |                     |             |        |
|   | 10/01/2001 18:06:19                     | 24/01/2001               | 32               | 32         | ¥¤¥ó¥ <sup>-</sup> ¥ê¥á¥ó                              | hoge2                |                     |             |        |
|   |                                         |                          |                  |            |                                                        |                      |                     | ].          | 2      |
|   | ディレクトリの深さ                               |                          |                  | ファイ        | ル名フィルタ                                                 |                      |                     |             |        |
|   | 5                                       |                          |                  | ж.ora      | cle_bli[                                               |                      |                     |             |        |
|   | ディレクトリ構造                                |                          |                  | ファイ        | <u>л</u> ь                                             |                      |                     |             |        |
|   | /opt/openv/netbacku                     | p/bin/goodies            |                  | ¥Ð¥Ã¥      | ¥⊄¥Ã¥×Æü                                               | ¥Ő¥;¥¤¥ëÌ            | x.                  |             |        |
|   |                                         |                          |                  | 01/13/     | /2001 12:10:30                                         | post_checl           | kpoint_notify       | .oracle_bli |        |
|   |                                         |                          |                  |            |                                                        |                      |                     |             |        |
|   |                                         |                          |                  |            |                                                        |                      |                     |             |        |
|   |                                         |                          |                  |            |                                                        |                      |                     |             |        |
|   |                                         |                          |                  |            |                                                        |                      |                     |             |        |
|   |                                         |                          |                  |            |                                                        |                      |                     |             |        |
|   |                                         |                          |                  |            |                                                        |                      |                     |             |        |
|   |                                         |                          |                  |            |                                                        |                      |                     |             |        |
|   |                                         |                          |                  | 9          |                                                        |                      |                     |             |        |
|   |                                         |                          |                  | 1          |                                                        |                      |                     |             |        |
|   |                                         | _                        |                  |            | _                                                      | _                    | _                   |             |        |

[日付の範囲]ボックスを使用すると、ファイルをブラウズして選択するための日付の範囲を指定できます。左のボックスには開始日を指定し、右のボックスには終了日を指定します。

- ◆ リストアの場合は、目的のバックアップまたはアーカイブが行われた時期に相当する 日付の範囲を入力します。
- ◆ バックアップまたはアーカイブの場合は、目的のファイルが最後に変更された時期に 相当する日付の範囲を入力します。

[ディレクトリ構造]表示区画と[ファイル]表示区画には、指定された日付の範囲に該当 するファイルだけが表示されます。管理者は、最初に設定されたデフォルト値を変更して 日付の範囲をさらに狭めることができます。その場合は、サーバ側およびクライアント側 の

/usr/openv/netbackup/bp.conf ファイルにある INITIAL\_BROWSE\_SEARCH\_LIMIT オプションを使用します。

第5章 xbp および bp のリファレンス ガイド

) NetBackup\_UserGuide\_Unix.book 114 ページ 2001年1月24日 水曜日 午後3時8分

#### グラフィカル ユーザ インタフェース (xbp)

#### ブラウズ モード

グラフィカルインタフェースの起動時は、バックアップモードになります。デフォルトの日付の範囲は、01/01/70から現在の日付までです。この範囲を変更するには、キーボードから新しい値を入力し、Returnキーを押します。米国での日時の形式は以下の通りです。

◆ 日付の形式は、月/日/年です。以下に例を示します。

01/23/93

◆ 時刻の形式は、時:分:秒です。時間は、24時間制で表示されます。以下に例を示します。

深夜0時は00:00:00、正午は12:00:00、午後11時30分は23:30:00になります。

開始日から現在の日付までを検索するには、終了日を空白にします。

#### リストア モード

バックアップ モードからリストア モードに切り替えると、通常はデフォルトで開始日が 最新のフル バックアップの日付に変更されます。ただし、モードを切り替える前に特定 の日付を入力すると、その日付が使用されます。

クライアントが複数のクラスに属している場合、開始日には、最後に行われたフルバックアップのうち、最も古い日付がデフォルトで設定されます。たとえば、クライアントが ClassW1 と ClassW2 に属しており、両方のクラスでフルバックアップが行われたとしま す。ClassW1 の最後のフルバックアップが、ClassW2 の最後のフルバックアップより前 に行われた場合、ClassW1 のフルバックアップ以降にバックアップされたファイルが表示されます。 ● NetBackup\_UserGuide\_Unix.book 115 ページ 2001年1月24日 水曜日 午後3時8分

グラフィカル ユーザ インタフェース (xbp)

115

[バックアップと関連するキーワードフレーズ]ボックス

| -                                                 |             |               | xbp                                       |                     |                     | · -          |
|---------------------------------------------------|-------------|---------------|-------------------------------------------|---------------------|---------------------|--------------|
| ファイル( <u>F</u> ) 編集( <u>E</u> ) 表示( <u>Y</u>      | ) バックアップ(   | <u>B</u> ) リス | トア( <u>B</u> )                            |                     |                     | ヘルプ(凹)       |
| 検索するディレクトリ                                        |             |               |                                           |                     |                     |              |
| j/opt/openv/netbackup/bin/goo                     | odies/      |               |                                           |                     |                     |              |
| 日付の範囲                                             |             |               |                                           |                     | (                   | 検索する文字列      |
| 01/13/2001 12:10:30                               |             | 01/13/20      | 01 12:10:30                               |                     |                     | Ĭ            |
|                                                   |             |               |                                           |                     |                     |              |
| TYUJYUJYUJYU<br> ¥Ð¥Ã¥ <sup>-</sup> ¥⊄¥Ã¥× Í-jú'ú | )_ ¥Ő¥;¥¤¥é | é KB          | ¥1¥±¥,¥â;X                                | 4¥ë¥¿¥¤¥×           | ¥ <sup>-</sup> ¥é¥1 | ¥            |
|                                                   | 2001 26     | 9024          | ¥æ:%¥¶¥Ð¥Ã¥ <sup>-</sup>                  | class2              |                     | test         |
| 13/01/2001 10:47:40 27/01/                        | 2001 8072   | 3463392       | ¥Õ¥ë¥Đ¥Ã¥ <sup>−</sup> ¥⊄                 | classqa             |                     |              |
| 13/01/2001 09:36:23 27/01/                        | 2001 4      | 32<br>66784   | ¥O¥8¥Ð¥A¥ ¥⊄<br>¥õ¥ë¥Đ¥A¥ <sup>−</sup> ¥⊄ | class_raw<br>class2 |                     |              |
| 12/01/2001 18:11:32 26/01/                        | 2001 130    | 544           | ¥¤¥ó¥ <sup>-</sup> ¥ê¥á¥ó                 | hoge2               |                     |              |
| 10/01/2001 18:06:19 24/01/                        | 2001 32     | 32            | ¥¤¥ó¥ <sup>°</sup> ¥ê¥á¥ó                 | hoge2               |                     |              |
| SI                                                |             |               |                                           |                     |                     |              |
| ディレクトリの深さ                                         |             | <br>  ファイ     | ル名フィルタ                                    |                     |                     |              |
| 5                                                 | _           | *.ora         | cle_blí[                                  |                     |                     |              |
| - ディレクトリ構造                                        |             | 774           | <u>-</u><br>ЭБ                            |                     |                     |              |
| /opt/openv/netbackup/bin/go                       | odies       | ¥Ð¥Ã¥         | ¥⊄¥Ã¥×Æü                                  | ¥Ő¥;¥¤¥ëÌ           | ĸ                   |              |
|                                                   |             | 01/13         | /2001 12:10:30                            | nost chec           | knoint notify       | v oracle bli |
|                                                   |             | 01713         | 2001 12.10.30                             | posc_cnec           | kporne_noerr;       | y.oracie_bii |
|                                                   |             |               |                                           |                     |                     |              |
|                                                   |             |               |                                           |                     |                     |              |
|                                                   |             |               |                                           |                     |                     |              |
|                                                   |             |               |                                           |                     |                     |              |
|                                                   |             |               |                                           |                     |                     |              |
|                                                   |             |               |                                           |                     |                     |              |
|                                                   |             |               |                                           |                     |                     |              |
|                                                   |             | N.            |                                           |                     |                     |              |
|                                                   |             |               |                                           |                     |                     |              |

バックアップまたはアーカイブの操作によって作成されるバックアップに対応付ける キーワード フレーズを設定します。後でキーワード フレーズを指定するだけで、対応す るバックアップをリストアできます。

このオプションをほかのリストアオプションの代わりとして使用するか、または組み合わせて使用することによって、バックアップとアーカイブを簡単にリストアできます。以下のメタ文字をキーワードに含めて使用すると効率的に検索できます。

- \* 任意の数の文字を表します。
- ? 任意の1文字を表します。
- [] 角かっこ内に指定した文字のいずれかを表します。
- [-]-角かっこ内に指定した範囲内の任意の1文字を表します。

キーワード フレーズは、バックアップを表すテキスト文字列です。指定できる最大文字数は 128 文字です。キーワード フレーズには、スペース("") とピリオド(".") も含めて、すべての印刷可能な文字を使用できます。キーワード フレーズは二重引用符("...")または単一引用符('...')で囲んで、UNIX のシェルと矛盾しないようにします。

第5章 xbp および bp のリファレンス ガイド

デフォルトのキーワードフレーズは、ヌル(空)文字列です。

# [バックアップイメージ]表示区画

| -            | xbp                                                                                                    |        |
|--------------|----------------------------------------------------------------------------------------------------|--------|
|              | ファイル(E) 編集(E) 表示(Y) バックアップ(B) リストア(B)                                                                                                    | ヘルプ(出) |
| ;            | 検索するディレクトリ                                                                                                    |        |
|              | ]/opt/openv/netbackup/bin/goodies/                                                                                                    |        |
|              | 日付の範囲を行っていた。                                                                                                    | る文字列   |
| [            | 01/13/2001 12:10:30                                                                                                    |        |
| ſ            |                                                                                                    |        |
| (            | イハックアッフィメーン<br>  ¥Ð¥Ā¥「¥⊄¥Ā¥× Í-ú´ü  ¥Õ¥;¥¤¥ë KB ¥1¥±¥ ¥ã;‰¥ë¥,¥¤¥× ¥「¥é¥1                                                                           |        |
|              | 10/01/2001 10:10:20 07/01/2001 00 0024 Vx:VUEVDVX/ class                                                                                             |        |
|              | 13/01/2001 10:47:40 27/01/2001 28 3024 #2/4#189#A* Class2 Cesc                                                                                       |        |
|              | 13/01/2001 10:31:29 27/01/2001 4 32 ¥Ö¥ë¥Đ¥Ä¥ <sup>™</sup> ¥⊄ class_raw<br>13/01/2001 09:36:23 27/01/2001 264 66784 ₩ሸ₩ë¥Đ¥Ã¥ <sup>™</sup> ¥⊄ class2 |        |
|              | 12/01/2001 18:11:32 26/01/2001 130 544 ¥¤¥ó¥ <sup>°</sup> ¥ê¥á¥ó hoge2                                                                               |        |
| $\backslash$ | 11/01/2001 18:06:21 25/01/2001 62 224 ¥¤¥ó¥ <sup>°</sup> ¥ê¥á¥ó hoge2<br>↓10/01/2001 18:06:19 24/01/2001 32 32 ¥¤¥ó¥ <sup>°</sup> ¥ê¥á¥ó hoge2       |        |
|              | RI L                                                                                                    |        |
|              |                                                                                                    |        |
|              | ティレクトリの深さ                                                                                                    |        |
|              | 5                                                                                                    |        |
|              | ディレクトリ構造ファイル                                                                                                    |        |
|              | /opt/openv/netbackup/bin/goodies ¥Đ¥Ă¥ <sup>™</sup> ¥⊄¥Ă¥×Æü ¥Ő¥;¥¤¥ëÌ%                                                                              |        |
|              | 01/13/2001 12:10:30 post_checkpoint_notify.oracle_                                                                                                   | ili    |
|              |                                                                                                    |        |
|              |                                                                                                    |        |
|              |                                                                                                    |        |
|              |                                                                                                    |        |
|              |                                                                                                    |        |
|              |                                                                                                    |        |
|              |                                                                                                    |        |
|              |                                                                                                    |        |
|              |                                                                                                    |        |
|              |                                                                                                    |        |

[バックアップイメージ]表示区画は、[ファイル]メニューの[バックアップファイルを 参照(リストア)]、[バックアップファイルを参照(トゥルーイメージリストア)]、または [アーカイブファイルを参照(リストア)]を実行したときに、メイン ウィンドウ内に表示 されます。この表示区画には、クライアントのバックアップまたはアーカイブが表示され ます。[検索するディレクトリ]、[日付の範囲]、[ディレクトリの深さ]、[ファイル名 フィルタ]、および[バックアップと関連するキーワードフレーズ]の各ボックスに指定 した値に該当するディレクトリとファイルを、一部または全部のバックアップから検索で きます。

116

NetBackup User's Guide - UNIX

117

一覧の先頭には、最新のバックアップまたはアーカイブが表示されます。一覧には、各 バックアップに関する以下の情報が表示されます。

- バックアップ バックアップが行われた日時。
- 有効期限 バックアップの期限が切れて[バックアップイメージ]表示区画から削除される日時。
- ファイル バックアップ内のファイル数。
- KB バックアップのサイズ (KB)。

スケジュールタイ以下のスケジュールタイプ。

- Full Backup(フル バックアップ)

  - User Backup (ユーザ バックアップ)
  - User Archive  $(\neg \forall r \neg d \neg)$
- クラス バックアップを作成したバックアップ クラス。クラス名はシステム管理者が 設定します。詳細については、『NetBackup System Administrator's Guide - UNIX』 または『NetBackup System Administrator's Guide - Windows NT/2000』を参照し てください。

キーワード バックアップを開始するときにユーザが入力したキーワード。

[バックアップイメージ]表示区画では、バックアップの選択に関し、以下の規則が適用 されます。

- ◆ 特定のバックアップを選択すると、開始日と終了日の日付が、選択したバックアップの日付に変更されます。
- 連続した複数のバックアップを選択すると、開始日と終了日には、選択した範囲内で 最も古い日付と最も新しい日付がそれぞれ表示されます。
- ◆ 別のバックアップを選択すると、前の選択は取消されます。表示される項目がウィンドウの幅を超える場合は、右端に垂直スクロールバーが表示されます。

選択した内容を確認したら、いずれかのテキストボックスにマウスポインタを移動し、 Return キーを押します。選択したバックアップのうち、[検索するディレクトリ]、[日付 の範囲]、[ディレクトリの深さ]、[ファイル名フィルタ]、および[バックアップと関連 するキーワードフレーズ]の各条件を満たすディレクトリとファイルが、[ディレクトリ 構造]表示区画と[ファイル]表示区画にそれぞれ表示されます。

注 クライアントは、NetBackup のマスタ サーバからファイル情報を取得するため、内 容が更新されるまでには時間がかかります。 ) NetBackup\_UserGuide\_Unix.book 118 ページ 2001年1月24日 水曜日 午後3時8分

グラフィカル ユーザ インタフェース (xbp)

[ディレクトリの深さ]ボックス

| xbp                                                                                                    | · -                 |
|----------------------------------------------------------------------------------------------------|---------------------|
| ファイル(E) 編集(E) 表示(Y) バックアップ(B) リストア(B)                                                                                                   | ヘルプ(出)              |
| 検索するディレクトリ                                                                                                    |                     |
| ]/opt/openv/netbackup/bin/goodies/                                                                                                    |                     |
| 日付の範囲                                                                                                    | 検索する文字列             |
| 101/13/2001 12:10:30 101/13/2001 12:10:30                                                                                               | Ľ                   |
| ノバックアップイメージ                                                                                                    |                     |
| ¥Ð¥Á¥ <sup>-</sup> ¥C¥Á¥× Í-jú′üj ¥Ő¥¦¥¤¥ë KB ¥¹¥±¥j¥â¦%¥ë¥¿¥¤¥× ¥ <sup>-</sup> ¥                                                       | é¥1 ¥ 🖾             |
| 13/01/2001 12:10:30 27/01/2001 26 9024 ¥æ;¼¥¶¥Đ¥Ă¥ class2                                                                               | test                |
| 13/01/2001 10:47:40 27/01/2001   8072  3463392 ¥Ö¥ë¥Đ¥Ä¥ ¥⊄ classqa<br>  13/01/2001 10:31:29 27/01/2001   4   32 ¥õ¥ë¥Đ¥Ä¥ ¥⊄ class_raw |                     |
| 13/01/2001 09:36:23 27/01/2001 264 66784 ¥Ő¥Ö¥Ä¥Ä¥Ä class2                                                                              |                     |
| 11/01/2001 18:06:21 25/01/2001 62 224 ¥¤¥0¥ ¥0¥a¥0 hoge2                                                                                |                     |
| 10/01/2001 18:06:19 24/01/2001 32 32 ¥¤¥ó¥ <sup>*</sup> ¥ê¥á¥ó hoge2                                                                    |                     |
|                                                                                                    |                     |
| ディレクトリの深さ ファイル名フィルタ                                                                                                    |                     |
| ti                                                                                                    |                     |
| ディレクトリ構造 ファイル                                                                                                    |                     |
| /opt/openv/netbackup/bin/goodies ¥Đ¥Ă¥⁻¥⊄¥Ă¥×Æü ¥õ¥;¥¤¥ëÌ%                                                                              |                     |
| 01/13/2001 12:10:30 post_checkpoint                                                                                                    | t_notify.oracle_bli |
|                                                                                                    |                     |
|                                                                                                    |                     |
|                                                                                                    |                     |
|                                                                                                    |                     |
|                                                                                                    |                     |
|                                                                                                    |                     |
|                                                                                                    |                     |
|                                                                                                    |                     |
|                                                                                                    |                     |
|                                                                                                    |                     |

[ディレクトリの深さ]ボックスでは、現在のディレクトリのサブディレクトリを何レベルまで検索するかを指定します。このボックスでの指定は[ファイル]表示区画には影響しません。キーボードから新しい値を入力してレベル数を変更し、Return キーを押します。デフォルトは2です。

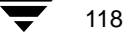

NetBackup User's Guide - UNIX

# [ファイル名フィルタ]ボックス

| xbp                                                                                                    | · 🗆                       |
|----------------------------------------------------------------------------------------------------|---------------------------|
| ファイル(E) 編集(E) 表示(V) バックアップ(B) リストア(B)                                                                                                    | ヘルプ( <u>H</u> )           |
|                                                                                                    |                           |
| ]/opt/openv/netbackup/bin/goodies/                                                                                                    |                           |
| -<br>日付の範囲                                                                                                    | 検索する文字列                   |
| <u>01/13/2001 12:10:30</u> <u>01/13/2001 12:10:30</u>                                                                                        | Ĭ                         |
| 「バックアップイメージ                                                                                                    |                           |
| ¥Ð¥Ä¥ <sup>™</sup> ⊈⊈¥Ä¥× Í-jú′üj ¥Ő¥;¥¤¥ë KB ¥1¥±¥,¥ã;%¥ë¥¿¥¤¥× ¥ <sup>™</sup> ¥é¥1                                                         | ¥                         |
| 13/01/2001 12:10:30 27/01/2001 26 9024 ¥æ;¾¥¶¥Đ¥Á¥ class2                                                                                    | test                      |
| 13/01/2001 10:47:40 27/01/2001    8072   3463392 ¥ö¥ë¥Đ¥Ä¥¯¥⊄ classqa<br>  13/01/2001 10:31:29 27/01/2001    4     32 ¥ő¥ë¥Đ¥Ä¥¯¥⊄ class_raw |                           |
| 13/01/2001 09:36:23 27/01/2001 264 66784 ¥Ő¥Ë¥Ð¥Ä¥¯¥⊄ class2                                                                                 |                           |
| 12/01/2001 18:11:32 26/01/2001 130 544 ¥¤¥0¥ ¥0¥ä¥0 h0ge2<br>11/01/2001 18:06:21 25/01/2001 62 224 ¥¤¥ó¥ ¥û¥á¥ó hoge2                        |                           |
| 10/01/2001 18:06:19 24/01/2001 32 32 ¥¤¥ó¥ <sup>*</sup> ¥ê¥á¥ó hoge2                                                                         |                           |
|                                                                                                    |                           |
| ディレクトリの深さ                                                                                                    |                           |
| 5 🕺 🗍 🕺                                                                                                    | )                         |
| ディレクトリ構造 ファイル                                                                                                    |                           |
| /opt/openv/netbackup/bin/goodies ¥Đ¥Ă¥ <sup>™</sup> ¥⊄¥Ă¥×Æü ¥Õ¥;¥¤¥ëÌ%                                                                      |                           |
| 01/13/2001 12:10:30 post_checkpoint_noti                                                                                                    | <sup>r</sup> y.oracle_bli |
|                                                                                                    |                           |
|                                                                                                    |                           |
|                                                                                                    |                           |
|                                                                                                    |                           |
|                                                                                                    |                           |
|                                                                                                    |                           |
|                                                                                                    |                           |
|                                                                                                    |                           |
|                                                                                                    |                           |
|                                                                                                    |                           |

[ファイル名フィルタ]ボックスは、選択したディレクトリの中から[ファイル]表示区画 に表示するファイルを選別します。グラフィカルインタフェースの起動時の[ファイル名 フィルタ]ボックスには「\*」と表示され、[ファイル]表示区画にはすべてのファイルが 表示されます。これを変更して表示されるファイルを選別できます。特定のファイル名の ほか、以下の式を使用してファイル名をフィルタ処理できます。

アスタリスク(\*)は、任意の数の文字を表します。たとえば、「**\*\_1og**」と指定すると、 \_log で終わるすべてのファイルを検索できます。

疑問符(?)は、任意の1文字を表します。たとえば、「**1og?**」と指定すると、log1、log2、log3などのファイルを検索できます。

角かっこ([])は、角かっこ内に指定した文字のいずれかを表します。たとえば、 「**prog[1-4]**」と指定すると、progで始まり、1~4のいずれかの数字で終わる5文字の 組み合わせを検索できます。

第5章 xbp および bp のリファレンス ガイド

・ NetBackup\_UserGuide\_Unix.book 120 ページ 2001年1月24日 水曜日 午後3時8分

グラフィカル ユーザ インタフェース (xbp)

# [ディレクトリ構造]表示区画と[ファイル]表示区画

| -                                                                | xbp                                                                               |                 |
|------------------------------------------------------------------|-----------------------------------------------------------------------------------|-----------------|
| ファイル( <u>F</u> ) 編集( <u>E</u> ) 表示( <u>V</u> ) バッ                | クアップ( <u>B</u> ) リストア( <u>R</u> )                                                 | ヘルプ( <u>H</u> ) |
|                                                                  |                                                                                   |                 |
| ∬/opt/openv/netbackup/bin/goodies/                               |                                                                                   |                 |
| 日付の範囲                                                            |                                                                                   | 検索する文字列         |
| <u>ĭ</u> 01/13/2001 12:10:30                                     | 01/13/2001 12:10:30                                                               | Ĭ               |
|                                                                  |                                                                                   |                 |
| ¥Ð¥Ä¥ <sup>-</sup> ¥⊄¥Ä¥× Í-jú′üjÂ                               | ¥Ő¥¦¥¤¥ë KB ¥1¥±¥,¥â¦%¥ë¥¿¥¤¥× ¥ <sup>°</sup> ¥é¥1                                | ¥               |
| 13/01/2001 12:10:30 27/01/2001                                   | 26 9024 ¥æ;‰¥¶¥Ð¥Ã¥⁻class2                                                        | test            |
| 13/01/2001 10:47:40 27/01/2001<br>13/01/2001 10:31:29 27/01/2001 | 8072 3463392 ¥Õ¥ë¥Đ¥Ã¥¯¥⊄ classqa<br>4 32 ¥õ¥ë¥Đ¥Ã¥¯¥⊄ class raw                  |                 |
| 13/01/2001 09:36:23 27/01/2001                                   | 264 66784 ¥Õ¥ë¥Đ¥Ã¥¯¥⊄ class2                                                     |                 |
| 12/01/2001 18:11:32 26/01/2001<br>11/01/2001 18:06:21 25/01/2001 | 130 544 ¥¤¥ó¥ <sup>-</sup> ¥ê¥á¥ó hoge2<br>62 224 ¥¤¥ó¥ <sup>-</sup> ¥ê¥á¥ó hoge2 |                 |
| 10/01/2001 18:06:19 24/01/2001                                   | 32 32 ¥¤¥ó¥ <sup>°</sup> ¥ê¥á¥ó hoge2                                             |                 |
|                                                                  |                                                                                   |                 |
| ディレクトリの深さ                                                        | ファイルタフィルタ                                                                         |                 |
| 5                                                                | x, oracle bli                                                                     |                 |
| ディレクトロ構造                                                         |                                                                                   |                 |
| /opt/openv/netbackup/bin/goodies                                 | ¥Ð¥Ä¥ <sup>™</sup> ¥⊄¥Ä¥×Æü ¥Ő¥;¥¤¥ëİ%                                            |                 |
|                                                                  | 01/12/2001 12:10:20                                                               | tifu oroclo bli |
|                                                                  | 01/13/2001 12:10:30 post_cneckpoint_no                                            | city.oracle_bit |
|                                                                  |                                                                                   |                 |
|                                                                  |                                                                                   |                 |
|                                                                  |                                                                                   |                 |
|                                                                  |                                                                                   |                 |
|                                                                  |                                                                                   |                 |
|                                                                  |                                                                                   |                 |
|                                                                  |                                                                                   |                 |
| N N                                                              |                                                                                   |                 |
|                                                                  |                                                                                   |                 |

この2つの表示区画でディレクトリとファイルを選択し、NetBackupの操作を適用できま す。[ファイル]表示区画に表示されるディレクトリには、スラッシュ(/)が付きます。 2つの表示区画に表示される内容は、ブラウズモードに応じて異なります。

ディレクトリッリーのブラウズとファイルの選択の詳細については、「ファイルやディレクトリの検索および選択」(94ページ)を参照してください。

# [ファイルシステムを参照 (バックアップまたはアーカイブ)]モード

[ファイルシステムを参照(バックアップまたはアーカイブ)]モードでは、ファイルシステムの中で以下の条件に該当するディレクトリとファイルが表示区画に表示されます。

- ◆ [検索するディレクトリ]ボックスに設定された、クライアントのディレクトリ ツリー 内のディレクトリ、またはそのディレクトリの下にあるサブディレクトリに含まれる もの。[ディレクトリの深さ]ボックスで指定したレベル数のサブディレクトリが表 示されます。
- ◆ [日付の範囲]ボックスに指定した期間内に日付が変更されたもの。

♥ NetBackup\_UserGuide\_Unix.book 121 ページ 2001年1月24日 水曜日 午後3時8分

#### グラフィカル ユーザ インタフェース (xbp)

121

 ◆ 現在選択されているディレクトリ内にあり、[ファイル名フィルタ]ボックスの値に合 致するもの。

グラフィカル インタフェースの起動時のモードは、[ファイルシステムを参照(バック アップまたはアーカイブ)]です。このモードでは、xbp コマンドの実行元のディレクト リにあるすべてのディレクトリとファイルが表示されます。

## [バックアップファイルを参照(リストア)]モードまたは[アーカイブファイルを参照( リストア)]モード

[バックアップファイルを参照(リストア)]モードまたは[アーカイブファイルを参照( リストア)]モードでは、選択したバックアップまたはアーカイブの中で以下の条件に該 当するディレクトリとファイルが表示区画に表示されます。

- ◆ [検索するディレクトリ]ボックスに設定された、クライアントのディレクトリ ツリー 内のディレクトリ、またはそのディレクトリの下にあるサブディレクトリに含まれる もの。[ディレクトリの深さ]ボックスで指定したレベル数のサブディレクトリが表 示されます。
- ◆ [日付の範囲]ボックスに指定した期間内にバックアップされたもの。
- 現在選択されているディレクトリ内にあり、[ファイル名フィルタ]ボックスの値に合 致するもの。

#### [バックアップファイルを参照(トゥルーイメージリストア)]モード

[バックアップファイルを参照(トゥルーイメージリストア)]モードでは、選択したバックアップの中で以下の条件に該当するディレクトリが表示区画に表示されます。

- ◆ [検索するディレクトリ]ボックスに設定された、クライアントのディレクトリ ツリー 内のディレクトリ、またはそのディレクトリの下にあるサブディレクトリに含まれる もの。[ディレクトリの深さ]ボックスで指定したレベル数のサブディレクトリが表 示されます。
- ◆ [日付の範囲]ボックスに指定した期間内に、スケジュールされたフルバックアップまたはインクリメンタルバックアップによってバックアップされたもの。
- 現在選択されているディレクトリ内にあり、[ファイル名フィルタ]ボックスの値に合 致するもの。

#### スクリプトのブラウズ モード

スクリプトのブラウズ モードでは、バックアップまたはアーカイブのためにファイルシ ステムをブラウズする場合と同じ情報が表示区画に表示されます。

NetBackup には、xbp と組み合わせて使用できるデータベース エクステンションが用意されており、これを使用して代表的なデータベースのバックアップおよびリストアを行うことができます。データベース エクステンション用の NetBackup は別売りの製品なので、個

第5章 xbp および bp のリファレンス ガイド

) NetBackup\_UserGuide\_Unix.book 122 ページ 2001年1月24日 水曜日 午後3時8分

### グラフィカル ユーザ インタフェース (xbp)

別にインストールして xbp で使用できるように設定する必要があります。詳細について は、データベース エクステンション用の NetBackup のシステム管理者ガイドを参照して ください。

## [バックアップファイルを参照 (raw パーティションのリストア)] モード

[バックアップファイルを参照 (raw パーティションのリストア)] モードでは、バックアッ プまたはアーカイブのためにファイルシステムをブラウズする場合と同じ情報が表示区 画に表示されます。

[バックアップファイルを参照 (Auspex FastBackup raw パーティション)] モード

**注** Auspex FastBackup は、BusinesServer ではサポートされていません。

[ バックアップファイルを参照 (Auspex FastBackup raw パーティション )] モードでは、 バックアップまたはアーカイブのためにファイルシステムをブラウズする場合と同じ情 報が表示区画に表示されます。

# [xbp\_config] ダイアログ ボックス

122

[xbp\_config] ダイアログ ボックスは、[ファイル] メニューの[設定]をクリックすると表示されます。

| xbp_config                                                                                                    | - · [       |
|----------------------------------------------------------------------------------------------------|-------------|
| □- <sub><sup>1</sup>/<sup>1</sup>/<sup>1</sup>/<sup>1</sup>/<sup>1</sup>/<sup>1</sup>/<sup>1</sup>/<sup>1</sup>/<sup>1</sup>/<sup>1</sup>/</sub> |             |
| サーバー名                                                                                                    |             |
| リストアするクライアントの参照                                                                                                    |             |
| クライアント名                                                                                                    |             |
| リストア先のクライアント                                                                                                    |             |
| クライアント名                                                                                                    |             |
| 参照するイメージのクラスタイプ<br>標準(S) =                                                                                                    |             |
| 了解取消し                                                                                                    | <u> へルプ</u> |
|                                                                                                    |             |

NetBackup User's Guide - UNIX

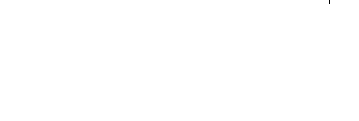

[xbp\_config] ダイアログボックスでは、以下の値を変更できます。必要な変更を行うには、マウスとキーボードを使用します。変更の完了後は、以下のいずれかの操作を行います。

◆ 新しい値を使用するには、[了解]をクリックします。

または

◆ 変更を取消して前の値を継続して使用するには、[取消し]をクリックします。

サーバ

NetBackup がバックアップ要求およびアーカイブ要求の送信先とする現在の マスタ サーバです。このサーバにあるバックアップをブラウズしてファイル をクライアントにリストアします。マスタ サーバは、クライアントで /usr/openv/netbackup/bp.conf ファイルの SERVER オプションの下に 表示される最初のサーバです。bp.conf ファイルの詳細については、 『NetBackup System Administrator's Guide - UNIX』または『NetBackup System Administrator's Guide - Windows NT/2000』を参照してください。

> グラフィカル インタフェースの起動時には、クライアントに設定されたデ フォルトのマスタサーバがこのボックスに表示されます。マスタサーバの名 前は変更できます。無効な名前を指定した場合、またはクライアントがその サーバに設定されているクラスに属していない場合は、エラーメッセージが 表示されます。

 リストアするクラ 現在ブラウズできるバックアップファイルがあるクライアント。マスタサー バの管理者は、このクライアント名を別のクライアント名に変更できます。ま た、マスタサーバの /usr/openv/netbackup/altnames ファイルで必要 な変更を行って、クライアント名を変更するための許可をユーザに与えるこ ともできます。

グラフィカル インタフェースの起動時に、このボックスに表示されるクライ アント名は、クライアントの /usr/openv/netbackup/bp.conf ファイル の CLIENT\_NAME パラメータに指定された現在のクライアント名です。

altnames と bp.conf ファイルの詳細については、『NetBackup System Administrator's Guide - UNIX』または『NetBackup System Administrator's Guide - Windows NT/2000』を参照してください。

**リストア先のクラ** グラフィカル インタフェースの起動時には、このフィールドに現在のクライ **イアント** アント名が表示されます。

> マスタ サーバでユーザ インタフェースを実行している管理者は、この名前を 変更して別のクライアントをファイルのリストア先として指定できます。ほ かのユーザは、この機能を利用できません。

参照するイメージ 別のクライアントにリストアするときに、ファイルのリストア先となるクラのクラスタイプ イアントのタイプ。 クライアント タイプは、[リストア先のクライアント]ボックスと[リストア するクライアントの参照]ボックスのクライアント タイプと一致する必要が あります。異なるタイプのクライアントには、リストアできません。

第5章 xbp および bp のリファレンス ガイド

・ NetBackup\_UserGuide\_Unix.book 124 ページ 2001年1月24日 水曜日 午後3時8分

#### グラフィカル ユーザ インタフェース (xbp)

# [xbp\_altpath] ダイアログ ボックス

[xbp\_altpath] ダイアログ ボックスは、[リストア] メニューの [代替パスの指定] をクリッ クすると表示されます。このダイアログ ボックスでは、ファイルのリストア先として元 のパスとは別のパスを設定できます。

| xbp_altpath                | • 🗆         |
|----------------------------|-------------|
| 」<br>リストア元                 |             |
| ∬opt/openv/netbackup/bin/  |             |
| リストア先                      |             |
| ]/opt/openv/netbackup/bin/ |             |
| ■ ハードリンク名の変更               |             |
|                            |             |
| ■ ノノトリノノ石の変更               |             |
|                            |             |
|                            |             |
|                            |             |
|                            |             |
|                            |             |
| 了解 取消し 現在のディレクトリ           | <u> ヘルプ</u> |

ダイアログ ボックスの上部のテキスト ボックスには、リストアのパスが表示されます。

リストア元 リストアするファイルを検索する対象のフルパス名またはパス 名の一部が表示されます。

リストア先 選択したファイルのリストア先のパスが表示されます。

グラフィカル インタフェースの起動時には、この 2 つのパスは現在の検索対象のディレクトリに設定されます。

[リストア元]ボックスと[リストア先]ボックスのパスは、マウスとキーボードを使用して変更できます。[現在のディレクトリ]ボタンを使用すると、両方のボックスの値はデフォルトに変更されます。デフォルトは、現在の検索対象のディレクトリです。存在しないパスを指定すると、そのパスはファイルのリストア時に作成されます。

パスの変更後に以下のいずれかの操作を行います。

◆ 次回のリストアで[リストア元]と[リストア先]の新しいパスを使用する場合は、[了解]をクリックします。

または

◆ 変更を取消して前の値を継続して使用するには、[取消し]をクリックします。

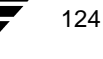

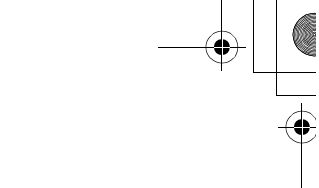

ファイルへのソフト リンク(シンボリック リンク)とハード リンクの名前を変更して、 各リンクが[リストア先]のパス名を指すようにすることもできます。

ハードリンク名の変 ハードリンクの名前を変更してリンクが新しいパスを指すようにするに 更は、このボタンを有効にします。ボタンは有効になると強調表示されます。

ソフトリンク名の変 ソフトリンク(シンボリックリンク)の名前を変更してリンクが新しい アパスを指すようにするには、このボタンを有効にします。ボタンは有効になると強調表示されます。

# [xbp\_confirm] ダイアログ ボックス

[xbp\_confirm] ダイアログ ボックスは、NetBackup の操作を実行するときに表示されます。 このダイアログ ボックスには、[ディレクトリ構造]表示区画または[ファイル]表示区 画で選択した項目が表示され、次の操作に進む前に選択内容を確認できます。選択した項 目の一覧がダイアログ ボックスの幅を超える場合は、右端に垂直スクロール バーが表示 されます。

| - | xbp_confirm                                                        | 1 |
|---|--------------------------------------------------------------------|---|
| - |                                                                    |   |
|   |                                                                    |   |
|   | ■ ログファイルの使用<br>ログファイル名<br>[/bplog.rest.001                         |   |
|   | -<br>□ 既存のファイルを上書さ<br>□ 代替パフィ リフトア<br>□ マウントポイントをクロスせずにディレクトリをリストア |   |
|   | 了解         取消し         ヘルプ・・・                                      |   |

第5章 xbp および bp のリファレンス ガイド

**ログファイルの使** [ログファイルの使用]チェックボックスを使用してホーム ディレクトリにプ ログレス ログ ファイルを作成するかどうかを指定できます。このファイルに 用 は、操作の進行に伴ってログが記録されます。 ログファイルを使用する場合は、[ログファイルの使用]チェックボックスを 有効にします (デフォルト)。 ログファイルの名前は、[ログファイル名] ボッ クスに表示されます。 ログファイルを読むには、[バックアップ]メニューま たは[リストア]メニューの進行状況レポートのコマンドを使用します。詳細 については、次のトピック(「[xbp\_progress] ダイアログボックス」(127ペー ジ))を参照してください。 既存のファイル ファイルまたはディレクトリをリストアするときに、「既存のファイルを上 を上書き 書き1チェックボックスを使用して、既存のファイルを上書きするかどうか を指定できます。 既存のファイルを上書きする場合は、「既存のファイルを上書き」チェック ボックスを選択します。ファイルやディレクトリを上書きできるかどうかは、 ファイルの所有権とアクセス権があるかどうかによって決まります。詳細に ついては、「NetBackup に必要なファイル アクセス権」(7 ページ)を参照して ください。 既存のファイルを上書きしない場合は、「既存のファイルを上書き」チェッ クボックスをクリアします。ファイルが存在する場合、リストアは行われ ません。 以前に別のパスを選択していると、[代替パスヘリストア]チェックボックス 代替パスヘリスト ア を使用できます。このチェックボックスが選択されている場合は、ファイル を元のディレクトリとは別のディレクトリにリストアできます。詳細につい ては、「[xbp\_altpath] ダイアログ ボックス」(124 ページ) を参照してください。 以前に別のパスを選択していないと、このチェックボックスは使用できませ  $\mathcal{N}_{0}$ 別のディレクトリにファイルをリストアするには、[代替パスヘリストア] チェックボックスを選択します。 別のパスへのリストアを取消すには、[代替パスヘリストア]チェックボック スをクリアします。 選択したディレクトリにマウントされているファイルシステムをスキップす マウントポイント るには、[マウントポイントをクロスせずにディレクトリをリストア] をクロスせずに ディレクトリをリ チェックボックスを選択します (デフォルト)。 ストア 注 内部のマウント ポイントは、[マウントポイントをクロスせずにディレクトリをリ

選択した内容を確認して NetBackup の操作を開始するには、[了解]をクリックします。

ストア]チェックボックスが選択されているかどうかに関係なくリストアされます。

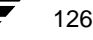

取消して NetBackup の操作を開始せずにメイン ウィンドウに戻るには、[取消し]をク リックします。取消しても、選択した内容には影響しません。取消した後で、[編集]メ ニューの[前のディレクトリの選択を無視]をクリックすると、選択した内容を編集また は選択解除できます。

# [xbp\_progress] ダイアログ ボックス

[xbp\_progress] ダイアログ ボックスは、該当するメニューから [ バックアッププログレス のレポート ]、[ アーカイブプログレスのレポート ]、または [ リストアのプログレスレポー ト ] を実行するときに表示されます。このダイアログ ボックスには、ホーム ディレクト リの関連するプログレス ログ ファイルが表示され、操作の進行状況を監視できます。

このダイアログボックスの使い方については、「操作の進行状況の確認」(91ページ)を参照してください。

|    | xbp_progress                                                                                                    |    |   |
|----|----------------------------------------------------------------------------------------------------|----|---|
| ┍ᢖ | ログレスレポート                                                                                                    |    |   |
|    | \$HOME ディレクトリのログファイル                                                                                                 |    |   |
|    | /bplog.bkup.001                                                                                                    |    |   |
|    | //bplog.bKup.002                                                                                                    |    |   |
|    |                                                                                                    |    |   |
|    |                                                                                                    |    |   |
|    | 選択したログファイルの内容                                                                                                    |    |   |
|    | バックアップは 2001年01月13日(十)12時10分22秒 を開始しました。                                                                             | A. |   |
|    | 12:10:23 hard starting basebad                                                                                       |    |   |
|    | 12:10:35 INF - メディア ID A00000 のサーバ jp2 上でのマウントを待っています。                                                               |    |   |
|    | 12:10:36 INF - /opt/openv/netbackup/bin/bpbkar を処理しています。<br> 12:10:37 /                                              |    |   |
|    | 12:10:37 /opt/<br>12:10:37 /opt/openv/                                                                               |    |   |
|    | 12:10:37 /opt/openv/netbackup/                                                                                       |    |   |
|    | 12:12:01 INF - メディア ID A00000 のサーバ jp2 上での位置づけを待っています。                                                               |    |   |
|    | 12:13:25 INF - バックアップ をサーバ jp2 (クライアント jp2 用) で開始しています。<br> 12:13:26 /opt/openv/netbackup/bin/bpbkar                 |    |   |
|    | 12:13:26 INF - /opt/openv/netbackup/bin/update_clients を処理しています。<br>12:13:26 /ont/openv/netbackup/bin/update_clients |    |   |
|    | 12:13:26 INF - /opt/openv/netbackup/bin/goodies/mail_bp_reports を処理しています。                                            |    |   |
|    |                                                                                                    |    |   |
|    | ال ال ال ال ال ال ال ال ال ال ال ال ال ال ال ال ال ال ال ال<br>ال ال ال ال ال ال ال ال ال ال ال ال ال ا              |    |   |
|    | IVJ7117                                                                                                    |    | 1 |
| X  | up 10g. unup. 002                                                                                                    |    | ł |
|    | 「自動更新」                                                                                                    |    |   |
|    | 閉じる ログファイルの削除 へいつ                                                                                                    | 9  |   |
| 1  |                                                                                                    |    |   |

#### メニュー インタフェース(bp)

# メニュー インタフェース (bp)

bp プログラムは、NetBackup に対するメニュー形式のユーザ インタフェースです。メ ニューから操作を実行するには、対応するメニュー項目の左側にある文字を入力します。 たとえば、メイン メニューから「b」と入力すると、[Backup Menu] が表示されます。通 常、Return キーを押す必要はありません。オプションの右側に表示される省略記号(…) は、そのオプションを選択すると、さらに別のメニューや画面が表示されることを示しま す。省略記号のないオプションを選択すると、直ちに操作が行われます。

# メイン メニュー

| windows 🛛 🖓                         |
|-------------------------------------|
| NetBackup 3.2                       |
| Master Server: pear<br>Client: pear |
| Main Menu                           |
| b) Backup<br>r) Restore             |
| h) Help<br>q) Quit                  |
| ENTER CHOICE: ]                     |

| Master Server | NetBackup が操作要求の送信先とするマスタ サーバです。別のマスタ サーバを<br>指定するには、[Backup Menu] または [Restore Menu] の [m (Change Master Server)]<br>オプションを使用します。 |
|---------------|----------------------------------------------------------------------------------------------------|
| Client        | バックアップまたはアーカイブを実行するクライアントの名前が表示されます。                                                                                               |
| b (Backup)    | [Backup Menu] を開きます。                                                                                                    |
| r (Restore)   | [Restore Menu] を開きます。                                                                                                    |
| h (Help)      | メイン メニューのヘルプ情報。各セカンダリ メニューにも [Help] オプションが<br>あります。                                                                                |
| q (Quit)      | プログラムを終了し、シェルプロンプトに戻ります。                                                                                                    |

メニュー インタフェース (bp)

129

# [Backup Menu]

| - | windows a D                                                                                                    |  |
|---|----------------------------------------------------------------------------------------------------|--|
|   | Master Server: pear<br>Client: pear                                                                                                    |  |
|   | Backup Menu                                                                                                    |  |
|   | b) Backup Files and Directories<br>a) Archive Files and Directories<br>o) Backup Oracle DB                                                                                                    |  |
|   | i) Backup Informix IB<br>s) Backup Sybase IB<br>p) Backup SAP IB                                                                                                    |  |
|   | 2) Backup DD2 DB<br>t) Backup SQL-BackTrack DB<br>Sknew Mathematics Communications (Science Science |  |
|   | m/ unange naster server<br>h) Help<br>q) Quit Menu                                                                                                    |  |
|   | ENTER CHOICE: []                                                                                                    |  |

**注** BusinesServer では、[Backup SAP DB]、[Backup DB2 DB]、および[Backup SQL-BackTrack DB] の各メニュー項目はサポートされていません。

| Master Server                     | NetBackup がバックアップ要求およびリストア要求の送信先とするマスタ<br>サーバです。別のマスタ サーバを指定するには、[m (Change Master Server)] オ<br>プションを使用します。                                                                                                    |
|-----------------------------------|----------------------------------------------------------------------------------------------------|
| Client                            | バックアップまたはアーカイブを実行するクライアントの名前が表示され<br>ます。                                                                                                    |
| b (Backup Files and Directories)  | [Backup of Files and Directories] メニューを開きます。                                                                                                    |
| a (Archive Files and Directories) | [Archive of Files and Directories] メニューを開きます。                                                                                                    |
| データベースの<br>バックアップ<br>オプション        | NetBackup には、bp と組み合わせて使用できるデータベース エクステンショ<br>ンが用意されており、これを使用して代表的なデータベースのバックアップ<br>およびリストアを行うことができます。データベース エクステンション用の<br>NetBackup は別売りの製品なので、個別にインストールする必要があります。<br>詳細については、データベース エクステンション用の NetBackup のシステム<br>管理者ガイドを参照してください。 |
| o (Backup Oracle<br>DB)           | [Backup Oracle DB] メニューを開きます。                                                                                                    |
| i (Backup Informix<br>DB)         | [Backup Informix DB] メニューを開きます。                                                                                                    |
| s (Backup Sybase<br>DB)           | [Backup Sybase DB] メニューを開きます。                                                                                                    |
| p (Backup SAP<br>DB)              | [Backup SAP DB] メニューを開きます。                                                                                                    |

第5章 xbp および bp のリファレンス ガイド

# メニュー インタフェース (bp)

| 2 (Backup DB2<br>DB)              | [Backup DB2 DB] メニューを開きます。                                                                                                    |
|-----------------------------------|----------------------------------------------------------------------------------------------------|
| t (Backup<br>SQL-BackTrack<br>DB) | [Backup SQL-BackTrack DB] メニューを開きます。                                                                                                    |
| m (Change Master<br>Server)       | バックアップ要求とリストア要求の送信先とするマスタサーバを変更できま<br>す。無効なサーバを指定した場合、またはクライアントがそのサーバでユー<br>ザ指定されているバックアップ クラスに属していない場合は、エラーメッ<br>セージが表示されます。ここで指定したマスタサーバが、クライアントに対<br>して設定されたメニューインタフェース起動時のデフォルトになります。 |
| h (Help)                          | [Backup Menu] のヘルプ情報。各セカンダリ メニューにも [Help] オプション<br>があります。                                                                                                    |
| q (Quit Menu)                     | [Backup Menu] を閉じて、[Main menu] に戻ります。                                                                                                    |

# [Backup of Files and Directories] $\lambda = -$

| windows                                                                                                    |  |
|----------------------------------------------------------------------------------------------------|--|
| Path: /opt/openv32/netbackup/bin/<br>Start Date: 01/01/70 00:00:00<br>End Date: 12/02/38 23:53:59<br>Master Server: pear<br>Display Mode: Brief<br>Files selected: 0<br>Keyword Phrase:<br>Backup of Files and Directories |  |
| <pre>s) Select Files and Directories e) Edit/Vieu Selected Files i) Initiate Backup p) Change Date Range d) Change Master Server k) Change Keyword Phrase x) Change Lisplay Mode to Verbose h) Help q) Quit Menu</pre>     |  |
| ENTER CHOICE:                                                                                                    |  |

[s (Select Files and Directories)] オプションを使用して検索を開始する場所で す。 現在のディレクトリを変更するには、このメニューの [p (Change Path)] オ プションを使用します。

 
 Start Date
 [Start Date] と [End Date] (下を参照)には、検索対象の日付範囲の開始日と 終了日が表示されます。[Start Date] は、検索に含まれる最も古いファイル更 新日時です。[Start Date] の値は、このメニューの [d (Change Date Range)] オ プションを使用して変更できます。メニュー インタフェースの起動時には、 バックアップとアーカイブの [Start Date] の値が 01/01/70 00:00:00 に設定され ます。

Path

・ NetBackup\_UserGuide\_Unix.book 131 ページ 2001年1月24日 水曜日 午後3時8分

# メニュー インタフェース (bp)

| End Date                                | [Start Date] (上を参照) と [End Date] には、検索対象の日付範囲の開始日と<br>終了日が表示されます。[End Date] は、検索に含まれる最新のファイル更新<br>日時です。[End Date] の値は、このメニューの [d (Change Date Range)] オプ<br>ションを使用して変更できます。メニュー インタフェースの起動時には、バッ<br>クアップとアーカイブの [End Date] の値が現在の日付の 23:59:59 に設定され<br>ます。 |
|-----------------------------------------|----------------------------------------------------------------------------------------------------|
| Master Server                           | NetBackup の操作要求の送信先とするマスタ サーバです。別のマスタ サーバ<br>を指定するには、[m (Change Master Server)] オプションを使用します。                                                                                                    |
| Display Mode                            | 表示モードとして、Verbose(詳細)または Brief(簡略)が表示されます。詳<br>細については、「x (Change Display Mode to Verbose)」(132 ページ)を参照して<br>ください。                                                                                                    |
| Files Selected                          | バックアップのために現在選択されているファイル数。この数は、[s (Select<br>Files and Directories)]オプションまたは [e (Edit/View Selected Files)]オプション<br>でファイルを選択または選択解除するたびに変わります。                                                                                                    |
| k (Change Keyword<br>Phrase)            | バックアップを表すキーワード フレーズが表示されます。                                                                                                    |
| s (Select Files and Directories)        | 指定されたパスのファイルとディレクトリの一覧を表示します。この一覧か<br>らバックアップするファイルとディレクトリを選択します。                                                                                                    |
| E(Edit/View<br>Selected Files)<br>オプション | バックアップのために以前に選択されたファイルとディレクトリの一覧を表<br>示します。一覧の選択項目は追加または削除できます。詳細については、「編<br>集 / 表示画面」(144 ページ ) を参照してください。                                                                                                    |
| i (Initiate Backup)                     | バックアップ操作を開始します。このオプションを選択すると、ホーム ディ<br>レクトリにログ ファイルを作成するためのプロンプトが表示されます。ログ<br>ファイルには、操作の進行に伴ってログが記録されます。                                                                                                    |
| p (Change Path)                         | 検索を開始するディレクトリを変更できます。                                                                                                    |
| d (Change Date<br>Range)                | メニューの上部に表示される [Start Date] と [End Date] の値を変更できます。<br>この 2 つの日付によって指定される範囲から、バックアップするファイルの<br>更新日が検索されます。「D」と入力すると、新しい開始日と終了日を入力す<br>るためのプロンプトが表示されます。                                                                                                    |
|                                         | 日時を入力する際の規則は以下の通りです。                                                                                                    |
|                                         | 日付の形式は、月/日/年です。たとえば、01/23/93 になります。<br>時刻の形式は、時・分・秒です。24 時間制で表されます。たとえば、深夜 12                                                                                                    |
|                                         | 時は 00:00:00、正午は 12:00:00、午後 11 時 30 分は 23:30:00 になります。                                                                                                    |
|                                         | 日付を変更しない場合は、プロンプトに対して Return キーを押します。                                                                                                    |
|                                         | 日付または時刻の一部だけを変更して Return キーを押すと、残りは NetBackup<br>によって入力されます。                                                                                                    |

第5章 xbp および bp のリファレンス ガイド

#### メニュー インタフェース (bp)

| m (Change Master  | バックアップ要求とリストア要求の送信先とするマスタ サーバを変更できま                           |
|-------------------|---------------------------------------------------------------|
| Server)           | す。無効なサーバを指定した場合、またはクライアントがそのサーバでユー                            |
|                   | ザ指定されているバックアップ クラスに属していない場合は、エラー メッ                           |
|                   | セージが表示されます。ここで指定したマスタ サーバが、クライアントに対                           |
|                   | して設定されたメニュー インタフェース起動時のデフォルトになります。                            |
| x (Change Display | 検索画面にファイル名だけを表示するか、ファイルのアクセス権などの詳細                            |
| Mode to Verbose)  | も表示するかを指定できます。表示モードを [Verbose] にすると、ファイルの                     |
|                   | 詳細が表示されます。[Brief]にすると、ファイル名だけが表示されます。                         |
| h (Help)          | [Backup of Files and Directories] メニューのヘルプ情報。各セカンダリ メニュー      |
|                   | にも [Help] オプションがあります。                                         |
| q (Quit Menu)     | [Backup of Files and Directories] メニューを閉じて、[Main menu] に戻ります。 |

# [Archive of Files and Directories] $\checkmark = \_ \_ \_$

[Archive of Files and Directories] メニューには、アーカイブ操作のためのオプションが含ま れています。アーカイブとバックアップの操作は似ていますが、アーカイブではバック アップ後のファイルが削除され、ディスク領域が解放される点が異なります。

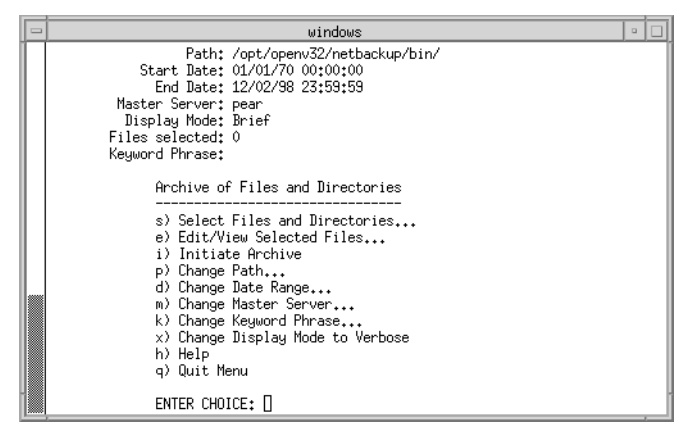

メニューの上部の情報とメニュー項目は、[Backup of Files and Directories] メニューと同じ です。ただし、このメニューには、アーカイブ操作を開始するための [i (Initiate Archive)] がある点が異なります。

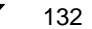
133

## データベースのバックアップ メニュー

データベースのバックアップ メニューには、データベースのタイプ別のバックアップオ プションがあります。次の図は、[Backup Oracle DB] メニューの例です。

| windows                                                                                                    | • |  |
|----------------------------------------------------------------------------------------------------|---|--|
| Path: /usr/openv/netbackup/bin/<br>Start Bate: 01/01/70 00:00:00<br>End Bate: 12/08/823:59:59<br>Master Server: saturn<br>Bisplay Mode: Brief<br>Scripts Selected: 0<br>Keyword Phrase: |   |  |
| Backup Oracle DB<br>                                                                                                    |   |  |
| ENTER CHOICE:                                                                                                    |   |  |

メニューの上部の情報とメニュー項目は、[Backup of Files and Directories] メニューと同じ です。ただし、このメニューには、[i (Initiate Oracle DB Backup Using Selected Script(s))] オ プションがある点が異なります。このオプションを選択すると、Oracle データベースを バックアップするために、[s (Select Scripts)] オプションと [e (Edit/View Selected Scripts)] オ プションで選択したスクリプトが使用されます。バックアップを開始するメニュー項目を 除いて、データベースのバックアップ メニューは同じです。

詳細については、データベースに対応する NetBackup のシステム管理者ガイドを参照して ください。

## [Restore Menu]

| windows                                                                                                    | • |  |
|----------------------------------------------------------------------------------------------------|---|--|
| Master Server: pear<br>Client: pear                                                                                                    |   |  |
| Restore Menu                                                                                                    |   |  |
| <ul> <li>b) Restore Files and Directories From Backups</li> <li>a) Restore Files and Directories from Archives</li> <li>r) Restore From Raw Partition Backups</li> <li>f) Restore From Ausex FastBack Backups</li> <li>d) Restore From True Image Backups</li> </ul> |   |  |
| o) Restore From Oracle DB Backups<br>i) Restore From Informix DB Backups<br>s) Restore From Sybase DB Backups<br>t) Restore From SQL-BackTrack DB Backups<br>p) Restore From SAP DB Backups<br>2) Restore From DB2 DB Backups                                        |   |  |
| m) Change Master Server<br>h) Help<br>q) Quit Menu                                                                                                    |   |  |
| ENTER CHOICE: []                                                                                                    |   |  |

第5章 xbp および bp のリファレンス ガイド

| 注 BusinesServe<br>SQL-BackTra<br>DB2 DB Bac           | rr では、[Restore From Auspex FasBack Backups]、[Restore From<br>ack DB Backups]、[Restore From SAP DB Backups]、および [Restore From<br>kups] の各メニュー項目はサポートされていません。                                                                          |
|-------------------------------------------------------|----------------------------------------------------------------------------------------------------|
| Master Server                                         | ブラウズするファイルのバックアップがあるマスタ サーバです。 別のマスタ<br>サーバを指定するには、[m (Change Master Server)] オプションを使用します。                                                                                                    |
| Client                                                | ブラウズしてリストアできる、ファイルをバックアップした元のクライアン<br>トです。                                                                                                    |
| b (Restore Files and<br>Directories from<br>Backups)  | [Restore Backups] メニューを開きます。                                                                                                    |
| a (Restore FIles and<br>Directories from<br>Archives) | [Restore Archives] メニューを開きます。                                                                                                    |
| r (Restore From Raw<br>Partitian Backups)             | [Restore Raw Partition Backups] メニューを開きます。                                                                                                    |
| f (Restore From<br>Auspex FastBack<br>Backups)        | [Restore Auspex FastBackup Raw Partition Backups] メニューを開きます。                                                                                                    |
| d (Restore From True<br>Image Backups)                | [Restore True Image Backups] メニューを開きます。                                                                                                    |
| データベースの<br>リストア<br>オプション                              | NetBackup には、bp と組み合わせて使用できるデータベース エクステンショ<br>ンが用意されており、これを使用して代表的なデータベースのバックアップ<br>およびリストアを行うことができます。データベース エクステンション用の<br>NetBackup は別売りの製品なので、個別にインストールする必要があります。<br>詳細については、データベース エクステンション用の NetBackup のシステム<br>管理者ガイドを参照してください。 |
| o (Restore Oracle<br>DB)                              | [Restore Oracle DB] メニューを開きます。                                                                                                    |
| i (Restore<br>Informix DB)                            | [Restore Informix DB] メニューを開きます。                                                                                                    |
| s (Restore Sybase<br>DB)                              | [Restore Sybase DB] メニューを開きます。                                                                                                    |
| t (Restore<br>SQL-Backtrack<br>DB)                    | [Restore DB using SQL-BackTrack] メニューを開きます。                                                                                                    |
| p (Restore SAP<br>DB)                                 | [Restore SAP DB] メニューを開きます。                                                                                                    |

134

NetBackup User's Guide - UNIX

| 2 (Restore DB2<br>DB)       | [Restore DB2 DB] メニューを開きます。                                                                                                    |
|-----------------------------|----------------------------------------------------------------------------------------------------|
| m (Change Master<br>Server) | バックアップ要求とリストア要求の送信先とするマスタサーバを変更できま<br>す。無効なサーバを指定した場合、またはクライアントがそのサーバでユー<br>ザ指定されているバックアップ クラスに属していない場合は、エラーメッ<br>セージが表示されます。ここで指定したマスタサーバが、クライアントに対<br>して設定されたメニューインタフェース起動時のデフォルトになります。 |
| h (Help)                    | [Restore Menu] のヘルプ情報。各セカンダリ メニューにも [h (Help)] が表示されます。                                                                                                    |
| q (Quit Menu)               | [Restore Menu] を閉じて、[Main menu] に戻ります。                                                                                                    |

## [Restore Backups] メニュー

|   | windows                                                                                                    | • |  |  |  |  |
|---|----------------------------------------------------------------------------------------------------|---|--|--|--|--|
| 1 | Path: /opt/openv32/netbackup/bin/                                                                                                    |   |  |  |  |  |
|   | Start Date: 12/02/98 07:09:39 Master Server: pear<br>End Date: 12/02/98 23:59:59 Source Client: pear<br>Files Selected: 0 Destination Client: pear<br>Directory Depth: 1 level Class Type: Standard<br>Display Mode: Brief Keyword Phrase:                                                                                                    |   |  |  |  |  |
|   | Restore Backups                                                                                                    |   |  |  |  |  |
|   | s) Select Files and Directories p) Change Path<br>e) Edit/View Selected Files d) Change Directory Depth<br>x) Change Display Mode to Verbose m) Change Master Server<br>1) List Backup Images b) Change Source Client<br>a) Specify Alternate Path t) Change Destination Client<br>q) Quit Menu g) Change Class Type<br>h) Help k) Change Keyword Phrase |   |  |  |  |  |
| Í | ENTER CHOICE: []                                                                                                    |   |  |  |  |  |

- Path[s (Select Files and Directories)] を使用して検索を開始する場所です。現在の<br/>ディレクトリを変更するには、このメニューの [p (Change Path)] オプションを<br/>使用します。
- Start Date[Start Date] と [End Date] (下を参照) には、リストアするファイルを検索す<br/>る日付範囲の開始日と終了日が表示されます。[Start Date] は、検索に含まれ<br/>るバックアップの最も古い日時です。開始日は、このメニューの [d (Change<br/>Date Range)] オプションを使用して変更できます。
- End Date[Start Date] (上を参照) と [End Date] には、リストアするファイルを検索す<br/>る日付範囲の開始日と終了日が表示されます。[Start Date] は、検索に含まれ<br/>るバックアップの最新の日時です。終了日は、このメニューの [d (Change Date<br/>Range)] オプションを使用して変更できます。
- Files Selected現在選択されているファイル数。この数は、[s (Select Files and Directories)] オ<br/>プションまたは [e (Edit/View Selected Files)] オプションでファイルを選択また<br/>は選択解除するたびに変わります。

第5章 xbp および bp のリファレンス ガイド

135

NetBackup\_UserGuide\_Unix.book 136 ページ 2001年1月24日 水曜日 午後3時8分

## メニュー インタフェース (bp)

| Directory Depth                  | 検索画面に表示されるディレクトリとファイルのレベル数を示します。レベ<br>ル数は、[c (Change Directory Depth) option] オプションを使用して変更できま<br>す。デフォルトは1です。                                                                        |
|----------------------------------|----------------------------------------------------------------------------------------------------|
| Display Mode                     | 表示モードとして、Verbose(詳細)または Brief(簡略)が表示されます。詳<br>細については、「x (Change Display Mode to Verbose)」(132 ページ)を参照して<br>ください。                                                                     |
| Master Server                    | ブラウズするファイルのバックアップがあるマスタ サーバです。 別のマスタ<br>サーバを指定するには、[m (Change Master Server)] オプションを使用します。                                                                                           |
| Source Client                    | ブラウズしてリストアできる、ファイルをバックアップした元のクライアン<br>トです。別のクライアントを選択するには、[b (Change Source Client)] オプショ<br>ンを使用します。                                                                                |
| Destination Client               | 選択したファイルのリストア先とするクライアントです。このオプションは、<br>ルートとしてログインしたときに表示されます。マスタ サーバの管理者だけ<br>が、このクライアント名を別のクライアント名に変更できます。クライアン<br>ト名の変更方法については、[t (Change Destination Client)] オプションを参照し<br>てください。 |
| Class Type                       | クライアント タイプ。DomainOS オペレーティング システムを使用するクラ<br>イアントを除き、すべてのクライアント タイプは [Standard] です。DomainOS<br>のクライアント タイプは、Apollo_wbak です。                                                           |
|                                  | クラス タイプの変更方法については、[y (Change Client Type)] オプションを参<br>照してください。                                                                                                    |
| k (Change Keyword<br>Phrase)     | バックアップを表すキーワード フレーズを表示します。                                                                                                    |
| s (Select Files and Directories) | バックアップをブラウズできる検索画面を表示します。この画面から、リス<br>トアするファイルとディレクトリを選択できます。                                                                                                    |
| e (Edit/View Selected<br>Files)  | リストアのために以前に選択したファイルとディレクトリの一覧を表示しま<br>す。一覧の選択項目は追加または削除できます。                                                                                                    |
| I (Initiate Backup)              | 操作を開始する [Initiate Restore] 画面を表示します。「I」と入力すると、以下<br>を指定するためのプロンプトが表示されます。                                                                                                    |
|                                  | <ul> <li>◆ NetBackup によってホームディレクトリにログファイルを作成し、このファイルに操作の進行に伴ってログを記録するかどうか。</li> <li>◆ リストアするファイルと同じ名前の既存のファイルを上書きするかどうか。</li> </ul>                                                  |
|                                  | [a (Specify Alternate Path)] オプションを選択している場合は、以下の操作を行<br>うかどうかを確認するプロンプトが表示されます。                                                                                                    |
|                                  | ◆ 別のパスへのリストア                                                                                                    |
|                                  | ◆ ハードリンクの名前の変更                                                                                                    |
|                                  | ◆ ソフトリンクの名前の変更                                                                                                    |

| x (Change Display<br>Mode to Verbose) | 検索画面にファイル名だけを表示(Brief モード)するか、ファイルのアクセス権などの詳細も表示(Verbose モード)するかを指定します。表示モードを<br>[Verbose]にすると、ファイルの詳細が表示されます。[Brief]にすると、ファイル名だけが表示されます。                                                  |
|---------------------------------------|----------------------------------------------------------------------------------------------------|
| l (List Backup<br>Images)             | クライアントのバックアップの中で、[Directory to Search]、[Range of Dates]、<br>[Directory Depth]、[Filename filter]、および [Keyword phrase to associate with this<br>backup] の各条件に該当するものを表示します。                   |
| a (Specify Alternate<br>Path)         | バックアップされた元のディレクトリとは別のディレクトリにファイルをリ<br>ストアできます。存在しないパスを指定すると、そのパスはファイルのリス<br>トア時に作成されます。DomainOS のクライアントでは、別のパスへのリスト<br>アはサポートされていません。                                                      |
| q (Quit Menu)                         | [Restore Backups] メニューを閉じて、[Main menu] に戻ります。                                                                                                    |
| h (Help)                              | [Restore Backups]メニューのヘルプ情報。各セカンダリメニューにも[h (Help)]<br>オプションがあります。                                                                                                    |
| p (Change Path)                       | 検索を開始するディレクトリを変更できます。特定のファイルを検索するに<br>は、その完全なパス名をプロンプトに入力します。ワイルドカード文字のア<br>スタリスク(*)、疑問符(?)、および角かっこ([])を使用して複数のファ<br>イルとディレクトリを検索することもできます。                                                |
| d (Change Date<br>Range)              | メニューの上部に表示される [Start Date] と [End Date] の値を変更できます。<br>この 2 つの日付によって指定される範囲から、リストアするバックアップが<br>検索されます。「D」と入力すると、新しい開始日と終了日を入力するための<br>プロンプトが表示されます。                                         |
| c (Change Directory<br>Depth) option  | 検索画面に表示するディレクトリとファイルのレベル数を変更できます。新<br>しい数値は、画面の上部の [Directory Depth] フィールドに表示されます。デ<br>フォルトのレベル数は 1 です。                                                                                    |
| m (Change Master<br>Server)           | リストアするファイルのバックアップがあるマスタ サーバを指定できます。<br>無効なサーバを指定した場合、またはクライアントがそのサーバでユーザ指<br>定されているバックアップ クラスに属していない場合は、エラー メッセージ<br>が表示されます。ここで指定したマスタ サーバが、クライアントに対して設<br>定されたメニューインタフェース起動時のデフォルトになります。 |
| b (Change Source<br>Client)           | マスタ サーバの管理者は、別のクライアントのファイルをブラウズしてリス<br>トアできます。管理者は、設定を変更して、この権限をほかのユーザに与え<br>ることもできます。ここで指定したクライアント名が、メニューインタフェー<br>ス起動時のデフォルトになります。通常は、現在操作を行っているクライア<br>ント名がデフォルトです。                     |
| t (Change Destination<br>Client)      | マスタ サーバの管理者は、別のクライアントにファイルをリストアできます。<br>ここで指定したクライアント名が、メニュー インタフェース起動時のデフォ<br>ルトになります。通常は、現在操作を行っているクライアント名がデフォル<br>トです。                                                                  |

第5章 xbp および bp のリファレンス ガイド

137

 y (Change Client サーバの管理者は、リストア先として標準クライアントまたは Apollo\_wbak を指定できます。ここで指定するクラスタイプは、[Source Client] フィール ドと [Destination Client] フィールドに指定されたクラスタイプと一致する必 要があります。異なるクラスタイプのクライアントにファイルをリストアす ることはできません。
 注: BusinesServer では、Apollo-wbak、DataTools-SQL-BackTrack、

Auspex-FastBackup、SAP、DB2、および FlashBackup の各クラス タイプはサポートされていません。

k (Change Keyword 検索用のキーワード フレーズを入力できます。 Phrase)

## [Restore Archives] メニュー

[Restore Archives] メニューは、アーカイブされたファイルとディレクトリをリストアする という点を除き、[Restore Backups] メニューと同じです。

|                  | windows                                                                                                    | • |  |  |  |
|------------------|----------------------------------------------------------------------------------------------------|---|--|--|--|
|                  | Path: /opt/openv32/netbackup/bin/                                                                                                    |   |  |  |  |
|                  | Start Date: 01/01/70 00:00:00 Master Server: pear<br>End Date: 12/02/98 23:59:59 Source Client: pear<br>Files Selected: 0 Destination Client: pear<br>Directory Depth: 1 level Class Type: Standard<br>Display Mode: Brief Keyword Phrase:                                      |   |  |  |  |
| Restore Archives |                                                                                                    |   |  |  |  |
|                  | s) Select Files and Directories p) Change Path<br>d) Change Date Range<br>c) Change Directory Depth<br>x) Change Display Mode to Verbose<br>1) List Archive Images<br>a) Specify Alternate Path<br>y) Change Class Type<br>k) Change Keyword Phrase<br>k) unange Keyword Phrase |   |  |  |  |
|                  | ENTER CHOICE: ]                                                                                                    |   |  |  |  |

139

## [Restore Raw Partition Backups] メニュー

次の図は、[Restore Raw Partition Backups] メニューです。このメニューのオプションを使 用して、raw パーティションのバックアップを選択してリストアできます。各メニュー項 目の説明については、「[Restore Backups] メニュー」(135 ページ)を参照してください。

|   | -                             | windows                                                                                                    |   |  |  |  |
|---|-------------------------------|----------------------------------------------------------------------------------------------------|---|--|--|--|
| Γ | Γ                             | Path: /opt/openv32/netbackup/bin/                                                                                                    | П |  |  |  |
|   |                               | Start Date: 12/02/98 07:09:39 Master Server: pear<br>End Date: 12/02/98 23:59:59 Source Client: pear<br>Files Selected: 0 Destination Client: pear<br>Directory Depth: 1 level Class Type: Standard<br>Display Mode: Brief Keyword Phrase:                                                                                                    |   |  |  |  |
| L | Restore Raw Partition Backups |                                                                                                    |   |  |  |  |
|   |                               | s) Select Files and Directories p) Change Path<br>e) Edit/View Selected Files d) Change Date Range<br>c) Change Directory Depth<br>x) Change Display Mode to Verbose m) Change Master Server<br>l) List Backup Images b) Change Source Client<br>a) Specify Alternate Path t) Change Destination Client<br>q) Quit Menu k) Change Keyword Phrase<br>h) Help |   |  |  |  |
|   |                               | ENTER CHOICE: []                                                                                                    |   |  |  |  |

## [Restore Auspex FastBackup Raw Partition Backups] メニュー

注 Auspex FastBackup は、BusinesServer ではサポートされていません。

次の図は、[Restore Auspex FastBackup Raw Partition Backups] メニューです。このメニュー のオプションを使用して、Auspex FastBackup クライアントから raw パーティションのバッ クアップを選択してリストアできます。各メニュー項目の説明については、「[Restore Backups] メニュー」(135 ページ)を参照してください。

|   | windows 🕒                                                                                                    |  |  |  |  |  |
|---|----------------------------------------------------------------------------------------------------|--|--|--|--|--|
| 1 | Path: /opt/openv32/netbackup/bin/                                                                                                    |  |  |  |  |  |
|   | Start Date: 12/02/98 07:09:39 Master Server: pear<br>End Date: 12/02/98 23:59:59 Source Client: pear<br>Files Selected: 0 Destination Client: pear<br>Directory Depth: 1 level Class Type: Auspex-FastBackup<br>Display Mode: Brief Keyword Phrase:<br>Restore Auspex FastBackup Raw Partition Backups                                                                          |  |  |  |  |  |
|   | s) Select Files and Directories p) Change Path<br>e) Edit/View Selected Files d) Change Date Range<br>i) Initiate Restore c) Change Directory Depth<br>2) Change Display Mode to Verbose m) Change Master Server<br>1) List Backup Images b) Change Source Client<br>a) Specify Alternate Path t) Change Destination Client<br>4) Quit Menu k) Change Keyword Phrase<br>h) Help |  |  |  |  |  |
|   | ENTER CHOICE: []                                                                                                    |  |  |  |  |  |

第5章 xbp および bp のリファレンス ガイド

## [Restore True Image Backups] メニュー

注 NetBackupでは、DomainOSクライアントでのトゥルーイメージのリストアはサポートされていません。

次の図は、[Restore True Image Backups] メニューです。このメニューのオプションを使用 して、トゥルーイメージのバックアップを選択してリストアできます。各メニュー項目 の説明については、「[Restore Backups] メニュー」(135 ページ)を参照してください。

|   | windows 🔹 🗆                                                                                                    |
|---|----------------------------------------------------------------------------------------------------|
| Γ | Path: /opt/openv32/netbackup/bin/                                                                                                    |
|   | Start Date: 12/02/98 07:09:39 Master Server: pear<br>End Date: 12/02/98 23:59:59 Source Client: pear<br>Files Selected: 0 Destination Client: pear<br>Directory Depth: 1 level Class Type: Standard<br>Display Mode: Brief Keyword Phrase:                                                                                                    |
|   | Restore True Image Backups                                                                                                    |
|   | s) Select Files and Directories p) Change Path<br>e) View/Delete Selected Files d) Change Date Range<br>i) Initiate Restore c) Change Directory Depth<br>x) Change Display Mode to Verbose m) Change Master Server<br>1) List TIR Backup Images b) Change Source Client<br>a) Specify Alternate Path t) Change Destination Client<br>4) Quit Menu k) Change Keyword Phrase<br>h) Help |
|   | ENTER CHOICE: []                                                                                                    |

## データベースのリストア メニュー

データベースの Restore Menu には、データベースのタイプ別にバックアップをリストア するためのオプションがあります。次の図は、[Backup Oracle DB] メニューの例です。

|                                                                                                    | _ |  |
|----------------------------------------------------------------------------------------------------|---|--|
| windows                                                                                                    | • |  |
| Path: /usr/openu/netbackup/bin/<br>Start Bate: 01/01/70 00:00:00<br>End Bate: 12/08/98 23:59:59<br>Master Server: saturn<br>Display Mode: Brief<br>Scripts Selected: 0<br>Keyword Phrase:                                                                                            |   |  |
| Restore Oracle DB<br><br>e) Edit/View Selected Scripts<br>i) Initiate Oracle DB Restore Using Selected Script(s)<br>p) Change Path<br>d) Change Master Server<br>m) Change Master Server<br>k) Change Keyword Phrase<br>x) Change Bisplay Mode to Verbose<br>h) Help<br>q) Quit Menu |   |  |
| ENTER CHOICE: D                                                                                                    |   |  |

メニューの上部の情報とメニュー項目は、[Restore Backups] メニューの対応する情報およびメニュー項目と同じです。ただし、このメニューには、アーカイブ操作を開始するための[i (Initiate Archive)] がある点が異なります。

[i (Initiate Oracle DB Backup Using Selected Script(s))] を選択すると、NetBackup は [s (Select Scripts)] オプションと [e (Edit/View Selected Scripts)] オプションで選択したスクリプトを使用して Oracle データベースをリストアします。リストアを開始するメニュー項目を除いて、データベースのリストア メニューは同じです。

詳細については、データベースに対応する NetBackup の『システム管理者ガイド』を参照 してください。

## 共通画面

以下に説明する画面の内容は、実行する操作(バックアップ、アーカイブ、またはリスト ア)に応じて異なります。

## バックアップまたはアーカイブの検索画面

バックアップまたはアーカイブ時に、バックアップ メニューまたはアーカイブ メニュー から [s (Select Files and Directories)] を選択すると、検索画面が表示されます。この画面を 使用して、バックアップまたはアーカイブするディレクトリとファイルを選択します。

| L | - | windows                                                                                     |   | J |
|---|---|---------------------------------------------------------------------------------------------|---|---|
| I |   | Selections: 0 Current Path: /usr/openv/netbackup/                                           | ٦ | I |
|   |   | -B/usr/openv/netbackup/<br>bin/<br>bp.conf<br>dbext/<br>help/<br>logs/<br>release_notes.txt |   |   |
| - |   | Zoom(I)n (Z)oomOut (S)elect (B)ack (F)wd (U)p (D)n (L)eft (R)ight (O)k                      |   | ŀ |

 Selections
 以前に選択したファイルまたはディレクトリの数。この数は、ファイルを選択または選択解除するたびに変わります。

 Current Path
 現在のディレクトリ。現在表示されているファイルとディレクトリが存在するディレクトリであり、画面に現在表示できる最上位のディレクトリです。ディレクトリッリー内で、現在のディレクトリから上または下に移動するには、それぞれ [Zoom(I)n] または [(Z)oomOut] を使用します。

 File List
 ファイル リストには、現在のディレクトリ内にあるディレクトリとファイルが表示されます。画面の下部のオプションを使用すると、ディレクトリッリーをブラウズして項目を選択できます。詳細については、「検索画面のオプション」(143 ページ)を参照してください。

第5章 xbp および bp のリファレンス ガイド

141

Q このオプションは画面に表示されません。変更を行わずにメニューを終了するには、「Q」と入力します。

## リストアの検索画面

リストア時に、[s (Select Files and Directories)] オプションを選択し、NetBackup によるファ イルとディレクトリの検索が完了すると、検索画面が表示されます。この画面を使用し て、リストアするディレクトリとファイルを選択します。

| - | windows 🔍                                                                                                    |
|---|----------------------------------------------------------------------------------------------------|
|   | Selections: 0 Current Path; /usr/openv/netbackup/<br>Backup Date<br>-B11/27/98 12:10:39 /usr/openv/netbackup/release_notes.txt |
|   | Zoom(I)n (Z)oomOut (S)elect (B)ack (F)wd (U)p (D)n (L)eft (R)ight (O)k                                                         |

検索画面の最初の行に表示される情報は、バックアップまたはアーカイブの検索画面と同 じです。ファイル リストには、バックアップ時またはアーカイブ時の現在のディレクト リにあった内容が表示されます。

- ◆ アーカイブをリストアする場合、ファイルリストにはユーザ指定のアーカイブのファ イルとディレクトリが表示されます。
- ◆ トゥルー イメージをリストアする場合、ファイル リストにはスケジュールされたフ ルバックアップとインクリメンタルバックアップのディレクトリだけが表示されま す。ファイルは表示されません。ユーザ指定のバックアップまたはアーカイブの結果 も表示されません。

「Q」と入力すると、変更は行われずに画面が終了します。ただし、このオプションは画面には表示されません。

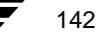

● NetBackup\_UserGuide\_Unix.book 143 ページ 2001年1月24日 水曜日 午後3時8分

## メニュー インタフェース (bp)

## 検索画面のオプション

検索画面の下部のオプションを使用すると、ディレクトリ ツリーをブラウズして項目を 選択できます。通常、バックアップの検索は、バックアップ時またはアーカイブ時のファ イルシステムの検索よりも時間がかかります。

オプションを実行するには、かっこ内の文字を入力します。たとえば、「Z」と入力する と、現在のディレクトリの親に移動します。「Q」と入力すると、変更は行われずに画面 が終了します。ただし、このオプションは画面には表示されません。入力する文字は大文 字でも小文字でもかまいません。

Zoom(I)n ディレクトリ ツリーで1つ下のレベルのディレクトリに移動し、矢印が現在 指しているディレクトリ内のファイルとディレクトリを表示します。 ディレクトリ ツリーで1つ上のレベルのディレクトリに移動し、現在のディ (Z)oomOut レクトリの親にあるファイルとディレクトリを表示します。 現在のポインタ位置にあるディレクトリまたはファイルを選択し、その項目 (S)elect の左側にアスタリスク(\*)を追加します。「S」を再度入力すると、項目は選 択解除されます。 前の画面の情報を表示します。 (B)ack (F)wd 次の画面の情報を表示します。 一覧の1つ上の項目にポインタを移動します。 (U)p (D)n 一覧の1つ下の項目にポインタを移動します。 画面の幅を超える行を表示するために右に移動したディスプレイを左に戻し (L)eft ます。 画面の幅を超える行を表示するためにディスプレイを右に移動します。 (R)ight 現在の選択内容を保持したまま、前のメニューに戻ります。 (O)k

第5章 xbp および bp のリファレンス ガイド

## 編集 / 表示画面

バックアップ、アーカイブ、またはリストアのメニューから [e (Edit/View Selected Files)] オプションを選択すると、編集/表示画面が表示されます。ただし、トゥルーイメージを 操作する場合を除きます。この画面には、実行する操作(バックアップ、アーカイブ、ま たはリストア)に応じて選択したディレクトリとファイルが表示されます。

|                                         | -1 | windows                                                                     | -  |   |
|-----------------------------------------|----|-----------------------------------------------------------------------------|----|---|
|                                         |    | Number of Selections = 1                                                    |    | _ |
|                                         |    | ->/usr/openv/netbackup/release_notes.txt                                    |    |   |
| 000000000000000000000000000000000000000 |    | (A)dd Selection Un(S)elect (C)lear (B)ack (F)wd (U)p (D)n (L)eft (R)ight (O | )k |   |

注 トゥルー イメージのバックアップとリストアの場合、この画面に対応するのは表示
 / 削除画面です。トゥルー イメージの画面では、選択項目の削除はできますが、追加はできません。

画面の最初の行には、選択項目の総数が表示されます。この数は、ファイルを選択または 選択解除するたびに変わります。

画面の下部のオプションを使用すると、選択内容を変更できます。オプションを選択する には、かっこ内の文字を入力します。入力する文字は大文字でも小文字でもかまいませ ん。たとえば、「B」と入力すると、前の画面が表示されます。「Q」と入力すると、変更 は行われずに画面が終了します。ただし、このオプションは画面には表示されません。

(A)dd Selection このオプションは、トゥルーイメージのリストア用の表示 / 削除画面には表示されません。このオプションを使用すると、一覧に選択項目を追加できます。このオプションを選択すると、追加するファイルまたはディレクトリのパス名を入力するためのダイアログボックスが表示されます。Return キーを押すと、新しい選択項目が一覧に追加されます。
 リストア用の選択項目を追加すると、bp では、[Start Date] と [End Date] の現在の値に基づく日付の範囲を使用してファイルが検索されます。これにより、バックアップの検索機能が向上します。たとえば、追加するファイルが既存のファイルに対して指定された日付の範囲外にあるとします。この場合、編集 / 表示画面を閉じてリストア画面で日付の範囲を変更した後で、編集 / 表示画面に戻り、そのファイルを追加することができます。
 ワイルドカード文字のアスタリスク(\*)、疑問符(?)、および角かっこ([])を使用して複数のファイルおよびディレクトリを指定することもできます。

- **Un(S)elect** 矢印が現在指しているディレクトリまたはファイルを選択解除し、それを一覧から削除します。
- (C)lear 前のすべての選択項目を選択解除します。
- (B)ack 前の画面の情報を表示します。
- (F)wd 次の画面の情報を表示します。
- (U)p 一覧の1つ上の項目にポインタを移動します。
- (**D**)n 一覧の1つ下の項目にポインタを移動します。
- (L)eft 画面の幅を超える行を表示するために右に移動したディスプレイを左に戻します。
- (R)ight 画面の幅を超える行を表示するためにディスプレイを右に移動します。
- (O)k 現在の選択内容を保持したまま、前のメニューに戻ります。

## 表示 / 削除画面

表示 / 削除画面は、[Restore True Image Backups] メニューの [e (View/Delete Selected Files)] を選択すると表示されます。この画面には、トゥルー イメージのリストアのために選択 したディレクトリが表示されます。 ● NetBackup\_UserGuide\_Unix.book 146 ページ 2001年1月24日 水曜日 午後3時8分

## メニュー インタフェース (bp)

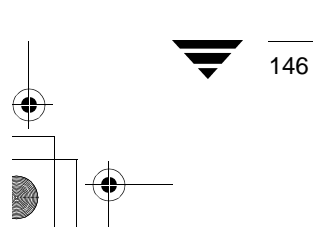

NetBackup User's Guide - UNIX

NetBackup\_UserGuide\_Unix.book 147 ページ 2001年1月24日 水曜日 午後3時8分

# システム管理者

ここでは、NetBackupの管理者のために jbp インタフェースに関する追加情報を提供します。

Α

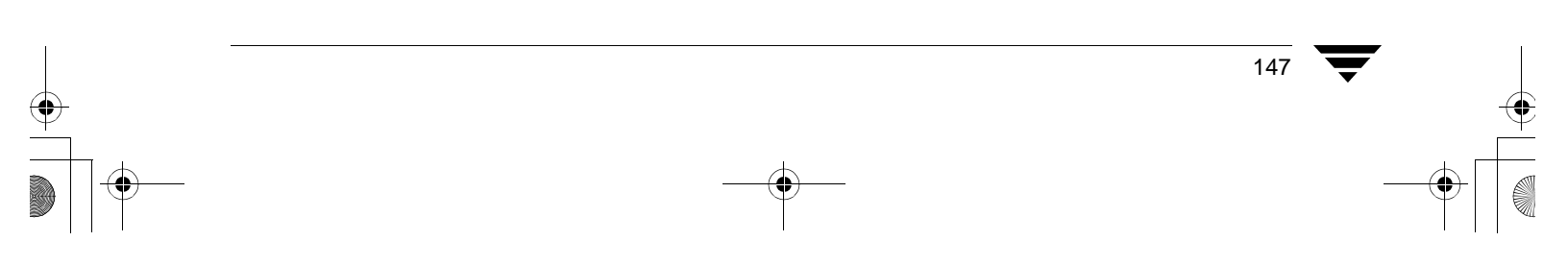

## 別のクライアントへのリストア

## 別のクライアントへのリストア

別のクライアントへのリストアは、ユーザによって行われる場合とシステム管理者によっ て行われる場合の2通りがあります。

## ユーザ指定

ユーザは、別のクライアントによってバックアップされたファイルを各自のクライアント にリストアできます。そのためには、NetBackupのマスタサーバをクライアントからリス トアできるように設定し、ユーザに対応するアクセス権を与える必要があります。

## サーバ指定

NetBackup サーバの管理者は、ファイルをバックアップした任意のクライアントにリスト アできます。管理者は、別のクライアントへのリストアを行うこともできます。つまり、 特定のNetBackupクライアントからバックアップしたファイルを同じタイプに属する別の NetBackup クライアントにリストアすることができます。サーバ指定のリストアは、ユー ザ自身がファイルをリストアするためのアクセス権を持っていない場合などに役立ちま す。

ファイルまたは raw パーティションは、それをバックアップしたのと同じタイプに属する 任意のクライアントにリストアできます。サーバ指定のリストアは、NetBackup for Oracle などのデータベース エクステンション製品を通じて行うことはできません。

## ▼ 別のクライアントへのリストアを行うには

クライアントに対するサーバ指定のリストアを行うための一般的な手順は、以下の通りです。

- 1. ファイルをバックアップした UNIX マスタ サーバにルートとしてログインします。
- 2. NetBackup-Javaの[バックアップ、アーカイブ、およびリストア]プログラムを起動します。

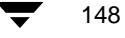

● NetBackup\_UserGuide\_Unix.book 149 ページ 2001年1月24日 水曜日 午後3時8分

## 別のクライアントへのリストア

149

現在ログインしている UNIX マスタ サーバの名前が、[NetBackup サーバ]テキスト ボックスに表示されます。

| — /เ้พ                              | ・クアップ、アーカイブ、およ;                     | びリストア - NetBackup     | [ログイン: feline        | ) · 🗆          |
|-------------------------------------|-------------------------------------|-----------------------|----------------------|----------------|
| VERITAS                             | NetBackup <sup>™</sup> ∎            | DataCenter            |                      |                |
| ファイル 編集 表                           | 示 ヘルプ                               |                       |                      |                |
| NetBackup サーバ:<br>feline            | ソースクライアント:<br>feline                | クライアントのタイ<br>標準       | プ: デスティコ<br>ー feline | ネーションクライアン     |
| ファイルのバックアッ                          | ・プ ファイルのリストア タスクタ                   | 13里                   |                      |                |
| バックアップのタイ <del>ブ</del><br>通常のバックアップ | ?: 表示<br>▼ <sub>⑥</sub> 前回のフルバックアップ | 以後に実行した最新のバック         | ·アップ                 |                |
|                                     | ○ バックアップ範囲: 09/                     | /24/2000 08:11:14 🚔 📓 | から 09/30/200         | 0 23:59:59 🛖 🏬 |
| 検索するキーワードフ                          | リレーズ (省略可) :                        |                       |                      |                |
| 参照ディレクトリ:                           | ファイル名フィルタ:                          |                       |                      | राज्य म        |
| ディレクトリ                              | <br>選択したディレクトリの内容                   |                       |                      |                |
|                                     | 名前                                  | バックアップ日               | サイズ                  | 変更日時           |
|                                     |                                     |                       |                      |                |
|                                     |                                     |                       |                      |                |
|                                     |                                     |                       |                      |                |
|                                     |                                     |                       |                      |                |
|                                     |                                     |                       |                      |                |
|                                     |                                     |                       |                      |                |
|                                     | ▶ すべて選択 ■ すべての選択                    | えの解除                  | 必要なメディアのプ            | レビュー リストア      |
| I                                   |                                     |                       |                      |                |

- 3. 以下の項目を指定します。
  - ◆ [NetBackup サーバ]

ファイルをバックアップした NetBackup マスタ サーバの名前を指定します。指定 したシステムのイメージ カタログへのアクセス権が与えられ、目的のバックアッ プをブラウズできるようになります。

◆ [ソース クライアント]

ファイルをバックアップした元のクライアントの名前を指定します。指定したク ライアントからバックアップされたファイルのブラウズとリストアが可能になり ます。

◆ [クライアントのタイプ]

ブラウズするイメージのクラス タイプを指定します。ここで指定するクラス タイ プは、リストア先のクライアント ([ デスティネーションクライアント ]) のタイプ と一致する必要があります。

付録 A システム管理者

## 別のクライアントへのリストア

ほかのクライアントに対するクラス設定については、以下の表を参照してくだ さい。

## 表 3. クライアントのクラス設定

| クライアント                      | クラス           |
|-----------------------------|---------------|
| UNIX                        | 標準            |
| Macintosh                   | 標準            |
| Microsoft Windows 98 または 95 | 標準            |
| Microsoft Windows NT/2000   | MS-Windows-NT |
| NetWare Target              | 標準            |
| NetWare Non-Target          | NetWare       |
| IBM OS/2 Warp               | OS/2          |

- ◆ [デスティネーションクライアント]
   [デスティネーションクライアント]ボックス内の名前をファイルのリストア先の クライアント名に変更します。
- 注 [デスティネーションクライアント]フィールドを使用できるのは、ユーザがルートまたはルート以外の管理者としてログインしていて、jbpの接続先のマシンがサーバである場合だけです。jbpでは、この条件を確認するために、サーバの一覧を使用してjbpの接続先のマシンの名前を照合します。

NetBackup\_UserGuide\_Unix.book 151 ページ 2001年1月24日 水曜日 午後3時8分

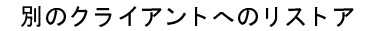

151

次の画面は、spirea (ソース クライアント)から eagle (NetBackup サーバ)にバック アップしたファイルを mule (リストア先のクライアント)にリストアする例を示して います。クライアントは両方とも標準です。

| - /เ้พ                            | クアップ、アーカイブ、およびリストア - NetBackup [ログイン: feline]                                 |
|-----------------------------------|-------------------------------------------------------------------------------|
| VERITAS                           | NetBackup™ DataCenter                                                         |
| ファイル 編集 表                         | 示 ヘルプ                                                                         |
| NetBackup サーバ:<br>feline <u>.</u> | ソースクライアント:     クライアントのタイプ:     デスティネーションクライアン        spireă      標準     mulei |
| ファイルのバックアッ                        | プ ファイルのリストア タスク処理                                                             |
| バックアップのタイプ<br>通常のバックアップ           | : - 表示                                                                        |
|                                   | ○ バックアップ範囲 09/24/2000 08:11:14 🚔 蘍 から 09/30/2000 23:59:59 🚔 50                |
| 検索するキーワードフ                        | レーズ (省略可):                                                                    |
| <br>                              | ファイル名フィルタ:                                                                    |
|                                   | 名前 バックアップ日 サイズ 変更日時                                                           |
|                                   |                                                                               |

- 4. [更新]をクリックしてリストア可能なバックアップの一覧を更新します。
- 5. リストアするファイルまたはディレクトリを選択します。

## 別のクライアントへのリストア

6. [リストア]をクリックします。

[ファイルのリストア]ダイアログボックスが表示されます。

|                                     | ファイルの         | リストア                |                     |  |  |  |  |  |
|-------------------------------------|---------------|---------------------|---------------------|--|--|--|--|--|
| 青幸辰                                 |               |                     |                     |  |  |  |  |  |
|                                     |               |                     |                     |  |  |  |  |  |
| <ul> <li>すべてのファイルやディレクト!</li> </ul> | リを元と同じ場所にリストア | します。                |                     |  |  |  |  |  |
| ○<br>○ すべてを別の場所にリストア (問             | (在の)構造を維持)    |                     |                     |  |  |  |  |  |
| )-7.                                | デスティン         | x — ? / = ? /       |                     |  |  |  |  |  |
| /export/test/                       | /export/te    | st/                 |                     |  |  |  |  |  |
| ○ 個々のディレクトリとファイルる                   | を別の場所にリストアします | •                   |                     |  |  |  |  |  |
| <br>                                | デスティネーション     | バックアップ日             | 変更日時                |  |  |  |  |  |
| /export/test/sample.txt             |               | 10/11/2000 14:48:04 | 10/11/2000 14:10:04 |  |  |  |  |  |
|                                     |               |                     |                     |  |  |  |  |  |
|                                     |               |                     |                     |  |  |  |  |  |
|                                     |               |                     |                     |  |  |  |  |  |
|                                     |               |                     |                     |  |  |  |  |  |
|                                     |               |                     |                     |  |  |  |  |  |
|                                     |               |                     |                     |  |  |  |  |  |
|                                     |               |                     |                     |  |  |  |  |  |
| L                                   |               |                     |                     |  |  |  |  |  |
| オプション                               |               |                     |                     |  |  |  |  |  |
| 上書き保存                               | /Yr           | - ドリンク名の変更          |                     |  |  |  |  |  |
| □ マウント先をクロスせずにディし                   | レクトリをリストア ロン: | フトリンク名の変更           |                     |  |  |  |  |  |

- 7. [ファイルのリストア]ダイアログボックスで必要なオプションを選択し、[リストアの 開始]をクリックします。
- 注 リストア先を変更する場合は、表4で指定する形式に従って[ソース]ボックスと [デスティネーション]ボックスにパスを入力します。Windows NT/2000 クライアン トにリストアする場合は、UNIXの規約に従います。

## 表 4. リストアのパスの形式

| クライアント                                  | パスの形式                    | 例                                            |
|-----------------------------------------|--------------------------|----------------------------------------------|
| UNIX                                    | /directory/              | /usr/openv/netbackup/                        |
| Macintosh                               | folder/folder/           | NetBackup Admin/Configuration Files<br>Dist/ |
| Microsoft Windows<br>NetWare Non-Target | /drive/directory/        | /C/VERITAS/NetBackup/                        |
| NetWare Target                          | /target/volume/data_path | /MARGE/SYS/veritas/netbackup/                |
| IBM OS/2                                | ドライブ名¥ディレクトリ名            | c:¥veritas¥netbackup                         |

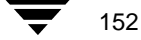

NetBackup User's Guide - UNIX

別のクライアントへのリストア

# サーバ指定のリストアの無効化

サーバ指定のリストアを無効にするには、以下の表に従ってクライアントの設定を追加ま たは削除します。

| クライアント タイプ                              | 設定の場所                                                                                                    | サーバ指定のリストアを<br>無効にするには                               |
|-----------------------------------------|----------------------------------------------------------------------------------------------------|------------------------------------------------------|
| Microsoft Windows NT/2000、<br>98、または 95 | クライアントの [NetBackup 設定] ダイアログ ボック<br>スの [ 一般] タブ。 このダイアログ ボックスを表示す<br>るには、[ アクション] メニューの [ 設定] をクリッ<br>クします。 | [Allow server directed<br>restores] ボックスを<br>クリアします。 |
| UNIX                                    | /usr/openv/netbackup/bin/bp.conf                                                                            | DISALLOW_SERVER_<br>FILE_WRITES を<br>追加します。          |
| Macintosh                               | NetBackup Admin/Configuration Files<br>Dist/                                                                | DISALLOW_SERVER_<br>FILE_WRITES を<br>迫加します。          |
| NetWare<br>(Target および Non-Target)      | クライアントの [NetBackup 設定] ダイアログ ボック<br>スの [ 一般] タブ。 このダイアログ ボックスを表示す<br>るには、[ アクション] メニューの [ 設定] をクリッ<br>クします。 | [Allow server directed<br>restores] ボックスを<br>クリアします。 |
| IBM OS/2                                | c:¥veritas¥netbackup¥bp.ini                                                                                 | Allow_Server_Write<br>を削除します。                        |

## AFS のバックアップのリストア

## AFS のバックアップのリストア

注 AFS は、BusinesServer ではサポートされていません。

ここでは、AFS クライアントからバックアップをリストアする際のインタフェースの相違 点について説明します。

すべてのリストア操作は、AFS クライアントの NetBackup から行う場合でもマスタ サー バから行う場合でも管理者が担当します。管理者は、マスタ サーバの NetBackup クライ アント インタフェースを使用して、同じ AFS クライアントまたは別の AFS クライアント の NetBackup (AFS ファイル サーバ) にボリュームをリストアできます。

リストアは、ボリューム単位で行われます。バイスパーティションをリストアする場合、 管理者はそのパーティション内のすべてのボリュームを選択する必要があります。

## ボリュームおよびバイス パーティションのブラウズとマーキング

AFS のバックアップをブラウズする場合は、[参照ディレクトリ]フィールドを使用して 特定のパスを入力することはできません。代わりに、表示するバイスパーティションを [ディレクトリ構造]表示区画で選択します。選択したバイスパーティションの内容が、 右側の表示区画に表示されます。

**注** [ディレクトリ構造]表示区画には、フルパスは表示されません。たとえば、 /AFS/eagle/vicepa/user.abcとは表示されずに、/vicepa/user.abcと表示 されます。

## 別のボリュームおよびバイス パーティションへのリストア

jbpインタフェースには、ボリュームまたはバイスパーティションに別の名前を指定できる便利な機能があります。別のボリューム名を指定すると、リストアによって既存のボリュームが上書きされるのを防止できます。

- ◆ [上書き保存]または別のボリューム名を指定しない場合は、以下のように、リストア されたボリュームの名前に「**R**」が追加されます。
  - ◆ ボリューム名が22文字未満である場合は、リストアされたボリュームの名前の先頭に「R」が追加されます。次に例を示します。

ボリューム名:/vicepa/user.abc

リストア後の名前:/vicepa/Ruser.abc

◆ ボリューム名が22文字(ボリューム名の最大許容長)である場合は、以下の例に 示すように、元のボリューム名の最初の文字がRに置き換えられます。

ボリューム名:/vicepa/engineering.documents1

リストア後の名前:/vicepa/Rngineering.documents1

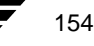

NetBackup User's Guide - UNIX

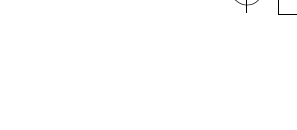

## AFS のバックアップのリストア

- ◆ リストア先として別のパスを使用し、既存のボリュームを指定する場合は、[上書き 保存]を選択します。この場合は、ボリューム全体が上書きされます。[上書き保存] オプションを選択しないと、リストアは失敗します。
- ◆ ボリュームを別のバイス パーティションにリストアする場合は、そのバイス パー ティションが存在していなければなりません。バイスパーティションが存在しない場 合、リストアは失敗します。

付録 A システム管理者

ナ NetBackup\_UserGuide\_Unix.book 156 ページ 2001年1月24日 水曜日 午後3時8分

raw パーティションのリストア

## raw パーティションのリストア

raw パーティションのリストアでは、UNIXのディスクドライブのパーティションのビットごとのバックアップ(Windows NT/2000ではディスクイメージのバックアップと呼ばれる)がリストアされます。raw パーティションをリストアするには、マスタサーバまたは UNIX クライアントで管理者の権限を持っている必要があります。FlashBackupのraw パーティションのリストア方法については、『NetBackup FlashBackup System Administrator's Guide』を参照してください。Auspex FastBackupのrawパーティションのリストア方法については、『NetBackup System Administrator's Guide - UNIX』を参照してください。

**注** FlashBackup および Auspex FastBackup は、BusinesServer ではサポートされていません。

## raw パーティションに関する留意事項

- ◆ パーティションがマウントされていないこと、および使用中でないことを確認します。パーティションを使用中のデータベースがある場合は、そのデータベースを必ず終了してください。パーティションは、バックアップされた時点と同じサイズでなければなりません。サイズが異なると、リストアの結果は予測できません。
- ◆ リストア前に raw パーティションのデバイス ファイルが存在することを確認します。
- ◆ raw パーティションのリストアでは、上書きオプションが無視されます。ただし、 Windows NT/2000 のディスク イメージのリストアを除きます。raw パーティションの リストアにはデバイス ファイルが必要であり、上書きオプションが設定されているか どうかに関係なく、ディスク パーティションは上書きされます。
- ◆ Windows NT/2000 のディスク イメージをリストアするには、[ファイルのリストア]ダ イアログ ボックスの [上書き保存]オプションが選択されている必要があり ます。
- ◆ ファイルシステムとして使用されているディスクパーティションのrawパーティションバックアップを行った場合は、単一のファイルをリストアする場合でもパーティション全体をリストアする必要があります。パーティション全体が上書きされないようにするには、別のパスへのリストア機能を使用して raw パーティションを同じサイズの別の raw パーティションにリストアします。その後に各ファイルを元のファイルシステムにコピーします。
- ▼ raw パーティション全体をリストアするには
  - 注 raw パーティション全体をリストアできるのは、フル バックアップからだけです。 NetBackup では、raw パーティションの標準バックアップを行う場合に、フル バッ クアップとインクリメンタル バックアップが区別されません。

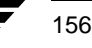

● NetBackup\_UserGuide\_Unix.book 157 ページ 2001年1月24日 水曜日 午後3時8分

raw パーティションのリストア

157

- 1. [ファイルのリストア]タブをクリックします。
- 2. 使用している [ クライアントのタイプ ] を選択します。大半のクライアントは「標準」 タイプです。
- 3. [バックアップのタイプ]ドロップダウン リストで、[raw パーティション]を選択しま す。
- 4. [参照ディレクトリ]フィールドに、デバイスファイルへのディレクトリパスを指定します。たとえば、「/dev/rdsk/」と指定します。
- 5. [更新]をクリックしてリストア可能なrawパーティションのバックアップの一覧を更 新します。

| - バックアップ、アーカイブ、およびリストア - NetBackup [ログイン: jp2.min.ov.com] 🛛 🗸 🗔 |                              |                      |               |              |  |  |  |  |  |  |
|-----------------------------------------------------------------|------------------------------|----------------------|---------------|--------------|--|--|--|--|--|--|
| VERITAS                                                         | VERITAS Global Data Manager™ |                      |               |              |  |  |  |  |  |  |
| ファイル 編集 表                                                       | ファイル 編集 表示 ヘルプ               |                      |               |              |  |  |  |  |  |  |
| NetBackup サーバ:                                                  | ソースクライアント                    | : クライアントのタイ          | プ: デスティネ      | ーションクライアン    |  |  |  |  |  |  |
| jp2.min.ov.comį̇́                                               | ip2 <u>ĭ</u>                 | 標準                   | ip2 <u>č</u>  |              |  |  |  |  |  |  |
| ファイルのバックアッ                                                      | プ ファイルのリストア タフ               | マク処理                 |               |              |  |  |  |  |  |  |
| バックアップのタイプ                                                      | 表示                           |                      |               |              |  |  |  |  |  |  |
| 通常のバックアップ                                                       | 🗹 🔒 前回のフルバックア                | 。<br>ップ以後に実行した最新のバック | アップ           |              |  |  |  |  |  |  |
|                                                                 | ○ バックアップ範囲:                  | 01/09/2001 18:03:48  | から 01/13/2001 | 23:59:59 🚔 🚎 |  |  |  |  |  |  |
|                                                                 |                              | · · · · ·            |               | ¥ 1111       |  |  |  |  |  |  |
| 検索するキーワードフ<br>  _                                               | 検索するキーワードフレーズ (省略可):         |                      |               |              |  |  |  |  |  |  |
| <br>  毎昭ディレクト115                                                | コーズルタコンルク                    |                      |               |              |  |  |  |  |  |  |
| /dev/rdsk/                                                      | *                            |                      |               | の 更新 日間      |  |  |  |  |  |  |
| ディレクトリ                                                          | ー<br>選択したディレクトリの内容           | 2                    |               |              |  |  |  |  |  |  |
| 10/                                                             | 名前                           | バックアップ日              | サイズ 図         | 20日時         |  |  |  |  |  |  |
|                                                                 | COtOdOs0                     | 01/09/2001 18:03:48  | 0 08/25/19    | 99 18:05:50  |  |  |  |  |  |  |
|                                                                 | 🗆 🛃 c0t0d0s1                 | 01/13/2001 10:31:29  | 0 08/25/19    | 99 18:05:50  |  |  |  |  |  |  |
|                                                                 | COtOdOs2                     | 01/09/2001 18:03:48  | 0 08/25/19    | 99 18:05:50  |  |  |  |  |  |  |
|                                                                 | COtOdos3                     | 01/09/2001 18:03:48  | 0 08/25/19    | 99 18:05:50  |  |  |  |  |  |  |
|                                                                 | ☑ すべて選択 🔲 すべての               | の選択の解除               | 必要なメディアのプレ    | ビュー リストア     |  |  |  |  |  |  |

- 6. 右側の表示区画で、デバイスファイルを選択します。
- 7. [リストア]をクリックします。
- ▼ ディレクトリ別またはファイル別にリストアするには
  - 注 raw パーティション バックアップから個別のディレクトリまたはファイルをリスト アするには、クライアントが FlashBackup または Auspex-FastBackup のクラスに属し ている必要があります。また、raw パーティション バックアップから個別のファイ ルをリストアできるようにサーバを設定する必要があります。
  - 1. [ファイルのリストア]タブをクリックします。
  - 2. [ソース]ドロップダウンリストで、[バックアップ]を選択します。

付録A システム管理者

## raw パーティションのリストア

- 3. [参照ディレクトリ]フィールドに、リストアするファイルまたはフォルダのバック アップへのパスを指定します。
- 4. [更新]をクリックしてリストア可能なバックアップの一覧を更新します。

| - バックフ         | <b>ァップ、アーカイブ、</b> | およびリストアー        | NetBackup                   | [ログイン:        | jp2.min.ov.co | m]          | - 🗆 |
|----------------|-------------------|-----------------|-----------------------------|---------------|---------------|-------------|-----|
| VERITAS        | Global D.         | ata Mana        | ger™                        |               |               |             |     |
|                |                   |                 | <b>D</b> <sup>e</sup> ••••• | •             |               |             |     |
| ノアイル 編集 す      | RT ハルフ            |                 |                             |               |               |             |     |
| NetBackup サーバ: | ソースクライ            | アント: クラ         | ライアントの                      | タイプ:          | デスティネー        | ションクライブ     | アン  |
| ip2[           | ip2 <u>č</u>      |                 | 標準                          |               | ip2           |             |     |
|                |                   |                 |                             |               |               |             |     |
| ファイルのバックア      |                   | (タスク処理)         |                             |               |               |             |     |
| バックアップのタイコ     | パ: 表示             |                 |                             |               |               |             |     |
| 通常のハックアップ      | └── 间 前回のフルバ      | ックアップ以後に実行      | した最新のノ                      | <b>ドックアップ</b> |               |             |     |
|                | ○ バックアップ          | *範囲: 01/09/2001 | 18:03:48                    | 計画 から [       | 01/13/2001 2  | 3:59:59 🚔 🛛 |     |
|                |                   |                 | · · ·                       |               |               |             |     |
| 検索するキーワード]     | 7レース (省略可) :      |                 |                             |               |               |             | _   |
|                | ロッズルタウスルター        |                 |                             |               |               |             | _   |
| /qafs/         | *                 |                 |                             |               |               | ◎ 更新        | 商   |
| ディレクトリ         | <br>  選択したディレクトリ  | の内容             |                             |               |               |             |     |
|                | 名前                | バッ:             | クアップ日                       | サイズ           | 変更            | 日時          |     |
|                | 🔲 🗋 backup-stu    | 01/13/20        | 01 10:47:40                 | 2             | 0 06/04/2000  | 16:04:47    |     |
|                | db 🗋 🗆            | 01/13/20        | 01 10:47:40                 | C             | 0 03/10/2000  | 13:52:58    |     |
|                | doc.tar.Z         | 01/13/20        | 01 10:47:40                 | 9 429252      | 26 03/15/2000 | 10:11:52    |     |
|                | jre jre           | 01/13/20        | 01 10:47:40                 | 0             | 0 03/10/2000  | 13:20:03    |     |
|                | lost+found        | 01/13/20        | 01 10:47:40                 | 0             | 0 03/10/2000  | 13:11:26    |     |
|                | OraHome1          | 01/13/20        | 01 10:47:40                 | 0             | 0 03/13/2000  | 14:04:01    |     |
|                | OraHome2          | 01/13/20        | 01 10:47:40                 | 0             | 0 04/04/2000  | 14:39:57    |     |
|                | orainventory      | 01/13/20        | 01 10:47:40                 | 0             | 0 03/10/2000  | 13:20:00    |     |
|                | ☑ すべて選択 🔲 🤋       | すべての選択の解除       |                             | 必要なよ          | メディアのプレビ      | ュー リスト      | 7   |

- 5. 右側の表示区画で、目的のファイルまたはフォルダを選択します。
- 6. [**リストア**]をクリックします。

## ▼ Windows NT/2000 のディスク イメージ バックアップをリストアするには

- 1. [ファイルのリストア]タブをクリックします。
- 2. 使用している [ クライアントのタイプ ] を選択します。大半のクライアントは「標準」 タイプです。
- 3. [更新]をクリックしてリストア可能なバックアップの一覧を更新します。
- 4. 右側の表示区画で、ディスクイメージを選択します。たとえば、¥¥.¥c:を選択します。
- 5. [リストア]をクリックします。
- 6. [ファイルのリストア]ダイアログボックスで、[上書き保存]を必ず選択します。

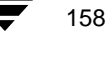

● NetBackup\_UserGuide\_Unix.book 159 ページ 2001年1月24日 水曜日 午後3時8分

必要なメディアのプレビュー

# 必要なメディアのプレビュー

[必要なメディアのプレビュー]を使用すると、選択されたファイルおよびディレクトリをバックアップまたはアーカイブするのに使用されたメディアIDの一覧を表示できます。 この機能は、クライアントが NetBackup サーバでもある場合と、ユーザが管理者の権限を 持っている場合だけに使用できます。

- 1. [ファイルのリストア]タブをクリックします。
- 2. リストアするファイルとフォルダを選択します。
- 3. [必要なメディアのプレビュー]をクリックします。
- 4. [リストア]をクリックしてリストア操作を開始します。

● NetBackup\_UserGuide\_Unix.book 160 ページ 2001年1月24日 水曜日 午後3時8分

## 必要なメディアのプレビュー

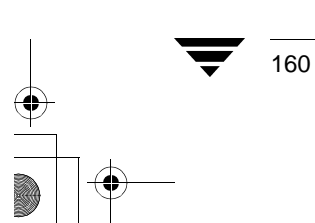

NetBackup User's Guide - UNIX

▶ NetBackup\_UserGuide\_Unix.book 161 ページ 2001年1月24日 水曜日 午後3時8分

# 用語集

#### ACS

Automated Cartridge System (自動カートリッジ システム)の略。このロボット タイプは、 NetBackup DataCenter でのみ使用することができます。

## AIT

Sony Advanced Intelligent Tape の略。テープ ドライブまたはメディアのタイプ。

## bp

NetBackup UNIX クライアント上でユーザが使用するバックアップ、アーカイブ、およびリスト ア ユーティリティ。このユーティリティは、キャラクタ ベースのメニュー インタフェースが備 わっており、X Windows 端末ではない端末から実行することができます。

## bp.conf ファイル

**UNIX** サーバ、および **UNIX**、**Macintosh**、**OS**/2 のクライアントにある **NetBackup** 設定ファ イル。

## bp.ini ファイル

Novell NetWar ターゲット クライアント用の NetBackup 初期設定ファイル。

## bpadm

NetBackup UNIX サーバ上で実行するシステム管理者用ユーティリティ。このユーティリティ は、キャラクタ ベースのメニュー インタフェースが備わっており、X Windows 端末ではない 端末から実行することができます。

#### bpcd

Windows NT 上の NetBackup Client Service、および UNIX 上の NetBackup Client デーモン。

## bprd

Windows NT 上の NetBackup Request Manager Service、および UNIX 上の NetBackup Request デーモン。

161

## CDF

Context-dependent file の略。Hewlett-Packard システムにおけるディレクトリ構造のタイプ。

#### cpio

ディスクやテープ上の cpio アーカイブに、またはそこから、ファイルをコピーするための UNIX コマンド。

#### ctime

UNIXiノードが変更された時間。

## DHCP

**Dynamic Host Configuration Protocol**(動的ホスト構成プロトコル)の略。この **TCP/IP** プロトコルは、ネットワークへの接続時に、ホストに一時的な **IP** アドレスを自動的に割り当てま す。

## DLT

デジタル リニア テープ (Digital Linear Tape) のこと。テープ ドライブの種類の1つ。

## DNS (Domain Name Service)

ネットワーク通信のために、名前の変換を扱うプログラム。

## **EVSN**

External Volume Serial Number(外部ボリュームのシリアル番号)の略。メディアカートリッジ、またはキャニスタに書き込まれた識別子で、ボリュームをドライブやロボットに挿入する前に、演算子がそのボリュームを識別できるようにします。ラベルの付いたメディアの場合は、 EVSN は RVSN(Recorded Volume Serial Numberの略で、メディア上に記録された識別子) と同じでなければなりません。すべてのメディアで、EVSNの値はメディア IDと同じになります。

## FastBackup

Auspex クライアント上でのみ実行可能な、raw パーティションのバックアップの特殊なタイプ (このオプションは NetBackup DataCenter でのみ使用できます)。

#### FlashBackup

別ライセンスのオプションである NetBackup FlashBackup でのみ実行可能な、raw パーティ ションのバックアップ (このオプションは NetBackup DataCenter でのみ使用できます)。

## FROZEN (メディアの状態)

ボリュームの状態が FROZEN (凍結状態)の場合、NetBackup ではそのメディアを永久保存するものとして扱います。このメディアからリストアすることはできますが、バックアップやアーカイブには使用できなくなります。

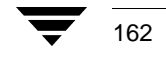

## FULL(メディアの状態)

レポートやリストにこの状態が表示された場合、ボリュームはいっぱいで、これ以上データを保存 したりバックアップすることができないことを示します。

#### **Global Data Manager**

別ライセンスの製品(UNIX サーバ用)で、管理者が複数のマスタ サーバを監視したり管理する ことができる、ツリービューを持つインタフェースを提供します。このオプションがインストー ルされているサーバを「マスタ オブ マスタ」と呼びます。

## GNU tar

UNIX tar プログラムのパブリックドメイン バージョン。

#### goodies ディレクトリ

サポート対象外のプログラム、スクリプト、およびその他のファイルが格納されているディレクトリ。

## GUI

Graphical User Interface (グラフィカル ユーザ インタフェース)の略。

## HSM

「Storage Migrator」を参照。

## install\_path

NetBackup と Media Manager ソフトウェアがインストールされているディレクトリ。 Windows NT の場合、デフォルトは C:¥Program Files¥VERITAS で、UNIX の 場合は、デフォルトは /usr/openv です。

## iノード

単一ファイルの存在を定義する UNIX のデータ構造。

## jbpSA

ユーザがバックアップ、アーカイブ、およびリストアを実行するために使用する Java ベースの NetBackup インタフェース。

## jnbSA

システム管理者が使用する Java ベースの NetBackup インタフェース。

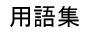

163

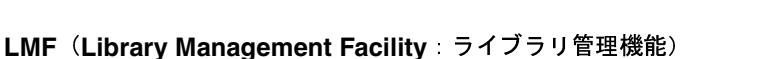

Media Manager で指定するロボットのカテゴリ。このカテゴリの特定のベンダー タイプとモデ ルについては、VERITAS の Web サイト (www.support.veritas.com) のサポート ページを 参照。VERITAS Support Product List (VERITAS サポート製品リスト) で NetBackup BusinesServer または NetBackup DataCenter のいずれかを選択し、サポートされているオプ ションを確認してください。

このロボット タイプは、NetBackup DataCenter でのみ使用することができます。

## **Media Manager**

NetBackup のソフトウェアの1つで、ストレージ デバイスとリムーバブルメディアを管理します。

## Media Manager ホスト

Media Manager ソフトウェアがインストールされているホスト。

## MHD

「マルチホストドライブ」を参照。

### MPX

「多重化」を参照。

## mtime

UNIX ファイルまたは NTFS ファイルが修正された時間のポイント。

## NDMP

Network Data Management Protocol の略。NetBackup で NDMP を使用するには、NDMP 用 NetBackup の別ライセンスのオプションが必要です。

## **NetBackup Client Service**

クライアントとサーバ上で実行される NetBackup Windows NT のサービスで、ネットワーク内の NetBackup サーバとクライアントの接続を待機します。接続が確立すると、このサービスに よって必要なプログラムが開始されます。

#### **NetBackup Database Manager Service**

マスタ サーバ上で実行される NetBackup Windows NT/2000 のサービスで、カタログと呼ばれる NetBackup 内部データベースを管理します。NetBackup の管理操作中は、このサービスはマスタ サーバ上で実行されていなければなりません。

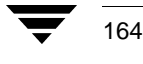

#### **NetBackup Device Manager Service**

NetBackup サーバ上で実行される NetBackup Windows NT/2000 のサービスで、ロボティック コントロールの処理を開始し、ボリュームの予約と割り当てを制御します。このサービスは、 サーバに Media Manager によって制御されているデバイスが存在する場合にのみ実行されます。 このプロセスは、1tid です。

## **NetBackup Request Manager Service**

マスタ サーバ上で実行される NetBackup Windows NT/2000 のサービスで、スケジューラを開始し、クライアントからリクエストを受信します。

#### **NetBackup Volume Manager Service**

マスタサーバ上で実行される NetBackup Windows NT/2000 サービスで、Media Manager の リモート管理とボリューム情報の管理を行います。このプロセスは、vmd です。

## NetBackup 設定オプション

UNIX サーバやUNIX と Macintosh クライアントの場合は、NetBackup 設定オプションは bp.conf ファイル内で指定します。NetWare ターゲットや OS/2 クライアントの場合は、bp.ini ファイル内で指定します。Windows NT サーバと Microsoft Windows クライアントの場合、こ の設定はプロパティと呼ばれ、バックアップ、アーカイブおよびリストア インタ フェースか、管理インタフェースの [設定 - NetBackup] ウィンドウで指定します。

#### NetBackup データベース

「カタログ」を参照。

#### NetBackup のプロパティ

NetBackup 設定オプションと同じですが、Microsoft Windows プラットフォーム上では NetBackup のプロパティと呼ばれます。

## NFS

Network File System の略。

## NIS

Network Information Service の略。

#### NLM

NetWare Loadable Module の略。

## ODL

**Optical Disk Library**の略。このロボットタイプは、**NetBackup DataCenter** でのみ使用することができます。

## 用語集

165

## OSF と Motif

ユーザ インタフェースの設計のための仕様を集めたもの。

#### pathname

目的のディレクトリやファイルへのパスを示すディレクトリのリスト。

## PC クライアント

Microsoft Windows (2000、NT、98、95)、Macintosh、または IBM OS/2 オペレーティング システムが実行されている NetBackup クライアント。

#### peername

別のシステムへの接続を確立する際に、コンピュータがそれ自体を識別する名前。

## QIC

Quarter-Inch-Cartridge (1/4 インチ カートリッジ) テープの略。

## raw パーティションのバックアップ

UNIX 上のディスクドライブの任意のパーティションをビット単位でバックアップすること。 Windows NT/2000 の場合は、ディスク イメージ バックアップと呼ばれます。

#### rbak

Apollo クライアントが、リストアの実行中にテープからデータを読み込むために使用するプログラム。

## **RS-232**

シリアル通信や、場合によってはストレージユニット周辺機器との通信に使われる、業界標準の インタフェース。

## **RSM - Removable Storage Manager**

Media Manager で指定するロボットのカテゴリ。このカテゴリの特定のベンダー タイプとモデ ルについては、VERITAS の Web サイト (www.support.veritas.com) のサポート ページを 参照。VERITAS Support Product List (VERITAS サポート製品リスト) で NetBackup BusinesServer または NetBackup DataCenter のいずれかを選択し、サポートされているオプ ションを確認してください。

また、ストレージ デバイスを管理している Windows2000 オペレーティング システムのコンポー ネントでもあります。

## RSM インタフェース

Windows 2000 で RSM (Removable Storage Manager) の管理に使用されるアプリケーション。

166

NetBackup User's Guide - UNIX

### RVSN

Recorded Volume Serial Number の略。ボリューム上のラベルの一部として記録される識別子 で、Media Manager は正しいボリュームがマウントされたかどうかを確認するために使用しま す。RVSN の値は、メディア ID と同じになります。

## SCSI

Small Computer System Interface の略。形式としてはパラレル インタフェースの一種で、ストレージ周辺機器との通信に頻繁に使用されます。

## Shared Storage Option (SSO)

「マルチホストドライブ」を参照。

#### SMDR

Storage Management Data Requestor の略。ユーザに意識させずにすべての SMS モジュールに 対してサービスを提供し、リモートやローカル モジュールの相互通信を可能にする Novell NetWare のプログラム。

## SMS

Novell NetWare のストレージ マネージメント サービス (Storage Management Service)。

#### **Storage Migrator**

VERITAS Storage Migrator など、UNIX および Windows NT 用の階層型ストレージ管理製品。 これらの製品は、ユーザに意識させずにデータを別のストレージユニットに移動し、ユーザやア プリケーションで必要になったときにだけ、そのデータをユーザに意識させずに戻すことで、ディ スクの容量を節約します。

Storage Migrator は、NetBackup DataCenter でのみ使用することができます。

#### **SUSPENDED**(メディアの状態)

ボリュームが SUSPENDED (サスペンド状態)の場合、NetBackup はそのボリュームからリス トアすることはできますが、バックアップに使用することはできません。NetBackup では、ボ リューム内の最後のバックアップ イメージの期限が切れるまで、メディア ID のレコードを保存し ます。

#### tar

リストア中に NetBackup がバックアップ イメージを抽出するために使用する Tape Archive プログラム。

## Target Service Agent (ターゲット サービス エージェント)

ターゲット サービス エージェントは、Novell NetWare のエージェントで、バックアップ中は SMS 用に、リストア中はターゲット用に、ターゲットのデータを用意します。

用語集

167

## TIR

「トゥルー イメージ リストア (True Image Restore)」を参照。

## TL4 - Tape Library 4MM

Media Manager で指定するロボットのカテゴリ。このカテゴリの特定のベンダー タイプとモデ ルについては、VERITAS の Web サイト (www.support.veritas.com) のサポート ページを 参照。VERITAS Support Product List (VERITAS サポート製品リスト) で NetBackup BusinesServer または NetBackup DataCenter のいずれかを選択し、サポートされているオプ ションを確認してください。

#### TL8 - Tape Library 8MM

Media Manager で指定するロボットのカテゴリ。このカテゴリの特定のベンダー タイプとモデ ルについては、VERITAS の Web サイト (www.support.veritas.com) のサポート ページを 参照。VERITAS Support Product List (VERITAS サポート製品リスト) で NetBackup BusinesServer または NetBackup DataCenter のいずれかを選択し、サポートされているオプ ションを確認してください。

## TLD - Tape Library DLT

Media Manager で指定するロボットのカテゴリ。このカテゴリの特定のベンダー タイプとモデ ルについては、VERITAS の Web サイト (www.support.veritas.com) のサポート ページを 参照。VERITAS Support Product List (VERITAS サポート製品リスト) で NetBackup BusinesServer または NetBackup DataCenter のいずれかを選択し、サポートされているオプ ションを確認してください。

## **TLH - Tape Library Half-inch**

Media Manager で指定するロボットのカテゴリ。このカテゴリの特定のベンダー タイプとモデ ルについては、VERITAS の Web サイト (www.support.veritas.com) のサポート ページを 参照。VERITAS Support Product List (VERITAS サポート製品リスト) で NetBackup BusinesServer または NetBackup DataCenter のいずれかを選択し、サポートされているオプ ションを確認してください。

このロボット タイプは、NetBackup DataCenter でのみ使用することができます。

## **TLM - Tape Library Multimedia**

Media Manager で指定するロボットのカテゴリ。このカテゴリの特定のベンダー タイプとモデ ルについては、VERITAS の Web サイト (www.support.veritas.com) のサポート ページを 参照。VERITAS Support Product List (VERITAS サポート製品リスト) で NetBackup BusinesServer または NetBackup DataCenter のいずれかを選択し、サポートされているオプ ションを確認してください。

このロボット タイプは、NetBackup DataCenter でのみ使用することができます。

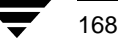
#### tpconfig

デバイスの設定に使用される Media Manager の管理ユーティリティで、コマンド ラインから開始されます。このユーティリティには、キャラクタ ベースのメニュー インタフェースが備わっており、UNIX 上では、X Windows 端末ではない端末から実行することができます。

#### TS8 - Tape Stacker 8MM

Media Manager で指定するロボットのカテゴリ。このカテゴリの特定のベンダー タイプとモデ ルについては、VERITAS の Web サイト (www.support.veritas.com) のサポート ページを 参照。VERITAS Support Product List (VERITAS サポート製品リスト) で NetBackup BusinesServer または NetBackup DataCenter のいずれかを選択し、サポートされているオプ ションを確認してください。

### TSA

「Target Service Agent (ターゲット サービス エージェント)」

#### **TSH - Tape Stacker Half-inch**

Media Manager で指定するロボットのカテゴリ。このカテゴリの特定のベンダー タイプとモデ ルについては、VERITAS の Web サイト (www.support.veritas.com) のサポート ページを 参照。VERITAS Support Product List (VERITAS サポート製品リスト) で NetBackup BusinesServer または NetBackup DataCenter のいずれかを選択し、サポートされているオプ ションを確認してください。

このロボット タイプは、NetBackup DataCenter でのみ使用することができます。

#### vm.conf

Media Manager の設定ファイルで、ローカル デバイスと、バーコードの付いていないデフォル トのメディア ID のプレフィックスを管理するサーバのエントリを持ちます。

#### vmadm

ボリューム管理のための Media Manager の管理ユーティリティ。このユーティリティは、 UNIX 上で実行されます。キャラクタ ベースのメニュー インタフェースが備わっており、 X Windows 端末ではない端末から実行することができます。

#### wbak

Apollo クライアントがテープにデータを書き込むために使用するプログラム。

#### Windows Display Console

Windows 2000、NT、98、および 95 のコンピュータで実行される NetBackup-Java インタ フェース プログラム。ユーザまたは管理者は、ローカル システムでこのインタフェースを起動し て、NetBackup-Java ソフトウェアがインストールされている UNIX システムにアクセスできま す。その後は、各自の権限の範囲内でユーザや管理者の操作を実行できます。

### 用語集

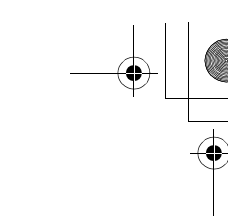

### WORM メディア

1 度書き込むと、その後は読取り専用になるオプティカル ディスクのメディア。NetBackup BusinesServer では、WORM メディアは使用できません。

#### xbp

NetBackup UNIX クライアント上のユーザが、バックアップ、アーカイブ、およびリストアを実行するための、X Windows ベースのプログラム。

#### xbpadm

UNIX 用の X Windows ベースの NetBackup 管理インタフェース。このインタフェースは、 NetBackup DataCenter でのみ使用することができます。

#### xbpmon

UNIX でジョブの監視を行うための、X Windows ベースの NetBackup ユーティリティ。 このユーティリティは、NetBackup DataCenter でのみ使用することができます。

#### xdevadm

UNIX でデバイスの管理を行うための、X Windows ベースの Media Manager ユーティリティ。 このインタフェースは、NetBackup DataCenter でのみ使用することができます。

#### xvmadm

UNIX でメディアの管理を行うための、X Windows ベースの Media Manager ユーティリティ。 このインタフェースは、NetBackup DataCenter でのみ使用することができます。

#### アウト - ポート

「入力ポートと出力ポート」を参照。

#### アーカイブ

特別な形式のバックアップの仕方。NetBackup の場合、選択したファイルをバックアップし、 バックアップが完了すると、ファイルをローカル ディスクから削除することをいいます。このマ ニュアルでは特に記載がない限り、「バックアップ」はアーカイブ操作の一部であるバックアップ 処理を指すこともあります。

#### アーカイブ ビット

ファイルの書き込み時に Microsoft ベースのオペレーティング システムによって設定されるファ イルのステータス ビットで、ファイルが変更されたことを示します。

#### アクセス制御リスト(ACL)

ある種のファイルシステムにおいて、ファイルに関連付けられているセキュリティ情報のこと。

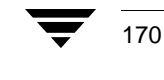

### アクティビティ モニタ

NetBackup のジョブ情報を表示し、最小限の管理機能を提供する、NetBackup の管理ユーティリティ。

#### アクティビティ ログ

必要に応じて、特定のNetBackupのプログラムやプロセスに対して有効とすることができ、その 結果障害解析に利用できるログの総称。

### アクティブ ジョブ

NetBackup でデータのバックアップまたはリストアを実行中のジョブ。

#### 圧縮

データ圧縮処理のことで、この処理によりデータの転送と格納をより効率的に実行できます。

#### 暗号化

クライアント上のバックアップデータを暗号化することにより、セキュリティ効果を高めます。 この機能を使用するには、別ライセンス製品の NetBackup Encryption オプションが必要です。

### イメージ

NetBackup が、バックアップまたはアーカイブの実行中に、クライアントごとに保存するデータ の集まり。イメージには、バックアップやアーカイブと関連付けられたすべてのファイル、ディレ クトリ、およびカタログ情報が含まれます。

#### イメージ複製

バックアップ イメージの複製コピー。

### 入力ポートと出力ポート

ロボット 内部にアクセスしなくてもテープの挿入や取り出しが行えるロボットのスロット、または 領域です。テープを挿入した後は、injectコマンドを使用してスロットに移動します。テープを取 り出す前には、ejectコマンドを使用してそのポートに移動します。injectコマンドと ejectコマン ドは、Media Manager 管理インタフェースの追加 / 移動画面で実行できます。入力ポートと出力 ポートは、メールスロット、あるいはイン - ポート、アウト - ポートと呼ばれることもあります。

#### インクリメンタル バックアップ

「累積インクリメンタル バックアップ」および「差分インクリメンタル バックアップ」を参照。

#### インクルード リスト

バックアップから除外するためにエクスクルード リストに追加したファイルやディレクトリを、 バックアップするように指定するためのリスト。

用語集

171 📃

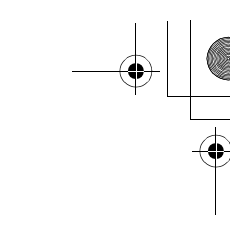

### イン - ポート

「入力ポートと出力ポート」を参照。

### インポート

NetBackup でイメージをリストアできるように、そのイメージの NetBackup レコードを再生す る処理。

#### エクスクルード リスト (exclude list)

自動バックアップから除外するファイルやディレクトリを指定するためのリスト。

#### 階層ストレージ管理

選択したファイルを管理しているファイル システムからセカンダリ ストレージの指定したマイグ レーション レベルに自動的にマイグレートする処理で、その間これらのファイルへの透過アクセ スは保持されます。

#### カタログ

NetBackup および Media Manager の内部データベース。これらのカタログには、設定、メディ ア、デバイス、ステータス、エラー、および格納したバックアップ イメージのファイルやディレ クトリについての情報が格納されています。

#### カーネル

オペレーティング システムの核。

### 管理クライアント

NetBackup サーバを管理するために管理インタフェース ソフトウェアがインストールされている、Windows NT/2000の NetBackup クライアント。

#### キーワード句

各バックアップのテキストによる説明文。

#### キューに追加されたジョブ

実行するジョブリストに追加されたジョブ。

#### クライアント

バックアップ、アーカイブ、またはリストアを行うファイルが置かれているシステム。

#### クライアント ユーザ インタフェース

ユーザがバックアップ、アーカイブ、およびリストアを実行するために使用するプログラム。

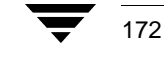

#### クラス

類似するバックアップ条件を持つ、1つ以上のクライアントから成るグループのバックアップ ポリシーを定義するもの。

#### クラスタ

「マスタサーバとメディアサーバのクラスタ」を参照。

#### クラスの属性

特定のクラスが関わる操作を実行中の NetBackup の動作を制御するための設定パラメータ。

#### グラビティ スタッカ

次に必要なテープに切り替えるためにグラビティに依存するロボット。

#### グローバル属性

すべてのクラスに影響する NetBackup の設定属性。

#### 権限

ユーザ、システム、またはアプリケーションが実行する権限を持っているタスクや機能。

#### 検証

実際にボリュームに存在するファイルのリストと、NetBackup がボリュームにあると記録した リストとを比較する処理。メディア上のデータは検証されません。

#### コマンド ライン

ユーザがコマンド ラインやスクリプトから実行できるコマンド。

#### サーバ側からの指示によるリストア

マスタサーバ上でクライアントインタフェースを使用して、ファイルを任意のクライアントに リストアすること。この操作は、管理者だけが実行できます。

#### サーバに依存しないリストア

バックアップの書き込みに使用したサーバ以外の NetBackup サーバを使用して、ファイルをリス トアすること。このオプションは、NetBackup DataCenter でのみ使用することができます。

#### サーバ リスト

NetBackup サーバへの接続を確立したり検証する場合に、NetBackup クライアントやサーバが 参照するサーバのリスト。Windows NT/2000 サーバと Microsoft Windows クライアントの場 合は、このリストはインタフェース内のダイアログ ボックスで更新できます。UNIX サーバ、お

用語集

▶ NetBackup\_UserGuide\_Unix.book 174 ページ 2001年1月24日 水曜日 午後3時8分

よび UNIX クライアントと Macintosh クライアントの場合は、このリストは bp.conf ファイル で指定されています。NetWare ターゲットや OS/2 クライアントの場合は、このリストは bp.ini ファイルで指定されています。

### サービス

Windows NT/2000 システム上のプログラムで、バックグラウンドでいくつかのタスクを実行し ます(たとえば、別のプログラムを必要に応じて開始するタスクなどがあります)。通常、UNIX システム上ではデーモンと呼ばれます。

### 差分インクリメンタル バックアップ

マスタ サーバ上の管理者がスケジュールするバックアップで、最後にインクリメンタル バック アップまたはフル バックアップが完了した後に変更されたファイルをバックアップします。一度 もバックアップが実行されていない場合には、すべてのファイルをバックアップします(「累積イ ンクリメンタル バックアップ」も参照してください)。

### システム管理者

インストールや設定を行うための特別な権限を付与されているユーザで、システムの操作、 ネットワークやアプリケーションの管理を行います。

#### 自動バックアップ

マスタサーバでスケジュールされたバックアップ。

#### 障害回復

ディスクの破損やその他の障害が発生した後に実行する、バックアップからのデータの回復のこと。

### 冗長フラグ

ログに上位レベルの詳細を書きこむファイルエントリの設定。

### ジョブ

コンピュータに送られた処理の一部。NetBackup のジョブには、バックアップ、アーカイブ、 およびリストアがあります。

#### ジョブの強制終了

ジョブを強制終了(kill)し、ジョブのキューから削除すること。

#### シンボリック リンク

UNIX システムの場合、ソース データのあるファイルの名前へのポインタのこと。

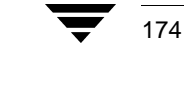

#### スケジュール

バックアップを実行する時期を、バックアップのタイプ(フルかインクリメンタル)や NetBackup でバックアップ イメージを保持する期間などの情報と共に制御します。

#### スタンドアロン

ドライブおよびメディアに使用される修飾語句で、それらがロボットと関連付けられていないこと を表す。たとえば、スタンドアロン テープ ドライブとは、テープの選択後に、そのテープを手動 でロードする必要があるテープ ドライブのことを指します。スタンドアロン ボリュームは、スタ ンドアロン ドライブ内のボリュームか、ドライブ以外の場所に格納されているボリュームで、ボ リュームの設定で「スタンドアロン」と指定されたものです。

#### ステータス コード

数値コードで、通常は、操作の結果を表すメッセージが続きます。

### ストレージ ユニット

NetBackup や Storage Migrator のファイルが格納されるストレージュニット デバイス。 ストレージュニットは、1 台のロボット内のドライブー式や、同一ホストに接続されている 1 つまたは複数のテープドライブを指す場合もあります。

#### スレーブ サーバ

「リモート メディア サーバ」を参照。

#### セッション

実行時期になったバックアップがないかどうかをスケジュールで調べ、ある場合はそのバックアッ プをワークリストに追加し、ワークリストのすべてのジョブの完了を試みる NetBackup のイン スタンス。ユーザが実行するバックアップとアーカイブの場合は、通常セッションには単一のバッ クアップかアーカイブが含まれます。

#### 設定、構成

アプリケーションの動作を管理するパラメータ。この用語は、「ネットワークの構成」のように、 ネットワークやシステムのレイアウトや接続方法に対しても使用されます。

175

#### タイムアウト期間

イベントが発生するようにアプリケーションによって割り当てられた期間。

#### ターゲット

「ターゲット サービス」を参照。

#### ターゲット サービス

ストレージ管理を必要とする Novell NetWare のサービス。SMS では、すべてのサービス(出力 サービス、通信サービス、ワークステーションなど)をターゲットとして表示します。

#### ディスク

磁気メディアまたはオプティカル ディスクストレージメディアのこと。

#### ディスク イメージ バックアップ

Windows NT 上のディスク ドライブをファイル システムごとバックアップするのではなく、 ビットごとにバックアップすること。

### ディレクトリ ツリー

ディスク上で編成されているファイルの階層構造。それぞれのディレクトリにはファイルやその ツリーの直下にあるディレクトリが列挙されています。UNIXでは、最上位のディレクトリを ルートディレクトリと呼びます。

#### ディレクトリの深さ

現在のディレクトリより下位の階層の数。NetBackup インタフェースの各ディレクトリと、 ファイルリストに表示されます。

#### データベース エクステンション クライアント

「データベースエージェントクライアント」を参照。

#### データベースエージェント クライアント

リレーショナル データベースをバックアップするように設計された、オプションの NetBackup ソフトウェアがインストールされているクライアント。

#### デバイスの遅延

ストレージアプリケーションから制御できないデバイスにより生じた遅延のこと。たとえば、 読み込みヘッドや書き込みヘッドの下にテープを配置するために必要な時間などがあります。

#### デバイス ホスト

ドライブやロボティック コントロールが接続あるいは定義されている Media Manager ホスト。

#### デバイス モニタ

Media Manager ストレージ デバイスの監視や手動による制御を行うことができる Media Manager 管理ユーティリティ。たとえば、システム管理者やコンピュータ室のオペレータは、このユーティリティを使用して手動でデバイスをリセットしたり、アップまたはダウン状態に 設定することができます。

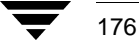

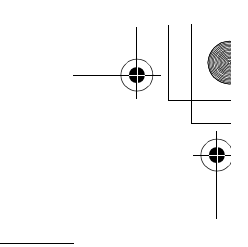

#### デバッグ ログ

「アクティビティログ」を参照。

#### テープ オーバーヘッド

データ中には必要であるけれども、バックアップ イメージの一部ではない領域のこと。たとえば、 テープ内のテープ マークとカタログはオーバーヘッドとみなされます。

#### テープ 形式

テープにデータを書き込むためにアプリケーションが使用する形式。

#### テープのスパン

1つのバックアップイメージを格納するために複数のテープを使用すること。

### テープ マーク

テープ内のバックアップ イメージの間で記録されるマーク。

#### デーモン

UNIX システム上のプログラムで、バックグラウンドでタスクを実行します(たとえば、別のプ ログラムを必要に応じて開始するタスクなどがあります)。Windows NT/2000 システムの場合、 通常、サービスやプロセスと呼ばれます。

#### 転送速度

ソースと転送先の間で、コンピュータの情報が転送される速度のこと。

### トゥルー イメージ リストア (True Image Restore)

あるディレクトリの内容を、スケジュールされた任意のフルバックアップまたはインクリメンタ ルバックアップが実行されたときの状態にリストアします。削除されたファイルは無視されます。

#### ドライブ クリーニング

特別なクリーニングテープを使用してドライブのヘッドをクリーニングすること。

#### パスの長さ

パス名の文字数。

#### バックアップ

ファイルとディレクトリをコピーし、ストレージメディアに保管する処理(例: バックアップが *完了しました*)。この用語は、バックアップやアーカイブ中に NetBackup がクライアントに保管 するデータの集まりを示すこともあります(例: バックアップを複製する)。

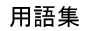

177 `

● NetBackup\_UserGuide\_Unix.book 178 ページ 2001年1月24日 水曜日 午後3時8分

また、「バックアップ」は、「バックアップする」というように動詞としても使用します (例: ファイルをバックアップする)。

### バックアップ、アーカイブ、およびリストア インタフェース

NetBackup の Microsoft Windows と Java ベースのクライアント ユーザ インタフェースの名前。サーバ上では、これらのインタフェースは NetBackup 管理インタフェースから起動すること ができます。

#### バックアップ ウィンドウ

バックアップの開始が可能な時間帯。

#### バックアップ処理

ファイルとフォルダをコピーし、ストレージメディアに保管する処理。

#### パッチ

既に提供しているソフトウェアの問題を修正したり、機能を追加するためのプログラム。

#### パーティション

磁気ディスクが分割される論理パーティション。

### ハード リンク

UNIX の場合は、ハード リンクはデータの i ノードへのポインタを示します。Windows NT/2000 の場合は、ハード リンクはファイルのディレクトリに対するエントリになります。 すべてのファイルに、少なくとも1つのハード リンクがあります。NTFS ボリュームの場合 は、各ファイルが複数のハード リンクを持ち、1つのファイルを複数のディレクトリ(また は別の名前を持つ同じディレクトリ)に表示することができます。

#### ヒープ レベル

Novell NetWare または Windows NetBackup クライアント上でメモリ ヒープをデバッグする ためのパラメータ。

#### 非ロボティック

「Storage Migrator」を参照。

#### 頻度(バックアップ)

NetBackup がスケジュールされたバックアップを実行する頻度。たとえば、頻度が7日の場合、バックアップは毎週1回実行されます。

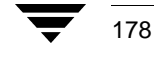

#### 負荷

システムが実行する処理の量、またはネットワーク上のトラフィックのレベル。たとえば、 「ネットワーク負荷はパフォーマンスに影響を与える」のように使用します。

#### プライマリ コピー

リストアの要件を満たすために NetBackup が使用するイメージのコピー。NetBackup がイメージを複製すると、オリジナルのイメージがプライマリ コピーとして指定されます。

### フラグメント

バックアップまたはアーカイブ イメージの一部。NetBackup では、イメージが一定のサイズ以上 になった場合や、複数のテープをまたがる場合に、イメージをフラグメントに分割するよう設定で きます。

### フラッシュ レベル

Novell NetWare または Microsoft Windows のクライアント プラットフォーム上で、 Netbackup がログ ファイルをクリアする頻度を制御します。

#### フル バックアップ

指定したディレクトリより下にあるファイルとディレクトリをすべてストレージ ユニットに コピーするバックアップ。

#### プロキシ リストア

プロキシリストアを使用すると、ユーザは、あるファイルへの書き込み権限を持っている場合に、 別のマシンからそのファイルをリストアすることができます。リストアするファイルは、リストア を実行するマシンでバックアップされている必要があります。

#### プログレス レポート

ユーザのオペレーション中に発生したイベントを NetBackup が記録したログ。

#### ブロック サイズ

バックアップ中にメディアに書き込まれる各データブロックのバイト数。

#### 別クライアントへのリストア

別のクライアントからバックアップしたファイルを、作業を行っているクライアントにリストアします。管理者はマスタサーバ上のインタフェースを使用して、どのクライアントに対してもリストアを実行することができます(この処理を「サーバ側からの指示によるリストア」といいます)。

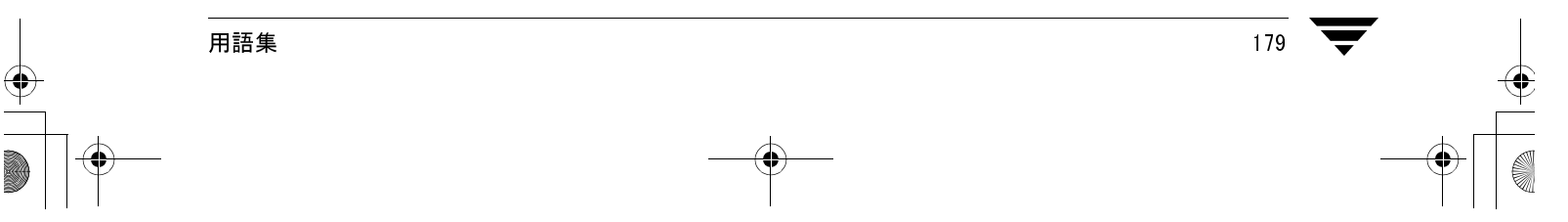

#### 別ターゲットへのリストア

NetBackup ターゲット バージョンのクライアント ソフトウェアを実行中の Novell NetWare サーバ プラットフォームでこの処理を実行すると、バックアップを実行したターゲット以外の ターゲットにファイルがリストアされます。

#### 別パスへのリストア

バックアップを実行したディレクトリ以外のディレクトリにファイルをリストアします。

### ホスト

アプリケーションプログラムを実行するコンピュータ。

#### ホスト名

ネットワーク内のプログラムや他のコンピュータがホスト コンピュータを識別するために使用す る名前。

### ポート

コンピュータから出たり入ったりするデータを転送する際に使用する位置のこと。

### ボリューム

Media Manager ボリュームは、データストレージの論理ユニットで、Media Manager のボ リューム データベースに記録されているメディア ID と、その他の属性が割り当てられている メディアをクリーニングする機能を持ちます。

#### ボリューム グループ

Media Manager で、同一の物理ロケーション(たとえば、特定のロボットなど)に常駐するよう 設定されたボリュームの集まり。

#### ボリューム設定

Media Manager のボリューム データベースに格納される設定情報。

### ボリューム データベース

Media Manager がボリュームについての情報を保存する内部データベース。すべての Media Manager ホストが、1 つのボリューム データベースを持っています。ただし、そのホストが ボリューム データベース ホストとして指定されない限り、データベースは空白になります。

#### ボリューム データベース ホスト

Media Manager がデバイス内で使用するボリュームについての情報保存に指定された、Media Manager ホスト。NetBackup BusinesServer では、1 台のサーバしか使用できないため、常に ボリューム データベース ホストが Media Manager ホストになります。

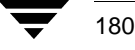

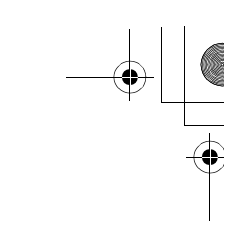

#### ボリューム プール

単一のアプリケーションで使用され、他のアプリケーションやユーザからのアクセスを防ぐように Media Manager で設定されたボリュームの集まり。

#### マウント

ボリュームを読み込みや書き込みが可能な状態にすること。

#### マウント ポイント

ディスク上のファイル システムが論理的にシステムのディレクトリ構造に接続するポイントのこ とで、マウント ポイントを介してユーザとアプリケーションからそのファイル システムを利用す ることができます。

### マスタ オブ マスタ

Global DataManager ソフトウェアがインストールされている NetBackup ホスト。このホスト にログインすると、インタフェースにツリービューが表示され、ここで管理者は複数のマスタ サーバを表示したり、管理することができます。

#### マスタ サーバ

NetBackup のサーバは、マスタ サーバとメディア サーバのクラスタ内のすべてのクライアント とサーバにおけるバックアップやリストアの管理や制御を行います。NetBackup BusinesServer は、1 台のサーバ (マスタサーバ) のみをサポートします。

#### マスタ サーバとメディア サーバのクラスタ

1 台の NetBackup のマスタ サーバと、追加ストレージとして使用する複数のリモート メディア サーバのことを指します。クラスタを設定するには、NetBackup DataCenter サーバが構成に含 まれている必要があります。NetBackup BusinesServer は、1 台のサーバ(マスタサーバ)のみ をサポートします。

#### マニュアル ページ

UNIX のコンピュータ システムとアプリケーションが提供するオンライン マニュアル。

#### 多重化

1つ以上のクライアントから並行多重バックアップを単一のストレージデバイスに送り、それら のイメージをメディア上にインターリーブする処理。

### マルチプレックス グループ

単一の多重化セッションで、一度に多重化された一連のバックアップのこと。

#### マルチホスト ドライブ

複数の NetBackup サーバと Storage Migrator サーバで、(スタンドアロンおよび ロボティック ライブラリ内の)テープ ドライブを動的に共有させる VERITAS の別ライセンスのオプション (Shared Storage Option または SSO)です。

このオプションは、NetBackup DataCenter サーバでのみ使用することができます。

### メディア

データが格納される、物理的な磁気テープ、オプティカル ディスク、または磁気ディスク。

#### メディア ID

記録されたラベルの一部としてボリュームに書き込まれる識別子。

#### メディア サーバ

マスタサーバとメディアサーバのクラスタ内で、ストレージを提供する NetBackup サーバ。マ スタサーバをメディアサーバとして使用することもできます。マスタサーバ以外のメディアサー バは、リモートメディアサーバ(またはスレーブサーバ)とも呼びます。NetBackup BusinesServer では、リモートメディアサーバを使用することはできません。

### メディア ホスト

(クライアントの) ジョブがデータを送信する NetBackup サーバ。

#### メニュー インタフェース

キャラクタ ベースのインタフェースで、グラフィカル機能のない端末から使用することができます。

### メール スロット

「入力ポートと出力ポート」を参照。

### 有効期限(イメージ)

NetBackup がバックアップ イメージのトラッキングを停止する日時。

### 有効期限(ボリューム)

物理メディア(テープ)の使用期限が切れる日時。

#### ユーザ操作

クライアント システムからユーザが開始したバックアップ、アーカイブ、またはリストア処理を 示します。

#### 呼び起こし間隔

実行時期になったバックアップがないかどうかを NetBackup が調べる間隔。

182

### ライブラリ

ロボットとその付属ソフトウェア。ライブラリには、データのストレージと検索に使用する、 テープとオプティカル プラタの集まりが含まれます。たとえば、Tape Library DLT(TLD) は、TLD ロボティック コントロールのあるロボットを指します。

### ラベル

磁気ディスクまたはオプティカル ディスクのボリュームの識別子。記録されたラベルには、 メディア ID が含まれます。

バーコード ラベルによって、バーコード スキャナはメディアをトラッキングすることができます。

#### リストア

過去に実行したバックアップから、選択したファイルとディレクトリをリストアし、元のディレク トリ(または別のディレクトリ)に戻す処理を指します。

### リストアする

過去に実行したバックアップやアーカイブから、選択したファイルとディレクトリをリストアし、 元のディレクトリ(または別のディレクトリ)に戻す操作のことを指します。

### リソース

ターゲット上のデータ セットを示す Novell NetWare 用語。たとえば、DOS の場合、リソース はドライブ、ディレクトリ、およびファイルになります。「ターゲット サービス」も参照。

#### リテンション ピリオド

NetBackup がバックアップ イメージとアーカイブ イメージを保持する期間。リテンション ピリ オドはスケジュールで指定します。

#### リテンション レベル

ユーザが定義したリテンションピリオドを表すインデックス番号で、0から9までの10レベルから選択できます。それぞれのレベルと関連付けられたリテンションピリオドの設定は変更可能です。「ワイルドカード文字」も参照。

#### リモート メディア サーバ

マスタ サーバ以外のメディア サーバ。リモート メディア サーバは、NetBackup DataCenter でのみ使用することができます。NetBackup BusinesServer では、1 台のサーバ (マスタサーバ)のみをサポートします。

183

#### リンク

「ハード リンク」または「シンボリック リンク」を参照。

### 累積インクリメンタル バックアップ

マスタ サーバ上でシステム管理者がスケジュールするバックアップで、最後にフル バックアップ が完了した後に変更されたファイルをすべてバックアップします。一度もバックアップが実行され ていない場合には、すべてのファイルをバックアップします(「差分インクリメンタル バックアッ プ」も参照してください)。

### ルート (root)

階層型ディレクトリ構造における最上位段階のディレクトリのこと。**MS-DOS**では、ドライブ上 のルート ディレクトリは円記号(¥)で示されます(たとえば、ドライブ C のルートは C:¥ になり ます)。**UNIX** では、ルート ディレクトリはスラッシュ(/)で示されます。

また、UNIX における管理機能を持つユーザのユーザ名としても使用されます(この場合は root と記述します)。

#### レジストリ

ハードウェアとユーザアカウントに関する設定情報が格納されている Microsoft Windows 2000、 NT、98、および 95 のデータベース。

#### レジデンス

Media Manager では、各ボリュームの位置情報はボリューム データベースに保存されます。 レジデンス エントリには、ロボット番号、ロボット ホスト、ロボット タイプおよびメディア タイプなどの情報が含まれます。

#### ログ

コンピュータやアプリケーションがそのアクティビティについての情報を記録するファイル。

### ロードする

内部メモリにデータをコピーすること。たとえば、「インストレーション プログラムをロードする」のように使用します。

#### ワイルドカード文字

検索時に任意の文字を表すために使用する文字。

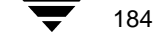

# 索引

А

AFS のバックアップ、jbp でのリスト ア 154 altnames ファイル 123 Auspex FastBackup bp のリストア 139 xbp のリストア 104

# В

bp [Backup sql-BackTrack DB] バックアップ オプション 130 SQL-BackTrack DB のリストア オプショ ン 134 起動 46 基本的なリストア手順 51 バックアップ / アーカイブ手順 46 プログレスログ 65 別のクライアントへのリストア 63 リンクの解決 65 bp.conf コマンド CLIENT\_NAME オプション 123 ブラウズの初期値 113 メールの通知 93 bp.conf ファイル 定義 161 bplist コマンド 93 Brief(簡略)表示 [Backup of Files and Directories] ≯ ニュー 131 [Backup of Files and Directories]  $\neq = = = =$ での切り替え 132 [Restore Backups]  $\neq = = = = 136$ [Restore Backups] メニューでの切り替 え 137

## С

CDE (Common Desktop Environment) NetBackup-Java のための設定 12 CDF ディレクトリ 6

### D

DISPLAY、setenv 変数 68 DLT の定義 162

# F

FastBackup Auspex FastBackup を参照 139

### Н

HP (Hewlett Packard)、CDF ディレクトリ のリストア 6 HSM 163

### L

install\_path 163

### J

Java インタフェース (jbp) 9

### Μ

Media Manager ホスト 定義 164

### Ν

NetBackup Client Service 定義 164 NetBackup Database Manager Service 定義 164 NetBackup Device Manager Service 定義 165 NetBackup Request Manager Service 定義 165 NetBackup Volume Manager Service 定義 165 NetBackup セッション 175

```
185
```

・ - NetBackup\_UserGuide\_Unix.book 186 ページ 2001年1月24日 水曜日 午後3時8分

> NetBackup 設定オプション 定義 165 NetWare Loadable Module 165 NFS マウント ファイル 7 NLM(「NetWare Loadable Module」を参照)

### R

raw パーティション bp のリストア 上書きオプション 58 デバイスファイル 51 マウントされているディレクト jbp のリストア 上書きオプション 156 手順 157 デバイスファイル 156 マウントされているディレクト 빗 156 xbp のリストア デバイスファイル 74 バックアップのブラウズ(Auspex FastBackup raw パーティション) 104 バックアップのブラウズ (raw パー ティションのリストア)104 マウントされているディレクト リ 74 リストア、上書きオプション 6 raw パーティションのバックアップ 定義 166 [Restore Auspex FastBackup Raw Partition Backups] メニュー 139

### S

[Search] 画面 bp オプション 143 バックアップまたはアーカイブ 141 リストア 142 setenv コマンド 68 SMS (「Storage Management Service」を参 照) Storage Management Service 167 Storage Migrator 167

#### Т

tpconfig の定義 169

V

Verbose (詳細) 表示 [Backup of Files and Directories] メ ニュー 131 [Backup of Files and Directories] メニュー での切り替え 132 [Restore Backups] メニュー 136 [Restore Backups] メニューでの切り替 え 137 vm.conf ファイル 定義 169 vmadm の定義 169

### W

WORM メディア 定義 170

### Х

xbp 起動 68 基本的なリストア手順 74 トゥルーイメージのリストア手順 89 バックアップ/アーカイブ手順 69 プログレスログ 91 別のクライアントへのリストア手順 84
xbp で使用される特殊記号 100
xbp でのステータスコード 93
XKeysymDB 101
X リソースの Mwm\*keyboardFocusPolicy 12

### あ

```
アーカイブ
  bp
     [Archive of Files and Directories] 132
     [Search] 画面 141
     開始 132
     選択されたファイル/ディレクト
     빗 132
     手順 46
     プログレス ログ 65
     リストア 138
  jbp
     手順 21
     リストア 25
  xbp
     bplist 93
     一覧表示 82
```

NetBackup User's Guide - UNIX

NetBackup\_UserGuide\_Unix.book 187 ページ 2001年1月24日 水曜日 午後3時8分

検索ディレクトリ 108 最新のバックアップのブラウズ 107 進行状況のレポート オプション 109 スケジュール タイプ 117 すべてのバックアップのブラウ ズ 106 [選択したファイルとディレクトリ のアーカイブ ] オプション 108 手順 69 プログレス ログ 91 メディア ID 間での分割 93 リストアのためのブラウズ 104 シンボリックリンク 6 定義 170 必要な UNIX の書き込みアクセス権 7 アーカイブ ビット 定義 170 アクセス権 UNIX のファイル アクセス権7 xbp 既存のファイルの上書き 82 リストア先のクライアント 123 [リストアするクライアントの参照 ] 123 他のクライアントのバックアップをブ ラウズする 3 ユーザ指定のリストア 148 リストアのための bp のファイル アクセ ス権 51 インクルード リスト 5 インタフェース java 9 グラフィカル 3 説明 100

raw パーティションのリストア 58 トゥルー イメージのリストア 62 プロンプト 136 リストア手順 56

#### CDF 6

jbp

raw パーティションのリストア 156 raw パーティションのリストア 6 xbp

[既存のファイルを上書き]チェッ クボックス 126 手順 81

XKeysymDB 101

ディスクパーティション 81

### え

エージェント、定義1

キーワード フレーズ

#### か

書き込みアクセス権、xbp での表示 97 管理者 管理者への確認事項 6 サーバ指定のリストア 138 指定のリストア 5 除外リストとインクルードリスト 5 スケジュールされたバックアップ 142 設定 クラス名 117 自動バックアップ 4 ソース クライアント 137 バックアップとアーカイブのウィン ドウ4 ブラウズの許可 123 ブラウズの初期値 113 リストア先のクライアント 136、 137 他のクライアントをブラウズするため のアクセス権3

# き

bp [Backup of Files and Directories] ≯ ニュー 131 [Restore Backups]  $\checkmark = = = = 136$ [Restore Files and Directories] ≯ ニュー 138

索引

い

う

上書き

bp

使い方 67

説明 128

使い方 45

ウィンドウ,ユーザ指定の操作4

メニュー 2

コマンド ライン 3

<

バックアップ手順 49 リストア手順 53 jbp バックアップとの対応付け 20 リストア時の使用 25 xbp バックアップ手順 73 バックアップとの対応付け 115 リストア手順 79 クライアント bp [Change Destination Client] 137 ソース クライアント 136 ソース クライアントの変更 137 別のクライアントへのリストア 63 リストア先のクライアント 136 jbp、別のクライアントへのリスト 7 148 xbp 別のクライアントへのリストア 84 リストア先のクライアント 123 リストアのためにブラウズするクラ イアント 123 定義 1 別のクライアント 5 クライアント, NetBackup 定義 172 クライアント ユーザ インタフェース 172 グラフィカル ユーザ インタフェース 説明 100 使い方 67

#### bp ファイル / ディレクトリのアーカイ

ブ 132 プログレス ログ ファイル 65

### jbp

削除されたファイルのリストア 25 ファイル / ディレクトリのアーカイ ブ 21

xbp

削除されたファイルのリストア 83 ファイル / ディレクトリのアーカイ ブ 73 プログレス ログ ファイル 4

# ι

自動更新、xbp 92 自動バックアップ 4 ショートカットキー 100 除外リスト 5

### す

スケジュール タイプ 117 スケジュールされたバックアップ インクルールドリスト5 管理者のスケジュールされたバック アップ 142 自動バックアップ 6 除外リスト 5 スタンドアロン 定義 167 ストレージ ユニット 定義 175

### せ

正式な文字 112 選択項目、画面 表示/削除 145 編集/表示 144

### た

ターゲット サービス 176 タイムゾーン、ibp での調整 13

### τ

ディスク イメージのバックアップ ibp のリストア 157 ディスク イメージ バックアップ

NetBackup User's Guide - UNIX

### 188

け

Ľ

さ

コマンド

検索ディレクトリ、xbp 110

bp.conf 93、113、123

サーバ側からの指示によるリストア

サーバ指定のリストア 5、148

bp 2、46、128

setenv 68

定義 173

削除

ナ NetBackup\_UserGuide\_Unix.book 189 ページ 2001年1月24日 水曜日 午後3時8分

定義 176 ディスクパーティション 6 bp 58 jbp 156 xbp 81 ディスプレイの更新 [Edit] メニュー 105 リストア手順78 ディレクトリ bp [Change Directory Depth] オプショ ン 137 [Change Path] オプション 131、137 検索 54 ディレクトリのレベル数 136 トゥルー イメージのバックアップの リストア 61 パスフィールド 48、54 バックアップするための選択 49、 50 リストアするための選択 56 リンクの解決 60 CDF 6 jbp トゥルー イメージのバックアップの リストア 39 リンクの解決 41 UNIX のアクセス権7 xbp [xbp\_altpath] ダイアログ ボック ス 124 インデントしたツリー構造 106 旧バージョンのリストア 87 検索 78 [検索するディレクトリ]ボック ス 111 構造の表示 96 最新バージョンのリストア 83 削除 73 選択解除 80 選択内容の破棄 105 [ディレクトリ構造]表示区画 120 [ディレクトリ構造]表示区画で選 択されている項目のアーカイブ 108

[ディレクトリ構造]表示区画で選 択されている項目のバックアッ プ 108 [ディレクトリ構造]表示区画で選 択されている項目のリストア 110 ディレクトリ ツリー内の移動 94 [ディレクトリの深さ]ボック ス 118 ディレクトリのレベル数 95、96 トゥルー イメージのバックアップの リストア 88 内容の表示 94 バックアップするための選択 72 表示内容の更新 105 別のパス 85 別のパスの指定 109 リストアするための選択 76 リンクの解決 91、107 ログが記録されるプログレス ログ ファイル 73、81 シンボリックリンク6 データベース スクリプト 103、110 データベースのバックアップ 108 データベースのリストア 110 バックアップ メニュー 133 リストア メニュー 140

### ٢

トゥルー イメージのリストア bp [View/Delete Selections] 画面 145 手順 61 メニュー 140 jbp 39 xbp 手順 89 バックアップのブラウズ 103 トゥルー イメージ リストア 定義 177 は パス

bp

[Change Path] オプション 137 [Search] 画面の現在のパス 141 [Specify Alternate Path] 137

→ NetBackup\_UserGuide\_Unix.book 190 ページ 2001年1月24日 水曜日 午後3時8分

バックアップ開始後の変更 51、59 バックアップのための切り替え 48 別のパスへのリストアの取消し 59 別のリストア 57 リストアのための変更 54 リンクの解決 60、65 jbp、リンクの解決 23 xbp [xbp\_altpath] ダイアログ ボック ス 124 [検索するディレクトリ]ボック ス 111 検索パスのリンク 107 [代替パスヘリストア]チェック ボックス 126 ディレクトリ ツリー内の移動 94 別のパス 86 別のパスの指定 109 リンク 78 最大長 6 パスの最大長 6 パス名 xbp、フル パス名 106 正式な文字 112 リンクされているファイルのリスト ア 85 バックアップ bp Backup Menu 129 [Search] 画面 141 オプション 128 検索オプション 141 データベースのバックアップ メ ニュー 133 手順 46 プログレス ログ 65 jbp、手順 19 xbp bplist コマンド 94 一覧表示 82 イメージ ペイン 116 キーワード フレーズ 115 検索ディレクトリ 108 最新 107 進行状況のレポート 108

スケジュール タイプ 117 すべてのバックアップの表示 106 選択されたファイル / ディレクト リ 108 ディレクトリの選択 96 データベース スクリプト 108 手順 69 バックアップ メニュー 107 日付によるフィルタ処理 95 表示 96 プログレス ログ 91 メディア ID 93 メディア ID 間での分割 93 シンボリックリンク6 スケジュールされた 4 定義 177、178 他のクライアントのブラウズ 3 リストアするためのブラウズ 103 Auspex Fastbackup 104 raw パーティション 104 トゥルー イメージのバックアッ プ 103 バックアップ イメージの定義 171 バックアップ ウィンドウ 4 定義 178 バックアップとアーカイブの一覧 bplist 93 バックアップとアーカイブの一覧表示 bp の手順 53 UNIX のアクセス権7 xbpの手順 82 日付

bp 開始日、バックアップ 130 開始日、リストア 135 終了日、バックアップ 131 終了日、リストア 135 日付の範囲の変更、バックアッ プ 131 日付の範囲の変更、リストア 137 jbp、リストアする日付の指定 31、86 xbp バックアップが行われた日付 117

ひ

NetBackup User's Guide - UNIX

▶ NetBackup\_UserGuide\_Unix.book 191 ページ 2001年1月24日 水曜日 午後3時8分

バックアップの期限が切れる日 付 117 日付によるフィルタ処理 95 日付の範囲 113 [日付の範囲] ボックス 113 表示内容のリフレッシュ xbp 97 [Edit] メニューの [Update Display] 105 多数のバックアップがある場合 78 表示モード bp [Backup of Files and Directories] ≯ ニュー 131 切り替え 132 リストア メニュー 136 bp のリストア メニューでの切り替 え 137 フォントサイズ 101 非ロボティックの定義 178 頻度 (バックアップ) 定義 178 ふ ファイルアクセス権7 ファイル名のフィルタ jbp 17、20 xbp 95、119 手順 79 説明 119 ファイル リスト bp 141 除外リストとインクルード リスト 5 フォント、xbp での変更 100 ブラウズ bpのメニューオプション 49 [Search] 画面 141 xbpの[ファイル]メニュー 103 イメージのクラス タイプ 123 キーワード フレーズ 115 検索対象のディレクトリ 111 ソース クライアント 123、136、137 ディレクトリ構造 120 ディレクトリのレベル数 118 バックアップ イメージ 116

日付の範囲 113

ファイル 120 ファイル名のフィルタ 119 モード 114 ユーザインタフェース3 プログレスログ jbp 29 xbp [xbp\_progress] ダイアログ ボック ス 92、127 削除 93 作成 126 読み方 93 確認 65 別クライアントへのリストア 定義 179 別ターゲットへのリストア 定義 180 別のクライアントへのリストア 5 bp の手順 63 jbp の手順 148 Novell NetWare クライアント 84 xbp の手順 84 サーバ指定 5 別のパスへのリストア bp 指定 137 手順 57 パスに含まれるリンク 60 jbp、手順 35 Novell NetWare 63 xbp 126 指定 109 手順 85 別パスへのリストア 定義 180 ヘルプ、オンライン bpの[Help] オプション 128 xbp 67 xbpの[ヘルプ]メニュー 110 リソース X の指定 101 ボリューム グループ

### ほ

ボリューム グループ 定義 180

索引

ま

ボリュームデータベースの定義 180 ボリューム データベース ホスト 定義 180 ボリュームプール 定義 181 マウントポイント 27、82、126 マウント ポイントのクロス リストア 27、82、126 マスタ サーバ altnames 123 bp Backup Menu 129 [Backup of Files and Directories] ≯ ニュー 131 [Restore Backups] メニュー 136 バックアップのための切り替え 47、 130, 132 表示される名前 46 メイン メニュー 128 リストアのための切り替え 52、 135, 137 リストアメニュー 134 jbp バックアップのための切り替え 19 リストアのための切り替え 24 Novell NetWare  $2 \overline{7} \sqrt{57}$ , 63 xbp [cbp\_config] ダイアログ ボック ス 123 現在の 71 設定 104 バックアップのための切り替え 70 リストアのための切り替え 74、76 指定のリストア 5 除外リスト、インクルード リスト 5 メールの通知 4、7、93 メディア サーバ

# メニュー

Þ

6

IJ

bp Auspex FastBackup の raw パーティ ションのリストア 139 Backup 129 raw パーティションのバックアップ のリストア 139 アーカイブのリストア 138 データベースのバックアップ 133 データベースのリストア 140 トゥルー イメージのバックアップの リストア 140 ファイル / ディレクトリのアーカイ ブ 132 メイン 128 リストア 134 xbp バックアップ 107 表示 106 ファイル 103 ヘルプ 110 編集 105 リストア 109 メニューインタフェース 2 説明 128 使い方 45 ユーザ指定の操作 2 ライブラリの定義 183 リストア bp [Restore Archives] メニュー 138 [Restore Raw Partition Backups] ≯ ニュー 139 [Restore True Image Backups] ≯ ニュー 140 オプション 128 データベースのリストアメ ニュー 140 手順 51 トゥルー イメージ 61

リストアの検索オプション 142

NetBackup User's Guide - UNIX

192

め

定義 182

メディア ID 93

jbp での一覧表示 159

メディアホストの定義 182

メディア ID の表示 93

▶ NetBackup\_UserGuide\_Unix.book 193 ページ 2001年1月24日 水曜日 午後3時8分

リストア メニュー 134 CDFディレクトリ 6 jbp AFS のバックアップ 154 raw パーティション 157 アーカイブ 25 検索オプション 30 トゥルー イメージ 39 特定の日付範囲 31 別のクライアント 148 別のパス 35 リンクの解決 23 xbp Auspex FastBackup 104 raw パーティション 74、104 アーカイブのブラウズ 104 削除されたファイル 83 進行状況のレポート 110 選択されているファイル / ディレク トリ 109 手順 74 トゥルー イメージ 88 トゥルー イメージのバックアップの ブラウズ 103 特定の日付範囲 86 バックアップのブラウズ 103 プログレス ログ 91 別のクライアント 124 [マウントポイントをクロスせずに ディレクトリをリストア]126 モード 114 [リストア先のクライアント] 123 リストアするクライアントの参 照 123 リストアメニュー 109 リンクの解決 78 [代替パスヘリストア] 126

サーバ指定 148 定義 183 別のクライアントへのサーバ指定5 リソースX、変更 101 リソース (「ターゲットサービス」も参 照) 183 リテンションピリオド 6 定義 183 リモート メディア サーバ 定義 183 リンクされたファイル bp でのリンクの解決 65 jbp でのリンクの解決 41 xbp でのリンクの解決 91 リンクの解決 bp 65 jbp 41 ワイルドカード文字 41 xbp 91 検索ディレクトリのリンクの解 決 107 検索ディレクトリのリンクを解決し ない 107 ワイルドカード文字 91 リンク、パス名の変更 38

### る

ルート (root) 184

### わ

ワイルドカード文字 bpの[Change Path] オプション 137 jbp ファイルのフィルタ処理 17 リンク内 41 xbp 検索 111 リンク 91 NetBackup\_UserGuide\_Unix.book 194 ページ 2001年1月24日 水曜日 午後3時8分

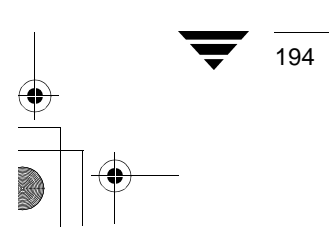